# FALCON EYE

# FE-908DE & FE-916DE Руководство пользователя

www.falconeye.s

## Содержание

| 1   | ВОЗМОЖНОСТИ И СПЕЦИФИКАЦИИ               | 9  |
|-----|------------------------------------------|----|
| 1.1 | Обзор                                    | 9  |
| 1.2 | Возможности                              | 9  |
| 1.3 | Спецификации                             |    |
| FI  | E-908DE & FE-916DE                       |    |
| 2   | ОБЗОР И ЭЛЕМЕНТЫ УПРАВЛЕНИЯ              | 15 |
| 2.1 | Передняя панель                          | 15 |
| 2.  | .1.1 FE-908DE & FE-916DE                 |    |
| 2.2 | Задняя панель                            | 17 |
| 2.  | .2.1 FE-908DE & FE-916DE                 | 17 |
| 2.3 | Дистанционное управление                 |    |
| 2.4 | Управление мышью                         | 21 |
| 2.5 | Виртуальная клавиатура и передняя панель |    |
| 2.  | .5.1 Виртуальная клавиатура              |    |
| 2.  | .5.2 Передняя панель                     |    |
| 3   | УСТАНОВКА И СОЕДИНЕНИЯ                   | 23 |
| 3.1 | Проверьте распакованный 960H DVR         |    |
| 3.2 | О передней панели и задней панели        | 23 |
| 3.3 | Установка жесткого диска                 | 23 |
| 3.  | .3.1 FE-908DE & FE-916DE                 |    |
| 3.4 | Установка в стойку                       | 24 |

| 3.5   | Соединение источника питания                                       | 24 |
|-------|--------------------------------------------------------------------|----|
| 3.6   | Соединение устройств входного и выходного видеосигналов            | 25 |
| 3.6   | 1                                                                  | 25 |
| 3.6   | 2 Соединение выходного видеосигнала                                | 25 |
| Соеди | инение звукового входа и выход, двустороннего звукового устройства | 26 |
| 3.6   | З Звуковой вход                                                    |    |
| 3.6.  | 4 Звуковой выход                                                   |    |
| 3.7   | Соединение входа и выхода сигнала тревоги                          | 26 |
| 37    | 1 Подробная информация о соединении входа и выхода сигнада тревоги | 27 |
| 3.7   | 2 FE-908DE & FE-916DE                                              |    |
| 3.7   | .3 Входной порт сигнала тревоги                                    |    |
| 3.7.  | 4 Выходной порт сигнала тревоги                                    | 29 |
| 3.8   | RS232                                                              |    |
| 3.9   | RS485                                                              | 30 |
| 3.10  | Другие интерфейсы                                                  | 30 |
| 3.11  | Регистрация, выход из системы и главное меню                       | 32 |
| 3.1   |                                                                    | 32 |
| 3.1   | 12 Главное меню                                                    | 33 |
| 3.1   | 1.3 Выход из системы                                               |    |
| 3.1   | 1.4 Автоматическое возобновление после сбоя питания                |    |
| 3.1   | 1.5 Замена батареи кнопочного типа                                 | 34 |
| 3.12  | Ручной режим записи                                                | 34 |
| 3.12  | 2.1 Просмотр в режиме реального времени                            |    |
| 3.12  | 2.2 Ручной режим записи                                            | 35 |
| 3.13  | Поиск и вопроизведение                                             | 37 |
| 3.14  | Расписание                                                         | 40 |
| 44    | 1 Меню расписания                                                  | 40 |
| 3.14  | 4.2 Моментальный снимок:                                           |    |
|       |                                                                    |    |

| 3.1  | 14.3                | FTР изображения                                                   | 44 |
|------|---------------------|-------------------------------------------------------------------|----|
| 3.7  | 14.4                | Диск моментальных снимков (только для специальных серий 960H DVR) | 44 |
|      |                     |                                                                   |    |
| 3.15 | Обі                 | аружение                                                          | 45 |
| 4.   | 5.1 Пеј             | реход в меню обнаружения                                          | 45 |
| 4.5  | 5.2 Об              | наружение движения                                                | 46 |
| 4.   | 5.3 По <sup>-</sup> | теря видеосигнала                                                 | 48 |
| 4.   | 5.4 Ma              | скировка камеры                                                   | 49 |
| 3.16 | Нас                 | тройка сигнала тревоги и активация сигнала тревоги                | 49 |
| 3.1  | 16.1                | Переход к интерфейсу настройки сигнала тревоги                    | 49 |
| 3.′  | 16.2                | Настройка сигнала тревоги                                         | 49 |
| 3.17 | Рез                 | ервное копирование                                                | 52 |
| 4.7  | 7.1 Об              | наружение устройства                                              | 52 |
| 3.′  | 17.1                | Резервное копирование                                             | 52 |
| 3.18 | Кон                 | птроль РТZ и настройка цвета                                      | 53 |
| 4.8  | 8.1 Co              | единение кабеля                                                   | 54 |
| 4.8  | 8.2 Ha              | стройка РТZ                                                       | 54 |
| 4.8  | 8.3 Кла             | авиша 3D-интеллектуального трехмерного позиционирования           | 56 |
| 3.19 | Про                 | едварительная установка/Обход/Шаблон/Сканирование                 | 56 |
| 4.9  | 9.1 Ha              | стройка предварительной установки                                 | 57 |
| 4.9  | 9.2 Акт             | ивация предварительной установки                                  | 57 |
| 4.9  | 9.3 Ha              | стройка обхода                                                    | 57 |
| 4.9  | 9.4 Акт             | ивировать патрулирование (обход)                                  | 58 |
| 4.9  | 9.5 Ha              | стройка шаблона                                                   | 58 |
| 4.9  | 9.6 Акт             | ивация функции шаблона                                            | 58 |
| 4.9  | 9.7 Ha              | стройка автосканирования                                          | 58 |
| 4.9  | 9.8 Акт             | ивация автоматического сканирования                               | 58 |
| 3.20 | Пер                 | реворот                                                           | 59 |
| 4    | ОБ30                | ОР ОПЕРАЦИЙ И ЭЛЕМЕНТОВ УПРАВЛЕНИЯ МЕНЮ                           | 60 |
| 4.1  | Леп                 | ево меню                                                          |    |
|      | ~ <b>P</b>          |                                                                   |    |
| 4.2  | Гла                 | вное меню                                                         | 60 |

| 4.3   | Настройка                                                  | 61       |
|-------|------------------------------------------------------------|----------|
| 4.3.  | 1 Общие настройки                                          | 61       |
| 4.3.  | 2 Шифрование                                               | 63       |
| 4.3.  | 3 Расписание                                               | 64       |
| 4.3.  | 4 RS232                                                    | 64       |
| 4.3.  | 5 Сеть                                                     | 65       |
| 4.3.  | 6 Тревога                                                  | 76       |
| 4.3.  | 7 Обнаружение                                              | 76       |
| 4.3.  | 8 PTZ                                                      | 76       |
| 4.3.  | 9 Отображение                                              | 76       |
| 4.3.  | 10 По умолчанию                                            |          |
| 4.4   | Поиск                                                      | 79       |
| 4.5   | Продвинутые функции                                        | 79       |
| 4.5.  | 1 Управление НЖД                                           | 79       |
| 4.5.  | 2 Отклонение от нормы                                      |          |
| 4.5.  | 3 Выход тревожной сигнализации                             |          |
| 4.5.  | 4 Ручной режим записи                                      |          |
| 4.5.  | 5 Учетная запись                                           |          |
| 4.5.  | 6 Автоматическая поддержка                                 |          |
| 4.5.  | 7 Регулировка ТВ                                           |          |
| 4.5.  | 8 Видеоматрица                                             |          |
| 4.5.  | 9 Перекрытие карты                                         |          |
| 4.5.  | 10 Резервное копирование файла конфигурации                | 90       |
| 4.6   | Информация                                                 | 91       |
| 4.6.  | 1 Информация о жестком диске                               |          |
| 4.6.  | 2 Скорость передачи                                        |          |
| 4.6.  | 3 Журнал                                                   |          |
| 4.6.4 | 4 Версия                                                   |          |
| 4.6.  | 5 Пользователи сети                                        | 94       |
| 4.7   | Останов                                                    | 94       |
|       |                                                            |          |
| 5 C   | О ВСПОМОГАТЕЛЬНОМ МЕНЮ                                     | 96       |
| 5.1   | Переход к меню Pan/Tilt/Zoom                               | 96       |
| 5.1.  | 1 Клавиша интеллектуального трехмерного позиционирования   | 96       |
| 5.2   | Функции Предварительная установка, Патруль, Шаблон, Сканир | ование97 |

| 5.2.1 | Настройка предварительной установки     |     |
|-------|-----------------------------------------|-----|
| 5.2.2 | Активация предварительной установки     |     |
| 5.2.3 | Настройка патрулирования                |     |
| 5.2.4 | Активация патрулирования                |     |
| 5.2.5 | Установка шаблона                       |     |
| 5.2.6 | Активация шаблона                       |     |
| 5.2.7 | Установка границы                       |     |
| 5.2.8 | Активация границы                       |     |
| 5.2.9 | Переворот                               |     |
| 6 OI  | ТЕРАЦИИ С WEB ИНТЕРФЕЙСОМ               | 101 |
| 6.1   | Сетевое соединение                      |     |
| 6.2   | Регистрация                             |     |
| 6.2.1 | Мониторинг в реальном времени           |     |
| 6.2.2 | PTZ                                     |     |
| 6.2.3 | Цвет                                    |     |
| 6.2.4 | Путь картинки и путь записи             |     |
| 6.3   | Конфигурирование                        | 110 |
| 6.3.1 | Информация о системе                    |     |
| 6.3.2 | Конфигурирование системы                |     |
| 6.3.3 | Продвинутые функции                     |     |
| 6.3.4 | Дополнительные функции                  |     |
| 6.4   | Поиск                                   | 142 |
| 6.5   | Тревога                                 |     |
| 6.6   | Информация о продукте                   | 146 |
| 6.7   | Выход из системы                        | 147 |
| 6.8   | Деинсталляция элемента управления сетью |     |
| 7 NF  | РОФЕССИОНАЛЬНЫЕ СИСТЕМЫ НАБЛЮДЕНИЯ      | 148 |
| 8 ЧА  | АСТО ЗАДАВАЕМЫЕ ВОПРОСЫ                 | 149 |

| ПРИЛОЖЕНИЕ А                   | ВЫЧИСЛЕНИЕ ЕМКОСТИ ЖЕСТКОГО ДИСКА 154            |
|--------------------------------|--------------------------------------------------|
| ПРИЛОЖЕНИЕ В<br>РЕЗЕРВНОГО КОГ | СПИСОК СОВМЕСТИМЫХ УСТРОЙСТВ ДЛЯ<br>1ИРОВАНИЯ155 |
| приложение с спи               | сок совместимых устройств CD/DVD159              |
| ПРИЛОЖЕНИЕ D                   | СПИСОК СОВМЕСТИМЫХ ДИСПЛЕЕВ                      |
| ПРИЛОЖЕНИЕ Е                   | СПИСОК СОВМЕСТИМЫХ КОММУТАЦИОННЫХ                |
| УСТРОЙСТВ                      | 161                                              |
| ПРИЛОЖЕНИЕ F                   | СПИСОК СОВМЕСТИМЫХ БЕСПРОВОДНЫХ МЫШЕЙ 162        |
| ПРИЛОЖЕНИЕ G                   | ЗАЗЕМЛЕНИЕ 163                                   |
| ПРИЛОЖЕНИЕ Н.                  | ТОКСИЧНЫЕ ИЛИ ОПАСНЫЕ МАТЕРИАЛЫ ИЛИ              |
| ЭЛЕМЕНТЫ                       |                                                  |

# Уважаемый покупатель!

Благодарим Вас за покупку нашего 960H DVR!

Настоящее руководство пользователя предназначено служить справочным руководством для установки и эксплуатации Вашей системы.

Здесь Вы можете найти информацию о возможностях и функциях данной серии 960H DVR, а также подробное описание дерева меню.

До установки и эксплуатации, пожалуйста, внимательно прочтите следующие меры предосторожности и предупреждения!

#### Важные меры предосторожности и предупреждения

#### 1. Электробезопасность

Установка и эксплуатация должны удовлетворять Вашим местным правилам электробезопасности. Мы не несем обязательств и ответственности за любые пожары или поражения электрическим током, вызванные неправильным обращением или установкой.

#### 2. Транспортная безопасность

Тряска, интенсивная вибрация и брызги воды не допустимы во время транспортировки, хранения и установки.

#### 3. Установка

Не переворачивать. Обращаться осторожно.

Не подавать питание на 960H DVR до окончания установки.

Не класть предметы на 960H DVR.

#### 4. Требуется квалифицированный персонал

Все работы по проверке и ремонту должны выполняться квалифицированными инженерами по эксплуатации.

Мы не несем ответственности за любые проблемы, вызванные несанкционированными изменениями или неудачным ремонтом.

#### 5. Окружающая среда

960H DVR следует устанавливать в холодном сухом месте на удалении от прямых солнечные лучей, воспламеняемых и взрывчатых веществ и т.п. Продукты данной серии должны транспортироваться, храниться и использоваться в окружающей среде с температурой от 0° до 55°.

#### 6. Вспомогательные принадлежности

Убедитесь, что все используемые вспомогательные принадлежности рекомендованы производителем. До установки, откройте упаковку и проверьте, что все компоненты имеются в наличии. Как можно быстрее свяжитесь с Вашим местным розничным продавцом, если какие-либо комплектующие отсутствуют в Вашей упаковке.

#### 7. Литиевая батарея

Неправильное использование батареи может привести к пожару, взрыву или телесным повреждениям! При замене батареи убедитесь, что Вы используете ту же самую модель.

# 1 ВОЗМОЖНОСТИ И СПЕЦИФИКАЦИИ

#### 1.1 Обзор

Устройство этой серии является отличным цифровым устройством контроля, предназначенным для обеспечения безопасности. Оно использует встроенную OC Linux, что обеспечивает надежную работу. Распространенный алгоритм сжатия H.264 и технология звукового сжатия G.711 реализуют высококачественный поток с высокой надежностью. Для детального анализа имеется уникальная функция покадрового воспроизведения. Устройство имеет широкий диапазон функций, таких как запись, воспроизведение, одновременный мониторинг, и гарантирует синхронизацию звука и изображения. В устройстве этой серии используется передовая технология и мощная функция передачи сетевых данных.

Устройство данной серии имеет встроенную конструкцию для достижения высокой безопасности и надежности. Оно может работать автономно, и в то же время, при его соединении с профессиональным программным обеспечением наблюдения (PSS), оно может подключаться к сети безопасности для выполнения мощной функции сетевого и удаленного мониторинга.

Продукт данной серии может широко использоваться в различных областях, таких как банковское дело, телекоммуникации, системы электроснабжения, системы опроса, системы транспортировки, интеллектуальное жилье, заводы, склады, охрана природных ресурсов и воды.

#### 1.2 Возможности

Устройство этой серии характеризуется следующими возможностями:

#### • Мониторинг в режиме реального времени

Он имеет аналоговый выходной порт, порт VGA (видеографической матрицы) и порт HDMI (мультимедийного интерфейса высокой четкости). Для реализации функции наблюдения пользователь может использовать либо монитор, либо визуализатор. Система одновременно поддерживает вывод в форматах TV, VGA и HDMI.

#### • Функция хранения

Используется специальный формат данных, что гарантирует безопасность данных и предотвращения ошибочного изменения данных.

#### • Формат сжатия

Поддерживается многоканальные аудио- и видео-данные. Независимая аппаратура декодирует аудио- и видео-сигналы по каждому каналу для поддержки синхронизации звука и изображения.

#### • Функция резервирования

Поддержка процесса резервирования через USB-порт (например, флеш-диск, переносной жестки диск (HDD), устройство записи компакт-дисков). Для резервного копирования пользователь через свой интерфейс может выгрузить файл на локальный HDD с использованием сетевого соединения.

#### • Функция записи-считывания

Независимая поддержка каждой записи в режиме реального времени. Одновременная поддержка поиска, воспроизведения, сетевого мониторинга, поиска записи, пересылки и других операций. Поддержка разнообразных режимов воспроизведения: замедленное и ускоренное воспроизведение, обратный просмотр, покадровое воспроизведение. Поддержка перекрытия кадров позволяет пользователю точно определять времена наступления тех или иных событий. Поддержка зумирования заданных зон.

#### • Сетевые операции

Поддерживает удаленный сетевой мониторинг в режиме реального времени, удаленный поиск записи и удаленное управление панорамой, наклоном, зумом.

#### • Функция тревожной сигнализации

Для выдачи сигнала тревоги и контроля освещения на местах срабатывает реле сигнализации. Порт входа и выхода сигнала тревоги имеет схему защиты, гарантирующую безопасность устройства.

#### • Порт связи

Порт RS485 может выполнять функции входа сигнала тревоги и управление PTZ.

Порт RS232 может подключаться к клавиатуре для реализации центрального управления, а может также подключаться к COM-порту ПК для обновления системы и технического обслуживания, а также для управления матрицей.

Стандартный порт Ethernet может реализовывать функцию сетевого доступа.

Два порта Ethernet поддерживают режимы конфигурации, такие как множественный доступ, отказоустойчивость и балансирование нагрузки.

#### • Управление PTZ

Поддержка декодера РТZ осуществляется через интерфейс RS485. Устройство поддерживает различные протоколы декодирования, позволяя управлять роботизированной камерой видеонаблюдения.

#### • Интеллектуальное функционирование

Управление с помощью мыши. В меню поддерживается настройка операций копирования и вставки.

#### • Протокол UPnP

Для установления отношения отображения между локальной и глобальной сетями используется протокол UPnP.

В различных сериях устройств функции могут слегка различаться.

#### 1.3 Спецификации

#### FE-908DE & FE-916DE

|          | Параметр                                                                                                    | FE-908DE                                                                                                    | FE-916DE                                 |
|----------|----------------------------------------------------------------------------------------------------|----------------------------------------------------------------------------------------------------|------------------------------------------|
|          | Главный<br>процессор                                                                                                    | Высокопроизводительный пром<br>микроконтроллер                                                                 | ышленный встроенный                      |
|          | OC                                                                                                    | Встроенная OC LINUX                                                                                            |                                          |
|          | Системные<br>ресурсы                                                                                                    | Мультиплексный режим: Многоканальная запись,<br>многоканальное воспроизведение и работа в сети<br>одновременно |                                          |
| Система  | Интерфейс                                                                                                    | Дружественный графический пользовательский интерфейс                                                           |                                          |
| Choroma  | Устройства                                                                                                    | Передняя панель, мышь, подкли                                                                                  | ючаемая к USB-порту,                     |
|          | ввода                                                                                                    | удаленное управление                                                                                           |                                          |
|          | Метод ввода                                                                                                    | Арабские цифры, английские си<br>расширенные китайские символ                                                  | імволы, дополнительные<br>іы (по выбору) |
|          | Функцио-<br>нальные<br>кнопки<br>Операции копирования и вставк<br>нажатии правой клавиши мыши<br>двойной щелчок мыши, подключ<br>переключает экран. | и, меню сокращений при<br>, подключаемой к USB-порту,<br>чаемой к USB-порту                                    |                                          |
| Стандарт | Сжатие<br>видео-<br>сигнала                                                                                                    | Стандарт Н.264                                                                                                 |                                          |
| Слатия   | Сжатие звука                                                                                                    | Стандарт G.711А                                                                                                |                                          |

|               | Параметр                         | FE-908DE                                                                                                    | FE-916DE                                                                                                    |  |
|---------------|----------------------------------|----------------------------------------------------------------------------------------------------|----------------------------------------------------------------------------------------------------|--|
|               | Входной<br>видеосигнал           | 8 - каналов подключения :<br>(NTSC/PAL) BNC (1.0VBP- P,<br>B75Ω)<br>16 каналов подключения IP<br>камер<br>24 канала общего подключения                                                                                                    | 16 - каналов подключения :<br>(NTSC/PAL) BNC (1.0VBP- P,<br>B75Ω)<br>16 каналов подключения IP<br>камер<br>32 канала общего подключения |  |
|               | Выходной<br>видеосигнал          | Г-канальный составной выход видеоси нала РАС/NTSC, ВNC<br>(размах сигнала -1,0 В; волновое сопротивление - 75 Ом).<br>1-канальный выход VGA.<br>1-канальный выход HDMI.<br>1-канальный матричный выход.<br>Одновременно поддерживает выходные видеосигналы<br>TV/VGA/HDMI. |                                                                                                    |  |
|               | Стандарт<br>видео-<br>сигнала    | НDMI до 1080р                                                                                                    |                                                                                                    |  |
|               | Скорость<br>записи               | 960H (960*576) – 200 k/c<br>D1 (704*576) – 200 к/c<br>HD1 (704*288) – 200 к/c<br>CIF (352*288) – 200 к/c                                                                                                    | 960H (960*576) – 400 k/c<br>D1 (704*576) – 400 к/c<br>HD1 (704*288) – 400 к/c<br>CIF (352*288) – 400 к/c                                |  |
|               | Сектора<br>видеоизобра<br>жения  | 1/4/8/9 /16 окон                                                                                                    | 1/4/8/9 окон                                                                                                    |  |
| Видео-монитор | Обход                            | Поддерживает функции обхода мониторов, такие как<br>обнаружение сигналов тревоги, определение движение и<br>составление графика контроля звука.                                                                                                    |                                                                                                    |  |
|               | Воспроизвед<br>ение              | Воспроизведение:<br>1-канальное/16-канальное: 960<br>704×288 CIF 352×288, QCIF 176                                                                                                    | H 960x576, D1 704×576, HD1<br>5×144.                                                                                                    |  |
|               |                                  | потока D1 704×576, HD1 704×288 CIF 352×288, QCIF 176×144.                                                                                                    |                                                                                                    |  |
|               | Качество<br>изображения          | 6 уровней качества изображени                                                                                                    | я (регулируемых)                                                                                                    |  |
|               | Маска<br>конфиден-<br>циальности | Поддерживает одну маску конф<br>определяемого пользователем<br>Поддерживает до четырех зон.                                                                                                    | иденциальности,<br>размера на полном экране.                                                                                            |  |
|               | Информация изображения           | Информация о каналах, информация о времени, зона маски конфиденциальности.                                                                                                    |                                                                                                    |  |
|               | Регулировка<br>ТВ                | Выходная зона регулировки ТВ применима для анаморфных изображений.                                                                                                    |                                                                                                    |  |
|               | Блокировка<br>канала             | Закрывает секретное окно черным экраном, хотя система<br>нормально шифруется.<br>Функция блокирования канала предотвращает просмотр<br>секретного канала несанкционированным пользователем                                                                                 |                                                                                                    |  |
|               | Информация<br>о канале           | Имя канала, статус записывани<br>статус потери изображения и об<br>показываются в левой нижней ч                                                                                                    | я, статус блокирования экрана,<br>5наружения движения<br>насти экрана.                                                                  |  |
|               | Конфигура-<br>ция цвета          | Настройка оттенков, яркости, ко<br>каждого канала.                                                                                                    | нтраста и насыщения для                                                                                                    |  |
| Звук          | Звуковой<br>вход                 | 4-канальный 200-2000 мВ, волн<br>(BNC)                                                                                                    | овое сопротивление – 10 кОм                                                                                                    |  |

|                                                         | Параметр                                           | FE-908DE                                                                                                    | FE-916DE                                                                                                    |  |
|---------------------------------------------------------|----------------------------------------------------|----------------------------------------------------------------------------------------------------|----------------------------------------------------------------------------------------------------|--|
|                                                         | Звуковой                                           | 1-канальный звуковой выход 20                                                                                                    | 0-3000 мВ, волновое сопро-                                                                                                    |  |
|                                                         | выход                                              | тивление - 5 кОм (BNC)                                                                                                    |                                                                                                    |  |
| Двусторон- 1-канальный разговорный выход 200-3000 мВ, в |                                                    | д 200-3000 мВ, волновое                                                                                                    |                                                                                                    |  |
|                                                         | ний звук                                           | сопротивление - 5 кОм (RCA)                                                                                                    |                                                                                                    |  |
|                                                         | Жесткий<br>диск                                    | 8 встроенных порта SATA. Поддерживает 8 жестких диска.<br>eSATA                                                                                                    |                                                                                                    |  |
| Жесткий диск                                            | Заполнение<br>жесткого<br>диска                    | Звук: РСМ 28,8 МБ/час<br>Видео: 56-900 МБ/час                                                                                                    |                                                                                                    |  |
|                                                         | Режим<br>записи                                    | Ручная запись, запись обнаружения движения, запись графика<br>и запись сигнала тревоги<br>Приоритет: Ручная запись > запись сигнала тревоги > запись<br>обнаружения движения > запись графика.                                                            |                                                                                                    |  |
|                                                         | Длина<br>записи                                    | Длительность одной записи - от<br>умолчанию - 60 минут).                                                                                                    | <sup>-</sup> 1 до 120 минут (Установка по                                                                                                    |  |
|                                                         | Способ<br>повторения<br>воспроиз-<br>ведения       | Когда жесткий день заполнен, с<br>предыдущий видеофайл.                                                                                                    | истема может записать заново                                                                                                    |  |
|                                                         | Поиск<br>записи                                    | Имеются различные поисковые каналу.                                                                                                    | системы: по времени, типу и                                                                                                    |  |
| 0                                                       | Режим<br>воспроизве-<br>дения                      | Различные скорости ускоренног<br>воспроизведения, режимы ручн<br>воспроизведения и обратного в<br>направлении.                                                                                                    | о и замедленного<br>ого покадрового<br>оспроизведения в обратном                                                                                            |  |
| запись и<br>воспроизве-<br>дение                        | Способы<br>переклю-<br>чения на<br>другие<br>файлы | Возможность переключения на<br>файл или на любой файл в спис<br>Возможность переключения на<br>времени (если такой файл суще<br>Поддержка непрерывного после<br>воспроизведения, когда файл я<br>автоматического просмотра кон<br>файлом текущего канала. | предыдущий или следующий<br>ске переключения.<br>файл другого канала того же<br>ествует).<br>едовательного<br>вляется файлом<br>ечной системы или следующим |  |
|                                                         | Многока-<br>нальное<br>воспроиз-<br>ведение        | Имеются режимы 1/4/9/16-канал<br>(Эта возможность может различ<br>устройства).                                                                                                    | ъного воспроизведения<br>аться для различных серий                                                                                                    |  |
|                                                         | Масштаб                                            | При воспроизведении имеется в                                                                                                    | возможность переключения                                                                                                    |  |
|                                                         | окна<br>Частичное<br>увеличение                    | между самонастраиваемым экр<br>При одноэкранном полноэкранн<br>пользователь может выбрать лн<br>функции частичного увеличения                                                                                                    | аном и полным экраном<br>юм режиме воспроизведения,<br>обую зону для активации<br>а.                                                                        |  |
|                                                         |                                                    | Резервирование жесткого диска                                                                                                    |                                                                                                    |  |
| Функция<br>резервиро-                                   | Режим<br>резервиро-<br>вания                       | Поддерживает периферийное у<br>копирования, подключаемое к L<br>сменный диск и т.п.).                                                                                                    | стройство резервного<br>JSB-порту. (Флеш-диск,                                                                                                    |  |
| вания                                                   |                                                    | поддерживает периферииное у подключаемое к USB-порту.                                                                                                    | строиство для записи дисков,                                                                                                    |  |
|                                                         |                                                    | и юддерживает сетевое скачива                                                                                                    | ние и резервирование                                                                                                    |  |
| Сетевые                                                 | Управление                                         | каналов м<br>Конфигурирование 960H DVR чи<br>или веб-браузер                                                                                                    | ерез интерфейс пользователя                                                                                                    |  |
| функции                                                 | сетью                                              | Обновление через клиент или б<br>удаленного сопровождения.                                                                                                    | раузер для осуществления                                                                                                    |  |

|                                                                             | Параметр                                    | FE-908DE                                                                                                    | FE-916DE                                                                                  |
|-----------------------------------------------------------------------------|---------------------------------------------|----------------------------------------------------------------------------------------------------|-------------------------------------------------------------------------------------------|
| Просмотр информ<br>сообщения наруж<br>движения и пропа<br>устройство-клиент |                                             | Просмотр информации о трево»<br>сообщения наружных сигнальны<br>движения и пропадание видеос<br>устройство-клиент.     | кной сигнализации, такой как<br>ых устройств, обнаружение<br>игнала при прохождении через |
|                                                                             |                                             | Поддержка управления сетевой                                                                                           | линзой РТZ.                                                                               |
|                                                                             |                                             | Резервирование и воспроизведи                                                                                          | ение скачанных файлов.                                                                    |
|                                                                             |                                             |                                                                                                    | обеспечение такое как                                                                     |
|                                                                             |                                             | профессиональное программное<br>(PSS).                                                                                 | е обеспечение наблюдения                                                                  |
|                                                                             |                                             | Дуплексный прозрачный СОМ-п                                                                                            | орт.                                                                                      |
|                                                                             |                                             | Вход и выход сетевого сигнала                                                                                          | тревоги.                                                                                  |
| -                                                                           |                                             | Двусторонний звук                                                                                                    |                                                                                           |
|                                                                             | Обнаруже-                                   | Настройка зоны: Поддерживает<br>22×18, NTSC 22×15).                                                                    | 396 зон обнаружения (PAL                                                                  |
|                                                                             | ние<br>движения                             | Различные уровни чувствителы<br>Сигнал тревоги может активиро<br>наружное сигнальное устройств<br>сообщения на экране. | юсти.<br>вать аварийную запись или<br>о, или выдать строку                                |
|                                                                             | Пропадание<br>видео-<br>сигнала             | Сигнал тревоги может активиро<br>устройство или выдать строку с                                                        | вать наружное сигнальное<br>ообщения на экране.                                           |
| Обнаружение<br>движения и                                                   | Наружное<br>сигнальное<br>устройство        | Поддерживает функцию актива<br>внешнее сигнальное устройство<br>экран через заданную выдержку                          | ции записи или активирует<br>о или выдает сообщение на<br>/ времени.                      |
| сигналы<br>тревоги                                                          | Ручное<br>управление<br>сигналом<br>тревоги | Включает или выключает входн<br>Поддерживает аналоговый сигн<br>выходном канале сигнала трево                          | ой канал сигнала тревоги.<br>ал тревоги на определенном<br>оги.                           |
|                                                                             | Вход<br>сигнала<br>тревоги                  | 16-канальный вход сигнала тре<br>установить нормально открыты<br>для выбора типа сигнала трево                         | зоги. (Пользователь может<br>й или нормально закрытый тип<br>™.                           |
|                                                                             | Выход<br>сигнала<br>тревоги                 | 6-канальный, выходное реле.                                                                                            |                                                                                           |
|                                                                             | Реле сигнала<br>тревоги                     | =30 В, 2А<br>~125 В, 1А, активация сигнала т                                                                           | ревоги                                                                                    |
|                                                                             | Интерфейс<br>USB                            | 4 порта USB 2.0.                                                                                                    |                                                                                           |
|                                                                             | Сетевое<br>соединение                       | Самонастраиваемый порт Ether                                                                                           | net RJ45 10M/100M/1000M                                                                   |
| Интерфейс                                                                   | RS485                                       | Порт управления панорама/нак<br>Поддерживает различные прото                                                           | пон/зум.<br>эколы управления РТZ.                                                         |
|                                                                             | RS232                                       | Обычный СОМ-порт (Отладка),<br>прозрачный последовательный<br>выход через сеть)                                        | подключение к клавиатуре и<br>порт (вход через СОМ-порт и                                 |
|                                                                             | Сведения о<br>жестком<br>диске              | Показывает текущее состояние                                                                                           | жесткого диска.                                                                           |
| Информация о<br>системе                                                     | Статистика<br>потока<br>данных              | Статистика потока данных для н<br>режиме).                                                                             | каждого канала (в волновом                                                                |
|                                                                             | Статистика<br>журнала<br>регистрации        | Поддерживает до 1024 файлов<br>различные поисковые системы:                                                            | журнала регистрации. Имеются<br>по времени, типу и каналу.                                |

|                                    | Параметр                                | FE-908DE                                                                                                    | FE-916DE                                                                                                    |
|------------------------------------|-----------------------------------------|----------------------------------------------------------------------------------------------------|----------------------------------------------------------------------------------------------------|
| Версия                             |                                         | Показывает информацию о версии: число каналов, число<br>входов и выходов сигнала тревоги, версию системы и дату<br>выпуска.                    |                                                                                                    |
|                                    | Интер-<br>активный<br>пользо-<br>ватель | Показывает информацию о текущем интерактивном пользователе.                                                                                    |                                                                                                    |
| Управление<br>пользова-            |                                         | Многоуровневое управление по<br>режимы управления. Комплексн<br>пользователями, пользователя<br>сетевыми пользователями. Кон-<br>пользователя. | льзователями, различные<br>юе управление локальными<br>ми последовательного порта и<br>фигурируемые полномочия |
| Управление<br>пользова-<br>телями  |                                         | Поддержка пользователей и групп, и соответствующее<br>изменение их прав. Нет ограничений на число пользователей и<br>групп.                    |                                                                                                    |
|                                    | Проверка                                | Изменение пароля. Администра<br>других пользователей.                                                                                          | тор может изменять пароли                                                                                      |
|                                    | пароля                                  | Стратегия блокирования учетно<br>течение 30 минут могут привест<br>записи.                                                                     | й записи. Пять ошибок входа в<br>и к блокированию учетной                                                      |
| Обновление                         |                                         | Веб-браузер, клиентская часть приложения и инструмент<br>обновления.                                                                           |                                                                                                    |
|                                    |                                         | Защита входа паролем для гара                                                                                                    | антии безопасности.                                                                                            |
| Вход, выход и завершение<br>работы |                                         | Дружественный интерфейс при<br>следующие возможности: Выхо,<br>перезапуск                                                                      | входе. Предоставляет<br>д / завершение работы /                                                                |
|                                    |                                         | Проверка подлинности прав при завершении работы, чтобы<br>гарантировать, что только проверенные люди могли отключать<br>960H DVR.              |                                                                                                    |
|                                    | Питание                                 | =12 B                                                                                                    |                                                                                                    |
|                                    | Потребля-<br>емая<br>мощность           | ≤25 Вт (с адаптером, исключая :                                                                                                    | жесткий диск).                                                                                                 |
|                                    | Рабочая<br>температура                  | 0°C - 55°C                                                                                                    |                                                                                                    |
| Общие                              | Рабочая<br>влажность                    | 10% - 90%                                                                                                    |                                                                                                    |
| параметры                          | Давление<br>воздуха                     | 86 кПа - 106 кПа                                                                                                    |                                                                                                    |
|                                    | Размер                                  | Стандартный промышленный ко<br>375 мм x 280 мм x 50 мм (Ш) x (                                                                                 | орпус 1U.<br>Г) x (B)                                                                                          |
|                                    | Bec                                     | 1,5 - 2,5 кг (исключая жесткий д                                                                                                    | лск)                                                                                                    |
|                                    | Форма<br>установки                      | Настольный компьютер                                                                                                    |                                                                                                    |

#### 2 Обзор и элементы управления

Данный раздел предоставляет информацию о передней и задней панели устройства. При установке 960H DVR этой серии в первый раз сначала изучите данный раздел.

#### 2.1 Передняя панель

#### 2.1.1 FE-908DE & FE-916DE

Передняя панель общей серии показана на Рис. 2-1.

Рис. 2-1.

Передняя панель FE-908DE & FE-916DE показана на Рис. 2-2.

Рис. 2-2.

Для получения информации о кнопках передней панели обратитесь к следующей таблице.

| Наименование            | Значок                             | Функция                                                                                                    |  |  |  |  |  |
|-------------------------|------------------------------------|----------------------------------------------------------------------------------------------------|--|--|--|--|--|
| Кнопка питания          | •                                  | Кнопка питания, жмите на эту кнопку в течение 3 секунд для загрузки или завершения работы 960H DVR.                                                          |  |  |  |  |  |
| Кнопка цифры            | 0-9                                | Ввод арабских цифр<br>Переключение канала.                                                                                                    |  |  |  |  |  |
| Ввод чисел<br>больше 10 | -/                                 | Если необходимо ввести число больше 10, нажмите эту кнопку и затем введите число.                                                                            |  |  |  |  |  |
| Смена регистра          | Ŧ                                  | В текстовом поле нажмите на эту кнопку для<br>переключения между цифрами, английскими буквами<br>(прописными/строчными), дополнительными символами и<br>т.д. |  |  |  |  |  |
|                         |                                    | Разрешить или запретить обход.                                                                                                    |  |  |  |  |  |
| Beeny/                  |                                    | Активировать текущий элемент управления, изменить<br>установку, и затем переместиться вверх или вниз.                                                        |  |  |  |  |  |
| Вниз                    | $\blacktriangle \Box \blacksquare$ | Увеличить/уменьшить число.                                                                                                    |  |  |  |  |  |
|                         |                                    | Вспомогательная функция, такая как меню РТZ.                                                                                                    |  |  |  |  |  |
| Влево/                  |                                    | Смещает текущее активированное управляющее воздействие и затем сдвигается влево или вправо.                                                                  |  |  |  |  |  |
| Вправо                  |                                    | При воспроизведении, используйте эти кнопки для<br>управления панелью воспроизведения.                                                                       |  |  |  |  |  |

| Наименование                            | Значок | Функция                                                                                                    |  |  |  |  |  |  |  |
|-----------------------------------------|--------|----------------------------------------------------------------------------------------------------|--|--|--|--|--|--|--|
| 500                                     |        | Перейти к предыдущему меню, или отменить текущую операцию.                                                                                                    |  |  |  |  |  |  |  |
| ESC                                     | ESC    | При воспроизведении, щелкните кнопку для восстановления реального режима монитора.                                                                                                    |  |  |  |  |  |  |  |
|                                         |        | Подтвердить текущую операцию.                                                                                                    |  |  |  |  |  |  |  |
| Ввод                                    | ENTER  | Перейти к кнопке по умолчанию.                                                                                                    |  |  |  |  |  |  |  |
|                                         |        | Перейти к меню.                                                                                                    |  |  |  |  |  |  |  |
| Запись                                  | REC    | Вручную остановить/начать запись, используя клавиши направления или клавиши цифр для выбора канала записи.                                                                                      |  |  |  |  |  |  |  |
| Медленное<br>воспроизведение            | Þ      | Воспроизведение на различных медленных скоростях или нормальное воспроизведение.                                                                                                    |  |  |  |  |  |  |  |
|                                         |        | В режиме однооконного монитора нажмите эту кнопку для отображения вспомогательных функций: управления РТZ или цвета изображения.                                                                |  |  |  |  |  |  |  |
|                                         |        | Функция клавиши Backspace: при цифровом или текстовом управлении, удерживайте клавишу нажатой 1,5 с для удаления предыдущего символа перед курсором.                                            |  |  |  |  |  |  |  |
| Помощник                                | Fn     | При настройке обнаружения движения используйте<br>функциональные клавиши Fn и клавиши направления для<br>проведения настройки.                                                                  |  |  |  |  |  |  |  |
|                                         |        | В текстовом режиме, щелкните клавишу для<br>переключения между цифровым, английским<br>(строчные/прописные) и другим вводом.                                                                    |  |  |  |  |  |  |  |
|                                         |        | В интерфейсе управления жестким диском можно нажать<br>эту кнопку для переключения информации записи<br>жесткого диска и другой информации (Подсказка меню).                                    |  |  |  |  |  |  |  |
|                                         |        | Выполнение других специальных функций.                                                                                                    |  |  |  |  |  |  |  |
| Быстрое<br>воспроизведение              | ••     | Различные высокие скорости и нормальное воспроизведение.                                                                                                    |  |  |  |  |  |  |  |
| Воспроизведение<br>предыдущей<br>записи | 4      | В режиме воспроизведения, воспроизводит предыдущее видео.                                                                                                    |  |  |  |  |  |  |  |
| Назад/Пауза                             | ◀      | В режиме нормального воспроизведения или паузы,<br>нажмите на эту кнопку для обратного просмотра.<br>В режиме обратного воспроизведения нажмите эту<br>кнопку для приостановки воспроизведения. |  |  |  |  |  |  |  |
| Воспроизведение<br>следующего           |        | В режиме воспроизведения воспроизводит следующее<br>видео.<br>В установочном меню перейдите элементам<br>раскрывающегося списка.                                                                |  |  |  |  |  |  |  |
| Воспр./Пауза                            | ► II   | В режиме нормального воспроизведения, нажмите эту<br>кнопку для приостановки воспроизведения.<br>В режиме паузы, нажмите эту кнопку для продолжения<br>воспроизведения.                         |  |  |  |  |  |  |  |

| Наименование                                      | Значок | Функция                                                                                                    |
|---------------------------------------------------|--------|----------------------------------------------------------------------------------------------------|
| Переключатель<br>окна                             | Mult   | Нажмите кнопку для перехода от однооконного к многооконному режиму.                                                                                                    |
| Челнок (внешнее<br>кольцо)                        |        | В режиме монитора реального времени работает как<br>клавиша перехода влево/вправо.<br>В режиме воспроизведения переход от движения по<br>часовой стрелке к движению против часовой стрелки (и<br>обратно). |
| Пошаговый<br>переход<br>(внутренняя<br>шкала)     |        | Клавиша направления вверх/вниз.<br>В режиме воспроизведения поверните внутреннюю шкалу<br>для реализации покадрового воспроизведения.<br>(Применяется только в некоторых специальных версиях.)             |
| Порт USB                                          | аф     | Для соединения с запоминающим устройством USB, мышью, подключаемой к USB порту.                                                                                                    |
| Световой<br>индикатор<br>удаленного<br>управления | ACT    | Световой индикатор удаленного управления                                                                                                    |
| Световой<br>индикатор<br>состояния                | Status | Если горит индикатор Fn, индикатор текущего состояния равен нулю.                                                                                                    |
| Индикатор<br>питания                              | PWR    | Индикатор питания                                                                                                    |
| Индикатор<br>записи                               | 1-32   | Этот индикатор загорается, когда система производит запись.                                                                                                    |
| ИК-приемник                                       | IR     | Используется для получения сигнала от удаленного пульта управления.                                                                                                    |

#### 2.2 Задняя панель

#### 2.2.1 FE-908DE & FE-916DE

Задняя панель DVR этой серии показана ниже на Рис. 2-9.

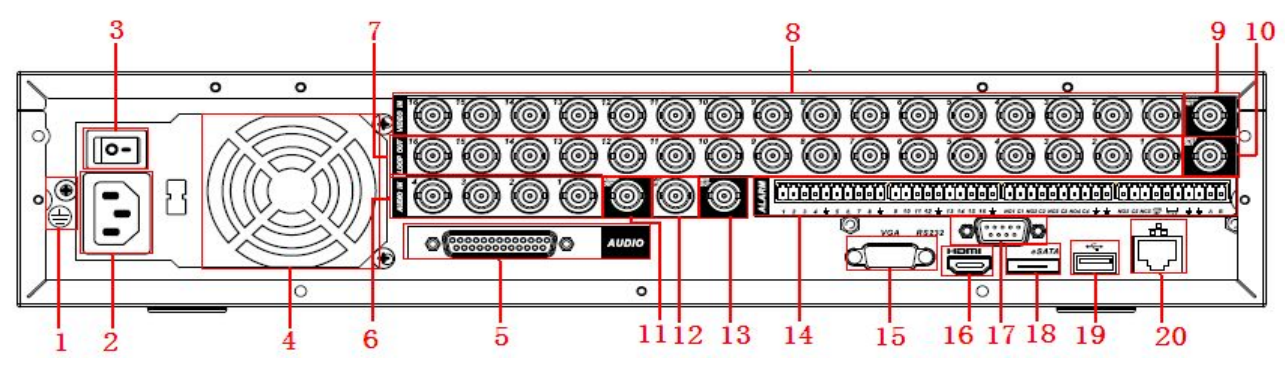

Рис. 2-3.

| 1 | Порт GND             |
|---|----------------------|
| 2 | Входной порт питания |
| 3 | Кнопка питания       |
| 4 | Вентилятор           |

| 5  | Порт DB25 (Каналы 5-16 порта звукового входа) |
|----|-----------------------------------------------|
| 6  | Каналы 1-4 звукового входа                    |
| 7  | Циклический видео выход                       |
| 8  | Входной видеосигнал                           |
| 9  | Видео выход CVBS                              |
| 10 | Матричный видео выход                         |
| 11 | Звуковой выход                                |
| 12 | Двусторонний голосовой вход                   |
| 13 | Двусторонний голосовой выходной порт          |
| 14 | Вход сигнала тревоги/Выход сигнала            |
|    | тревоги/Порт RS485                            |
| 15 | Видео выход VGA                               |
| 16 | Порт HDMI                                     |
| 17 | Порт RS232 видео выхода CVBS                  |
| 18 | Порт eSATA матричного видео сигнала           |
| 19 | Порт USB                                      |
| 20 | Сетевой порт                                  |

Задняя панель 960H DVR этой серии показана ниже на Рис. 2-9.

При соединении к порту Ethernet, используйте перекрестный кабель для соединения к ПК и используйте кабель прямого подключения к переключателю или маршрутизатору.

#### 2.3 Дистанционное управление

Интерфейс дистанционного управления показан на Рис. 2-4.

Обращаем внимание, что дистанционное управление не является стандартной комплектующей и не включено в стандартный пакет предложения.

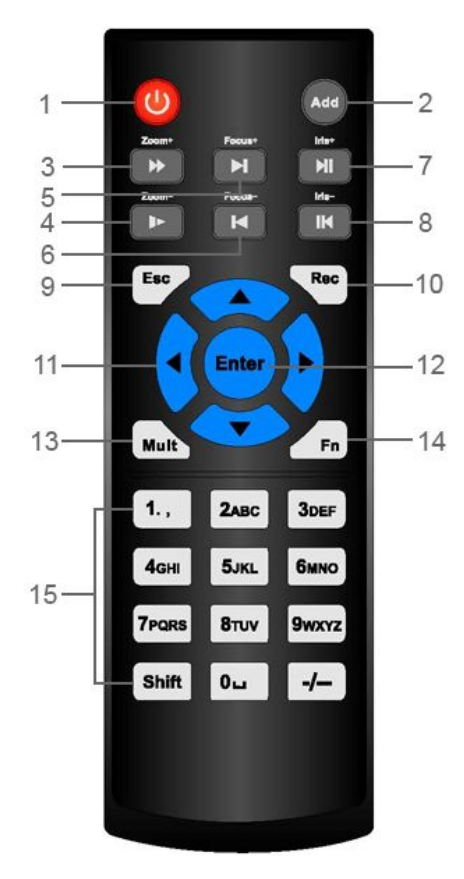

Рис. 2-4.

| Пункты<br>согласно<br>рис. 2-17 | Наименование                 | Функция                                                                                                    |
|---------------------------------|------------------------------|----------------------------------------------------------------------------------------------------|
| 1                               | Кнопка питания               | Нажмите кнопку для запуска или останова<br>устройства.                                                                                                    |
| 2                               | Адрес                        | Нажмите кнопку для ввода номера входного<br>устройства, чтобы управлять им.                                                                                                    |
| 3                               | Вперед                       | Различные повышенные скорости и нормальная скорость воспроизведения.                                                                                                    |
| 4                               | Медленное<br>воспроизведение | Воспроизведение на различных замедленных скоростях или нормальное воспроизведение.                                                                                                    |
| 5                               | Следующая запись             | В режиме воспроизведения воспроизводит<br>следующее видео.                                                                                                    |
| 6                               | Предыдущая запись            | В режиме воспроизведения воспроизводит предыдущее видео.                                                                                                    |
| 7                               | Воспр./Пауза                 | В режиме паузы нажмите эту кнопку для<br>продолжения нормального воспроизведения.<br>В режиме нормального воспроизведения<br>нажмите эту кнопку для приостановки<br>воспроизведения.<br>В режиме монитора в реальном времени |
|                                 |                              | нажмите эту кнопку для входа в меню поиска видео.                                                                                                    |
| 8                               | Назад/Пауза                  | В режиме паузы обратного воспроизведения<br>нажмите эту кнопку для продолжения<br>нормального воспроизведения.<br>В режиме обратного воспроизведения нажмите<br>эту кнопку для приостановки воспроизведения.                 |

| Пункты<br>согласно<br>рис. 2-17 | Наименование                      | Функция                                                                                                    |
|---------------------------------|-----------------------------------|----------------------------------------------------------------------------------------------------|
| 9                               | Отмена                            | Возврат в предыдущее меню или остановка<br>текущей операции (закрыть интерфейс или<br>управление верхнего уровня)                                                                                                    |
| 10                              | Запись                            | Вручную запустить или остановить запись.<br>В интерфейсе записи используйте кнопки<br>направления для выбора канала записи.<br>Удерживайте эту кнопку в течение, по меньшей<br>мере, 1,5 с, чтобы система могла перейти в<br>состояние интерфейса ручной записи. |
| 11                              | Клавиши<br>направления            | Переключает текущий активный элемент<br>управления вправо или влево.<br>В режиме воспроизведения используется для<br>контроля прогресса воспроизведения записи.<br>Дополнительные функции (такие как<br>переключатель меню РТZ.                                  |
| 12                              | Клавиша<br>подтверждения/меню     | Перейти к кнопке по умолчанию.<br>Перейти в меню.                                                                                                    |
| 13                              | Переключатель множественного окна | Переключение между многоэкранным и одноэкранным режимом.                                                                                                    |
| 14                              | Вспомогательные<br>клавиши        | В режиме одноканального монитора: Открыть<br>раскрывающееся окно вспомогательных функций<br>управления РТZ и управления цветом.<br>Переключить меню управления РTZ в<br>интерфейсе управления РTZ.                                                               |
|                                 |                                   | В интерфейсе обнаружения движения,<br>используйте клавиши направления для<br>завершения настройки.                                                                                                    |
| 15                              | Клавиши цифр 0-9                  | Введите пароль, канал или переключатель канала.                                                                                                    |
|                                 |                                   | Клавиша Shift используется для переключения<br>режима ввода.                                                                                                    |

## 2.4 Управление мышью

| Щелчок левой | Система открывает входное диалоговое окно пароля, если                                                                                                    |
|--------------|----------------------------------------------------------------------------------------------------|
| кнопкой мыши | пользователь еще не зарегистрирован.                                                                                                    |
|              | В режиме монитора реального времени пользователь может перейти к                                                                                                    |
|              | главному меню.                                                                                                    |
|              | После выбора пункта меню левый щелчок мыши показывает                                                                                                    |
|              | содержание меню.                                                                                                    |
|              | Выполняет операции управления                                                                                                    |
|              | Изменяет состояние флажка или состояния обнаружения движения.                                                                                                    |
|              | Щелкните по полю со списком для показа выпадающего списка.                                                                                                    |
|              | В поле ввода левый щелчок выбирает метод ввода. Левый щелчок по                                                                                                    |
|              | соответствующей кнопке на панели позволяет ввести цифру или                                                                                                    |
|              | символ (строчный или заглавный). При этом, «←» означает возврат на                                                                                                    |
|              | шаг, «_» означает пробел.                                                                                                    |
|              |                                                                                                    |
|              | В режиме ввода английских букв: «_» означает ввод значка возврата и                                                                                                    |
|              | «—» означает удаление предыдущего символа.                                                                                                    |
|              | A B C D E F G<br>H I J K L M N<br>O P Q R S T ⊔<br>U V W X Y Z ←<br>U V W X Y Z ←                                                                                                    |
|              | В режиме ввода чисел: «_» означает очистку и «←» означает удаление предыдущей цифры.                                                                                                    |
|              | Для ввода конкретного символа, щелкните по соответствующей цифре<br>на передней панели. Например, для ввода символа «/», щелкните<br>кнопку 1, или непосредственно щелкните по кнопке на экранной<br>клавиатуре. |
|              | 1 / 2 : 3 .<br>4 ? 5 - 6 _<br>7 @ 8 # 9 %<br>0 & □ ←                                                                                                    |
| Двойной      | Выполняет специальные операции контроля, такие как                                                                                                    |
| щелчок левой | воспроизведение видео при двойном щелчке по выбранному видео.                                                                                                    |
| кнопкой мыши | В многооконном режиме двойной левый щелчок по каналу приводит к                                                                                                    |
|              | переходу в полнооконный режим для этого канала.                                                                                                    |
|              | Повторный двойной левый щелчок по текущему видео возвращает                                                                                                    |
|              | предыдущий многооконный режим.                                                                                                    |

| Шепчок правой              |                                                                                                    |  |  |  |  |  |  |  |  |
|----------------------------|----------------------------------------------------------------------------------------------------|--|--|--|--|--|--|--|--|
| Щелчок правой кнопкой мыши | В режиме монитора реального времени, выводит контекстное меню:<br>одно окно, четыре окна, девять окон, шестнадцать окон, РТZ, установка<br>цветов, поиск, резерв, вход тревоги, выход тревоги, главное меню.<br>Команды РТZ и установка цветов выполняются для текущего<br>выбранного канала.<br>Если 960H DVR находится в многооконном режиме, система<br>автоматически переключается на соответствующий канал.<br>View 1<br>View 1<br>View 4<br>View 9<br>View 16<br>Pan/Tilt/Zoom<br>Color Setting<br>Search<br>Record<br>Alarm Output<br>Alarm Input |  |  |  |  |  |  |  |  |
|                            | Main Menu                                                                                                    |  |  |  |  |  |  |  |  |
|                            | Выход из текущего меня без сохранения изменений.                                                                                                    |  |  |  |  |  |  |  |  |
| Нажатие                    | В режиме ввода чисел: Увеличивает или уменьшает значение числа.                                                                                                    |  |  |  |  |  |  |  |  |
| средней кнопки             | Переключает элемент флажка.                                                                                                    |  |  |  |  |  |  |  |  |
| МЫШИ                       | Переходит на следующую или предыдущую страницу.                                                                                                    |  |  |  |  |  |  |  |  |
| Перемещение                | Выбирает текущий элемент управления или перемещает элемент                                                                                                    |  |  |  |  |  |  |  |  |
| МЫШИ                       | управления.                                                                                                    |  |  |  |  |  |  |  |  |
| Перетаскивание             | Выбирает зону обнаружения движения.                                                                                                    |  |  |  |  |  |  |  |  |
|                            | Выбирает зону маски конфиденциальности.                                                                                                    |  |  |  |  |  |  |  |  |

#### 2.5 Виртуальная клавиатура и передняя панель

#### 2.5.1 Виртуальная клавиатура

Система поддерживает два режима ввода: ввод цифр и ввод латинских (строчных и прописных) символов.

Переместите курсор на текстовую колонку, текст показывается голубым, и справа появляется кнопка ввода. Щелкните по этой кнопке для переключения между цифровым вводом и вводом латинских символов (прописных и строчных). Используйте символы «>» и «<» для перехода между строчными и прописными символами.

#### 2.5.2 Передняя панель

Переместите курсор на текстовую колонку. Щелкните клавишу Fn и используйте клавиши направления для выбора нужной цифры. Для ввода щелкните клавишу Enter.

#### 3 Установка и соединения

# Примечание: Установка и эксплуатация должны удовлетворять Вашим местным правилам электробезопасности.

#### 3.1 Проверьте распакованный 960H DVR

При получении 960H DVR от экспедитора, проверьте, имеются ли какие-либо видимые повреждения. Защитные материалы, используемые в упаковке 960H DVR, могут защищать от большинства случайных столкновений во время транспортировки. Затем откройте коробку и проверьте комплектацию.

Проверьте комплектующие на соответствие с гарантийным формуляром (Пульт дистанционного управления поставляется по желанию). После это можно удалить защитную пленку 960H DVR.

#### Примечание:

Обращаем внимание, что пульт дистанционного управления не является стандартной комплектующей и не включается в стандартный комплект.

#### 3.2 О передней панели и задней панели

Ярлык модели на передней панели очень важен, проверьте его на соответствие с формуляром заказа.

Ярлык на задней панели также очень важен. Обычно мы используем его для представления серийного номера, когда мы предоставляем послепродажное обслуживание.

#### 3.3 Установка жесткого диска

Обратитесь к Приложению для определения рекомендуемых торговых марок жесткого диска. При установке жесткого диска следуйте следующим инструкциям.

#### 3.3.1 FE-908DE & FE-916DE

Эта серия 960H DVR поддерживает до 8 жестких дисков SATA. Используйте жесткие диски со скоростью вращения 7200 оборотов в минуту или выше.

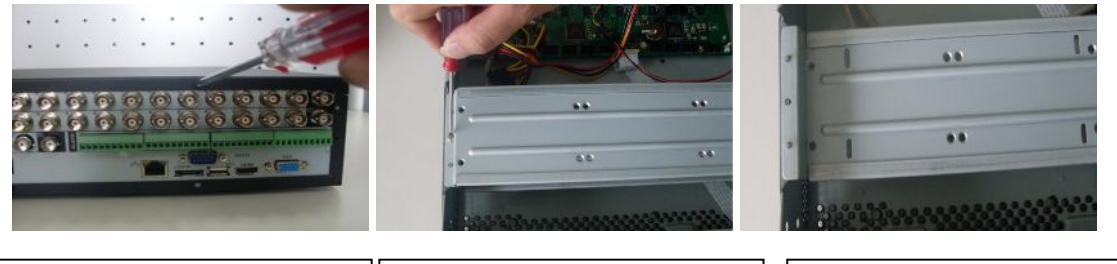

 Ослабьте болты верхней крышки.

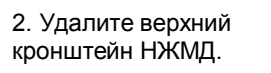

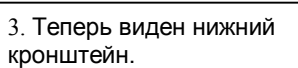

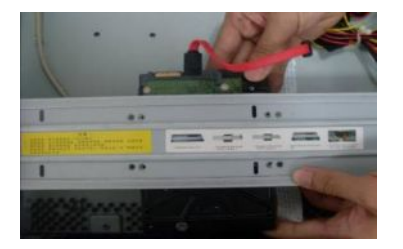

4. Поместите НЖМД в соответствии с 4 отверстиями на кронштейне НЖМД.

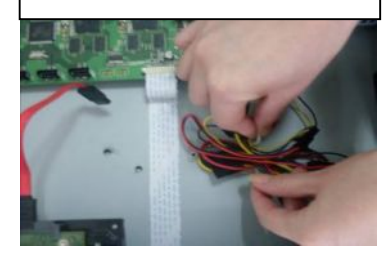

 Отстегните силовой кабель НЖД.

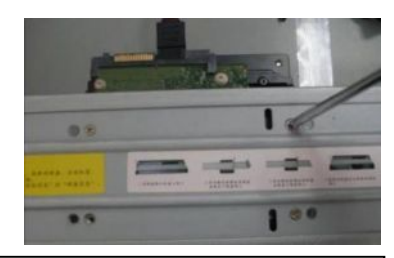

5. Закрепите жесткий диск болтами.

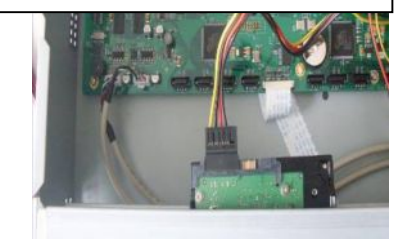

8. Вставьте силовой кабель жесткого диска.

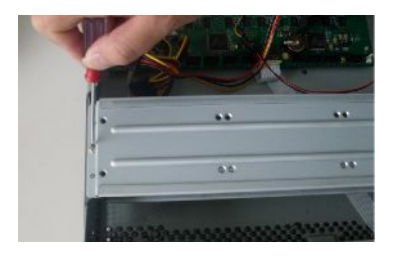

 Установите верхний кронштейн и затем прикрутите НЖМД к кронштейну.

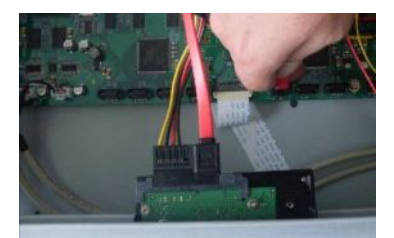

9. Используйте специальный кабель данных для соединения НЖМД и порта SATA. Закройте корпус и до упора затяните болты.

#### Важно:

Если число жестких дисков меньше 4, нет необходимости устанавливать стойку для жестких дисков.

Если стойка имеется, убедитесь, что все жесткие диски установлены в одном направлении.

#### 3.4 Установка в стойку

Этот режим установки используется для продуктов серии 1.5U/2U.

Выполните следующие шаги:

- Закрепите устройство двенадцатью болтами.
- Убедитесь, что температура помещения ниже 35°С (95°F).
- Обеспечьте свободной пространство 15 см (6 дюймов) вокруг устройства для обеспечения нормальной вентиляции.
- Установку производите снизу вверх.
- Если на раме устанавливаются другие устройства, примите меры предосторожности в случае перегрузки питания рамы.

#### 3.5 Соединение источника питания

Проверьте соответствие входного напряжения и кнопки питания устройства.

Мы рекомендуем использовать ИБП для гарантии устойчивой работы, срока службы 960H DVR и работы другого периферийного оборудования, например камер.

#### 3.6 Соединение устройств входного и выходного видеосигналов

#### 3.6.1

Интерфейс входного видеосигнала - BNC. Формат входного видеосигнала включает: PAL/NTSC BNC, размах сигнала - 1.0 В. волновое сопротивление B75 Ом; HD-S серия: BNC размах сигнала 0.8 В, волновое сопротивление – 75 Ом.

Входной видео сигнал должен удовлетворять национальным стандартам страны покупателя.

Входной видеосигнал должен иметь высокий коэффициент сигнал-шум, маленькое искажение, низкие помехи, естественный свет и подходящую яркость.

#### Гарантия стабильности и надежности сигнала камеры:

960H DVR следует устанавливать в прохладном сухом месте на удалении от прямых солнечных лучей, воспламеняемых и взрывчатых веществ и т.п.

Камера и 960H DVR должны иметь общее заземление, чтобы гарантировать нормальную работу камеры.

#### Гарантия стабильности и надежности линии передачи.

Используйте высококачественный, надежно экранированный разъем BNC. Выбирайте подходящую модель BNC в соответствии с расстоянием передачи.

Если расстояние слишком велико, используйте кабель с витыми жилами и добавляйте устройства видео компенсации или используйте оптоволоконный кабель для обеспечения качества видеоизображения.

Обеспечьте отсутствие сильных электромагнитных помех, особенно токов высокого напряжения.

#### Обеспечьте хороший контакт зажимов соединений.

Линия сигнала и экранированный провод должны быть надежно закреплены и хорошо соединены. Избегайте непропаянных соединений, сварки внахлестку и окисления.

#### 3.6.2 Соединение выходного видеосигнала

Выход видеосигнала включает выход BNC(PAL/NTSC, размах сигнала1,0 В волновое сопротивление – 75 Ом , выход VGA и выход HDMI. Система одновременно поддерживает вывод в форматах BNC, VGA и HDMI.

При использовании монитора компьютера вместо монитора 960H DVR, обращайте внимание на следующие моменты:

- Для уменьшения старения, не используйте монитор компьютера в течение длительного периода.
- Регулярное размагничивание поддерживает хорошее состояние устройства.
- Держите монитор на удаление от устройств с сильными электромагнитными помехами.

Использование телевизора в качестве устройства выходного видео сигнала не является надежной заменой. Необходимо уменьшать число рабочих часов и контролировать помехи от источника питания и других устройств. Использование низкокачественного телевизора может приводить к повреждению устройства.

#### Соединение звукового входа и выход, двустороннего звукового

#### устройства.

#### 3.6.3 Звуковой вход

Эти серии продуктов используют в качестве звукового входа порт BNC.

Так как звуковой вход имеет высокий импеданс, используйте активный звуковой адаптер.

Передача звука аналогична передаче видео. Старайтесь избегать помех, непропаянных соединений, свободных контактов, помещайте устройство вдали от токов высокого напряжения.

#### 3.6.4 Звуковой выход

Параметры звукового выхода обычно выше 200 мВ, 1 кОм (BNC). Он может прямо соединяться к головному телефону с низким импедансом, активному адаптерузвукоснимателю или выходному звуковому устройству с усилителем.

Если адаптер-звукосниматель и звукосниматель нельзя пространственно разделить, могут возникать резкий звук. В этом случае можно предпринимать следующие меры:

- Использовать более качественный звуковой адаптер с лучшим наведением.
- Уменьшить громкость адаптера-звукоснимателя.
- Использование в отделке материалов, лучше поглощающих звук, уменьшает звуковое эхо и улучшает акустическую окружающую среду.
- Отрегулируйте расположение аппаратуры для уменьшения возникновения резкого звука.

#### 3.7 Соединение входа и выхода сигнала тревоги

Используйте приведенную ниже таблицу для соединения входа и выхода сигнала тревоги.

Имеется два типа сигналов тревоги, которые можно выбрать: нормально разомкнутый (HP) и нормально замкнутый (H3).

#### 1. Вход сигнала тревоги

а. Убедитесь, что тип входа сигнала тревоги — это заземляющий вход сигнала тревоги.

- б. Для входа сигнала тревоги требуется заземляющий сигнал.
- в. Вход сигнала тревоги является низковольтным сигналом.

г. Тип сигнала тревоги может быть либо HP (нормально разомкнутый) либо H3 (нормально замкнутым).

е. д. При соединении двух 960H DVR или соединении 960H DVR с другим устройством, используйте реле для их разделения.

#### 2. Выход сигнала тревоги

Выходной порт сигнала тревоги не должен напрямую соединяться к нагрузке большой мощности. Ток не должен превышать 1 А во избежание больших токов, которые могут привести к повреждению реле. Используйте совместный пускатель для создания соединения между выходным портом сигнала тревоги и нагрузкой.

#### 3. Как соединить дешифратор РТZ

а. Убедитесь, что дешифратор имеет общее заземление с 960H DVR, в противном случае невозможно контролировать PTZ. Рекомендуется экранированный витой провод, и для соединения к заземлению используется экранированный слой.

б. Избегайте высокого напряжения. Обеспечьте правильную разводку и меры защиты от молнии.

в. Для очень длинных проводов сигнала, сопротивление 120 Ом должно быть параллельно соединено между линиями А и В на дальнем конце, чтобы уменьшить отражение и гарантировать качество сигнала.

г. Контакты «485 A, B» 960H DVR не могут параллельно соединяться с контактами «порт 485» другого устройства.

д. Напряжение между линиями А, В дешифратора должно быть меньше 5 В.

#### 4. Убедитесь, что внешнее устройство надежно заземлено.

Неправильное заземление может привести к повреждению микросхемы.

# 3.7.1 Подробная информация о соединении входа и выхода сигнала тревоги

Информация о входах и выходах тревожной сигнализации приведена в следующей таблице.

#### Важно

Обратитесь к спецификациям для получения информации о числе каналов входа и выхода сигнала тревоги. Не просто считайте число каналов входа и выхода сигнала тревоги в соответствии с портами на задней панели.

#### 3.7.2 FE-908DE & FE-916DE

Интерфейс устройства серии 2U показан на

Рис. 3-1.

Подключение кабеля

|  |  | 0 |  |  |  |  |  |  |  |  |  |  |  | 0 |  | 0 |  | 0 |  |  |  | - | 0 |  | 0 |  | 0 | 0 |  |  |  | 0 |  | 0 | 0 | 0 |  |  | 0 | - 25 |  |
|--|--|---|--|--|--|--|--|--|--|--|--|--|--|---|--|---|--|---|--|--|--|---|---|--|---|--|---|---|--|--|--|---|--|---|---|---|--|--|---|------|--|
|--|--|---|--|--|--|--|--|--|--|--|--|--|--|---|--|---|--|---|--|--|--|---|---|--|---|--|---|---|--|--|--|---|--|---|---|---|--|--|---|------|--|

|                                 | РИС. 5-1                            |
|---------------------------------|-------------------------------------|
| На первой линии, слева направо: | От ALARM 1 до ALARM 16. Тревога     |
| 1,2,3,4,5,6,7,8,                | становится активной при низком      |
| 9 , 10 , 11 , 12 , 13 , 14 ,    |                                     |
| 15,16                           |                                     |
| На первой линии после номеров   | Первые 4 группы – это группы        |
| 1-16, слева направо:            | нормально разомкнутых выходов       |
| HP3-32                          | активации (кнопок Вкл/Выкл).        |
| HP3-33                          | HP5-35-H35- Группа HP/H3 выходов    |
| HP4-34                          | активации (кнопки вкл/выкл).        |
| HP5-35-H35                      |                                     |
| CTRL 12V                        | Выход управляющего напряжения.      |
|                                 | Необходимо закрыть питание          |
|                                 | устройства, чтобы отменить тревогу. |
| +12V                            | Вход внешнего питания. Для подачи   |
|                                 | питания +12В (ток меньше 1А),       |
|                                 | необходимо периферийное             |
|                                 | оборудование.                       |
| 4                               | Кабель заземления                   |
| 485 A/B                         | Порт связи 485. Контакты            |
|                                 | используются управляющими           |
|                                 | устройствами, такими как РТΖ. Если  |
|                                 | имеется слишком много               |
|                                 | дешифраторов РТZ, параллельно       |

| соедините сопротивление 120 Ом |
|--------------------------------|
| между линиями А и В.           |

#### 3.7.3 Входной порт сигнала тревоги

Ниже представлена подробная информация.

- Нормально разомкнутый и нормально замкнутый тип.
- Соедините параллельно конец СОМ и конец GND детектора тревоги (Обеспечьте внешнее питание для детектора питания).
- Параллельно соедините Заземление 960H DVR и заземление детектора тревоги.
- Соедините порт NC датчика тревоги к входу (ALARM) сигнала тревоги 960H DVR
- Используйте заземление 960H DVR, если используется внешнее питание устройства тревожной сигнализации.

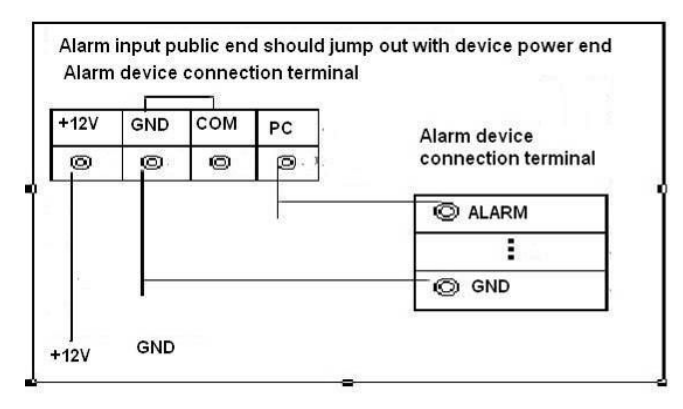

Рис. 3-2

#### 3.7.4 Выходной порт сигнала тревоги

- Обеспечьте питание для периферийного устройства тревожной сигнализации.
- Во избежание перегрузки, внимательно прочтите следующий формуляр параметров реле.
- Кабель RS485 A/B используется как кабель A/B дешифратора PTZ..

| Модель:                | JRC-27F                              |                       |
|------------------------|--------------------------------------|-----------------------|
| Материал<br>контакта   | Серебро                              |                       |
| Паспортные<br>данные   | Номинальная отключающая способность  | =30 B 2 A, ~125 B 1 A |
| (активная<br>нагрузка) | Максимальная мощность переключения   | 125 ВА 160 Вт         |
|                        | Максимальное напряжение переключения | ~250 B, =220 B        |
|                        | Максимальный ток переключения        | 1 A                   |
| Изоляция               | Между контактами одной полярности    | ~1000 В 1 минута      |
|                        | Между контактами разной полярности   | ~1000 В 1 минута      |
|                        | Между контактом и<br>обмоткой        | ~1000 В 1 минута      |
| Скачок<br>напряжения   | Между контактами одной полярности    | 1500 В (10×160 мкс)   |

#### Спецификация реле

| Время<br>размыкания | Максимум 3 мс |                               |
|---------------------|---------------|-------------------------------|
| Время<br>замыкания  | Максимум 3 мс |                               |
| Срок службы         | Механический  | 50×106 срабатываний (3 Гц)    |
|                     | Электрический | 200×103 срабатываний (0,5 Гц) |
| Температура         | -40°C - +70°C |                               |

#### 3.8 RS232

960H DVR можно соединять с торговым терминалом или клавиатурой через интерфейс RS232.

960H DVR может связываться с системой торгового терминала через интерфейс RS232 и сеть. Для системы торгового терминала, 960H DVR может интегрировать текстовое содержание и даже искать запись по информации.

Серия 960H DVR также поддерживает работу с цифровой клавиатурой. Можно управлять 960H DVR с элементов управления клавиатурой вместо использования клавишной приставки на передней панели устройства.

Для подключения цифровой клавиатуры к 960H DVR:

1. Соберите цифровую клавиатуру в соответствии с инструкцией в ее руководстве по установке.

2. Соедините цифровую клавиатуру в один из портов RS232 на 960H DVR или через сеть

#### 3.9 RS485

Когда 960H DVR получает команду управления камерой, он передает эту команду по коаксиальному кабелю в устройство PTZ. RS485 - это односторонний протокол, устройство PTZ не может возвращать данные в 960H DVR. Чтобы осуществлять работу, соедините устройство PTZ к входу интерфейса RS485 (A,B) на 960H DVR. См. Рис. 3-8.

Так как RS485 по умолчанию отключен для всех камер, вначале следует разрешить установку PTZ. 960H DVR данной серии поддерживает множество протоколов, таких как Pelco-D, Pelco-P.

Для подключения устройств РТZ к 960H DVR:

1. Соедините RS485 A, B на задней панели 960H DVR.

2. Соедините другой конец кабеля к правильным выводам в соединителе камеры.

3. Следуйте инструкциям по конфигурированию камеры, чтобы подключить все устройства РТZ к 960H DVR.

#### 3.10 Другие интерфейсы

В 960H DVR имеются и другие интерфейсы, такие как порты USB.

Образцы подключения показаны на Рис. 3-3.

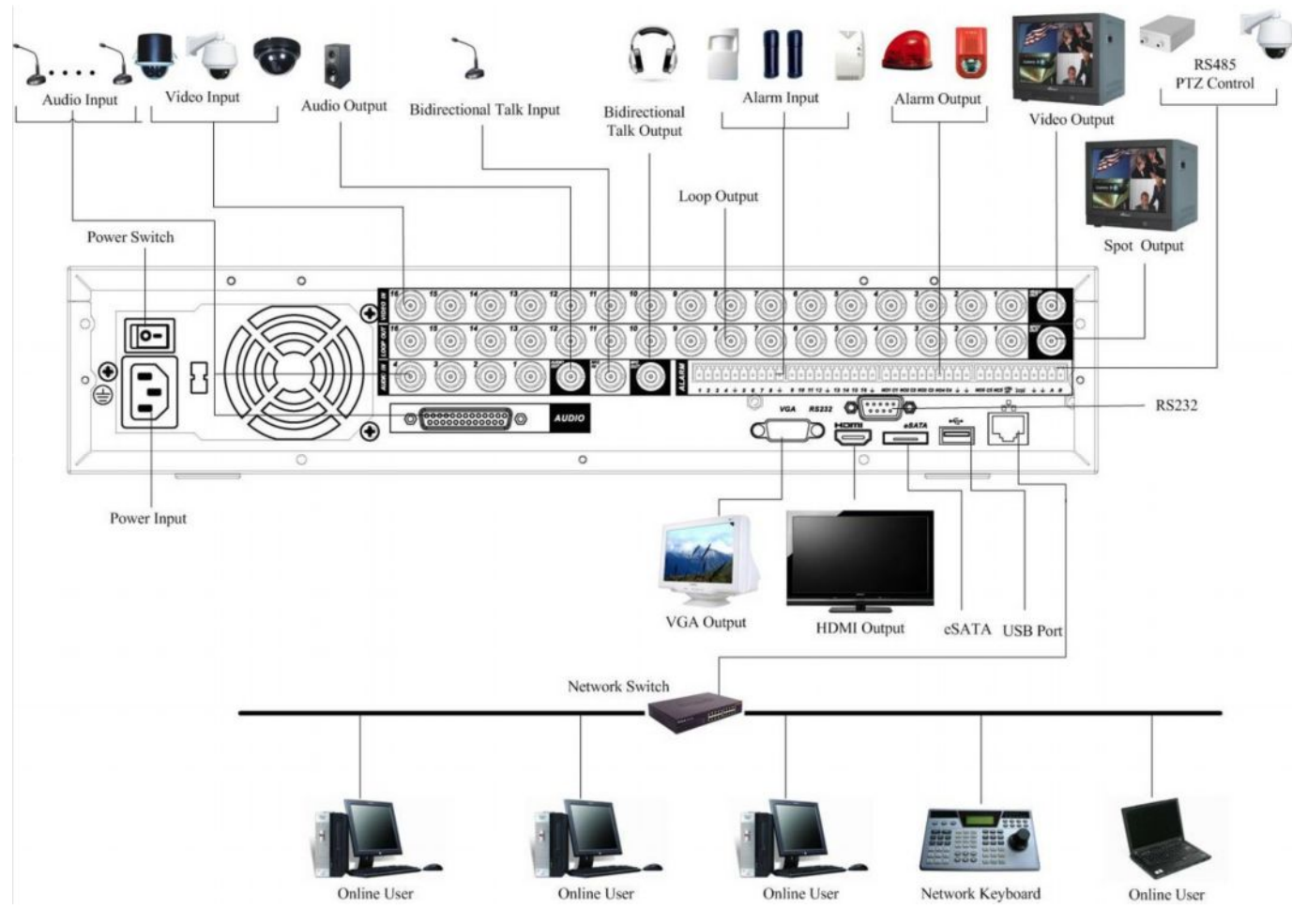

Рис. 3-3.

| Таблица соответствия | кp | эису | нку | 2.14 |
|----------------------|----|------|-----|------|
|----------------------|----|------|-----|------|

| Оригинал                  | Перевод                       |  |  |
|---------------------------|-------------------------------|--|--|
| Video Input               | Вход видеосигнала             |  |  |
| Video Output              | Выход видеосигнала            |  |  |
| Alarm Output              | Выход сигнала тревоги         |  |  |
| Bidirectional Talk Input  | Двухсторонний голосовой вход  |  |  |
| Bidirectional Talk Output | Двухсторонний голосовой выход |  |  |
| Alarm Input               | Вход сигнала тревоги          |  |  |
| Alarm Output              | Выход сигнала тревоги         |  |  |
| RS485                     | RS485                         |  |  |
| PTZ Control               | Управление РТZ                |  |  |
| Spot Output               | Выход растрового изображения  |  |  |
| RS232                     | RS232                         |  |  |
| Power Switch              | Выключатель питания           |  |  |
| Power Input               | Вход питания                  |  |  |
| VGA Output                | Выход VGA                     |  |  |
| HDMI Output               | Выход HDMI                    |  |  |
| eSATA                     | eSATA                         |  |  |
| USB port                  | Порт USB                      |  |  |
| Network Switch            | Сетевой коммутатор            |  |  |
| Online User               | Пользователь сети             |  |  |
| Network Keyboard          | Сетевая клавиатура            |  |  |
| Matrix Input              | Матричный порт                |  |  |

#### Обзор навигации и элементов управления

#### Примечание:

#### Все описанные ниже операции основаны на продукте серии 2U.

До начала работы убедитесь что:

- Правильно установлены жесткие диски и выполнены все соединения кабелей.
- Входное питание соответствует требованиям 960H DVR к питанию.
- Имеется внешнее питание =12В.
- Всегда используется стабильный ток, при необходимости наилучшей альтернативой является использование ИБП.

#### 3.11 Регистрация, выход из системы и главное меню

#### 3.11.1 Регистрация

После загрузки системы будет отображаться мастер запуска.

Щелкните по кнопке Cancel для перехода к интерфейсу регистрации в системе.

Щелкните по кнопке Next Step для перехода к интерфейсу мастера запуска. Здесь можно установить базовую информацию о системе (см. Рис. 3-4.

| S.                                                                                  | Startup Wizard   |  |
|-------------------------------------------------------------------------------------|------------------|--|
| Startup \                                                                           | Vizard           |  |
| ,<br>Startup Wizard:General, Display, Encode,<br>Schedule, Record Control, NetWork. |                  |  |
| Startup                                                                             |                  |  |
|                                                                                     | Next Step Cancel |  |

Рис. 3-4.

Интерфейс регистрации в системе показан на Рис. 3-5.

Система содержит четыре учетных записи:

- Имя пользователя: admin. Пароль: admin. (администратор, локальный и сетевой)
- Имя пользователя: 888888. Пароль: 888888. (администратор, только локальный
- **Имя пользователя:** 666666. **Пароль:** 666666 (пользователь с меньшими полномочиями, который может только наблюдать, воспроизводить, резервировать и т.п.).
- Имя пользователя: default. Пароль: Default (скрытый пользователь)

Для ввода можно использовать порт USB, переднюю панель, пульт дистанционного управления или клавиатуру. О режиме ввода: Нажмите кнопку 23 для изменения режима ввода: числа, латинские символы (строчные или заглавные) и символы.

#### Примечание:

#### В целях безопасности измените пароль после первого входа в систему.

Три ошибки при регистрации в системе, сделанные за 30 минут, приводят к сигналу тревоги в системе, и в течение следующих 5 минут ошибка при регистрации будет приводить к блокировке учетной записи.

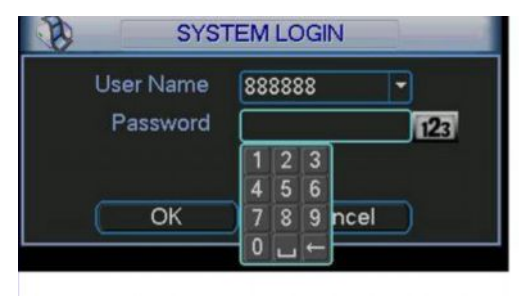

Рис. 3-5.

#### 3.11.2 Главное меню

После регистрации, появляется главное меню системы, выглядящее как показано на Рис. 3-6.

В меню имеется всего шесть значков: Поиск, информация, настройка, создание резервной копии, продвинутые функции и выключение.

Можно навести курсор на значок, выделив его, и затем дважды щелкнуть мышью, чтобы войти в подменю.

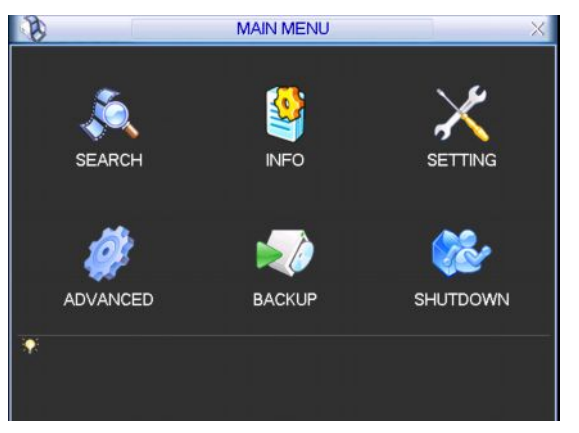

Рис. 3-6.

#### 3.11.3 Выход из системы

Есть два способа выхода из системы.

Один из них - из пункта меню.

В главном меню щелкните кнопку закрытия. Появится интерфейс, показанный на Рис. 3-7.

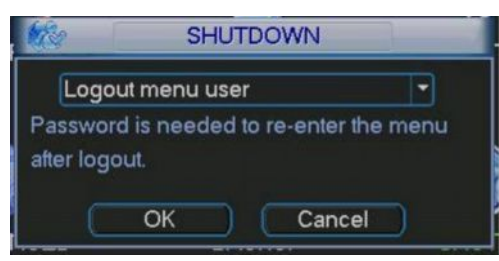

Рис. 3-7.

На выбор предоставляется несколько функций (см. Рис. 3-8.

| Logout menu user    |  |
|---------------------|--|
| Restart application |  |
| Shutdown            |  |
| Restart system      |  |
| Switch user         |  |

Рис. 3-8.

Другой способ выхода - держать нажатой кнопку питания на передней панели в течение, по меньшей мере, 3 секунд. Система прекратит работу. Затем можно нажать кнопку питания на задней панели, чтобы отключить питание 960H DVR.

#### 3.11.4 Автоматическое возобновление после сбоя питания

Система может автоматически создать резервное видео и возобновить текущее рабочее состояние после сбоя питания.

#### 3.11.5 Замена батареи кнопочного типа

Убедитесь, что используется та же самая модель батареи, если это возможно.

Рекомендуется регулярно менять батареи (например, один раз в год), чтобы гарантировать правильность системного времени.

**Примечание:** Перед заменой батареи сохраните настройки системы, в противном случае можно полностью потерять данные.

#### 3.12 Ручной режим записи

#### 3.12.1 Просмотр в режиме реального времени

Сразу после регистрации, система находится в режиме просмотра в реальном времени. Пользователь видит системную дату и время и номер канала. Если надо изменить системную дату и время, можно обратиться к общим установкам (Main Menu->Setting->General). Если требуется изменить имя канала, обратитесь к установкам дисплея (Main Menu->Setting->Display).

| 1 | 8 | Состояние записи        | 3 | <u>~</u> | Пропадание видеосигнала |
|---|---|-------------------------|---|----------|-------------------------|
| 2 | M | Обнаружение<br>движения | 4 |          | Блокировка камеры       |

#### Функция Масштаб предварительного просмотра

Переместите мышь в левый верхний угол интерфейса предварительного просмотра. Появится кнопка масштаба предварительного просмотра (см. Рис. 3-9

Щелкните левой кнопкой мыши по значку, появится иконка-крючок. Теперь функция Масштаб предварительного просмотра доступна. Можно двигать курсуор мыши с нажатой левой кнопкой, изменяя масштаб изображения.

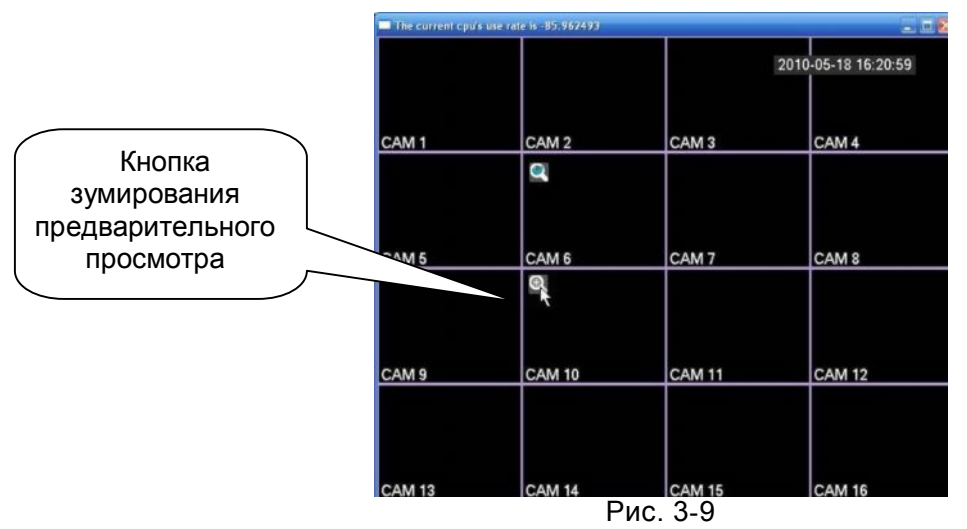

#### 3.12.2 Ручной режим записи

**Примечание:** Пользователь должен иметь достаточные права для выполнения следующих операций. Убедитесь, что жесткий диск был установлен правильно.

#### 3.12.2.1 Меню ручного режима записи

Имеется два способа перехода в меню ручного режима записи:

- щелчок правой кнопкой мыши и выбор в главном меню Advanced->Manual Record;
- в режиме просмотра в реальном масштабе времени, щелкните кнопку записи на передней панели или кнопку записи на удаленном пункте управления.

Меню ручного режима записи показано на Рис. 3-10.

#### 3.12.2.2 Основная операция

Существует три состояния: планировщик, ручной режим, останов. Выделите флажок «о» для выбора требуемого канала.

- Ручной режим: Имеет наивысший приоритет. После установки ручного режима, все выбранные канала начинают обычную запись.
- Планировщик: Канал записывает, как было установлено при настройке записи (Main Menu->Setting->Schedule).
- Останов: Все каналы прекращают запись.

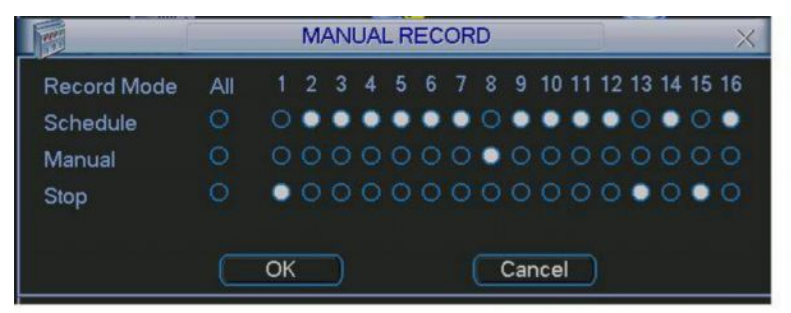

Рис. 3-10.

#### 3.12.2.3 Разрешить/запретить запись

Проверьте состояние текущего канала. «○» означает, что канал не находится в состоянии записи, «●» означает, что канал находится в состоянии записи.

Используя мышь или клавиши направления можно выделить номер канала (см. Рис. 3-11.
| All |   |   |   |   |   |   |   |   |   |    |    |    |    |    |    |    |
|-----|---|---|---|---|---|---|---|---|---|----|----|----|----|----|----|----|
|     |   | 2 | 3 | 4 | 5 | 6 | 7 | 8 |   | 10 | 11 | 12 | 13 | 14 | 15 | 16 |
|     |   | ٠ | ۰ | ٠ | ٠ | ٠ | ٠ |   | ٠ | ۰  | ٠  | ٠  |    | ٠  |    | ٠  |
|     |   |   |   |   |   |   |   | ٠ |   |    |    |    |    |    |    |    |
|     | ٠ |   |   |   |   |   |   |   |   |    |    |    | ٠  |    | ٠  |    |
|     |   |   |   |   |   |   |   |   |   |    |    |    |    |    |    |    |

Рис. 3-11.

3.12.2.4 Разрешить запись на всех каналах

Выделив значок «о» под надписью All (Все), можно разрешить запись на всех каналах.

• Запись в штатном режиме на всех каналах.

Выделите надпись «ALL» после «Schedule» (см. Рис. 3-12

Когда система находится в состоянии записи в штатном режиме, все каналы записывают так, как было предварительно установлено (Main menu->Setting->Schedule).

Соответствующие световые индикаторы на передней панели будут включены.

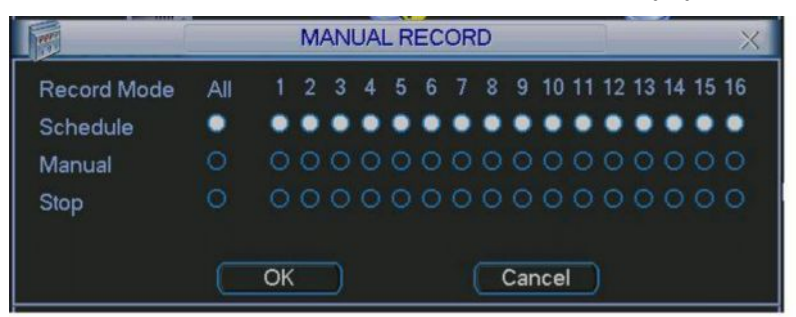

Рис. 3-12

• Ручной режим записи на всех каналах

Выделите надпись «ALL» после «Manual» (см. Рис. 3-13.

Когда система находится в состоянии ручного режима записи, все установки штатного режима записи, которые были ранее установлены, будут обнулены (Main menu->Setting->Schedule).

Световые индикаторы на передней панели включаются, теперь система начинает работать в режиме ручной записи.

|             |     |   | M/ | AN | UAI | R | EC | OR | D |   |    |    | 3  |    | _  |    | ×  |
|-------------|-----|---|----|----|-----|---|----|----|---|---|----|----|----|----|----|----|----|
| Record Mode | All |   | 2  | 3  | 4   | 5 | 6  | 7  | 8 | 9 | 10 | 11 | 12 | 13 | 14 | 15 | 16 |
| Schedule    |     |   |    |    |     |   |    |    |   |   |    |    |    |    |    |    |    |
| Manual      | ٠   | ٠ | ٠  | ٠  | ٠   | ٠ | ٠  | ٠  | ٠ | ٠ | ٠  | ٠  | ٠  | ٠  | ٠  | ٠  | ٠  |
| Stop        |     |   |    |    |     |   |    |    | 0 |   | 0  |    | 0  | 0  | 0  |    | 0  |

Рис. 3-13.

3.12.2.5 Остановить запись на всех каналах

Выделите надпись «ALL» после «Stop» (см. Рис. 3-14.

Система прекратит запись на всех каналов, независимо от того, какой режим был установлен в меню (Main menu->Setting->Schedule).

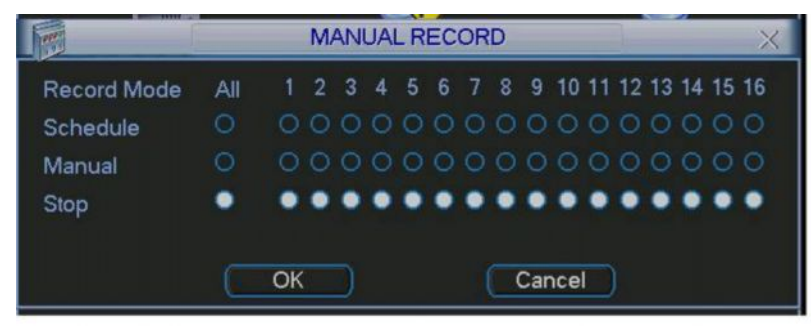

Рис. 3-14.

# 3.13 Поиск и вопроизведение

Нажмите кнопку поиска в главном меню, появится интерфейс поиска, показанный ниже (см. Рис. 3-15

Обычно имеется три типа файлов:

- R: Файл регулярной записи.
- А: Файл записи внешней сигнализации.
- М: Файл записи обнаружения движения.

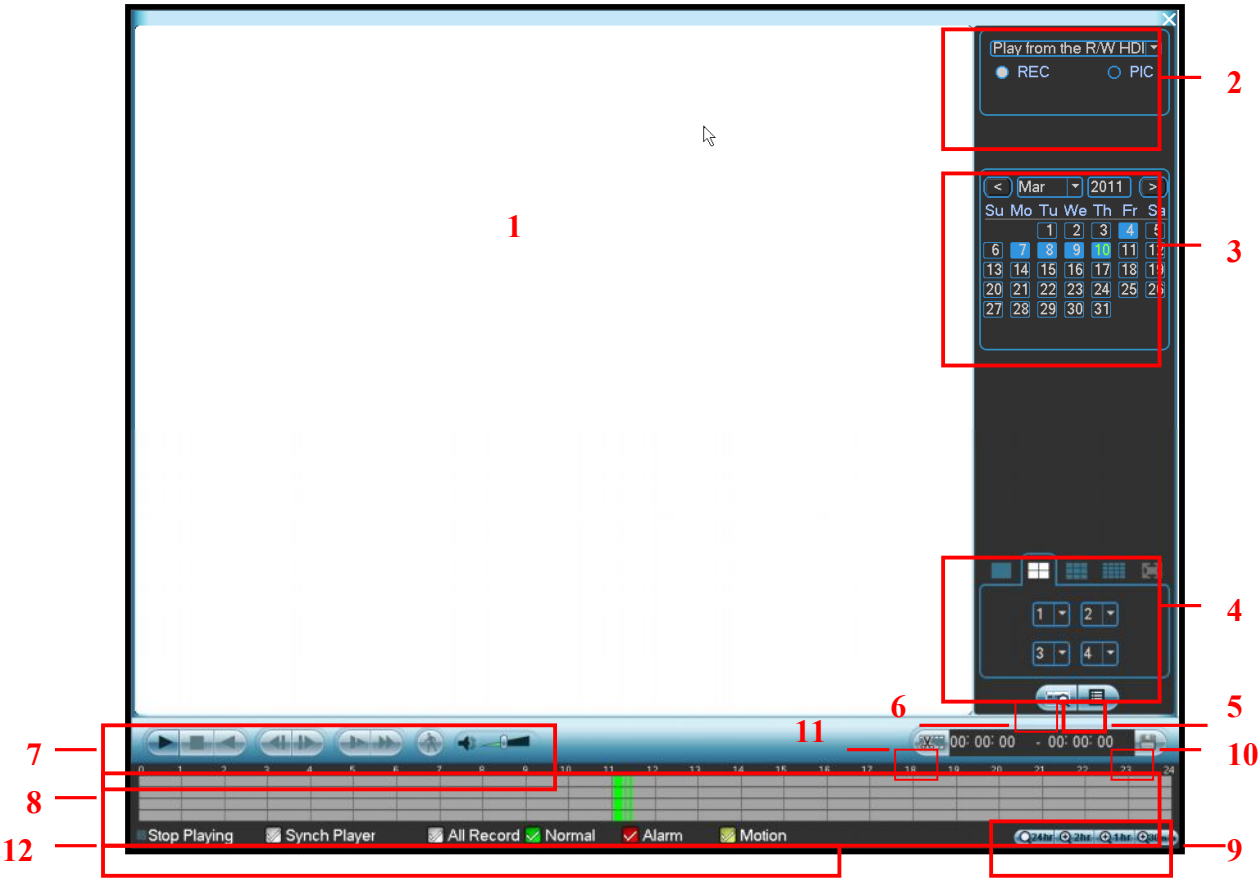

Рис. 3-15

| п/п | Наиме-<br>нование                                                | Функция                                                                                                    |
|-----|------------------------------------------------------------------|----------------------------------------------------------------------------------------------------|
| 1   | Окно<br>экрана                                                   | <ul> <li>Используется для показа найденной картинки или файла.</li> <li>Поддерживает 1/4/9/16-оконное воспроизведение.</li> </ul>                                                                                                    |
| 2   | Тип<br>поиска                                                    | <ul> <li>Предназначен для выбора типа поиска: поиск<br/>картинки или поиск записанного файла</li> <li>После поиска здесь показывается картинка в<br/>левом окне, можно установить<br/>соответствующие настройки.</li> </ul>                                                                                                    |
| 3   | Кален-<br>дарь                                                   | <ul> <li>Выделенная голубым дата означает, что здесь находится картинка<br/>или файл. В противном случае картинка или файл отсутствует.</li> <li>В любом режиме воспроизведения, щелкните по дате, если<br/>требуется посмотреть путь соответствующего файла записи в<br/>панели времени.</li> </ul>                                                                                                    |
| 4   | Режим<br>воспро-<br>изведе-<br>ния и<br>окно<br>выбора<br>канала | <ul> <li>Режим воспроизведения 1/4/9/16. (может изменяться в различных сериях 960H DVR.)</li> <li>В режиме 1-оконного воспроизведения: Можно выбрать канал от 1-го до 16-го.</li> <li>В режиме 4-оконного воспроизведения: Можно выбрать 4 канала в соответствии с требованиями.</li> <li>В режиме 9-оконного воспроизведения, можно переключаться между каналами 1-9 и 10-16.</li> <li>В режиме 16-оконного воспроизведения, можно переключаться между каналами 1-16 и 17-32.</li> <li>Панель времени изменяется при изменении режима воспроизведения или опции канала.</li> </ul>                                                                                                    |
| 5   | Кнопка<br>пере-<br>ключе-<br>ния<br>списка<br>файлов             | <ul> <li>Дважды щелкнув по ней, можно увидеть список файлов картинок записей за текущий день.</li> <li>Список файлов должен отображать первый канал файла записи.</li> <li>В каждый момент времени система может отображать максимум 128 файлов. Используйте кнопки ▲/▼ или мышь для показа файла. Выберите один элемент, затем дважды щелкните мышью или щелкните по кнопке ENTER для воспроизведения данного элемента.</li> <li>Можно ввести период в следующем интерфейсе для начала точного поиска.</li> <li>Тип файла R - регулярная запись; А - запись внешней тревожной сигнализации; М - запись обнаружения движения.</li> </ul>                                                                                                    |
| 6   | Поиск<br>номера<br>карты                                         | Интерфейс поиска номера карты показан ниже.<br>CARD THE SOUTH STREET SOUTHERS TO SOUTH SOUTH SOUT |
| 7   | Окно<br>контроля<br>воспро-<br>изведе-<br>ния                    | <ul> <li>Воспр./Пауза</li> <li>Есть три способа начать воспроизведение:         <ul> <li>Нажать кнопку воспроизведения.</li> <li>Дважды щелкнуть мышью по действительному периоду в панели времени.</li> <li>Дважды щелкнуть мышью по элементу в списке файлов.</li> <li>В режиме медленного воспроизведения щелкните по этой кнопке для переключения между воспроизведением и паузой.</li> </ul> </li> </ul>                                                                                                    |
|     |                                                                  | <ul> <li>Обратное воспроизведение</li> </ul>                                                                                                    |

|    |                              | В режиме нормального воспроизведения, щелкните левой кнопкой мыши по этой кнопке для начала обратного воспроизведения. Щелкните по ней еще раз для приостановки текущего воспроизведения. В режиме обратного воспроизведения щелкните кнопку ►/ II для восстановления нормального воспроизведения.                                                                                                    |
|----|------------------------------|----------------------------------------------------------------------------------------------------|
|    |                              | <ul> <li>В режиме воспроизведения щелкните по этой кнопке для воспроизведения следующей или предыдущей секции. Можно щелкать непрерывно, при просмотре файлов из одного канала.</li> <li>При режиме нормального воспроизведения, при приостановке текущей записи можно щелкать ◄ и ▶ для начала покадрового воспроизведения, щелкните ▶/ II для восстановления нормального воспроизведения</li> </ul>                                                                                                    |
|    |                              | Медленное воспроизведение<br>В режиме воспроизведения щелкните по этой кнопке для<br>реализации различных режимов медленного воспроизведения,<br>таких как медленное воспроизведение 1, медленное<br>воспроизведение 2 и т.д.                                                                                                    |
|    |                              | <ul> <li>Ускоренная перемотка вперед</li> <li>В режиме воспроизведения щелкните по этой кнопке для<br/>реализации различных режимов быстрого воспроизведения, таких<br/>как быстрое воспроизведение 1, быстрое воспроизведение 2 и т.д.</li> </ul>                                                                                                    |
|    |                              | Примечание: Реальная скорость воспроизведения зависит от версии                                                                                                    |
|    |                              | программного обеспечения.                                                                                                    |
|    |                              | Интеллектуальный поиск                                                                                                    |
|    |                              | Громкость воспроизведения                                                                                                    |
|    |                              | Щелкните по кнопке моментального снимка в полноэкранном<br>режиме, чтобы система делала 1 снимок в секунду.                                                                                                    |
| 8  | Панель<br>времени            | <ul> <li>Панель времени используется для показа типа записи и ее периода в текущем критерии поиска.</li> <li>В режиме 4-оконного воспроизведения, имеется 4 соответствующих панели времени. В других режимах воспроизведения, имеется только одна панель времени.</li> <li>Используйте мышь для щелчка по одной точке цветовой зоны на панели времени, и система начнет воспроизведение.</li> <li>Панель времени начинается с 0 часов, когда пользователь начинает конфигурирование. Панель времени увеличивается во время текущего воспроизведения, при показе файла.</li> <li>Зеленый цвет означает файл регулярной записи. Красный цвет означает файл внешней тревожной сигнализации. Желтый — файл записи обнаружения движения.</li> </ul> |
| 9  | Единица<br>полосы<br>времени | <ul> <li>Эта опция имеет значения: 24 часа, 12 часов, 1 час и 30 минут. Чем меньше значение, тем больше степень увеличения Можно точно установить время в полосе времени для воспроизведения записи.</li> <li>Панель времени начинается с 0 часов, когда пользователь начинает конфигурирование. Панель времени увеличивается во время текущего воспроизведения, при показе файла.</li> </ul>                                                                                                    |
| 10 | Резерв-<br>ное               | Выберите файл(ы) для резервного копирования из списка. Система поддерживает файлы до четырех каналов. После нажатия кнопки                                                                                                    |

|    | копиро-                             | резервного копир                                                                                                    | оования, появляется меню резервного копирования. Для                                                                                                    |  |  |  |  |  |  |  |  |
|----|-------------------------------------|----------------------------------------------------------------------------------------------------|----------------------------------------------------------------------------------------------------|--|--|--|--|--|--|--|--|
|    | вание                               | Для повторной п<br>Система поддерх                                                                                                    | Для повторной проверки файла, можно отменить текущее выделение.<br>Система поддерживает для показа максимум 32 файла из одного канала.                                                                                                    |  |  |  |  |  |  |  |  |
| 11 | Клип<br>Тип                         | <ul> <li>Использує</li> <li>Запуститє<br/>по этой<br/>времени</li> <li>Можно от<br/>установки<br/>кнопке и з</li> </ul>                                                                                             | ется для редактирования файла.<br>е файл, который нужно редактировать и затем щелкните<br>кнопке, когда потребуется редактирование. На панели<br>соответствующего канала появится полоса слайда.<br>регулировать полосу слайда или ввести точно время для<br>времени окончания слайда. Повторно щелкните по этой<br>ватем сохраните текущее содержимое в новом файле.<br>е воспроизведения полоса времени изменяется, когда                                                                                                    |  |  |  |  |  |  |  |  |
|    | записи                              | пользователь из<br>• Когла сис                                                                                                    | меняет тип поиска.<br>тема воспроизволит файл, можно выбрать зону окна для                                                                                                    |  |  |  |  |  |  |  |  |
| 13 | Интел-<br>лекту-<br>альный<br>поиск | <ul> <li>Когда сис<br/>начала об<br/>движения</li> <li>Текущая<br/>воспроизе</li> <li>По умолч<br/>как зону о</li> <li>Воспроизе<br/>выбирает</li> <li>Такие опе<br/>воспроизе<br/>прекраще<br/>движения</li> </ul> | <ul> <li>бнаружения движения. Щелкните по кнопке обнаружения, чтобы начать воспроизведение.</li> <li>кнопка обнуляется после того, как начнется ведение для обнаружения движения.</li> <li>анию система рассматривает всю зону воспроизведения бнаружения движения.</li> <li>ведение для обнаружения движения прекращается, когда ся другой файл для воспроизведения.</li> <li>ерации, как установка полосы времени, нажатие кнопки зедения или любая операция со списком файлов, ведут к нию воспроизведения для текущего обнаружения.</li> </ul> |  |  |  |  |  |  |  |  |
|    |                                     |                                                                                                    | Другие функции                                                                                                    |  |  |  |  |  |  |  |  |
| 14 | Синхрон<br>кана<br>воспр            | изация другого<br>па во время<br>роизведения                                                                                                    | При воспроизведении файла, щелкните по кнопке<br>цифры. Система при этом переключится на тот же<br>период времени воспроизведения в соответствующем<br>канале.                                                                                                    |  |  |  |  |  |  |  |  |
| 15 | Ці<br>масш <sup>-</sup>             | ифровое<br>габирование                                                                                                    | Когда система находится в режиме полноэкранного<br>воспроизведения, щелкните левой кнопкой мыши по<br>экрану. Перетащите мышь на экране для выбора<br>секции и затем щелкните левой кнопкой мыши, для<br>выполнения цифрового масштабирования. Для<br>выхода, щелкните правой кнопкой мыши.                                                                                                    |  |  |  |  |  |  |  |  |

### Примечание:

Все описанные здесь операции (такие как скорость воспроизведения, время и прогресс) связаны с версией аппаратного обеспечения. Некоторые серии 960H DVR не поддерживают некоторые функции или скорость воспроизведения.

# 3.14 Расписание

После загрузки системы расписание по умолчанию находится в режиме круглосуточного регулярного показа. Пользователь может установить тип записи и время в интерфейсе расписания.

# 4.4.1 Меню расписания

В главном меню можно перейти из окна параметров расписания к меню расписания (см. Рис. 3-16.

- Канал Сначала выберите номер канала. Выберите «all», если требуется смотреть все каналы.
- День недели: Имеется 8 опций: От субботы до воскресенья и все дни недели.

- Предварительная запись: Система может предварительно записывать видео в файл до наступления события. Значение изменяется от 1 до 30 секунд в зависимости от потока битов.
- Резервирование: Система поддерживает функцию резервирования. Эта функция позволяет записывать файл на два диска. Выделите кнопку Redundancy (Резервирование) для активации этой функции. Заметьте, прежде чем разрешить эту функцию, установите, по меньшей мере, один жесткий диск, как резервный. (Main menu->Advanced->HDD Management). Подробную информацию см. в разделе 4.4.1.2.
- Моментальный снимок: Можно сделать доступной эту функции, чтобы делать моментальный снимок при появлении сигнала тревоги.
- Типы записи: Имеется четыре типа записи: регулярная, обнаружение движения (MD), тревожная сигнализация и MD + тревожная сигнализация.

Выделите флажок 📕 для выбора соответствующей функции. После завершения всех настроек, щелкните кнопку Save (Сохранить), система возвратится в предыдущее меню.

Внизу меню имеются цветные полосы для ссылки. Зеленый цвет означает регулярную запись, желты - запись обнаружения движения и красный - запись сигналов тревожной сигнализации. Белый цвет означает, что запись одновременного обнаружения движения и сигналов тревожной сигнализации является доступной. Если имеется установка записи обнаружения движения и сигналов тревоги, система не будет производить запись, пока не случится одновременно обнаружение движения и сигнал тревоги.

| Channel         1         PreRecord         4         sec.         Redundancy         Sna           Week Day         Mon         Record Type         Regular         MD         Alarm           Period 1         00:00         -24:00         Image: Constraint of the sec of the sec of th | pshot 🗾<br>MD&Alarm |
|----------------------------------------------------------------------------------------------------|---------------------|
| Week Day         Mon         Record Type         Regular         MD         Alarm           Period 1         00:00         -24:00                                                                                                    | MD&Alarm            |
| Period 1         00 :00         -24 :00                                                                                                    |                     |
| Period 2         00 :00         -24 :00                                                                                                    |                     |
| Period 3 00 :00 -24 :00                                                                                                    |                     |
| Period 4 00 :00 -24 :00 0 0 0 0 0 0 0 0 0 0 0 0 0 0 0 0 0                                                                                                     |                     |
| Period 5 00 :00 -24 :00                                                                                                    |                     |
|                                                                                                    |                     |
| Period 6 00:00 -24:00                                                                                                    |                     |
| 📕 Regular 📁 MD 📕 Alarm 📕 MD&Al                                                                                                    | arm                 |
| 0 3 6 9 12 15 18                                                                                                    | 21 24               |
|                                                                                                    |                     |

Рис. 3-16.

### 3.14.1.1 Быстрая установка

Эта функция позволяет копировать установку одного канала в другой канал. После установки в канале 1, нажмите кнопку Paste (Вставить) и обратитесь к каналу 2, а затем щелкните кнопку Сору (Копировать). Можно завершить установку для одного канала, и затем щелкнуть кнопку Save (Сохранить), или можно завершить все установки и затем щелкнуть кнопку Save, чтобы запомнить все установки.

### 3.14.1.2 Резервирование:

Функция резервирования позволяет сохранить файл записи на нескольких дисках. Затем, если файл повредится на одном диске, имеется резервный файл на другом диске. Эту функцию можно использовать для обеспечения надежности и безопасности данных.

В главном меню от Setting (Установка) до Schedule (Расписание), можно выбирать кнопку резервирования, для разрешения этой функции (см. Рис. 3-16.

В главном меню от Advanced (Расширенные функции) до HDD management (Управление жестким диском), можно установить один или более дисков резервными. Диски можно выбирать из раскрывающегося списка (см. Рис. 3-17.

Система автоматически перезаписывает старые файлы, когда жесткий диск полностью заполняется.

Обратите внимание, что только диск чтения/записи или диск только для чтения может создавать резервную копию файла и поддерживать функцию поиска, поэтому необходимо установить, по меньшей мере, один диск чтения/записи, иначе будет невозможно записывать видео.

#### Примечание:

#### О настройке резервирования:

- Если текущий канал не производит запись, то текущая настройка активируется, когда канал начнет записывать в следующий раз.
- Если текущий канал производит запись, то текущая настройка будет сразу активирована, текущая запись сформирует файл, затем система начнет записывать в соответствии с новой настройкой.

После завершения всех настроек, щелкните кнопку Save (Сохранить), система вернется в предыдущее меню.

|             | HDD MANAGE                                                                       |
|-------------|----------------------------------------------------------------------------------|
| SATA        | 1     Alarm Set     HDD Setting)       0     Alarm Release     Channels Setting) |
| ESATA       | 2 3 4 5 eSATA                                                                    |
| HDD No.     | 1 Set to Read/Write ) Execute                                                    |
| Туре        | Read/Write                                                                       |
| Status      | Normal                                                                           |
| Capacity    | 232.87 GB                                                                        |
| Record time | 10-09-26 17:30:36 / 11-03-02 09:36:00<br>10-09-23 12:20:10 / 10-09-26 17:30:37   |
|             | ОК                                                                               |

Рис. 3-17.

#### Воспроизведение или поиск на резервном диске

Есть два способа воспроизведения или поиска на резервном диске:

- Настройте резервный диск как диск только для чтения или диск чтения/записи (Main menu->Advanced->HDD management) (см. Рис. 3-17.
- Система должна перезагрузиться, чтобы настройка вступила в действие. Теперь можно искать или воспроизводить файл из резервного диска.
- Демонтируйте диск и воспроизводите его на другом компьютере.

#### 3.14.2 Моментальный снимок:

3.14.2.1 Плановый моментальный снимок

В интерфейсе Encode (Шифрование), щелкните кнопку Snapshot моментального снимка для ввода режима, размера, качества и частоты моментального снимка.

В общем интерфейсе General введите интервал пересылки файла.

В интерфейсе Schedule расписания сделайте доступной функцию моментального снимка. Для получения подробной информации обратитесь к следующему рисунку (см. Рис. 3-18.

|                                    |                | 25             |                | GENERAL      |                 |          |   |
|------------------------------------|----------------|----------------|----------------|--------------|-----------------|----------|---|
| Channel 1                          |                | System Time    | 2011 - 04 - 15 | 11 : 52 : 38 | Save            |          |   |
|                                    |                | Date Format    |                |              | Snapshot        | 2 sec.   |   |
| Compression H 264 Stream V         |                | Date Separator |                |              |                 | Set      |   |
|                                    |                | Time Format    | 24-HOUR -      |              |                 |          |   |
| Frame Mode Timing T                |                | Language       | ENGLISH -      |              |                 |          |   |
| Bit Rate Image Size D1 -           |                | HDD Full       | Overwrite 🔻    | í .          |                 |          |   |
| Image Quality 4                    |                | Pack Duration  | 60             | min.         |                 |          |   |
| Bit Rate Snapshot Frequency 1 SP2L |                | Device No.     | 8              |              |                 |          |   |
| Refere                             |                | Video Standard | NTSC -         |              |                 |          |   |
| Audio/                             |                | Auto Logout    | 10             | min.         |                 |          |   |
|                                    |                | Device ID      | DVR            |              |                 |          |   |
| (SNAPSHOT)                         |                | 📃 Startup Wiza | rd             |              |                 |          |   |
|                                    |                |                |                |              |                 |          |   |
| Copy Paste Default Save            | Cancel         | Default        |                |              | Sav             | e Cancel |   |
|                                    |                |                |                |              |                 |          | I |
| 0                                  |                | SCHI           | EDULE          | j.           |                 |          |   |
| Channel                            | Pre            | Record 4       | sec. Redun     | danc / 🔲 Sna | pshot           |          |   |
| Week D                             | ay Mon V       | Record Type    | Regular MD     | Alarm        | MD&Alarm        |          |   |
| Period 1                           | 00:00          | -24 :00        |                |              |                 |          |   |
| Period 2                           | 00:00          | -24 :00        | ā ā            |              | R               |          |   |
| Period 3                           | 00:00          | -24 :00        | Ă Ă            | ň            | ň l             |          |   |
| Period 4                           | 00:00          | -24 :00        |                |              | ă I             |          |   |
| Period 5                           | 00 00          | -24 :00        |                |              | R I             |          |   |
| Period 6                           | 00 :00         | -24 :00        |                |              | X I             |          |   |
| T BIOU V                           |                | -24 .00        |                |              |                 |          |   |
|                                    | Regular        | MD             | AJarm          | MDGA         | arm             |          |   |
|                                    |                |                |                |              |                 |          |   |
| 0                                  | 3 6            | 9              | 12 15          | 18           | 21 24           |          |   |
| <u>0</u>                           | 3 6            | 9              | 12 15          | 18           | 21 24           |          |   |
| 0                                  | 3 6            | 9              | 12 15          | 18           | 21 24           |          |   |
| Сор                                | 3 6<br>y Paste | 9              | 12 15          | 18           | 21 24<br>Cancel |          |   |

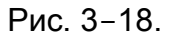

# 3.14.2.2 Моментальный снимок активации

Выполните следующие шаги для разрешения функции моментального снимка активации. После разрешения этой функции, система может делать моментальный снимок, когда поступает соответствующий сигнал тревоги.

- В интерфейсе Encode (Шифрование), щелкните кнопку Snapshot моментального снимка для ввода режима, размера, качества и частоты моментального снимка.
- В общем интерфейсе General введите интервал пересылки файла.
- В интерфейсе Detect обнаружения, сделайте доступной функцию моментального снимка для указанных каналов. Или в интерфейсе Alarm сигнала тревоги, сделайте доступной функцию моментального снимка для указанных каналов.

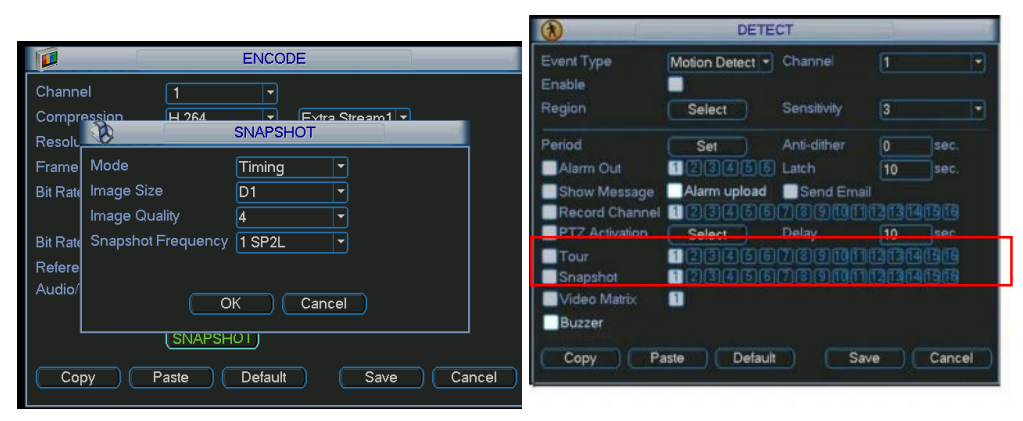

| 9                      | ALAF             | RM                   |                      |
|------------------------|------------------|----------------------|----------------------|
| Event Type<br>Enable   | Local Alarm 🔻    | Alarm In<br>Type     | 1 -<br>Normal Open - |
| Period<br>Alarm Out    | Set<br>123456    | Anti-dither<br>Latch | 0 sec.<br>10 sec.    |
| Record Channel         | 123456<br>Select | 739101<br>Delay      | 10sec.               |
| Tour<br>Snapshot       | 123456           | 178900<br>78900      |                      |
| Uideo Matrix<br>Buzzer | Dofaul           |                      | Time Cancel          |
| COPY F                 | Delaul           |                      | Cancer               |

Рис. 3-19.

# 3.14.2.3 Приоритет:

Отметим, что моментальный снимок активации имеет более высокий приоритет, чем моментальный снимок расписания. Если оба этих типа разрешены в некоторый момент, система сделает моментальный снимок активации при появлении сигнала тревоги, в противном случае система только производит моментальный снимок по расписанию.

### 3.14.3 FTP изображения

В интерфейсе Network сети можно установить информацию о FTP-сервере. Сделайте доступной функцию FTP и затем нажмите кнопку Save (см. Рис. 3-20.

Загрузите соответствующий FTP-сервер.

Сначала разрешите моментальный снимок по расписанию (глава 4.4.2.1) или моментальный снимок активации (глава 4.4.2.2), теперь система может передавать изображение на FTP-сервер.

| B                                                              | FTP                                                                                                    |                                                                                                    |
|----------------------------------------------------------------|----------------------------------------------------------------------------------------------------|----------------------------------------------------------------------------------------------------|
| Type<br>Server IP<br>User Name<br>Password<br>Remole Directory | Record FTP •           0 . 0 . 0 . 0           Port 21           One           One           Port 21           One           Price           Price           Price           Price           Price           Price                                                                                                    |                                                                                                    |
| Channel<br>Weekday<br>Time Period 1<br>Time Period 2           | Image: Control of the second second secon | Пожалуйста, введите здесь<br>соответствующую<br>информацию, если вы<br>только загружаете образ<br>FTP. |

Рис. 3-20.

# 3.14.4 Диск моментальных снимков (только для специальных серий 960H DVR)

Установите один диск как диск моментальных снимков (Main menu->Advanced->HDD management) и затем нажмите кнопку Execute (Выполнить) (см. Рис. 3-21.

Для активации настройки систему необходимо перезагрузить.

|             | HDD MANAGE                                                                     |
|-------------|--------------------------------------------------------------------------------|
| SATA        | 1 Alarm Set (HDD Setting)<br>O Alarm Release (Channels Setting)                |
| ESATA       | 2 3 4 5 eSATA                                                                  |
| HDD No.     | Set to Read/Write     Execute                                                  |
| Туре        | Read/Write                                                                     |
| Status      | Normal                                                                         |
| Capacity    | 232.87 GB                                                                      |
| Record time | 10-09-26 17:30:36 / 11-03-02 09:36:00<br>10-09-23 12:20:10 / 10-09-26 17:30:37 |
|             | ОК                                                                             |

Рис. 3-21.

Все файлы моментальных снимков по расписанию или моментальных снимков активации будут сохраняться на диске моментальных снимков.

Соответствующие изображения можно искать через Интернет (см. Рис. 3-22

| Выберите здесь<br>поисковый<br>движок | Search<br>Type<br>C Record<br>C Alarm<br>C Motion<br>C Local<br>© Picture | Parameter<br>Begin Time<br>End Time<br>Channel      | 2009- 9- 3 <b>•</b><br>2009- 9-15 <b>•</b><br>All <b>•</b> | 13:48:25 •<br>13:48:25 • | Operation<br>Search Play<br>Download Type File<br>Download<br>Open Local Record | Выберите файл и<br>нажмите здесь дя<br>просмотра<br>изображения. |
|---------------------------------------|---------------------------------------------------------------------------|-----------------------------------------------------|------------------------------------------------------------|--------------------------|---------------------------------------------------------------------------------|------------------------------------------------------------------|
|                                       | C Card                                                                    |                                                     |                                                            | Earliest Rec             |                                                                                 |                                                                  |
|                                       | Multiple-channel                                                          | Playback 3 🗖 4 🗖 5 Г                                | 6 🗆 7 🗆 8                                                  |                          | F                                                                               |                                                                  |
|                                       | S/N File Si                                                               | ze(KB)   File                                       | e Name                                                     |                          | File Path                                                                       |                                                                  |
|                                       |                                                                           | 7                                                   |                                                            | _                        |                                                                                 |                                                                  |
|                                       | Результат<br>Двойной ш<br>позволит в<br>изображен                         | отображае<br>алчок по иг<br>ам просмот<br>ие файла. | тся здесь.<br>мени файла<br>греть                          |                          |                                                                                 |                                                                  |
|                                       | <                                                                         |                                                     |                                                            | >                        |                                                                                 |                                                                  |
|                                       | Download Speed:                                                           | 0 k/s                                               |                                                            |                          |                                                                                 |                                                                  |

Рис. 3-22.

# 3.15Обнаружение

### 4.5.1 Переход в меню обнаружения

В главном меню от Setting (Настройка) до Detect (Обнаружение), можно увидеть интерфейс обнаружения (см.Рис. 3-23.

Существует три типа обнаружения: обнаружение движения, обнаружение потери видеосигнала и обнаружение маскировки камеры.

#### 4.5.2 Обнаружение движения

- Меню обнаружения показано наРис. 3-23.
- •
- Event type (тип события): тип обнаружения движения можно выбрать из раскрывающегося списка.
- Channel (канал): выберите канал для запуска функции записи при поступлении сигнала тревоги. Убедитесь, что запись обнаружения движения была установлена в интерфейсе шифрования (Main Menu->Setting->Schedule) и запись по расписанию - в интерфейсе записи в ручном режиме (Main Menu->Advanced->Manual Record).
- Latch (блокировка): когда обнаружение движения завершено, система автоматически задерживает обнаружение на определенный период времени. Значение блокировки изменяется от 10 до 300 секунд
- Region (область): Щелкните кнопку Select выбора, интерфейс показан на Рис. 3-24.
- Здесь можно установить зону обнаружения движения. Имеется 396 (PAL) или 330 (NTSC) маленьких зон. Зеленая зона это текущее положение курсора. Серая зона зона обнаружения движения. Черная зона неохраняемая зона. Можно нажать кнопку Fn для переключения между режимом охраны и режимом без охраны. В режиме охраны, можно щелкать клавишами направления для перемещения зеленого прямоугольник с целью установки зоны определения движения. После окончания настройки, щелкните кнопку ENTER для выхода из текущей настройки. Не забудьте щелкнуть кнопкой Save (Сохранить) для сохранения текущей настройки. Если для выхода из настройки области будет использоваться кнопка ESC, система не сохранит текущую настройку зоны.
- Sensitivity (чувствительность): Система поддерживает 6 уровней. Шестой уровень имеет наивысшую чувствительность.
- Show message (показ сообщения): Система может выдавать сообщение, чтобы предупредить пользователя на местном главном экране, если эта функция доступна.
- Alarm Upload (Пересылка сигнала тревоги): Система может пересылать сигнал тревоги в сеть (включая центр оповещения о тревоге), если текущая функция доступна.
- Send email (посылка сообщения): Система может посылать сообщения по электронной почте для предупреждения о получении сигнала тревоги.
- PTZ activation (активация PTZ): Здесь можно установить перемещение PTZ при получении сигнала тревоги. Например, переход к предварительной установке, перемещение по шаблону в случае получения сигнала тревоги. Нажмите кнопку «select», появится интерфейс, показанный на Рис. 3-25.
- Регіод (период): При нажатии этой кнопки, появится интерфейс, показанный на Рис. 4-23. Здесь можно задать рабочий или нерабочий день. Нажмите кнопку Set, как показано на Рис. 4-23, и появится интерфейс, приведенный на Рис. 4-24. Здесь вы можеет езадать свои собственные настройки для рабочих или нерабочих дней.
- Anti-dither (стабилизация дрожания): Здесь можно установить время стабилизации дрожания.

- Alarm output (Выход сигнала тревоги): Когда приходит сигнал тревоги, система делает доступными периферийные устройства сигнализации.
- Tour (обход): Здесь можно сделать доступной функции обхода при появлении сигнала тревоги. Однооконный обход системы. Перейдите к главе 5.3.9 Показ для настройки интервала обхода.
- Snapshot (моментальный снимок): Можно сделать доступной эту функцию, чтобы делать моментальный снимок при появлении сигнала тревоги.

Выделите значок 📕 для выбора соответствующей функции. После завершения всех настроек нажмите кнопку Save (Сохранить), система возвратится в предыдущее меню.

**Примечание:** В режиме обнаружения движения, нельзя использовать команды Сору и Paste для настройки канала, так как видео в каждом канале могут не совпадать.

Как показано на Рис. 4-21, можно щелкнуть левой клавишей мыши и затем перетащить область для обнаружения движения. Нажмите кнопу Fn для переключения между установкой и снятием обнаружения движения. После настройки, щелкните кнопку Enter для выхода.

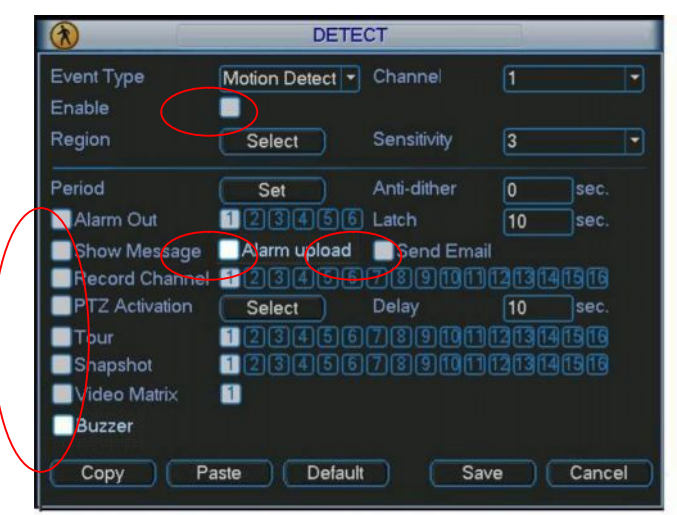

Рис. 3-23.

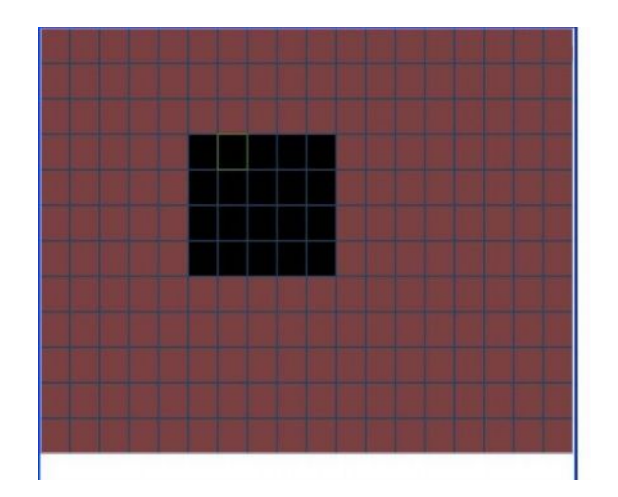

Рис. 3-24.

| <b>B</b> |        | PTZ | Activation |      |   | × |
|----------|--------|-----|------------|------|---|---|
| CAM 1    | None 🔻 | 0   | CAM 2      | None | - | 0 |
| CAM 3    | None 🔻 | 0   | CAM 4      | None |   | 0 |
| CAM 5    | None 🔻 | 0   | CAM 6      | None |   | 0 |
| CAM 7    | None 🔻 | 0   | CAM 8      | None |   | 0 |
| CAM 9    | None 🔻 | 0   | CAM 10     | None | • | 0 |
| CAM 11   | None 🔻 | 0   | CAM 12     | None | • | 0 |
| CAM 13   | None 🔻 | 0   | CAM 14     | None | • | 0 |
| CAM 15   | None 🔻 | 0   | CAM 16     | None | • | 0 |
|          | ОК     |     | Cancel     | )    |   |   |

Рис. 3-25.

| 8                                                | Set                                                                                                    | ×  |
|--------------------------------------------------|----------------------------------------------------------------------------------------------------|----|
| Work Day                                         | ▼ Set                                                                                                    |    |
| 00 :00                                           | -24 :00 00 :00 -24 :00                                                                                                    |    |
| 00 :00                                           | -24 :00 00 :00 -24 :00                                                                                                    |    |
| 00 :00                                           | -24 :00 00 :00 -24 :00                                                                                                    |    |
| 0<br>Mon<br>Tue<br>Wed<br>Thu<br>Fri<br>Sat<br>0 | 3       6       9       12       15       18       21       24         3       6       9       12       15       18       21       24         3       6       9       12       15       18       21       24         3       6       9       12       15       18       21       24 |    |
| Сору                                             | Paste Default OK Canc                                                                                                    | el |

Рис. 3-26.

|     |               | Se             | et          |                 |                                                          | X                       |
|-----|---------------|----------------|-------------|-----------------|----------------------------------------------------------|-------------------------|
| Sun | Mon           | Tue            | Wed         | Thu             | Fri                                                      | Sat                     |
| •   | •             | •              | •           | •               |                                                          |                         |
|     |               |                |             |                 | •                                                        | •                       |
|     |               |                |             |                 |                                                          |                         |
|     | Save          |                | C           | ancel           |                                                          |                         |
|     | Sun<br>•<br>• | Sun Mon O Save | Sun Mon Tue | Sun Mon Tue Wed | Sun Mon Tue Wed Thu OOOOOOOOOOOOOOOOOOOOOOOOOOOOOOOOOOOO | Sun Mon Tue Wed Thu Fri |

Рис. 3-27.

# 4.5.3 Потеря видеосигнала

Выберите потерянный видеосигнал из списка (см. Рис. 4-20). Вы увидите интерфейс, показанный на Рис. 4-25. Эта функция информирует пользователя о событии потери видеосигнала. Можно сделать доступным выходной канал сигнала тревоги и затем разрешить функцию показа сообщения.

### Подсказка:

Можно разрешить операцию предварительно установленной операции активации в случае появления потери видеосигнала.

Обратитесь к главе 4.5.2 Обнаружение движения для получения подробной информации.

| 8              | DETECT                 |            |
|----------------|------------------------|------------|
| Event Type     | Video Loss 🔻 Channel   | 1          |
| Enable         |                        |            |
|                |                        |            |
| Period         | Set                    |            |
| Alarm Out      | 123456 Latch           | 10 sec.    |
| Show Message   | Alarm upload Send Emai |            |
| Record Channel | 1234567891011          | 1213141516 |
| PTZ Activation | Select Delay           | 10 sec.    |
| Tour           | 1234567891011          | 1213141516 |
| Snapshot       | 1234567891011          | 1213141516 |
| Buzzer         |                        |            |
| Copy P         | aste Default Sav       | ve Cancel  |
|                |                        |            |

Рис. 3-28.

# 4.5.4 Маскировка камеры

Когда кто-либо умышленно закрывает камеру, или выходное видео является одноцветным из-за изменения освещения окружающей среды, система может предупредить пользователя, чтобы гарантировать непрерывность видеонаблюдения. Интерфейс маскировки камеры показан на Рис. 3-29.

**Советы:** Можно разрешить операцию активации предварительной установки/обхода/шаблона в случае маскировки камеры. Обратитесь к главе 4.5.2 Обнаружение движения для получения подробной информации.

**Примечание:** В интерфейсе Detect обнаружения, функции Сору и paste допустимы только для одинакового типа, что означает, что нельзя копировать установку канала в режиме потери видеосигнала в канал в режиме маскировки камеры.

| 8                    | DETE           | СТ      |         |        |
|----------------------|----------------|---------|---------|--------|
| Event Type<br>Enable | Camera Maski 👻 | Channel | 1       |        |
| Period               | Set            |         |         |        |
| Alarm Out            | 123456         | Latch   | 10      | sec.   |
| Show Message         | Alarm upload   | Send Em | ail     |        |
| Record Channel       | 123456         | 789101  | 1121314 | 1516   |
| PTZ Activation       | Select         | Delay   | 10      | sec.   |
| Tour                 | 123456         | 789101  | 1121314 | 1516   |
| Snapshot             | 123456         | 789101  | 1121314 | 1516   |
| Buzzer               |                |         |         |        |
| Copy Pa              | iste Default   |         | ave (   | Cancel |

Рис. 3-29.

# 3.16 Настройка сигнала тревоги и активация сигнала тревоги

Перед эксплуатацией, убедитесь, что все сигнальные устройства, такие как сирена, правильно соединены.

### 3.16.1 Переход к интерфейсу настройки сигнала тревоги

В главном меню от Setting (Настройка) до Detect (Обнаружение), можно увидеть интерфейс настройки сигнала тревоги (см. Рис. 4-27).

### 3.16.2 Настройка сигнала тревоги

- Меню сигнала тревоги показано ниже (см. Рис. 3-30.
- Alarm in (вход сигнала тревоги): Здесь надо выбрать номер канала.
- Event type (тип события): Имеется два типа события: локальный вход и сетевой вход.
- Туре (тип): normal open (нормально разомкнутый) или normal close (нормально замкнутый).
- РТZ activation (активация РТZ): Здесь можно установить перемещение РТZ при получении сигнала тревоги. Например, переход к предварительной установке, перемещение по шаблону в случае получения сигнала тревоги. При щелчке по кнопке Select, появится интерфейс, описанный на Рис. 3-31.
- Регіод (период): При нажатии этой кнопки, появится интерфейс, показанный на Рис. 4-29. Здесь можно установить рабочий день или нерабочий день. Нажмите кнопку установки (см. Рис. 4-29), появится интерфейс, показанный на Рис. 4-30.
   Здесь можно установить рабочий день или нерабочий день.
- Anti-dither (стабилизация дрожания): Здесь можно установить время стабилизации дрожания.
- Show message (показ сообщения): Система может выдавать сообщение, чтобы предупредить пользователя на местном главном экране, если эта функция доступна.
- Alarm Upload (Пересылка сигнала тревоги): Система может пересылать сигнал тревоги в сеть (включая центр оповещения о тревоге), если текущая функция доступна.
- Send email (посылка сообщения): Система может посылать сообщения по электронной почте для предупреждения о получении сигнала тревоги.
- Record channel (канал записи): Можно выбрать правильный канал для записи видео тревоги (множественный выбор). В то же время, необходимо настроить запись тревоги в интерфейсе расписания (Main Menu->Setting->Schedule) и выбрать запись по расписанию в интерфейсе ручного режима записи (Main Menu->Advance->Manual Record).
- Latch (блокировка): Здесь устанавливается правильное время задержки. Значение колеблется от 10 до 300 секунд. Система автоматически не выключает сигнал тревоги в и активированный выход сигнала тревоги течение этого времени, и после исчезновения внешней тревоги прекращается.
- Tour (обход): Здесь можно сделать доступной функцию обхода при появлении сигнала тревоги. Система поддерживает однооконный обход системы. Перейдите к главе 5.3.9. Интерфейс для настройки интервала обхода.
- Buzzer (сирена): Выделите флажок, чтобы разрешить эту функцию. Сирена гудит при поступлении сигнала тревоги.
- Для операции моментального снимка обратитесь к главе 4.4.2.

Выделите значок 📕 для выбора соответствующей функции. После завершения всех настроек, щелкните кнопку Save (Сохранить), система возвратится в предыдущее меню.

|                | ALAR          | M           |               |
|----------------|---------------|-------------|---------------|
| Event Type     | Local Alarm 💌 | Alarm In    | 1             |
| Enable         | •             | Туре        | Normal Open 🔻 |
|                |               |             |               |
| Period         | Set           | Anti-dither | 0 sec.        |
| Alarm Out      | 123456        | Latch       | 10 sec.       |
| Show Message   | Alarm upload  | Send Ema    | ail           |
| Record Channel | 123456        | 789101      | 1213141516    |
| PTZ Activation | Select        | Delay       | 10 sec.       |
| Tour           | 123456        | 789101      | 1213141516    |
| Snapshot       | 123456        | 789101      | 1213141516    |
| 🧾 Video Matrix | 1             |             |               |
| Сору Р         | aste Default  | Sa          | ave Cancel    |

Рис. 3-30.

| Ø      |        | PTZ A        | ctivation |      | ×   |
|--------|--------|--------------|-----------|------|-----|
| CAM 1  | None 🔻 | 000          | CAM 2     | None | - 0 |
| CAM 3  | None 🔻 | ) <b>O</b> C | CAM 4     | None | • 0 |
| CAM 5  | None 🔻 | ) <b>O</b> C | CAM 6     | None | - 0 |
| CAM 7  | None 🔻 | ) <b>O</b> C | CAM 8     | None | ▼ 0 |
| CAM 9  | None 🔻 | ) <b>O</b> C | CAM 10    | None | ▼ 0 |
| CAM 11 | None 🔻 | ) <b>O</b> C | CAM 12    | None | ▼ 0 |
| CAM 13 | None 🔻 | ) <b>O</b> C | CAM 14    | None | ▼ 0 |
| CAM 15 | None 🔻 | ) <b>O</b> C | CAM 16    | None | ▼ 0 |
|        | ОК     |              | Cancel    | )    |     |

Рис. 3-31.

|                                          | Set                  | ×                          |
|------------------------------------------|----------------------|----------------------------|
| Work Day                                 | ▼ Set                |                            |
| 00 :00                                   | -24 :00 00           | :00 -24 :00                |
| 00 :00                                   | -24 :00 00           | :00 -24 :00                |
| 00 :00                                   | -24 :00 00           | :00 -24 :00                |
| Sun 0<br>Mon Tue<br>Wed Thu<br>Fri Sat 0 | 3 6 9 12<br>3 6 9 12 | 15 18 21 24<br>15 18 21 24 |
| Сору                                     | Paste Default        | OK Cancel                  |

Рис. 3-32.

| Ø        |     |      | Se  | et  |       |     | ×   |
|----------|-----|------|-----|-----|-------|-----|-----|
|          | Sun | Mon  | Tue | Wed | Thu   | Fri | Sat |
| Work Day | •   | •    | •   | •   | •     |     | 0   |
| Free Day |     |      |     |     |       | •   | •   |
|          |     |      |     |     |       |     |     |
|          |     | Save |     | C   | ancel |     |     |

Рис. 3-33.

# 3.17 Резервное копирование

960H DVR поддерживает резервное копирование на USB-устройствах и скачивание из сети. Здесь мы представляем резервное копирование на USB-устройствах. Операции резервного копирования скачивания из сети описываются в главе 7 Операции веб-клиентов.

# 4.7.1 Обнаружение устройства

При щелчке по кнопке Backup резервного копирования, появится интерфейс, показанный на Рис. 4-31. Здесь можно посмотреть информацию об устройствах.

Отображается имя устройства, его полная емкость и размер свободного пространства. В качестве устройства можно использовать USB-устройство для записи дисков, флеш-диск, SD-карту и портативный жесткий диск.

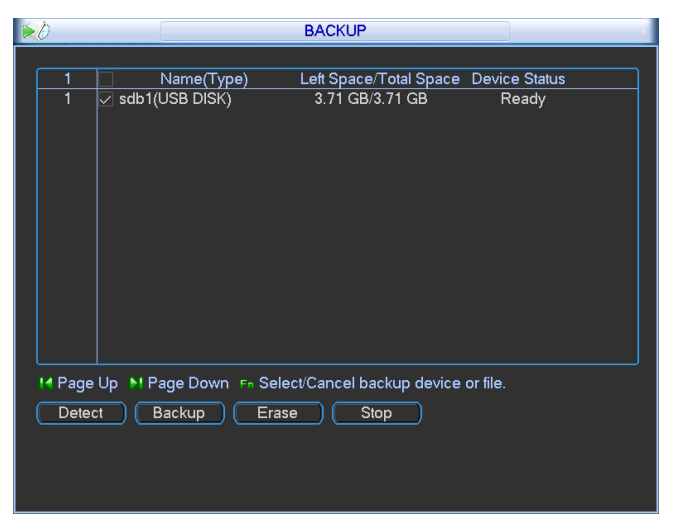

Рис. 3-34.

# 3.17.1 Резервное копирование

Выберите устройство резервного копирования и настройте канал, время начала и окончания файла.

Нажмите кнопку add (Добавить), система начнет поиск. Все подходящие файлы перечисляются ниже. Система автоматически вычисляет требуемое и остающееся пространство (см. Рис. 3-35.

Система копирует только файлы с «√» перед именем канала. Можно использовать Fn или кнопку cancel (удалить) для удаления «√» после серийного номера файла.

Щелкнув по кнопке backup (Резервное копирование), можно создать резервную копию выбранных файлов. Для получения информации имеется полоса состояния.

Когда система завершает резервное копирование, появляется диалоговое окно, сообщающее об успешном резервном копировании.

| 8               | Backup                            |                   |
|-----------------|-----------------------------------|-------------------|
| Selected Device | sdb1(USB DISK)                    |                   |
| Туре            | All Channel 1                     | File Format DAV   |
| Start Time      | 💽 2011 - 04 - 27 00 : 00 : 00     | Remove Add        |
| End Time        | 2011 - 05 - 25   14 : 20 : 50     | Onekey Backup     |
| 0 СН Тур        | be Start Time End Time            | Size(KB)          |
|                 |                                   |                   |
|                 |                                   |                   |
|                 |                                   |                   |
|                 |                                   |                   |
|                 |                                   |                   |
|                 |                                   |                   |
|                 |                                   |                   |
|                 |                                   | ₹                 |
|                 |                                   |                   |
| 14 Page Up      | Mage Down Fn Select/Cancel backup | o device or file. |
| Space Required  | / Space Remaining:0.00 KB/3.71 GB | Start             |

Рис. 3-35.

Нажмите кнопку backup (Резервное копирование), система начнет запись без пауз. Одновременно, кнопка backup переименовывается в кнопку stop (Стоп). Можно видеть оставшееся время и полосу состояния слева внизу.

- File format (формат файла): Щелкнув по этой кнопке, можно увидеть, что имеется две опции: DAV/ASF.
- Picture backup (резервная копия картинки): Установите соответствующие время, канал и затем выберите тип PIC из раскрывающегося списка (см. Рис. 4-33). Нажмите кнопку Add (Добавить) и затем выберите картинки. Нажмите кнопку Start (Пуск) для копирования выбранных картинок на выбранное портативное устройство.

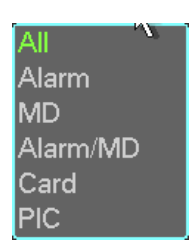

Рис. 3-36.

 Опекеу backup (Копирование одной кнопкой): Выполняется операция, состоящая из трех шагов: Поиск, выбор всех элементов, и собственно создание резервной копии. Можно пропустить описанные выше три шага и затем прямо копировать все найденные файлы.

Формат имени файла обычно следующий: SN\_CH + номер канала + время Y+M+D+H+M+S. В имени файла, форма YDM (год/день/месяц) такой же, как и установленный в общем интерфейсе. (Main Menu ->Setting ->General). Расширение файла .dav.

**Советы:** В процессе создания резервной копии, можно щелкнуть клавишу ESC для выхода из текущего интерфейса. Система не завершает процесс создания резервной копии.

**Примечание:** При щелчке на кнопку stop (Стоп) во время записи на диск, функция останова активируется немедленно. Например, если имеется 10 файлов, когда нажимается кнопка stop, и система зарезервировала только 5 файлов, Система сохранила только предыдущие 5 файлов на устройстве. (Но видны все 10 имен

файлов). Контроль РТZ и настройка цвета.

**Примечание:** Все описанные здесь операции базируются на протоколе PELCOD. При использовании других протоколов могут возникать некоторые различия.

### 4.8.1 Соединение кабеля

При соединении кабеля следуйте следующей процедуре:

- Соедините порт RS485 камеры к порту 485 960H DVR.
- Соедините выход видеосигнала камеры к входному порту видео сигнала 960H DVR.
- Соедините адаптер источника питания к камере...

### 4.8.2 Настройка РТΖ

**Примечание:** Видео от камеры должно находиться на текущем экране. До настройки, проверьте правильность следующих положений:

- Соединение РТZ и дешифратора правильное. Настройка адреса дешифратора правильная.
- Линия А (В) дешифратора соединяется с линией А (В) 960H DVR.

Запустите 960H DVR, введите имя пользователя и пароль.

В главном меню нажмите кнопку setting (Установка), затем нажмите кнопку Pan/Tilt Control (PTZ). Интерфейс показан на Рис. 3-37.

Здесь можно настроить следующие позиции:

- Channel (канал): выберите номер канала текущей камеры.
- Protocol (протокол): Выберите соответствующий протокол PTZ (например, PELCOD)
- Address (адрес): адрес по умолчанию 1.
- Baud rate (скорость передачи): выберите соответствующую скорость передачи. Значение по умолчанию 9600.
- Data bits (биты данных): выберите нужное число битов данных. Значение по умолчанию 8.
- Stop bits (стоповые биты): выберите нужное число стоповых битов. Значение по умолчанию 1.
- Parity (четность): Существует три опции: odd/even/none (отрицательная/положительная/отсутствует). Значение по умолчанию - none (отсутствует).

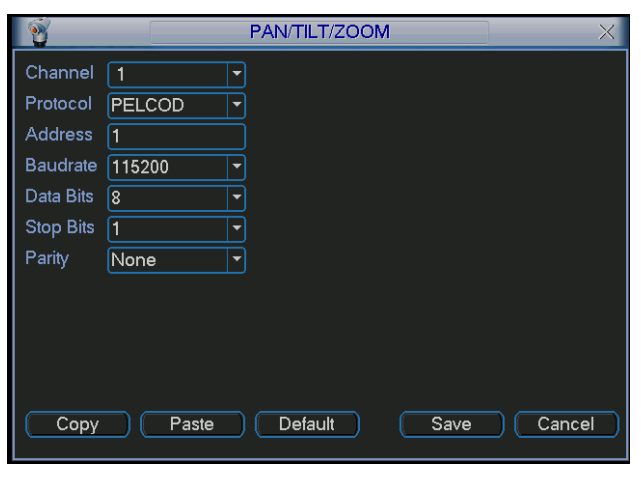

Рис. 3-37.

После завершения всех установок, нажмите кнопку save (Сохранить).

В режиме однооконного показа, щелкните правой кнопкой мыши (щелкните кнопку «Fn» на передней панели или щелкните клавишу «Fn» на удаленном пульте управления). Интерфейс показан на Рис. 3-38.

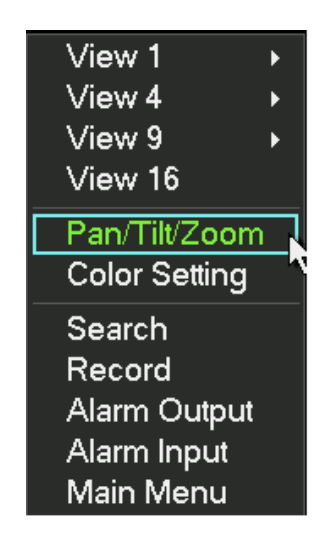

Рис. 3-38.

Нажмите кнопку Pan/Tilt/Zoom, появится интерфейс, показанный на Рис. 3-39.

Здесь можно настроить следующие позиции:

- Step (шаг): значение от 1 до 8.
- Zoom (Зум).
- Focus (фокус).
- Iris (диафрагма).

Регулируйте зум, фокус и диафрагму, нажимая кнопки 🔜 и 🔛.

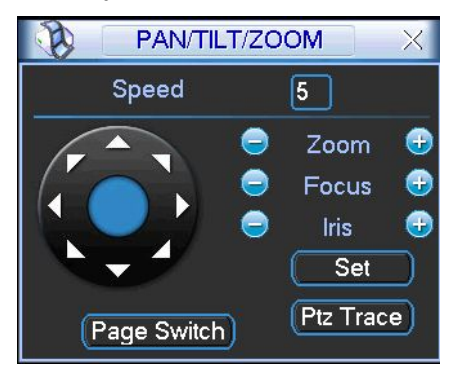

Рис. 3-39.

На Рис. 4-36: для регулирования положения РТZ нажимайте стрелки направления (см. также Рис. 4-37). Имеется 8 стрелок направления.

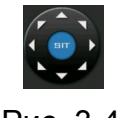

Рис. 3-40.

### 4.8.3 Клавиша 3D-интеллектуального трехмерного позиционирования

В середине восьми стрелок направления находится клавиша интеллектуального трехмерного позиционирования (см. Рис. 4-38). Убедитесь, что используемый протокол поддерживает эту функцию, и для управления используется мышь.

Нажмите эту кнопку, и система вернется в одноэкранный режим. Мышью отрегулируйте размер секции. Перемещаемая зона поддерживает 4-кратные и 16-кратные скорости. Она может осуществлять РТZ автоматически. Чем меньшая зона перетаскивается, тем выше скорость.

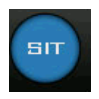

#### Рис. 3-41.

| Наименование     | Клавиша<br>функции | Функция | Быстрая<br>клавиша | Клавиша<br>функции | Функция   | Быстрая<br>клавиша |
|------------------|--------------------|---------|--------------------|--------------------|-----------|--------------------|
| Zoom (зум)       | 0                  | ближе   | ŀ                  | <b>(</b>           | дальше    | **                 |
| Focus (фокус)    |                    | ближе   | ◀                  | <b>(P</b> )        | дальше    |                    |
| Iris (диафрагма) | 0                  | сузить  | ◀                  | •                  | расширить | ▶                  |

# 3.19 Предварительная установка/Обход/Шаблон/Сканирование

Нажмите кнопку Set (Установка) (см. Рис. 4-36), и появится показанный ниже интерфейс (см. Рис. 4-39). Здесь можно настроить следующие позиции:

- Preset (Предварительная установка)
- Tour (обход):
- Pattern (Шаблон)
- Border (граница)

| PAN/TILT/ZOOM X                                 |                                               |  |  |  |
|-------------------------------------------------|-----------------------------------------------|--|--|--|
| Function<br>Preset<br>Tour<br>Pattern<br>Border | Preset 1<br>Patrol No. 0<br>Set<br>Del Preset |  |  |  |

Рис. 3-42.

Нажмите кнопку page switch (переключение страницы) (см. Рис. 4-36), и появится показанный ниже интерфейс (см. Рис. 4-40). Здесь можно активировать следующие функции:

- Preset (Предварительная установка)
- Tour (обход):
- Pattern (Шаблон)
- Auto scan (Авто сканирование)
- Auto pan (Авто панорамирование)
- Flip (переворот)
- Reset (сброс)
- Page switch (переключение страницы)

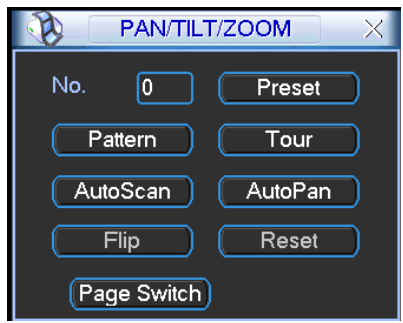

Рис. 3-43. Примечание:

- Предварительная установка, обход и шаблон требуют значения, являющегося контрольным параметром. Это значение задается пользователем.
- Обратитесь к руководству пользователя камеры, где приведена информация об Aux. В некоторых случаях оно может использоваться в специальных процессах.
- Обычно используются настройки, показанные на Рис. 4-26, 4-29, 4-40.

### 4.9.1 Настройка предварительной установки

Используйте 8 стрелок направления, чтобы отрегулировать камеру в правильном положении (см. Рис. 4-36). Нажмите кнопку preset и введите номер предварительной установки (см. Рис. 4-39). Появится интерфейс, показанные на Рис. 4-41.

Теперь можно добавить эту предварительную установку к одному обходу.

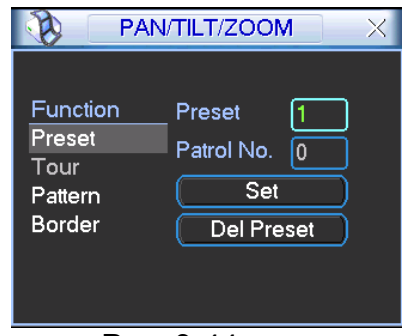

Рис. 3-44.

### 4.9.2 Активация предварительной установки

Введите номер предварительной установки в поле ввода и нажмите кнопку preset (см. Рис. 4-40).

### 4.9.3 Настройка обхода

Нажмите кнопку "patrol" (см. Рис. 4-38), и появится интерфейс, приведенный на Рис. 4-42.

Введите номер предварительной установки и добавьте эту предварительную установку к обходу. Для каждого обхода можно ввести максимум 80 предварительных установок.

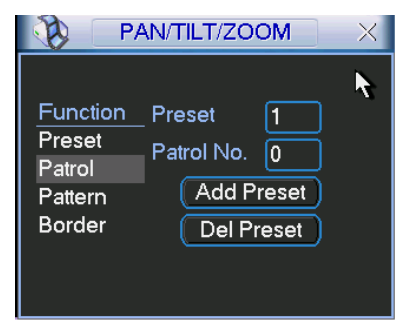

Рис. 3-45.

# 4.9.4 Активировать патрулирование (обход)

Введите номер обхода в поле "patrol No." и щелкните по кнопке "patrol" (см. Рис. 4-39).

#### 4.9.5 Настройка шаблона

Нажмите кнопку "pattern", а затем кнопку "begin" (см. Рис. 4-39). Интерфейс показан на Рис. 4-43. После этого можно изменять зум, фокус и диафрагму (см. Рис. 4-36).

Вернитесь к интерфейсу на Рис. 4-43 нажмите кнопку "end". Можно сохранить все эти операции как шаблон 1.

| 🚯 🛛 Р/                                            | AN/TILT/ZOOM                              | $\sim$ |
|---------------------------------------------------|-------------------------------------------|--------|
| Function<br>Preset<br>Patrol<br>Pattern<br>Border | Pattern 1<br>Patrol No. 0<br>Begin<br>End | ł      |

Рис. 3-46.

### 4.9.6 Активация функции шаблона

В окне, показанном на Рис. 4-39, введите значение режима в поле ввода и нажмите кнопку "pattern".

### 4.9.7 Настройка автосканирования

В окне, показанном на рис. 4-38, нажмите кнопку "border". Интерфейс показан на рис. 4-43. Перейдите к окну (см. рис. 4-35), используйте стрелки направления для выбора крайнего левого положения камеры.

Затем перейдите к окну, показанному на рис. 4-43 и нажмите кнопку "Left Limit" (крайнее левое положение).

Для установки крайнего правого положения используйте описанную выше процедуру.

| P/                                                | AN/TILT/ZOOM                               | $\times$ |
|---------------------------------------------------|--------------------------------------------|----------|
| Function<br>Preset<br>Patrol<br>Pattern<br>Border | Pattern 1<br>Patrol No. 0<br>Left<br>Right | ¥.       |

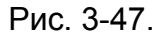

#### 4.9.8 Активация автоматического сканирования

В окне, показанном на Рис. 3-43, нажмите кнопку "Auto Scan". Система начнет автоматическое сканирование. При этом название этой кнопки изменяется на "Stop". Нажмите кнопку "stop" для прекращения операции сканирования.

# 3.20 Переворот

Нажмите кнопку "page switch" (см. рис. 4-40), появится интерфейс, показанный на рис. 4-45. Здесь можно установить дополнительную функцию. Дополнительное значение связано с кнопкой Aux (Доп) дешифратора.

Еще раз нажмите кнопку "page switch", система вернется к рис. 4-36.

| PAN/TIL         | T/ZOOM | X   |
|-----------------|--------|-----|
| Direct Aux Oper |        |     |
| Light           | On     | Off |
| Aux Num Oper    |        |     |
| 1               | On     | Off |
| Page Switch     | )      |     |

Рис. 3-48

# 4 Обзор операций и элементов управления меню

# 4.1 Дерево меню

Дерево меню 960H DVR этой серии показано ниже.

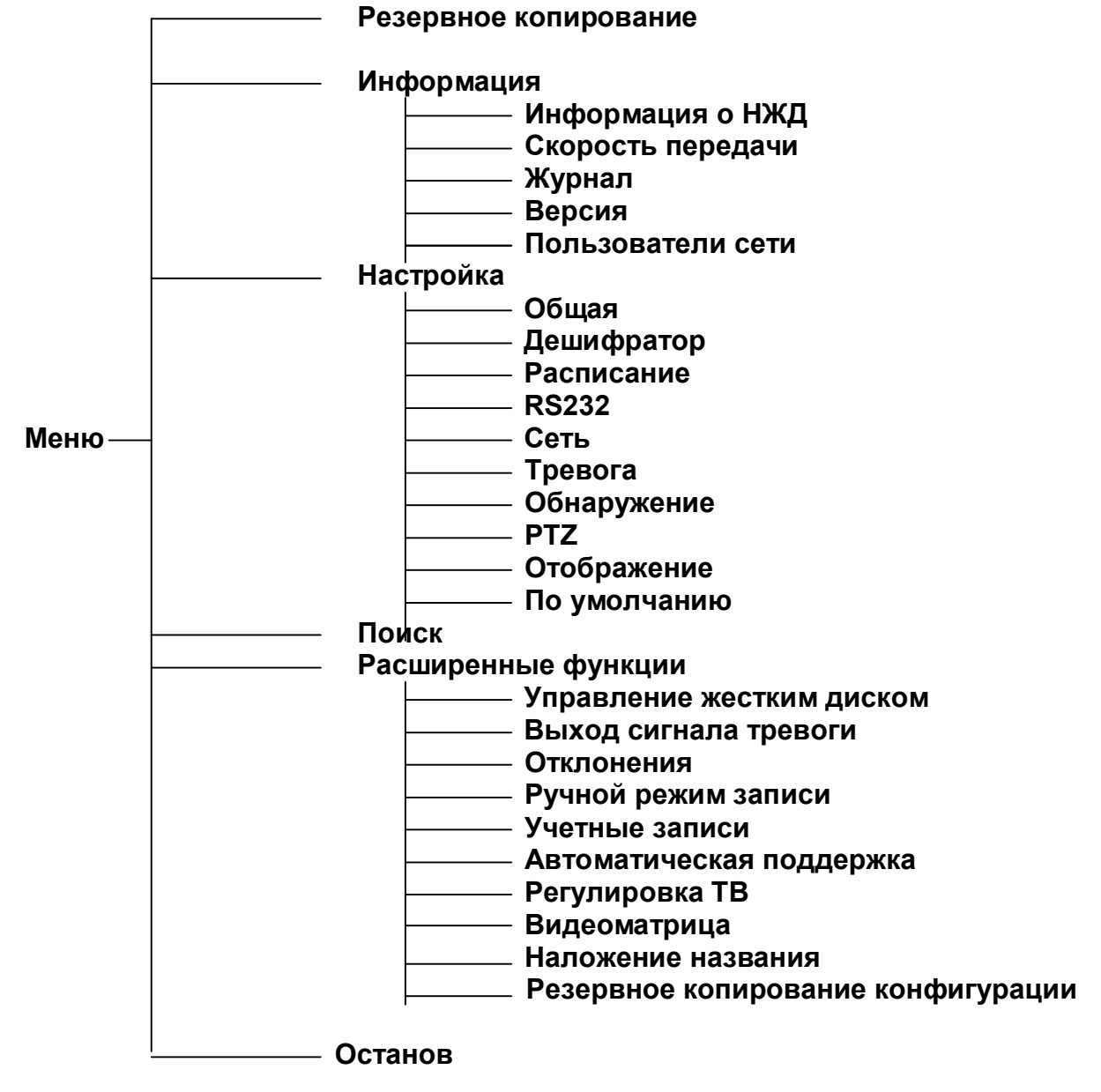

# 4.2 Главное меню

После регистрации появляется главное меню системы (см. рис. 5-1).

Имеется всего 6 значков: поиск, информация, настройка, создание резервной копии, расширенные функции и останов. Поместите курсор на значок, выделив его, и затем дважды щелкните мышью, чтобы войти в подменю.

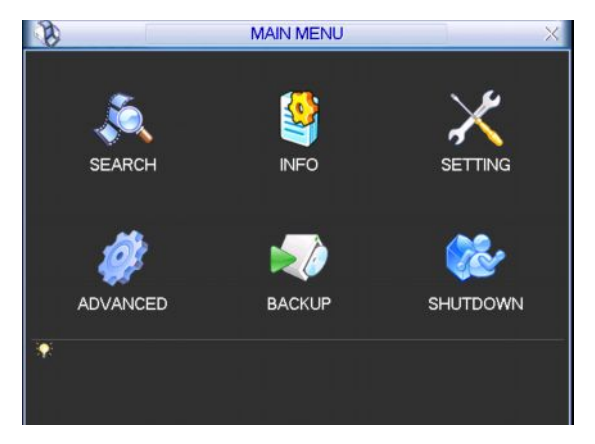

Рис. 4-1.

# 4.3 Настройка

В главном меню выделите значок "setting" (Настройка) и дважды щелкните по нему мышью. Откроется интерфейс настройки системы (см. Рис. 5-2).

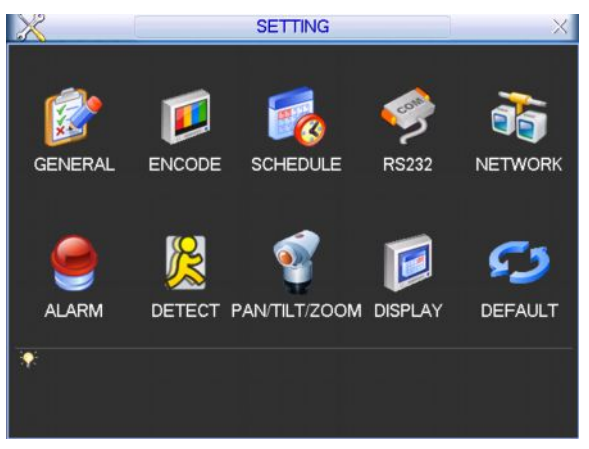

Рис. 4-2.

# 4.3.1 Общие настройки

Общие настройки включают следующие пункты (см. Рис. 5-3).

- System time (системное время): Здесь пользователю необходимо установить системное время.
- Date format (формат даты): Имеется три типа формата даты: YYYY-MM-DD (ГГГГГ-MM-ДД), MM-DD-YYYYY (MM-ДД- ГГГГГ) или DD-MM-YYYY (ДД-MM-ГГГГ).
- Date separator (разделитель даты): Существует три символа разделения даты: Точка, тире и косая черта.
- DST (декретное время): Здесь можно установить время и дату перехода на летнее декретное время. Сделайте доступной функцию перехода на летнее декретное время и затем нажмите кнопку Set. При нажатии этой кнопки, появится интерфейс, Показанный на Рис. 5-4. Здесь можно установить дату начала и конца, установив соответствующую настройку недели. В окне, показанном на Рис. 5-4, сделайте доступной кнопку "date", появится интерфейс, показанный на Рис. 5-5. Здесь можно установить "start time" (время начала) и "end time" (время окончания), задав соответствующие даты.
- Time format (формат времени): Имеется два типа формата времени. 24-hour (24часовой) и 12-hour (12-часовой).
- Language (язык): Система поддерживает различные языки: Chinese (simplified) (китайский упрощенный), Chinese (Traditional) (китайский традиционный), English

(английский), Italian (итальянский), Japanese (японский), French (французский), Spanish (испанский). Все перечисленные языки являются необязательными. В различных сериях продукта могут быть незначительные расхождения.

- HDD full (диск переполнен): Здесь необходимо выбрать рабочий режим при заполнении диска. Имеется две опции: stop recording (остановить запись) или overwrite (писать поверх). В первом случае, если текущий рабочий жесткий диск переписан или заполнен, в то время когда следующий жесткий диск не пустой, то система останавливает запись. Во втором случае, если текущий диск заполнен и следующий диск не пустой, то система пишет поверх предыдущих файлов.
- Раск duration (длительность пакета): Здесь указывается длительность записи. Значение может изменяться от 60 до 120 минут. Значение по умолчанию — 60 минут.
- Device No. (номер устройства): Если используется общий удаленный контроль (не включенный в комплектующие заказа) для управления несколькими 960H DVR, можно дать имя каждому устройству.
- Video standard (стандарт видеосигнала): Имеется два типа формата видеосигнала. NTSC и PAL.
- Auto logout (автоматический выход из системы): Здесь нужно установить интервал выхода из системы, если зарегистрированный пользователь остается неактивным в течение указанного времени. Значение колеблется от 0 до 60 минут.
- Startup wizard (мастер запуска): После того, как флажок отмечен, система будет прямо переходить к мастеру запуска, при каждом последующем перезапуске. В противном случае система будет переходить к интерфейсу регистрации в системе.
- Device ID (идентификатор устройства): Здесь вводится соответствующее имя устройства.

Примечание: Так как системное время очень важно, не изменяйте время, если на это нет серьезных оснований.

До изменения системного времени, остановите все операции записи!

После завершения всех настроек, нажмите кнопку Save (Сохранить), система возвратится в предыдущее меню.

| <b>1</b>       | GENERAL                          |
|----------------|----------------------------------|
| System Time    | 2011 - 04 - 15 11 : 52 : 38 Save |
| Date Format    | YYYY MM DD 🔹 Snapshot 2 sec.     |
| Date Separator | DST                              |
| Time Format    | 24-HOUR 🔻                        |
| Language       | ENGLISH                          |
| HDD Full       | Overwrite 💌                      |
| Pack Duration  | 60min.                           |
| Device No.     | 8                                |
| Video Standard | NTSC                             |
| Auto Logout    | 10min.                           |
| Device ID      | DVR                              |
| 📃 Startup Wiza | rd                               |
| Default        | Save Cancel                      |

Рис. 4-3.

| 8          | DST                   | X |
|------------|-----------------------|---|
| Day of We  | ek O Date             |   |
| Start: Jun | ▼ 1st ▼ Sat ▼ 00 : 00 |   |
| End: Sep   | ▼ 1st ▼ Sun ▼ 00 : 00 |   |
|            | OK Cancel             |   |

Рис. 4-4.

| B       |                | DST      | × |
|---------|----------------|----------|---|
| O Day o | f Week 🌻 Date  |          |   |
| Start:  | 2008 - 06 - 01 | 00:00    |   |
| End:    | 2008 - 09 - 01 | 00:00    |   |
|         |                | K Cancel |   |

Рис. 4-5.

# 4.3.2 Шифрование

Настройка шифрования включает следующие пункты (см. рис. 5-6).

Отметьте, что некоторые серии 960H DVR не поддерживают дополнительный поток.

- Channel (канал): Выберите нужный канал.
- Туре (тип): Тип записи выбирается из раскрывающегося списка. Существует три опции: регулярный, определение движение, тревога. Можно установить различные параметры шифрования для различных типов записи.
- Compression (сжатие): Система поддерживает стандарт сжатия H.264.
- Resolution (разрешение): Система поддерживает различные разрешения, их можно выбирать из раскрывающегося списка. Основной поток поддерживает 960H/D1/CIF/QCIF; дополнительный поток поддерживает D1/CIF/QCIF. Заметим, что опции могут изменяться для различных серий.
- Frame rate (частота кадров): Изменяется от 1 до 25 кадров в секунду в стандарте PAL

Bit rate type (тип передачи потока): Система поддерживает два типа: CBR и VBR. При использовании VBR можно устанавливать качество видеосигнала.

- Quality (качество): Имеется 6 уровней качества, от 1 до 6. Шестой уровень обеспечивает самое высокое качество изображения.
- Video/audio (видео/аудио): Можно разрешить или запретить видео/аудио.
- Overlay (перекрытие): Нажмите кнопку overlay, появится интерфейс, показанный на Рис. 5-7.
  - Соver area (область покрытия, маска конфиденциальности): Здесь устанавливается секция маски конфиденциальности. Требуемый размер секции устанавливается с помощью перетаскивания мыши. В одноканальном режиме система поддерживает до 4 зон в одном канале.
  - Preview, monitor (предварительный просмотр, слежение): Имеется два типа маски конфиденциальности. Предварительный просмотр и слежение. Предварительный просмотр означает, что зона маски конфиденциальности не может просматриваться пользователем, когда система находится в состоянии предварительного просмотра. Слежение означает, что зона маски конфиденциальности не может просматриваться пользователем, когда система находится в состоянии слежения.

- Time display (показ времени): Пользователь может выбрать будет система показывать время или нет при воспроизведении записи. Нажмите кнопку set и затем перетащите заголовок в требуемую позицию на экране.
- Channel display (показ номера канала): Пользователь может выбрать будет система показывать номер канала или нет при воспроизведении записи. Нажмите кнопку set и затем перетащите заголовок в требуемую позицию на экране.

|                    | E            | ENCODE                      |
|--------------------|--------------|-----------------------------|
| Channel            | 1            |                             |
| Туре               | Regular 🔻    |                             |
| Compression        | H.264 🔽      | Extra Stream1 -             |
| Resolution         |              |                             |
| Frame Rate(FPS)    | 25 🔻         | 25 🔽                        |
| Bit Rate Type      | CBR 🔻        |                             |
|                    |              |                             |
| Bit Rate(Kb/S)     | 640 🔽        | 160 -                       |
| Reference Bit Rate | 160-896Kb/S  | 40-224Kb/S                  |
| Audio/Video        |              |                             |
|                    | OVERLAY      |                             |
|                    | SNAPSHOT     | 4                           |
|                    |              |                             |
|                    |              |                             |
| Copy F             | aste Default | Pre Step (Next Step) Cancel |

Установите флажок 📕 для выбора соответствующей функции.

Рис. 4-6.

|                 | OVERLAY         | X   |
|-----------------|-----------------|-----|
| Cover-Area      | Preview Monitor | Set |
| Time Display    | 🔲 Monitor 🜔     | Set |
| Channel Display | 📃 Monitor 🜔     | Set |
|                 | OK Cancel       |     |

Рис. 4-7.

# 4.3.3 Расписание

См. главу 4.4 Расписание.

# 4.3.4 RS232

Интерфейс RS232 содержит пять элементов и показан ниже (см. Рис. 5-8).

- Function (функция): Пользователь может выбрать различные устройства. С помощью консоли можно использовать СОМ порт или пользовательское программное обеспечения для модификации или отладки программы. Управляющая клавиатура может использоваться для управления устройством через специальную клавиатуру. Прозрачный СОМ-порт (адаптер) используется для соединения к ПК, чтобы передавать данные напрямую. Протокол СОМ предназначен для функции перекрытия карты. Сетевая клавиатура помогает использовать специальную клавиатуру для управления устройством.. РТZ матрица используется для соединение с элементом управления периферийной матрицей.
- Baud rate (скорость передачи): Выберите подходящую скорость передачи.
- Data bits (биты данных): Выберите правильное число битов данных. Значение может изменяться от 5 до 8.
- Stop bits (стоповые биты): Существует три опции: 1/1.5/2.

• Parity (четность): Имеется пять вариантов: отсутствует, отрицательная, положительная, пробел.

Установка системы по умолчанию следующая:

- Function (функция): Консоль
- Baud rate (скорость передачи): 115200
- Data bits (биты данных): 8
- Stop bits (стоповые биты): 1
- Parity (четность): отсутствует

После завершения всех настроек нажмите кнопку Save (Сохранить), система вернется в предыдущее меню.

| <i>¶</i>  | 4       | RS232 X    |
|-----------|---------|------------|
| Function  | Console |            |
| Baudrate  | 115200  |            |
| Data Bits | 8       |            |
| Stop Bits | 1       |            |
| Parity    | None    |            |
|           |         |            |
| Defa      | ult S   | ave Cancel |

Рис. 4-8.

### 4.3.5 Сеть

Необходимо ввести следующую информацию о сети.

- IP address (IP-адрес): Введите в поле ввода IP-адрес.
- Network Mode (режим работы): Включает множественный доступ, отказоустойчивость и балансирование нагрузки.
- Сетевая карта по умолчанию: Выберите eth0/eth1/bond0 после разрешения множественного доступа.
- Основная сетевая карта: Выберите eth0/eth1 после разрешения множественного доступа.

**Примечание:** Серия 960Н поддерживает три описанные выше конфигурации и поддерживает функции множественного доступа, отказоустойчивости и балансирования нагрузки.

- DHCP: Для автоматического поиска IP. Когда флажок DHCP установлен, пользователь может изменять IP/Subnet mask /Gateway (IP-адрес, маску подсети, шлюз). Эти значения берутся из DHCP. Если флажок DHCP не установлен, IPадрес, маска подсети и шлюз показываются с нулевыми значениями. Необходимо сбросить флажок DHCP при просмотре текущей IP информации. Кроме того, когда работает протокол PPPoE, IP-адрес, маску подсети и шлюз изменять нельзя.
- TCP port (порт TCP): Значение по умолчанию 37777.
- UDP port (порт UDP): Значение по умолчанию 37778.
- HTTP port (порт HTTP): Значение по умолчанию 80.
- RTSP port (порт RTSP): Значение по умолчанию 554.

- Мах connection (максимальное число соединений): Система поддерживает максимум 20 пользователей. Значение 0 означает, что ограничения на число соединений отсутствуют.
- Preferred DNS (предпочтительный DNS-сервер): DNS-сервер IP-адрес.
- Alternate DNS (альтернативный DNS-сервер): Альтернативный адрес DNS-сервера.
- Transfer mode (режим передачи): Пользователь должен выбрать приоритет между скоростью и качеством изображения.
- LAN download (скачивание из ЛВС): Система может вначале обрабатывать скачанные данные, если пользователь установил эту функцию. Скорость скачивание составляет 1.5 или 2 нормальных скорости.

После завершения всех настроек нажмите кнопку Save (Сохранить), система вернется в предыдущее меню.

| IP Address       10       6       13       45       DHCP         Subnet Mask       255       255       0       0         Gateway       10       6       0       1         TCP Port       37777       HTTP Port       80       •         UDP Port       37778       RTSP Port       554         Preferred DNS       8       8       8         Alternate DNS       8       8       4         Transfer Mode       Latency       •         LAN Download       Max Connection       20 |
|----------------------------------------------------------------------------------------------------|
| IP FILTER       Trusted Sites:0         NTP       time.windows.com : 1440         MULTICAST       239.255.42.42         PPPOE       Save                                                                                                    |

Рис. 4-9.

| Net Mode network device name Primary Lar IP Address Subnet Mask Gateway TCP Port UDP Port Preferred DNS Alternate DNS | Fault Toleranc         bond0         eth0         192 . 168 . 1 . 107         192 . 168 . 1 . 107         192 . 168 . 1 . 1         37777         HTTP Port         80         37778         RTSP Port         554         8 . 8 . 8         8 . 8 . 4 . 4         Transfer Mode         Latency         LAN Download         Max Connection         20 |
|----------------------------------------------------------------------------------------------------|----------------------------------------------------------------------------------------------------|
| IP FILTER<br>NTP<br>MULTICAST<br>PPPOE                                                                                | Trusted Sites:0<br>time.windows.com : 1440<br>239.255.42.42                                                                                                    |

Рис. 4-10.

### 4.3.5.1 Расширенная настройка

Интерфейс расширенной настройки показан на рис. 5-11. Войдите в меню расширенной настройки и дважды щелкните по текущему элементу для перехода к интерфейсу настройки.

Рис. 4-11.

# 4.3.5.2 IP Filter (IP-фильтр)

Интерфейс IP-фильтра показан на рис. 5-12. Пользователь может добавить IP-адрес в следующий список. Список поддерживает до 64 IP-адресов.

После того как эту функцию сделали доступной, только IP- адреса из этого списка могут получить доступ к текущему 960H DVR.

Если эта функция недоступна, любой IP-адрес может получить доступ к текущему 960H DVR.

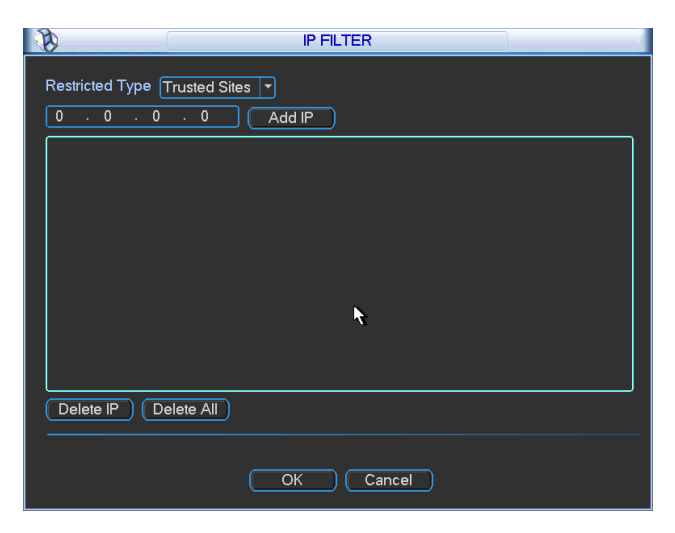

Рис. 4-12.

# 4.3.5.3 Настройка протокола NTP

Сначала на компьютере необходимо установить SNTP сервер (такой как Absolute Time Server). В ОС Windows XP, можно использовать команду "net start w32time" для загрузки сервиса NTP.

Интерфейс настройки NTP показан на рис. 5-13.

- Host IP (главный IP-адрес): Введите IP-адрес вашего компьютера.
- Port (порт): Эта серия 960H DVR поддерживает только передачу по протоколу TCP. Номер порта по умолчанию - 123.
- Update interval (интервал обновления): Минимальное значение 1 минута, максимальное значение 65365 минут.
- Time zone (часовой пояс): Выберите соответствующий часовой пояс из следующей таблицы.

Таблица для настройки часового пояса.

| Часовой пояс |
|--------------|
| GMT+0        |
| GMT+1        |
| GMT+2        |
| GMT+3        |
| GMT+5        |
| GMT+7        |
| GMT+8        |
| GMT+9        |
| GMT+10       |
| GMT-10       |
| GMT-9        |
| GMT-8        |
| GMT-7        |
| GMT-6        |
|              |
| GMT-5        |
| GMT-4        |
| GMT-3        |
| GMT-2        |
|              |

|               | NTP         |
|---------------|-------------|
| Server IP     | NTPServer   |
| Port          | 123         |
| Time Zone     | GMT+08:00 - |
| Update Period | 10 min.     |
|               |             |
|               |             |
|               |             |
|               | OK Cancel   |
|               |             |

Рис. 4-13.

4.3.5.4 Настройка многоабонентской доставки сообщений

Интерфейс настройки многоабонентской доставки сообщений показан на рис. 5-14.

|            | MCAST SET X |  |  |  |  |
|------------|-------------|--|--|--|--|
| IP Address | 0.0.0.0     |  |  |  |  |
| Port       | 36666       |  |  |  |  |
|            |             |  |  |  |  |
|            | OK Cancel   |  |  |  |  |
|            |             |  |  |  |  |

Рис. 4-14.

Пользователь может установить группу многоабонентской доставки сообщений. Для получения подробной информации обратитесь к следующей таблице.

- ІР-адрес группы многоабонентской доставки сообщений
  - -224.0.0.0-239.255.255.255 - адресное пространство "D"
- Старшие 4 бита первого байта = "1110"
- Зарезервированный локальный адрес группы многоабонентской доставки сообщений

- 224.0.0.0-224.0.0.255
 - ТТL=1 при отсылке телеграфом
 - Например:
 224.0.0.1 Все системы в подсети
 224.0.0.2 Все маршрутизаторы в подсети
 224.0.0.4 Маршрутизатор DVMRP
 224.0.0.5 Маршрутизатор OSPF
 224.0.0.13 маршрутизатор PIMv2
 Собранные административные получатели

- 239.0.0.0-239.255.255.255

- личное адресное пространство

- Как единственный широковещательный адрес из документа RFC1918
- Не может использоваться для передачи в Интернете
- Используется для многоабонентской доставки сообщений в ограниченном пространстве

За исключением упомянутых выше адресов специального назначения, пользователь может использовать другие адреса. Например:

IP-адрес многоабонентской доставки сообщений: 235.8.8.36

#### ПОРТ многоабонентской доставки сообщений: 3666.

После регистрации в сети, сеть автоматически получает адрес многоабонентской доставки сообщений и добавляет его к группам многоабонентской доставки сообщений. Пользователь может использовать монитор в реальном масштабе времени для просмотра.

Многоабонентская доставка сообщений применяется только на специальных сериях 960H DVR.

### 4.3.5.5 Протокол РРРоЕ

Интерфейс протокола РРРоЕ показан на рис. 5-15.

Введите User Name (имя пользователя) и Password (пароль), которые вы получили от своего Интернет провайдера.

Нажмите кнопку ОК, для активации новой конфигурации перезапустите систему.

После перезагрузки 960H DVR будет автоматически подключаться к Интернету. IP-адрес в протоколе PPPoE является динамической величиной. Пользователь может получить доступ к этому IP-адресу для посещения устройства.

|   |   | PPP      | OE                       |       |                                                                                                    |                                                                                                    |                                                                                                    |
|---|---|----------|--------------------------|-------|----------------------------------------------------------------------------------------------------|----------------------------------------------------------------------------------------------------|----------------------------------------------------------------------------------------------------|
|   |   |          |                          |       |                                                                                                    |                                                                                                    |                                                                                                    |
|   |   |          |                          | 5     |                                                                                                    |                                                                                                    |                                                                                                    |
| 0 |   | 0        |                          | 0     |                                                                                                    | 0                                                                                                    | ]                                                                                                    |
| 0 |   | 0        |                          | 0     |                                                                                                    | 0                                                                                                    | ]                                                                                                    |
|   |   |          |                          |       |                                                                                                    |                                                                                                    |                                                                                                    |
| 0 | K | $\Box$   | C                        | Car   | ncel                                                                                                    |                                                                                                    |                                                                                                    |
|   |   | 0.<br>0. | PPP<br>0 0<br>0 0<br>0 0 | PPPOE | PPPOE           0         0         0           0         0         0           0         0         0           0         0         0 | PPPOE           0         0         0         0         .           0         0         0         .         0         .           OK         Cancel | PPPOE         0       .         0       .         0       .         0       .         0       .         0       .         0       .         0       .         0       .         0       .         0       .         0       .         0       .         0       .         0       .         0       .         0       .         0       .         0       .         0       .         0       .         0       .         0       .         0       .         0       .         0       .         0       .         0       .         0       . |

Рис. 4-15.

# 4.3.5.6 Настройка DDNS

Интерфейс настройки службы DDNS показан на рис. 5-16.

Для этого необходим ПК с фиксированным IP-адресом в Интернете, на котором выполняется программное обеспечение DDNS. Другими словами, этот ПК является DNS (сервером доменных имен).

В сетевой службе DDNS, выберите DDNS type (тип DDNS) и установите флажок enable (доступен). Затем введите имя протокола PPPoE, полученного от вашего Интернетпровайдера и server IP (IP сервер), то есть ПК с DDNS. Нажмите кнопку ОК и затем перезагрузите систему.

Нажмите кнопку save (Сохранить), система немедленно начнет перезагружаться с новыми настройками.

После перезагрузки, откройте веб-браузер Internet Explorer и введите следующий текст:

http://(DDNS IP-сервер)/(имя виртуальной директории)/webtest.htm

Например: http://10.6.2.85/960H DVR \_DDNS/webtest.htm.)

Теперь можно открыть страницу поиска в Интернете сервера DDNSServer.

| <li>A</li>                                                 | DDNS                                     |
|------------------------------------------------------------|------------------------------------------|
| DDNS Type<br>Server IP<br>Port<br>Domain Name<br>User Name | Private DDNS         Enable           80 |
| Password<br>Update Period                                  | 300 sec.                                 |
|                                                            |                                          |
| Default                                                    | OK Cancel                                |

Рис. 4-16.

Заметьте, что тип NNDS включает: CN99 DDNS, NO-IP DDNS, личную DDNS, Dyndns DDNS и sysdns DDNS. Все DDNS являются действующими одновременно, конкретный выбор DDNS осуществляет пользователь.

Личная DDNS будет работать со специальным сервером DDNS и специальным программным обеспечением профессионального наблюдения (PSS).

# 4.3.5.7 UPNP

Система протоколов UPNP должна установить отображение между ЛВС и ГВС. Введите адрес в поле "router LAN IP" (см. рис. 5-10). Дважды щелкните по элементу UPNP (см. рис. 5-111), появится следующий интерфейс (см. рис. 5-17).

- UPNP on/off (UPNP Вкл/Выкл): Отметьте либо on либо off для UPNP устройства.
- UPNP Status (состояние): UPNP): Когда UPNP отключен, состояние показывается как "Unknown" (неопределенное). Когда UPNP работает, состояние показывается как "Success" (успех)
- Router LAN IP (IP-адрес ЛВС маршрутизатора): Это IP-адрес маршрутизатора в ЛВС.
- WAN IP (IP-адрес ГВС): Это IP-адрес маршрутизатора в ГВС.
- Список отображения портов: Список отображения портов это взаимнооднозначное отношение с установкой отображения портов маршрутизатора.
- Enable Switch 🗹 (разрешить переключение) Показывает, что отображение портов доступно в данном порте.
- List (список):
  - Service Name (имя службы): определяется пользователем.
  - Protocol (протокол): тип протокола
  - Int port (внутренний порт): порт который был отображен в маршрутизаторе.
  - Ext port (внешний порт): порт, который был отображен локально.
- Default (По умолчанию): По умолчанию установка портов UPNP следующая: HTTP, TCP и UDP 960H DVR.
- Add to the list (Добавить к списку): Нажмите эту кнопку для добавления строки отображения.
- Delete (Удалить): Нажмите эту кнопку для удаления текущего элемента отображения из списка.

Дважды щелкнув мышью по элементу списка, пользователь может изменить информацию соответствующего отображения (см. рис. 5-18).

#### Важно:

При установке внешнего порта маршрутизатора, используйте номера портов в диапазоне 1024-5000. Не используйте хорошо знакомые порты 1-255 и системные порты 256-1023 во избежание конфликтов.

Для протоколов TCP и UDP, убедитесь, что внутренний и внешний порты — это один и тот же порт, чтобы гарантировать правильную передачу данных.

| 8                                                          |                 | UPNP                          |                                  |                                  |
|------------------------------------------------------------|-----------------|-------------------------------|----------------------------------|----------------------------------|
| PAT<br>UPNP Status<br>Router LAN IP<br>WAN IP<br>PAT Table | ON OFI          | F ()<br>0                     |                                  |                                  |
| 3 Service N<br>1 → HTTP<br>2 → TCP<br>3 → UDP              | lame            | Protocol<br>TCP<br>TCP<br>UDP | Int.Port<br>80<br>37777<br>37778 | Ext.Port<br>80<br>37777<br>37778 |
| Default (/                                                 | Add to the List | elete                         |                                  | OK Cancel                        |

Рис. 4-17.

| ТСР       |
|-----------|
|           |
| 37777     |
| 37777     |
|           |
|           |
| OK Cancel |
|           |

Рис. 4-18.

4.3.5.8 Электронная почта

Интерфейс установки электронной почты показан ниже (см. рис. 5-19).

- SMTP server (SMTP-сервер): Введите в поле ввода IP-адрес SMTP-сервера вашей электронной почты.
- Port (порт): Введите в поле ввода соответствующее номер порта.

- User Name (имя пользователя): Введите в поле ввода имя пользователя для регистрации владельца почтового ящика.
- Password (пароль): Введите пароль в поле ввода.
- Sender (Отправитель): Введите в поле ввода имя отправителя.
- Title (наименование): Введите в поле ввода тему сообщения. Система поддерживает латинские символы и арабские цифры. Максимальная длина 32 символа.
- Receiver (получатель): Введите в поле ввода имя получателя. Система поддерживает до трех почтовых ящиков.
- SSL enable (используется SSL): Если флажок установлен, система поддерживает криптографический протокол SSL.
- Event Interval (Интервал события): Интервал передачи изменяется от 0 до 3600 часов. Значение 0 означает, что интервал отсутствует.
- Health enable (Включена проверка соединения): Установите флажок, чтобы включить эту функцию. Она позволяет системе отправить тестовое сообщение, для проверки наличия соединения.
- Interval (Интервал): Установите описанный выше флажок, чтобы разрешить эту функцию и затем введите соответствующий интервал. Система может посылать сообщение с регулярностью, установленной в этом элементе. Нажмите кнопку Test (Tect), появится соответствующее диалоговое окно, позволяющее проверить наличие соединения электронной почты (см. рис. 5-20).

Имейте в виду, что система не будет немедленно посылать сообщение при поступлении сигнала тревоги. Когда тревога, обнаружение движения или иное отклонение от нормы формирует сообщение электронной почты, система посылает сообщение в соответствии с определенным здесь интервалом. Эта опция очень полезна, когда имеется слишком много сообщений инициируемых отклонениями от нормы, что может перевести к большой нагрузке на сервер электронной почты.

| SMTP Server MailServer Port 25 |  |
|--------------------------------|--|
|                                |  |
| Anonymous                      |  |
| User Name 0 Password           |  |
| Receiver                       |  |
|                                |  |
| Sender                         |  |
| Title DVR ALERT                |  |
| Attachment                     |  |
| SSL Enable                     |  |
| Event Interval 120 sec.        |  |
| HealthEnable                   |  |
| Interval 60 min.               |  |
|                                |  |
|                                |  |
|                                |  |
| OK Cancel Test                 |  |

Рис. 4-19.

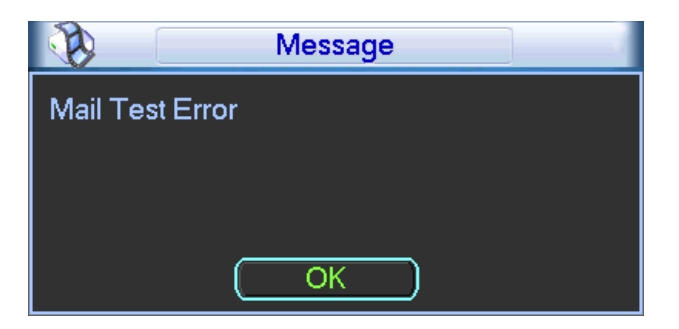

Рис. 4-20.

# 4.3.5.9 Протокол FTP

Для установки службы FTP, пользователь должен скачать или купить инструмент службы FTP (например, Ser-U FTP SERVER).

Вначале установите Ser-U FTP SERVER. Это делается из пункта меню "start" -> "program" -> Serv-U FTP Server -> Serv-U Administator. Теперь пользователь может установить пароль пользователя и папку FTP. Пользователь выгружающий FTP должен иметь право записи (см. рис. 5-21).

| X 🛱 🕫 🖬 🖻 🖺                                                                                                    | e 🗟 🔋                                                                                                    |
|----------------------------------------------------------------------------------------------------|----------------------------------------------------------------------------------------------------|
| Serv-U Servers<br>CLocal Server >><br>CLocal Server >><br>CLocal Server | Account General Dir Access     IP IP Access     IP IP Access     If UL/DL Rati      Peth     Access     Group     Files     Files |
|                                                                                                    | NI Arab O Bastan                                                                                                    |

Рис. 4-21.

Пользователь должен использовать ПК или инструмент регистрации в FTP для тестирования правильности настройки.

Например, можно зарегистрировать пользователя ZHY по ссылке FTP://10.10.7.7 и затем протестировать, может ли он изменить или удалить папку (см. рис. 5-22).

| Internet   | Explorer           |                                                                        | 2 |
|------------|--------------------|------------------------------------------------------------------------|---|
| <b>?</b> > | To log on to th    | is FTP server, type a user name and password.                          |   |
| ×          | FTP server:        | 10.10.7.7                                                              |   |
|            | <u>U</u> ser name: |                                                                        |   |
|            | Password:          |                                                                        |   |
|            | After you log (    | on, you can add this server to your Favorites and return to it easily. |   |
|            | Log on and         | nymously                                                               |   |
|            |                    | Log On Cancel                                                          |   |

Рис. 4-22.

Система также поддерживает выгрузку из нескольких 960H DVR на один FTP-сервер. Можно создать множество папок под этим FTP.

Выберите FTP (см. рис. 5-17) и дважды щелкните мышью по этому элементу. Появится следующий интерфейс (см. рис. 5-23).

Установите флажок 📕 перед меткой Enable для активации функции FTP.

Пользователь может ввести для FTP Server IP (IP-адрес сервера), Port (порт) и Remote Directory (удаленная директория). Если удаленная директория не была введена, система автоматически создает папки в соответствии с IP-адресом, временем и каналом.

User name (имя пользователя) и password (пароль) - это информация учетной записи, используемая для регистрации в FTP.

File length (Длина файла) - это длина файла выгрузки. Когда настройка больше фактической длины файла, система выгружает весь файл. Когда настройка меньше фактической длины файла, система выгружает часть файла, равную по объему установленной длине и автоматически игнорирует оставшуюся часть файла. Если значение настройки равно 0, система выгружает все соответствующие файлы.

После завершения настройки channel (Канал) и weekday (Рабочий день), пользователь может задать два Time period (Период времени) для каждого канала.

Нажмите кнопку Test (Tect), появится соответствующее диалоговое окно, позволяющее проверить наличие соединения FTP (см. рис. 5-24).

| Ø,                                                             | FTP                                                                                                    |
|----------------------------------------------------------------|----------------------------------------------------------------------------------------------------|
| Type<br>Server IP<br>User Name<br>Password<br>Remote Directory | Record FTP       •         0       .0       .0         Port       21         Output          Output          File Length       0         M |
| Channel<br>Weekday<br>Time Period 1<br>Time Period 2           | 1         •           Fri         •           00:00         -24:00           00:00         -24:00                                          |
|                                                                | Cancel Test                                                                                                    |

Рис. 4-23.

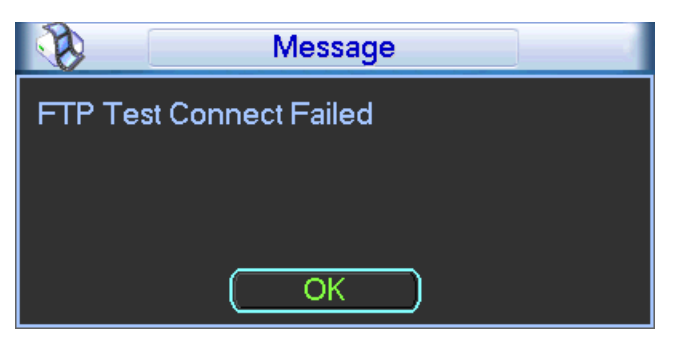

Рис. 4-24.

4.3.5.10 Alarm Centre (Центр оповещения о тревоге)

Этот интерфейс зарезервирован для разработки пользователем.

# 4.3.6 Тревога

См. главу 4.6 Настройка и активация тревоги.

#### 4.3.7 Обнаружение

См. главу 4.5 Расписание.

#### 4.3.8 PTZ

Установка РТZ включает следующие элементы. Вначале выберите channel (Канал) (см. рис. 5-25).

- Protocol (протокол): Выберите соответствующий протокол PTZ (например, PELCOD).
- Address (адрес): введите подходящий адрес.
- Baud rate (скорость передачи): выберите скорость передачи.
- Data bits (биты данных): выберите количество битов данных.
- Stop bits (стоповые биты): выберите количество стоповых битов.
- Parity (четность): имеется три выбора: odd/even/none (отрицательная/ положительная/ отсутствует).

После завершения всех настроек, нажмите кнопку Save (Сохранить), система возвратится в предыдущее меню.

Подробная информация о настройках приведена в главе 4.9 "Предварительная установка, патрулирование, шаблон, сканирование".

| 1         |        | PAN/TILT/ZOOM X         |
|-----------|--------|-------------------------|
| Channel   | [1     | <b>-</b>                |
| Protocol  | PELCOD | $\overline{\Box}$       |
| Address   | 1      |                         |
| Baudrate  | 115200 | $\Box$                  |
| Data Bits | 8      | $\Box$                  |
| Stop Bits | 1      | $\overline{\mathbf{D}}$ |
| Parity    | None   | $\Box$                  |
|           |        |                         |
|           |        |                         |
|           |        |                         |
|           |        |                         |
| Сору      | Paste  | Default Save Cancel     |

Рис. 4-25.

#### 4.3.9 Отображение

Настройка отображения показана на рис. 5-26.

- Transparency (прозрачность): Здесь пользователь настраивает прозрачность. Значение может изменяться от 128 до 255.
- Channel Name (Имя канала): Здесь пользователь изменяет имя канала. Система поддерживает до 25 символов (значение может варьироваться в различных сериях 960H DVR). Помните, что все внесенные здесь изменения применяются только к данному 960H DVR. Для обновления имени канала, необходимо открыть Интернет или клиентскую часть приложения.
- Time display (показ времени): Когда система воспроизводит видео, пользователь может установить или снять флажок display time.
- Channel display (показ номера канала): Когда система воспроизводит видео, пользователь может установить или снять флажок Channel display.

- Resolution (разрешение): Имеется четыре типа опции: 1280×1024 (по умолчанию), 1280×720, 1024×768, 800×600. Помните, что систему надо перезагрузить для активации текущей настройки.
- Enable tour (Разрешить обход): делает доступной функцию обхода
- Interval (Интервал): Система поддерживает обход 1/4/8/9/16 каналов. Введите в поле ввода нужное число интервалов. Значение может изменяться от 5 до 120 секунд. В процессе обхода, пользователь может использовать мышь или нажать клавишу Shift чтобы перейти к переключению окна. Вид флажка О означает открытие функции переключения, вид флажка О означает закрытие функции переключения.
- Monitor tour Type (Тип обхода монитора): Система поддерживает обход 1/8 окон.
- Alarm tour type (Тип обхода сигнала тревоги): Система поддерживает обход 1/8 окон.

Установите флажок 📕 для выбора соответствующей функции.

После завершения всех настроек, нажмите кнопку Save (Сохранить), система вернется в предыдущее меню.

|                  | DI       | SPLAY           |             | ×   |
|------------------|----------|-----------------|-------------|-----|
| GUI              |          |                 |             |     |
| Transparency     | 200      | Channel Name    | Modify      |     |
| Time Display     |          | Channel Display |             |     |
| Resolution 1024× | 768 🔻    |                 |             |     |
| Enable Tour      |          | Interval        | 5 sec.      |     |
| View 1           | 123456   | 7 8 9 10 11 12  | 18 14 15 16 |     |
| View 4           | 1234     |                 |             |     |
| View 8           | 123456   | 7 8 9 10 11 12  | 16 14 15 16 |     |
| View 9           | 12       |                 |             |     |
| View 16          | 1        |                 |             |     |
| Motion Tour Type | View 1 🔫 | Alarm Tour Type | View 1      | -   |
| Default          |          |                 | Save Can    | cel |

Рис. 4-26.

Нажмите кнопку modify (Изменить) после имени канала (см. рис. 5-26). При нажатии этой кнопки появится интерфейс, показанный на рис. 5-27. Помните, что все внесенные здесь изменения применяются только к данному 960H DVR. Пользователь должен обновить Интернет или клиентскую часть приложения для получения самого последнего имени канала. Система поддерживает до 25 цифровых символов.

|         | Chann  | el Name | X      |
|---------|--------|---------|--------|
| CAM 1   | CAM 1  | CAM 2   | CAM 2  |
| CAM 3   | CAM 3  | CAM 4   | CAM 4  |
| CAM 5   | CAM 5  | CAM 6   | CAM 6  |
| CAM 7   | CAM 7  | CAM 8   | CAM 8  |
| CAM 9   | CAM 9  | CAM 10  | CAM 10 |
| CAM 11  | CAM 11 | CAM 12  | CAM 12 |
| CAM 13  | CAM 13 | CAM 14  | CAM 14 |
| CAM 15  | CAM 15 | CAM 16  | CAM 16 |
| Default |        | Save    | Cancel |

Рис. 4-27.

В режиме обхода появляется следующий интерфейс. В правом углу щелкните правой кнопкой мыши или нажмите клавишу Shift, чтобы управлять обходом. Имеется два вида флажков: 🖸 означает, что окно доступно, и 🙆 означает, что окно недоступно (см. рис. 5-28).

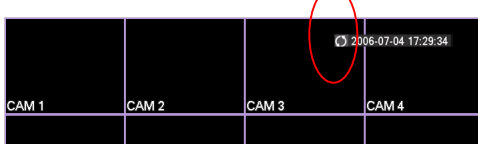

Рис. 4-28.

#### 4.3.10 По умолчанию

Щелкните по флажку default. Появится диалоговое окно. В нем пользователь может

установить флажок 📕 для восстановления заводских настроек по умолчанию (см. стр. 5-26).

- Select all (Выбрать все)
- General (Общие)
- Encode (Шифрование)
- Schedule (Расписание)
- RS232
- Network (Сеть)
- Alarm (Тревога)
- Detect (Обнаружение)
- Pan/tilt/zoom (Панорама/Наклон/Зум)
- Display (Отображение)
- Channel Name (Имя канала)

Установите флажок 🔳 для выбора соответствующей функции.

После завершения всех настроек, щелкните кнопку Save (Сохранить), система вернется в предыдущее меню.

#### Предупреждение!

Цвет системного меню, язык, формат показа времени, формат видео, IP-адрес, учетная запись пользователя не поддерживают предыдущую настройку после операции установки по умолчанию.

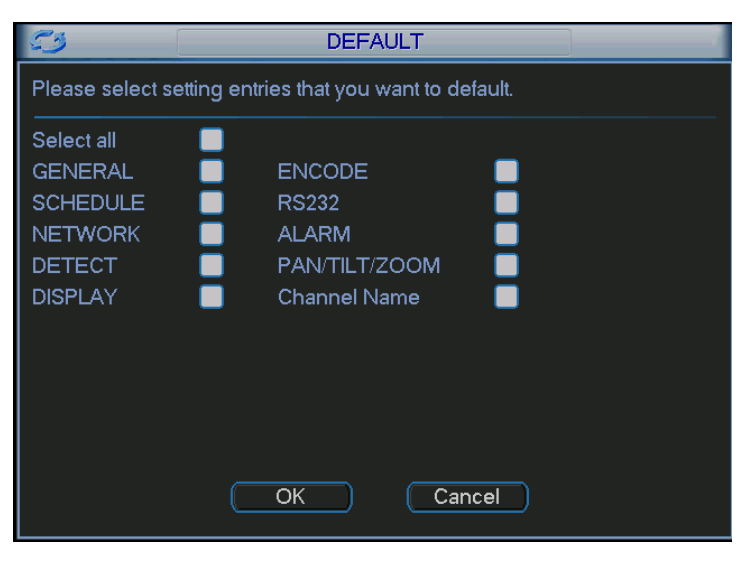

Рис. 4-29.

# 4.4 Поиск

См. главу 4.3 Поиск.

# 4.5 Продвинутые функции

Дважды щелкните мышью по флажку advanced в главном окне, появится интерфейс, показанный ниже (см. рис. 5-30).

В окне расположены восемь функциональных кнопок: HDD Management (Управление НЖД), alarm output (Выход сигнала тревоги), abnormity (Отклонение от нормы), manual record (Ручной режим записи), account (Учетная запись), auto maintenance (Автоматическое обслуживание), TV adjust (Регулировка TB) и video matrix (Видеоматрица).

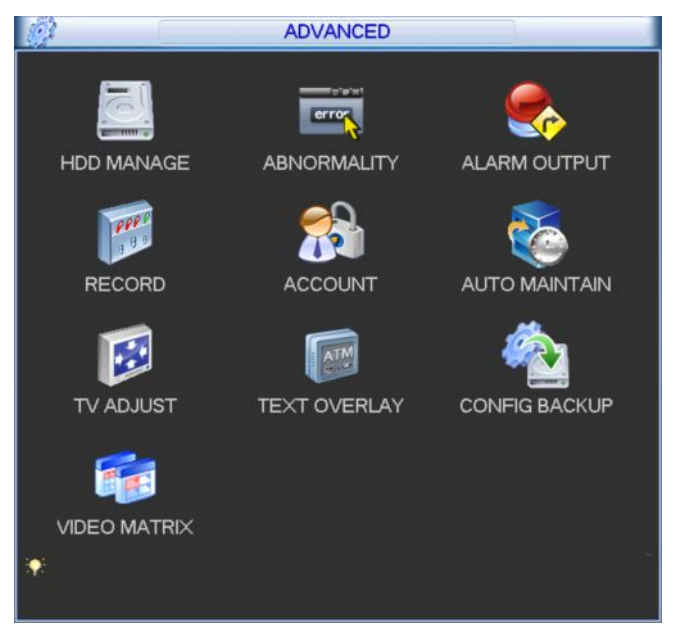

Рис. 4-30.

# 4.5.1 Управление НЖД

Здесь пользователь просматривает и реализует управление жестким диском (см. рис. 5-31).

Для текущего НЖМД пользователь может видеть параметры type (Тип), status (Состояние), capacity (Емкость) и record time (Время записи). Когда жесткий диск работает

правильно, состояние системы показывается как «О». Когда происходит ошибка жесткого диска, состояние системы показывается как «Х».

- Alarm Set (Настройка сигнала тревоги): Нажмите кнопку Настройка сигнала тревоги, появится интерфейс, показанный ниже (см. рис. 5-32). Этот интерфейс почти такой же, как интерфейс настройки abnormality. Подробная информцаия приведена в главе 5.5.2.
- Работа жесткого диска: Пользователь может выбрать режим жесткого диска из раскрывающегося окна, такого как окно дисков только для чтения или может стереть все данных на жестком диске. Помните, что систему надо перезапустить для активации всех изменений в настройке.

|                            | HDD MANAGE                                                                     |
|----------------------------|--------------------------------------------------------------------------------|
| SATA                       | 1 (Alarm Set) (HDD Setting)<br>O (Alarm Release) (Channels Setting)            |
| ESATA                      | 2 3 4 5 eSATA                                                                  |
| HDD No.                    | 1 Set to Read/Write   Execute                                                  |
| Type<br>Status<br>Capacity | Read/Write<br>Normal<br>232.87 GB                                              |
| Record time                | 10-09-26 17:30:36 / 11-03-02 09:36:00<br>10-09-23 12:20:10 / 10-09-26 17:30:37 |
|                            | ОК                                                                             |

Рис. 4-31.

Установите флажок 📕 для выбора соответствующей функции.

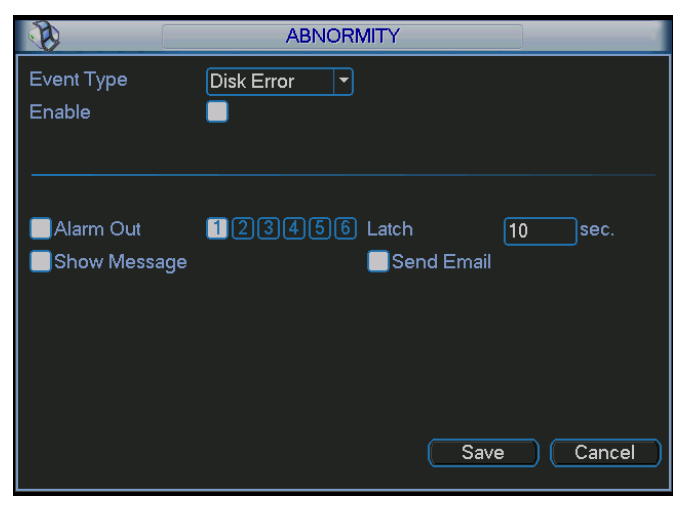

Рис. 4-32.

При операции настройки группы жестких дисков помните:

- Записи каждого канала могут храниться на определенной Группе жестких дисков.
- Каждая Группа жестких дисков соответствует определенным жестким дискам, тогда как один жесткий диск включен только в одну Группу жестких дисков.
- Каждый канал соответствует только одной Группе жестких дисков, тогда как одна Группа жестких дисков может хранить записи из нескольких каналов.

• Группа жестких дисков может создаваться только для жестких дисков чтениязаписи и самоопределенных дисков. Другие типы жестких дисков не могут устанавливаться как Группа жестких дисков.

#### Важно:

- Жесткие диски e-SATA также поддерживают эту функцию. Пользователь может управлять жестким диском e-SATA как локальным жестким диском.
- Текущее программное обеспечения серии может устанавливать работу группы жестких дисков только для жестких дисков чтения-записи. Это не относится к резервным жестким дискам.

#### HDD Setting (Настройка жесткого диска)

Нажмите кнопку HDD Settings (Настройка НЖМД) в верхнем правом углу (см. рис. 5-31), появится раскрывающийся интерфейс (см. рис. 5-33).

Ряд жестких дисков с номерами от 1 до 12 показан в колонке HDD No (№ НЖМД). Если

перед номером присутствует флажок [], это означает, что данный интерфейс имеет доступ к данному жесткому диску. В противном случае интерфейс не имеет доступа к жесткому диску.

Колонка HDD Group (Группа НЖМД) показывает номер Группы жестких дисков текущего жесткого диска..

Когда пользователь устанавливает Группу жестких дисков, он устанавливает флажок перед жестким диском, и затем выбирает соответствующий номер Группы жестких дисков и сохраняет установку.

В окне, показанном на ри. 5-33, видно, что система имеет два работающих жестких диска в строках 6 и 7. Жесткий диск в позиции 6 принадлежит Группе жестких дисков 1, жесткий диск в позиции 7 - Группе жестких дисков 2.

| HDD Se         | etting    |
|----------------|-----------|
| HDD No.        | HDD Group |
| 1              |           |
| 2              |           |
| 3              |           |
| 4              |           |
| 5              |           |
| 6              | 1         |
| 7              | 2         |
| 8              |           |
| 9              |           |
| 10             |           |
| 11             |           |
| 12             |           |
| HDD Group NO 1 | <b></b>   |
|                |           |
| OK Sav         | e Cancel  |

Рис. 4-33.

В окне, показанном на рис. 5-34, видно, что жесткие диски 6 и 7 оба принадлежат Группе жестких дисков 2.

#### Важно:

Сразу после того, как пользователь изменил настройку Группы жестких дисков, система упаковывает записи и моментальные снимки, и затем перезагружается.

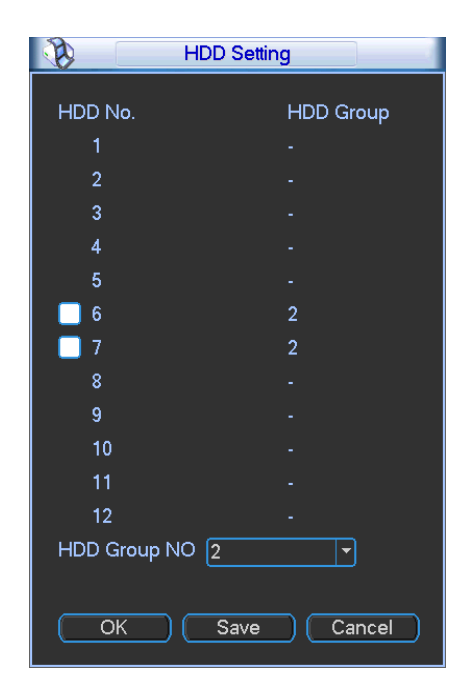

Рис. 4-34.

#### Установка каналов

Нажмите кнопку Channels Settings (Установка каналов) в верхнем правом углу 9см. рис. 5-31). Появится раскрывающийся интерфейс, показанный на рис. 5-35.

Когда пользователь осуществляет конфигурирование установки каналов, вначале он выбирает нужные каналы (например, каналы с 1 по 16), и затем выбирает HDD Group NO (№ Группы жестких дисков). Для сохранения текущей настройки, нажмите кнопку Save.

На рис. 5-35 и 5-36 показано, что каналы 1-16 связаны с Группой жестких дисков №1, а каналы 17-32 связаны с Группой жестких дисков №2. Поэтому записи каналов 1-16 хранятся на жестких дисках, принадлежащих Группе жестких дисков №1, а записи каналов 17-32 хранятся на жестких дисках, принадлежащих Группе жестких дисков №2.

#### Важно:

Сразу после того, как пользователь изменил установку Группы жестких дисков, система упаковывает записи и моментальные снимки, и затем перезагружается.

| <b>B</b>                     | Channels Setting                                                               |
|------------------------------|--------------------------------------------------------------------------------|
| Channel 1<br>17<br>HDD Group | 2 3 4 5 6 7 8 9 10 11 12 13 14 15 16<br>131920212223242526272329303132<br>NO 1 |
|                              | Save Cancel                                                                    |

Рис. 4-35.

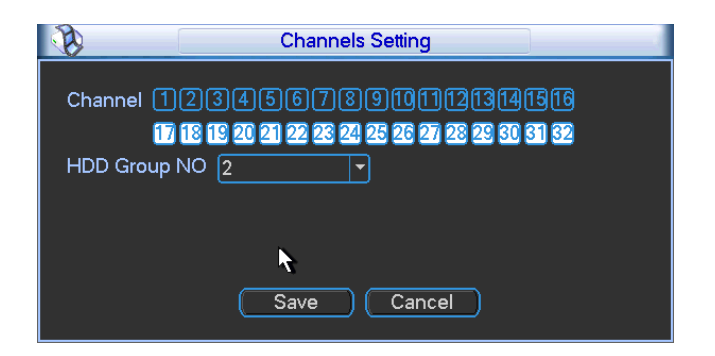

Рис. 4-36.

#### 4.5.2 Отклонение от нормы

Интерфейс настроек отклонений от нормы показан на рис. 5-37.

- Event type (тип события): Имеется определенное число различных типов отклонений от нормы, таких как disk error (сбой диска), no disk (нет диска), disconnection (отключение), IP conflict (конфликт IP-адресов) и т.п.
- Alarm out (Выход сигнала тревоги): Выберите выходной порт активации тревоги (множественный выбор).
- Latch (блокировка): Здесь можно установить соответствующее время задержки.
   Значение должно находиться в пределах 10-300 секунд. Система автоматически задерживает отключение сигнала тревоги и активированного выхода сигнала тревоги на указанное число секунд после исчезновения внешней тревоги.
- Show message (показ сообщения): Когда возникает сигнал тревоги, система показывает сообщение на локальном экране, чтобы предупредить пользователя.
- Alarm Upload (Пересылка сигнала тревоги): Система может пересылать сигнал тревоги в сеть (включая центр оповещения о тревоге), если текущая функция доступна.
- Send email (посылка сообщения электронной почты): Система может посылать сообщения по электронной почте для предупреждения пользователя о получении сигнала тревоги.
- Buzzer (сирена): Установите флажок Buzzer, чтобы разрешить эту функцию. Сирена гудит при поступлении сигнала тревоги.

|                                     | ABNORMALITY                                     |
|-------------------------------------|-------------------------------------------------|
| Event Type<br>Enable                | No Disk                                         |
| Alarm Out<br>Show Message<br>Buzzer | 123456 Latch 10 sec.<br>Alarm upload Send Email |
|                                     | Save Cancel                                     |

Рис. 4-37.

## 4.5.3 Выход тревожной сигнализации

Здесь пользователь может установить правильный выход сигнала тревоги.

Установите флажок 📕 для выбора соответствующего выхода сигнала тревоги.

После завершения всех настроек щелкните кнопку ОК, система вернется в предыдущее меню (см. рис. 5-38).

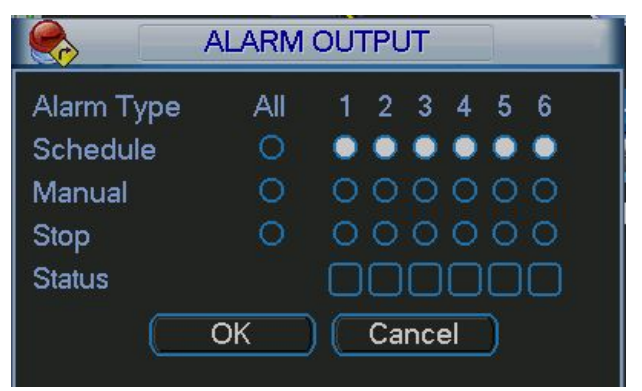

Рис. 4-38.

#### 4.5.4 Ручной режим записи

См раздел 4.2.2 Ручной режим записи.

#### 4.5.5 Учетная запись

Здесь пользователь осуществляет управление учетной записью (см. рис. 5-39). Пользователь может:

- Add user (Добавить нового пользователя)
- Modify user (Изменить атрибуты пользователя)
- Add group (Добавить группу)
- Modify group (Изменить атрибуты группы)
- Modify password (Изменить пароль)

При управлении учетной записью помните:

- Максимальная длина строки имени учетной записи пользователя и группы пользователей - 6 символов. Символ подчеркивания в начале и конце строки недопустим. Символ подчеркивания может находиться в середине строки. Строка может включать буквы, цифры, символ подчеркивания, дефис и точку.
- Имеется два уровня управления учетной записью системы: уровень группы и уровень пользователя. Нет ограничений на число пользователей и групп.
- Управление пользователями и группами осуществляется на двух уровнях: уровень администратора и уровень пользователя.
- Имя пользователя и имя группы может состоять из восьми символов. Имя может использоваться только один раз. В системе имеется четыре имени по умолчанию: Admin, 888888, 666666 и скрытый пользователь с именем default. За исключением пользователя 666666, все пользователи имею права администратора.
- Скрытый пользователь default предназначен для внутреннего использования системой. Он не может быть удален. Если нет зарегистрированных пользователей, скрытый пользователь default регистрируется автоматически. Пользователь может устанавливать для себя некоторые права, такие как «наблюдение». С этим правом пользователь может просматривать некоторые каналы без регистрации.

- Каждый пользователь должен принадлежать только одной группе. Права пользователя не могут превышать права своей группы.
- О многократном использовании: несколько пользователей могут использовать для регистрации одну учетную запись.

После завершения всех настроек, щелкните кнопку Save (Сохранить), система возвратится в предыдущее меню.

|                                              |         | A     | ACCOUNT      |
|----------------------------------------------|---------|-------|--------------|
| 4                                            | User    | Group | Status       |
| 1                                            | 888888  | admin | Login Local  |
| 2                                            | 666666  | user  | Normal       |
| 3                                            | admin   | admin | Normal       |
| 4                                            | default | user  | Default User |
|                                              |         |       |              |
| Add User Modify User                         |         |       |              |
| (Add Group) (Modify Group) (Modify Password) |         |       |              |

Рис. 4-39.

4.5.5.1 Изменение пароля

Нажмите кнопку Modify Password, появится интерфейс, показанный на рис. 5-40.

В нем пользователь может изменить пароль учетной записи.

Выберите учетную запись из раскрывающегося списка Name, введите старый пароль в поле ввода Old password и затем введите новый пароль в полях ввода New password и Confirm. Нажмите кнопку Save (Сохранить) для подтверждения текущих изменений.

Пользователь с правами учетной записи пользователя может изменять пароль других пользователей.

| 8            | Modify Password |
|--------------|-----------------|
| Name         | 888888          |
| Old Password |                 |
| New Password |                 |
| Confirm      |                 |
|              |                 |
|              |                 |
|              |                 |
|              |                 |
|              |                 |
|              |                 |
|              |                 |
|              | Save Cancel     |

Рис. 4-40.

4.5.5.2 Добавление группы и изменение атрибутов группы

Нажмите кнопку add group, появится интерфейс, показанный на рис. 5-41.

Здесь пользователь может ввести имя группы name и затем некоторые комментарии memo, в случае необходимости.

Всего имеется 60 привелегий, например: control panel (Пульт управления), shut down (Закрытие), real-time monitor (Монитор реального времени), playback (Воспроизведение), record (Запись), record file backup (Резервное копирование файла записи), PTZ, user account (Учетная запись пользователя), system information view (Просмотр системной информации), alarm input/output setup (Настройка входа/выхода сигнала тревоги), system setup (Настройка системы), log view (Просмотр журнала), clear log (Очистка журнала), upgrade system (Обновление системы), control device (Управление устройством) и другие.

Интерфейс функции изменение атрибутов группы аналогичен рис. 5-41.

|        | Add Group                                 |
|--------|-------------------------------------------|
| Name [ |                                           |
| Memo   |                                           |
| 77 Au  | thority 📃                                 |
| 1 🗸    | Control Panel                             |
| 2 🗸    | Shutdown the device                       |
| 3 🗸    | Monitor                                   |
| 4 🗸    | Monitor_CH01                              |
| 5 🗸    | Monitor_CH02                              |
| 6 🗸    | Monitor_CH03                              |
| 7 🗸    | Monitor_CH04                              |
| 8 🗸    | Monitor_CH05                              |
| 9 🗸    | Monitor_CH06                              |
| 10 🗸   | Monitor CH07                              |
| 🙌 Page | Up 🚺 Page Down 🕫 Enable/Disable Authority |
|        | Save Cancel                               |

Рис. 4-41.

4.5.5.3 Добавление пользователя и изменение атрибутов пользователя

Нажмите кнопку add, появится интерфейс, показанный на рис. 5-42.

Введите имя пользователя name, пароль password, выберите группа group, которой принадлежит пользователь из раскрывающегося списка.

Затем можно установить соответствующие права текущего пользователя.

Для удобного управления пользователями, мы обычно рекомендуем предоставлять обычному пользователю меньше прав, чем администратору.

Интерфейс функции изменение атрибутов пользователя аналогичен рис. 5-42.

| 8                                                             | Add User       |  |  |
|---------------------------------------------------------------|----------------|--|--|
| Name                                                          | Name Reuseable |  |  |
| Password Confirm                                              |                |  |  |
| Memo                                                          |                |  |  |
| Group                                                         | admin          |  |  |
| 77 Au                                                         | ithority       |  |  |
| 1 🗸                                                           | Control Panel  |  |  |
| 2 🗸 Shutdown the device                                       |                |  |  |
| 3 🗸                                                           | / Monitor      |  |  |
| 4 🗸                                                           | Monitor CH01   |  |  |
| 5 🗸                                                           | Monitor CH02   |  |  |
| 6 🗸                                                           | Monitor CH03   |  |  |
| 7 Monitor_CH04                                                |                |  |  |
| ► Page Up I Page Down Fn Enable/Disable Authority Save Cancel |                |  |  |
|                                                               |                |  |  |

#### Рис. 4-42.

#### 4.5.6 Автоматическая поддержка

Здесь пользователь может установить время автоматической перезагрузки (auto-reboot time) и автоматическое удаление старых файлов (auto-delete Files). Пользователь может установить удаление файлов за указанное число дней (Day(s) Ago) (см. рис. 5-43).

Пользователь может выбрать правильную установку из раскрывающегося списка.

После завершения всех настроек, нажмите кнопку ОК, система вернется в предыдущее меню.

| Auto-Reboot System        |       |  |
|---------------------------|-------|--|
| Every Tuesda ▼ at 02:00 ▼ |       |  |
| Auto-Delete Old Files     |       |  |
| Custom 🔽 1 Day(s          | ) Ago |  |
|                           |       |  |
| OK Cancel                 |       |  |
|                           |       |  |

Рис. 4-43.

#### 4.5.7 Регулировка ТВ

Здесь пользователь может отрегулировать установку выход телевизионного сигнала (см. рис. 5-44).

Перетащите ползунок для регулировки каждого элемента.

После завершения всех настроек, нажмите кнопку ОК, система вернется в предыдущее меню.

| T              | V ADJUST |
|----------------|----------|
| Top Deflate    | •        |
| Bottom Deflate | 0        |
| Left Deflate   | 0        |
| Right Deflate  | 0        |
|                |          |
|                |          |
|                |          |
| ОК             | Cancel   |
|                |          |

Рис. 4-44.

#### 4.5.8 Видеоматрица

Здесь пользователь может установить выходной канал матрицы и его интервал (interval) (см. рис. 5-45).

Система поддерживает обход 1/4/9/16-оконного обхода, пользователь может указать интервал.

Примечание: Серия HD-SDI не поддерживает эту функцию,

Серия 960Н поддерживает только однооконный обход..

| VIDEO MATRIX                                 |             |
|----------------------------------------------|-------------|
| Enable Tour 🔲 Interval 5sec.                 |             |
| All 🔲                                        |             |
| View 1 1 2 3 4 5 6 7 8 9 10 11 12 13 14 15 1 | 6           |
| <b>*</b>                                     |             |
|                                              |             |
|                                              |             |
|                                              |             |
|                                              |             |
|                                              |             |
|                                              |             |
|                                              |             |
|                                              |             |
| Default                                      | Save Cancel |

Рис. 4-45.

## 4.5.9 Перекрытие карты

Перекрытие карты используется в финансовых областях. Оно включает анализатор трафика, анализ информации и перекрытие наименования. Sniffer mode (Режим анализатора трафика) включает СОМ и network (сеть).

### 4.5.9.1 Анализатор трафика в режиме СОМ.

Интерфейс СОМ показан на рис. 5-46.

- Protocol (протокол): Выберите протокол раскрывающегося списка.
- Setting (Установка): Нажмите кнопку COM setting, появится интерфейс, аналогичный интерфейсу для RS232. См. главу 5.3.4 RS232.
- Overlay channel (Канал перекрытия): Выберите канал, который нужно использовать для перекрытия номера карты.
- Overlay mode (режим перекрытия): Имеется две опции: Preview (Предварительный просмотр) и Encode (Шифрование). Предварительный просмотр означает перекрытие номера карты в видеосигнале локального монитора. Шифрование означает перекрытие номера карты в файле записи.
- Overlay Position (Позиция перекрытия): Здесь пользователь выбирает правильную позицию перекрытия из раскрывающегося списка.

|                                                                             | CARD OVERLAY X                                |
|-----------------------------------------------------------------------------|-----------------------------------------------|
| Sniffer Mode                                                                | COM                                           |
| Protocols<br>Setting<br>Overlay Channel<br>Overlay Mode<br>Overlay Position | NONE  Com Setting  234 Preview Encode LeftTop |
|                                                                             | Save Cancel                                   |

Рис. 4-46.

#### 4.5.9.2 Анализатор трафика в сетевом режиме.

Интерфейс сетевого режима показан на рис. 5-47. В данном случае пользователь выбрал протокол ATM/POS. Имеется два способа проведения настройки в соответствии с требованиями клиента: с протоколом и без протокола.

#### С протоколом

Для ATM/POS с протоколом, пользователь должен только установить IP-адрес источнкика, IP-адрес назначения (иногда пользователю необходимо ввести соответствующий номер порта).

|                                 | CARD OVERLAY X              |
|---------------------------------|-----------------------------|
| Sniffer Mode                    | NET                         |
| Protocols<br>Setting            | ATM/POS •<br>ATM/POS        |
| Overlay Mode<br>Overlay Channel | Preview Encode<br>LeftTop • |
|                                 | Save Cancel                 |

Рис. 4-47.

#### Без протокола

Для ATM/POS без протокола интерфейс показан на рис. 5-48.

IP-адрес источник ссылается на главный IP-адрес, который посылает информацию (обычно это главный компьютер устройства)

IP-адрес назначения ссылается на другие системы, получающие информацию.

Обычно пользователю не надо устанавливать порт источника и порт назначения.

Имеется всего четыре группы IP-адресов. record channel (Канал записи) применяется только к одной (необязательной) группе.

Проверка шести групп frame ID (ID кадра) гарантирует действительность и законность информации.

|                | ATM/POS                 |      |
|----------------|-------------------------|------|
| Data Group     | Data Group1 🔽           |      |
| Source IP      | 10 · 6 · 12 · 9 Port 0  |      |
| Destination IP | 10 · 6 · 13 · 25 Port 0 |      |
| Record Channel | 1234                    |      |
| StartF         | Position Length Key     |      |
| Frame ID1 1    | 1 bank                  | Data |
| Frame ID2 1    |                         | Data |
| Frame ID3 1    |                         | Data |
| Frame ID4 1    |                         | Data |
| Frame ID5 1    |                         | Data |
| Frame ID6 1    |                         | Data |
|                | Save Cancel             |      |

Рис. 4-48.

Нажмите кнопку данные, появится интерфейс, показанный на рис. 5-49.

Здесь пользователь может установить значение смещения (Start Position), длину (Length) и наименование (Key) в соответствии с протоколом связи и пакетом данных.

| StartPosition Ler | ngth |
|-------------------|------|
| Field1 5 10       | card |
| Field2 1 0        |      |
| Field3 1 0        |      |
| Field4 1 0        |      |
|                   |      |
|                   |      |
|                   |      |
|                   |      |
|                   |      |
|                   |      |
|                   |      |
|                   |      |
|                   |      |

Рис. 4-49.

#### 4.5.10 Резервное копирование файла конфигурации

Интерфейс резервного копирования файла конфигурации показан на рис. 5-50.

Эта функция позволяет пользователю копировать текущую конфигурацию системы на другие устройства.

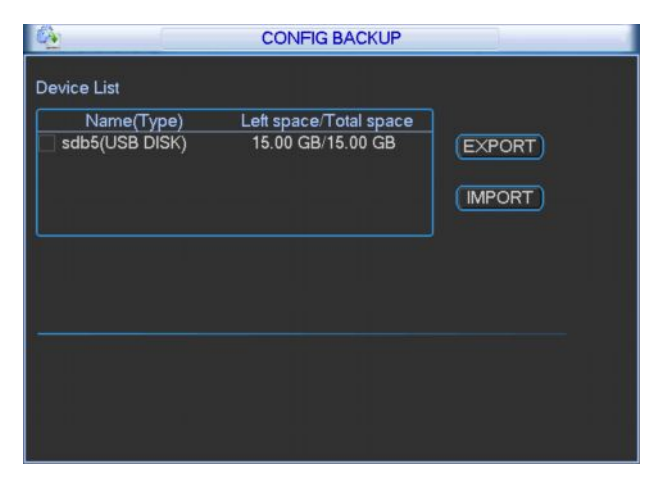

Рис. 4-50.

# 4.6 Информация

Здесь пользователь может просматривать информацию о системе. В ней имеется пять элементов. HDD info (Информация о НЖД), BPS (Скорость передач), Log (Журнал), version (Версия) и online user (Пользователи сети) (см. рис. 5-51).

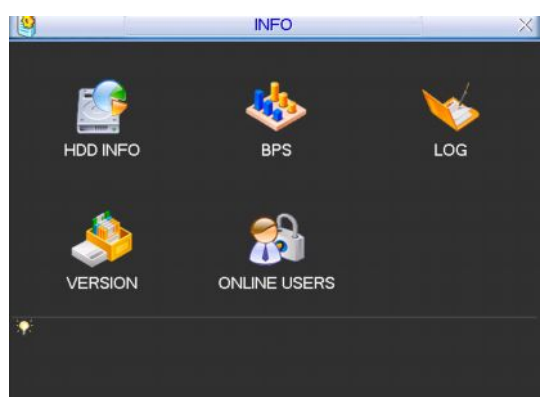

Рис. 4-51.

## 4.6.1 Информация о жестком диске

Здесь находится список жестких дисков со следующей информацией: Туре (Тип), total space (Емкость), free space (Свободное пространство), время начала записи и status (Состояние) (см. рис. 5-52).

Флажок «о» означает, что диск в нормальном состоянии, флажок «Х» - имеется сбой диска, флажок «-» - диск отсутствует. Если диск поврежден, показывается флажок «?». Удалите поврежденный жесткий диск до добавления нового.

При возникновении конфликтов жестких дисков, проверьте, совпадают ли время жесткого диска и системное время. Для изменения системного времени перейдите в меню общих установок. Наконец, для решения данной проблемы перезагрузите систему.

Если имеются конфликты после загрузки, система непосредственно переходит в интерфейс информации о НЖМД. Отметим, что система делает это без напоминаний пользователя.

При возникновении конфликтов, пользователь может проверить соответствие системного времени и времени жесткого диска. Если они не идентичны, перейдите Общие настройки (глава 5.3.1) для регулировки времени системы или перейдите в Управление дисками (глава 5.5.1) для изменения атрибутов НЖМД и затем перезагрузить 960H DVR.

| 2                           |          |        |             | HDD INFO   |        |           |
|-----------------------------|----------|--------|-------------|------------|--------|-----------|
| SATA                        | . 1<br>0 |        |             |            |        |           |
| ESAT                        | A 2 3    | 4<br>- |             |            |        |           |
| 1*                          | Туре     | 9      | Total Space | Free Space | Status | Bad block |
| All                         |          |        | 465.74 GB   | 455.89 GB  |        | -         |
| 1*                          | Read/M   | /rite  | 465.74 GB   | 455.89 GB  | Normal | Normal    |
| If Page Up     If Page Down |          |        |             |            |        |           |

Рис. 4-52.

Советы:

Для просмотра времени записи НЖД, типа и времени НЖД, нажмите кнопку Fn или дважды щелкните левой кнопкой мыши.

#### 4.6.2 Скорость передачи

Здесь пользователь видит текущий поток видеоданных (КБ/с) и скорость заполнения памяти диска (МБ/час) (см. рис. 5-53).

| *       |       |      | BPS  |
|---------|-------|------|------|
| Channel | Kb/S  | MB/H | Wave |
|         | 16202 | 5344 |      |
| 2       | 16192 | 5341 |      |
| 3       | 16192 | 5341 |      |
| 4       | 16192 | 5341 |      |
| 5       | 16192 | 5341 |      |
| 6       | 16192 | 5341 |      |
| 7       | 16192 | 5341 |      |
| 8       | 16192 | 5341 |      |
| 9       | 16192 | 5341 |      |
| 10      | 16192 | 5341 |      |
| 11      | 16192 | 5341 |      |
| 12      | 16192 | 5341 |      |
| 13      | 16192 | 5341 |      |
| 14      | 16192 | 5341 |      |
| 15      | 16192 | 5341 |      |
| 16      | 16192 | 5341 |      |

Рис. 4-53.

#### 4.6.3 Журнал

Здесь пользователь может просматривать файл системного журнала. Система выдает следующую информацию (см. рис. 5-54).

Журнал включает следующие типы записей: операции системы, операции конфигурирования, управление данными, тревожные события, операции записи, очистку журнала и т.п.

Выберите start time (время начала) и end time (время окончания), затем нажмите кнопку search (Поиск). Пользователь может просматривать файлы журнала.

Система показывает до 100 журналов на одной странице. Она может сохранять до 1024 файлов журнала.

Если имеется больше 10 файлов журнала, используйте кнопки Page Up (След. страница) и Page Down (Пред. Страница).

Система также поддерживает функцию создания резервной копии, нажмите кнопку backup (Резервная копия) для сохранения файлов журналов на USB-устройствах.

| V          | LOG                                                   |
|------------|-------------------------------------------------------|
| _          |                                                       |
| Туре       | All                                                   |
| Start Time | 2011 - 03 - 09 00 : 00 : 00                           |
| End Time   | 2011 - 03 - 10 00 : 00 : 00 Details Search            |
| 100        | Log Time Event                                        |
| 89 20      | 011-03-09 16:03:12 Playback file[2011-03-09 16:03:12] |
| 90 20      | 011-03-09 16:03:12 Playback file[2011-03-09 16:03:12] |
| 91 20      | 011-03-09 16:03:12 Playback file[2011-03-09 16:03:12] |
| 92 20      | 011-03-09 16:03:12 Playback file[2011-03-09 16:03:12] |
| 93 20      | 011-03-09 16:03:12 Playback file[2011-03-09 16:03:12] |
| 94 20      | 011-03-09 16:03:12 Playback file[2011-03-09 16:03:12] |
| 95 20      | 011-03-09 16:03:12 Playback file[2011-03-09 16:03:12] |
| 96 20      | 011-03-09 16:03:12 Playback file[2011-03-09 16:03:12] |
| 97 20      | 011-03-09 16:03:12 Playback file[2011-03-09 16:03:12] |
| 98 20      | 011-03-09 16:03:12 Playback file[2011-03-09 16:03:12] |
| 99 20      | 011-03-09 16:03:12 Playback file[2011-03-09 16:03:12] |
| 100 20     | 011-03-09 16:03:12 Playback file[2011-03-09 16:03:12] |
|            |                                                       |
| 14 Page U  | lp M Page Down Backup Clear                           |
| Page Up    | Page Down 1/11(Curent Page/Total Page) JumpTo 1 GO    |

Рис. 4-54.

Для получения подробной информации, нажмите кнопку Details (Подробности) или дважды щелкните мышью по строке журнала (см. рис. 5-55).

| 8                          | Detailed Information                           |
|----------------------------|------------------------------------------------|
| Log Time                   | 2011-03-09 16:03:12                            |
| Log Type                   | File operation>Record Playback                 |
| Type<br>IP Address<br>User | Record Playback<br>10.15.2.187<br>admin        |
| Channel<br>File Name       | 10<br>2011-03-08 15:00:142011-03-08 15:00:14 R |
| Previous Next              |                                                |

Рис. 4-55.

#### 4.6.4 Версия

Здесь можно посмотреть определенную информацию о версии (см. рис. 5-56).

- Channels (Число каналов)
- Alarm in (Вход сигнала тревоги)
- Alarm out (Выход сигнала тревоги)
- System (Версия системы)
- Build Date (Дата выпуска)

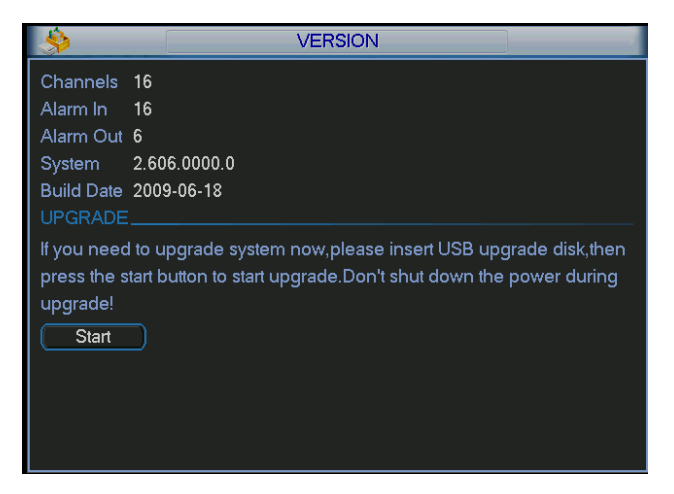

Рис. 4-56.

# 4.6.5 Пользователи сети

Здесь пользователь может управлять пользователями сети (см. рис. 5-57).

Можно отключить одного пользователя или блокировать другого пользователя, если текущий пользователь имеет соответствующие системные права. Максимальная уставка времени для отключения - 65535 секунд.

| IP           |                                                                                                    |
|--------------|----------------------------------------------------------------------------------------------------|
| 10.6.2.37    |                                                                                                    |
| 10.6.2.37    |                                                                                                    |
| 10.6.2.37    |                                                                                                    |
| 10.6.2.37    |                                                                                                    |
| 10.6.2.37    |                                                                                                    |
| 10.6.2.37    |                                                                                                    |
| 10.6.2.37    |                                                                                                    |
| 10.6.2.37    |                                                                                                    |
| 10.6.2.37    |                                                                                                    |
| 10.6.2.37    |                                                                                                    |
|              |                                                                                                    |
|              |                                                                                                    |
|              |                                                                                                    |
|              |                                                                                                    |
| Block for 60 | Sec.                                                                                                    |
|              | IP<br>10.6.2.37<br>10.6.2.37<br>10.6.2. |

Рис. 4-57.

# 4.7 Останов

Дважды щелкните по кнопке shutdown, появится раскрывающееся диалоговое окно для выбора (см. рис. 5-58).

- Logout menu user (Выход пользователя из системы): выход из системы. При следующей регистрации пользователь должен ввести пароль.
- Restart application (Перезапуск приложения): перезагрузка 960H DVR.
- Shutdown (Останов): система закрывается и выключается питание.
- Restart system (Перезапуск системы): система начинает перезагрузку.
- Switch user (Смена пользователя): вы можете использовать для регистрации другую учетную запись.

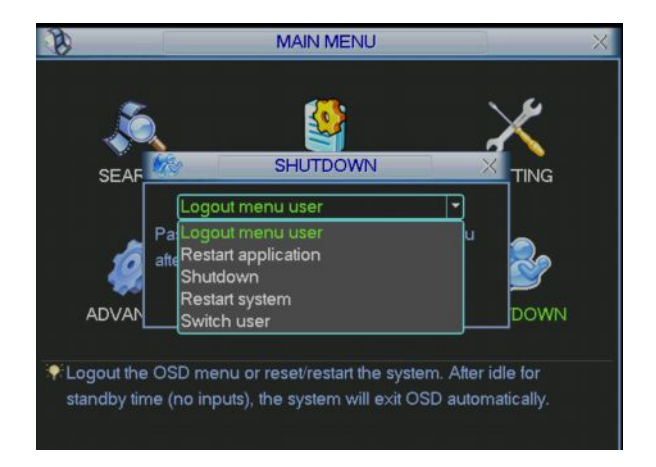

Рис. 4-58.

# 5 О вспомогательном меню

# 5.1 Переход к меню Pan/Tilt/Zoom

В режиме однооконного наблюдения, щелкните правой кнопкой мыши (нажмите кнопку «Fn» на передней панели или нажмите кнопку AUX на удаленном пульте управления). Интерфейс показан ниже (см. рис. 6-1).

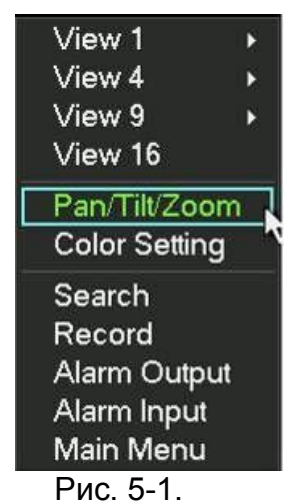

Щелкните кнопку Pan/Tilt/Zoom, появится интерфейс, показанный на рис. 6-2. Здесь можно настроить следующие элементы:

- Zoom (Зум)
- Focus (Фокус)
- Iris (Диафрагма)

Для регулирования зума, фокуса и диафрагмы нажимайте 🗐 и 🖾.

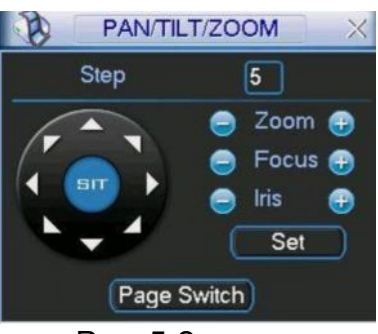

Рис. 5-2.

В окне, показанном на рис. 6-2, для регулирования позиции РТZ нажимайте стрелки направления (см. рис. 6-3). Всего имеется 8 стрелок направления (Заметьте, что на передней панели 960H DVR есть только 4 стрелки направления).

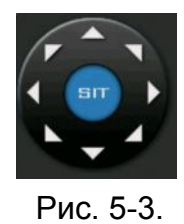

## 5.1.1 Клавиша интеллектуального трехмерного позиционирования

В середине восьми стрелок направления находится кнопка интеллектуального трехмерного позиционирования (см. рис. 6-4). Убедитесь, что используемый протокол поддерживает эту функцию; для управления пользователь должен использовать мышь.

Нажмите эту кнопку, система возвращается в одноэкранный режим. Перетащите мышь на экране для регулирования размера секции.

|              |                   |         | SIT                |                   |           |                    |
|--------------|-------------------|---------|--------------------|-------------------|-----------|--------------------|
|              |                   |         | Рис. 5-4.          |                   |           |                    |
| Наименование | Кнопка<br>функции | Функция | Быстрая<br>клавиша | Кнопка<br>функции | Функция   | Быстрая<br>клавиша |
| Зум          |                   | ближе   | 1.                 | <b>(</b>          | дальше    | ••                 |
| Фокус        | 9                 | ближе   | ∢                  | <b>(F)</b>        | дальше    |                    |
| Диафрагма    | 0                 | сузить  | ◀                  | Đ                 | расширить | ▶                  |

# 5.2 Функции Предварительная установка, Патруль, Шаблон,

# Сканирование

В окне, показанном на рис. 6-2, нажмите кнопку set (Установить). Интерфейс показан ниже.

Здесь можно настроить следующие элементы:

- Preset (Предварительная установка)
- Patrol (Патрулирование)
- Pattern (Шаблон)
- Border (граница)

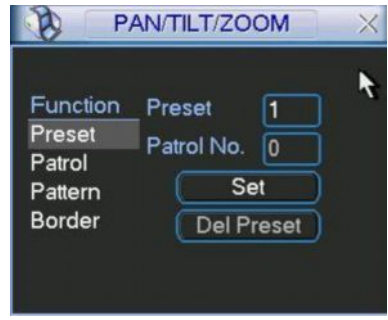

Рис. 5-5.

В окне, показанном на рис. 6-2, нажмите кнопку page switch, появится интерфейс, показанный ниже.

Здесь можно активировать следующие функции:

- Preset (Предварительная установка)
- Tour/Patrol (Обход/Патрулирование)
- Pattern (Шаблон)
- Auto scan (Авто сканирование)
- Auto pan (Авто панорамирование)
- Flip (Переворот)
- Page switch (переключение страницы)

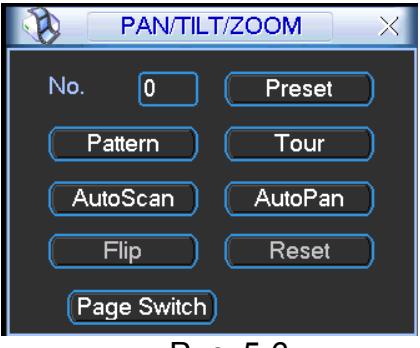

Рис. 5-6.

### 5.2.1 Настройка предварительной установки

**Примечание:** Следующие установки обычно осуществляются так, как показано на рис. 6-2, 6-5 и 6-6.

В окне, показанном на рис. 6-2, используйте 8 клавиш стрелок для регулирования камеры в правильном положении.

В окне, показанном на рис. 6-5, нажмите кнопку preset (Предварительная установка) и введите номер предварительной установки. Интерфейс показан на рис. 6-7. Добавьте эту предварительную установку к одному из номеров патрулирования.

| 10 P/                                             | AN/TILT/ZOOM                                  | × |
|---------------------------------------------------|-----------------------------------------------|---|
| Function<br>Preset<br>Patrol<br>Pattern<br>Border | Preset 1<br>Patrol No. 0<br>Set<br>Del Preset |   |

Рис. 5-7.

#### 5.2.2 Активация предварительной установки

В окне, показанном на рис. 6-6, введите номер предварительной установки в поле ввода Preset и нажмите кнопку Preset (Предварительная установка).

#### 5.2.3 Настройка патрулирования

В окне, показанном на рис. 6-5 X, нажмите кнопку patrol (Патрулирование). Интерфейс показан на рис. 6-8.

Введите номер предварительной установки в поле ввода preset и добавьте эту предварительную установку к одному из патрулирований.

|          |            | k |
|----------|------------|---|
| Function | Preset 1   |   |
| Preset   | Batral Ma  |   |
| Patrol   |            |   |
| Pattern  | Add Preset |   |
| Border   | Del Preset |   |

Рис. 5-8.

#### 5.2.4 Активация патрулирования

В окне, показанном на рис. 6-6, введите номер патрулирования в поле ввода patrol No. (Номер патрулирования) и нажмите кнопку patrol (Патрулирование).

## 5.2.5 Установка шаблона

В окне, показанном на рис. 6-5, нажмите кнопку pattern (Шаблон) и затем нажмите кнопку begin (Начало). Интерфейс показан на рис. 6-9.

Перейдите в окно, показанное на рис. 6-2, чтобы изменить зум, фокус и диафрагму. Вернитесь в окно, показанное на рис. 6-9 и нажмите кнопку end (Конец).

Можно запомнить все эти операции как шаблон 1.

| <u>Р</u> /                                        | AN/TILT/ZO                         | MO                  | X        |
|---------------------------------------------------|------------------------------------|---------------------|----------|
| Function<br>Preset<br>Patrol<br>Pattern<br>Border | Pattern<br>Patrol No.<br>Beg<br>Er | 1<br>0<br>gin<br>nd | <b>K</b> |

Рис. 5-9.

#### 5.2.6 Активация шаблона

В окне, показанном на рис. 6-6, введите значение режима в поле ввода No. (Номер) и нажмите кнопку pattern (Шаблон).

#### 5.2.7 Установка границы

В окне, показанном на рис. 6-5, нажмите кнопку border (Граница). Интерфейс показан на рис. 6-10.

Перейдите в окно, показанное на рис. 6-2, используйте клавиши направления для выбора левого крайнего положения камеры, затем перейдите в окно, показанное на рис. 6-10 и нажмите клавишу left limit (Левая предельная позиция).

Повторите описанную выше процедуру для установки правого крайнего положения.

| Function         | _Pattern 1   |   |
|------------------|--------------|---|
| Preset<br>Patrol | Patrol No. 0 | k |
| Pattern          | Left         |   |
| Border           | Right        |   |
|                  |              |   |

Рис. 5-10.

#### 5.2.8 Активация границы

В окне, показанном на рис. 6-6, нажмите кнопку auto scan (Авто сканирование), система начнет автоматическое сканирование. При этом название данной кнопки изменяется на Stop (Стоп).

Для прекращения операции сканирования нажмите кнопку stop.

# 5.2.9 Переворот

В окне, показанном на рис. 6-6, нажмите кнопку page switch, появится интерфейс, показанный ниже (см. рис. 6-11). Здесь пользователь может установить дополнительную функцию.

Еще раз нажмите кнопку page switch (Переключение страницы), система вернется назад (см. рис. 6-2).

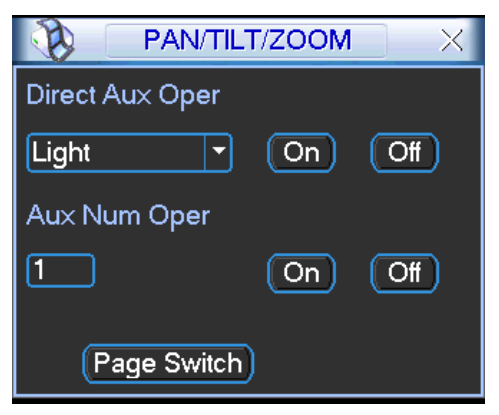

Рис. 5-11.

# 6 Операции с WEB интерфейсом

В различных сериях 960H DVR могут наблюдаться незначительные различия в интерфейсе.

# 6.1 Сетевое соединение

До проведения операций веб-клиента, проверьте следующие пункты:

- Сетевое соединение выполнено правильно.
- Сетевые установки 960H DVR и ПК осуществлены правильно. Проверьте сетевые установки: main menu->setting->network (Главное меню -> Установки -> Сеть).
- Используйте порядковый пинг \*\*\*.\*\*\*.\*\*\*(\* IP-адрес 960H DVR) для проверки наличия соединения. Обычно, возвращаемое значение TTL должно быть меньше 255.
- Откройте Internet Explorer и затем введите IP-адрес 960H DVR.
- Система автоматически разгрузит последние инструменты веб-контроля, и новая версия ПО перепишет предыдущую.
- Если вы хотите деинсталлировать инструменты веб-контроля, выполните команду uninstall webrec2.0.bat. Или вы можете перейти в директорию C:\Program Files\webrec для удаления единственной папки. Помните, до деинсталляции закройте все веб-страницы, иначе деинсталляция может привести к ошибке.

# 6.2 Регистрация

Откройте Internet Explorer и введите адрес 960H DVR в колонке адреса. Например, если IP-адрес вашего 960H DVR - 10.10.3.16, то введите http://10.10.3.16 в графе адреса Internet Explorer (см. рис. 7-1).

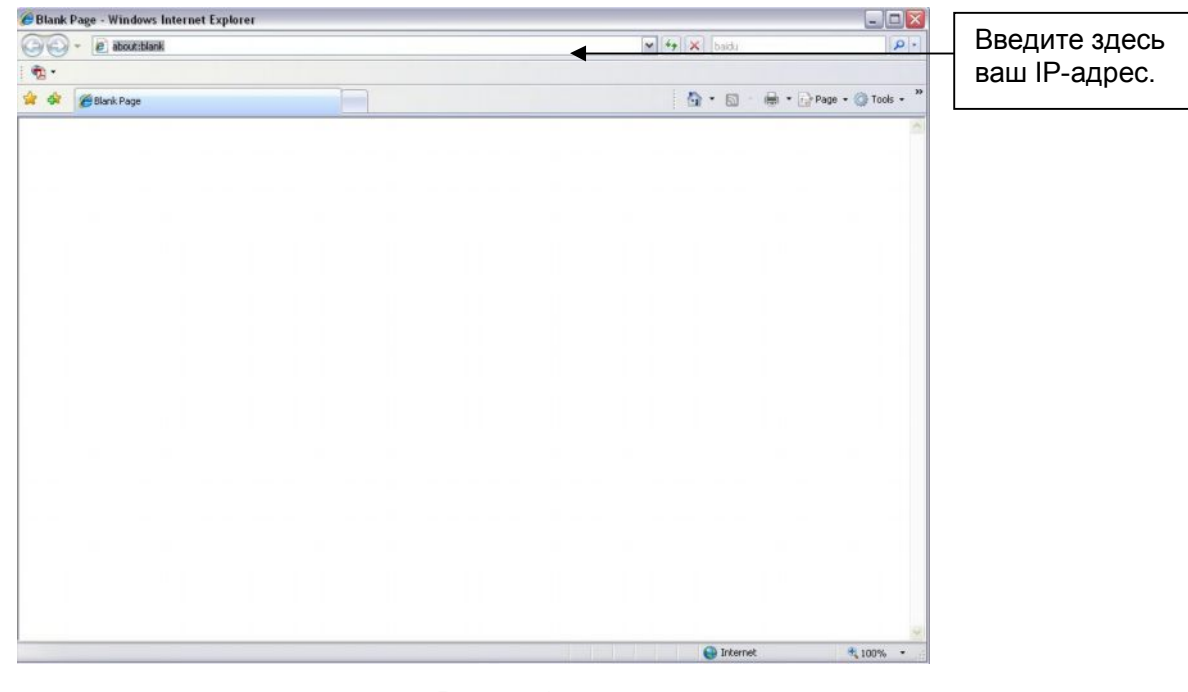

Рис. 6-1.

Система выдает предупреждение и спрашивает, следует ли устанавливать элемент управления webrec.cab. Нажмите кнопку yes (Да).

Если вы не можете скачать файл ActiveX, измените настройки следующим образом (см. рис. 7-2).

| Internet Options                                                                                                    | Security Settings - Internet Zone                                                                                 |
|----------------------------------------------------------------------------------------------------|----------------------------------------------------------------------------------------------------|
| General Security Privacy Content Connections Programs Advanced                                                                                      | Settings                                                                                                    |
| Select a zone to view or change security settings.                                                                                                  | Disable     Disable     Download signed ActiveX controls (not secure)                                             |
| Internet Local intranet Trusted sites                                                                                                    | Disable     Disable     Enable (not secure)     Prompt (recommended)                                              |
| This zone is for Internet websites,<br>except those listed in trusted and<br>restricted zones.                                                      | Download unsigned ActiveX controls (not secure)     Disable (recommended)     Enable (not secure)     Promot      |
| Security level for this zone Allowed levels for this zone: Medium to High -  -  Medium-high                                                         | Initialize and script ActiveX controls not marked as safe for s     Disable (recommended)     Enable (not secure) |
| - Appropriate for most websites<br>- Prompts before downloading potentially unsafe<br>content<br>- Unsigned ActiveX controls will not be downloaded | Prompt     Run ActiveX controls and plug-ins     Administrator approved                                           |
| <u>Custom level</u><br>Default level                                                                                                    | *Takes effect after you restart Internet Explorer Reset custom settings                                           |
| Reset all zones to default level                                                                                                    | Reset to: Medium-high (default)                                                                                   |
| OK Cancel Apply                                                                                                    | OK Cancel                                                                                                    |

Рис. 6-2

После установки появится интерфейс, показанный на рис. 7-3.

Введите user name (Имя пользователя) и password (Пароль).

По умолчанию заводское имя -admin и пароль - admin.

Примечание: В целях безопасности измените пароль после первого входа в систему.

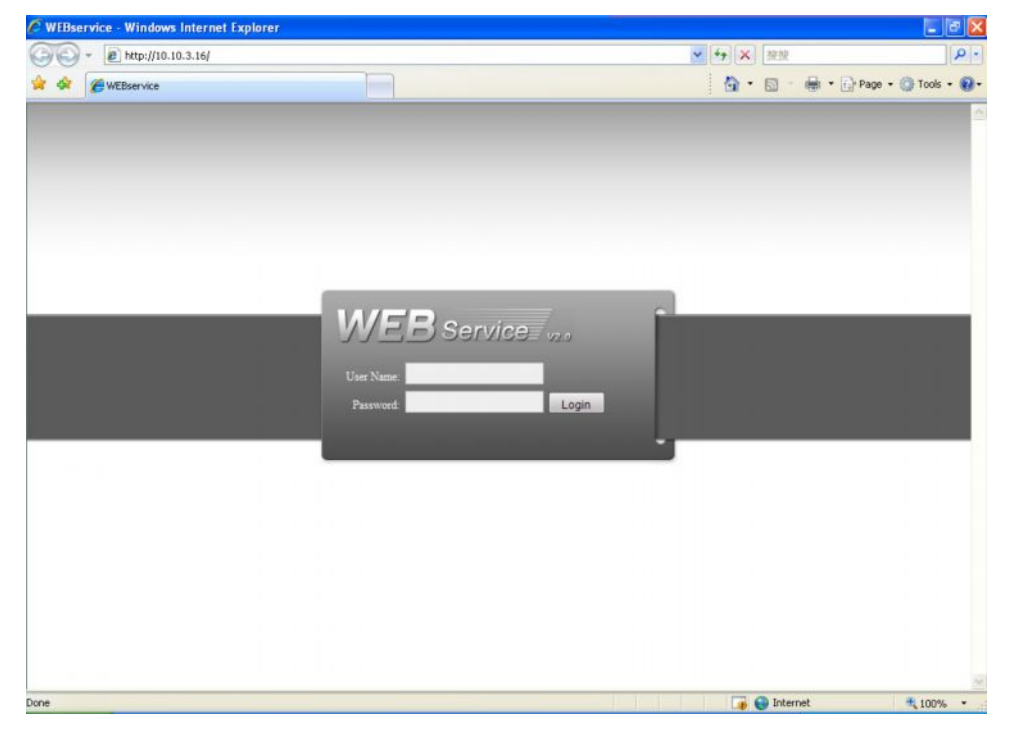

Рис. 6-3

После регистрации вы увидите главное окно (см. рис. 7-6).

Это главное окно может быть разделено на следующие секции.

- Секция 1: Имеется 5 функциональных кнопок: configuration (Конфигурация, глава 7.3), search (Поиск, глава 7.4), alarm (Тревога, глава 7.5), about (Информация о продукте, глава 7.6), log out (Выход из системы, глава 7.7).
- Секция 2: Содержит номер канала и три функциональных кнопки: start dialog (Начало диалога), local play, (Локальное воспроизведение), Refresh( Обновить).
- Секция 3: Содержит кнопки РТZ (глава 7.2.2), color (Цвет, глава 7.2.3), пользователь также может выбрать путь картинки и путь записи.
- Секция 4: окно монитора реального времени. Заметьте, что текущее окно предварительного осмотра окружено зеленой прямоугольной зоной.
- Секция 5: Здесь пользователь может кнопку view window switch (Переключатель окна просмотра). Пользователь может также выбрать приоритет между беглым просмотром и реальным временем.
  - Переключатель окна монитора системы поддерживает следующие режимы: полный экран, 1-оконный, 4-оконный, 6-оконный, 8-оконный, 9-оконный, 13оконный, 16-оконый, 20-оконный, 25-оконный и 36-оконный (см. рис. 7-4).

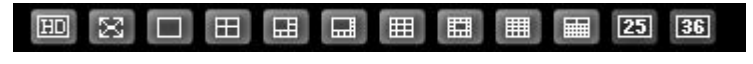

Рис. 6-4

Переключатель окна просмотра. Система поддерживает 1/4/8/9/16-оконный просмотр в реальном времени. Для осуществления операции предварительного просмотра пользователь должен иметь соответствующие права. Пользователь не может осуществлять предварительный просмотр, если он не имеет права предварительного просмотра хотя бы одного из каналов (см. рис. 7-5). Заметьте, что эта серия 960H DVR не поддерживает эту функцию.

Рис. 6-5

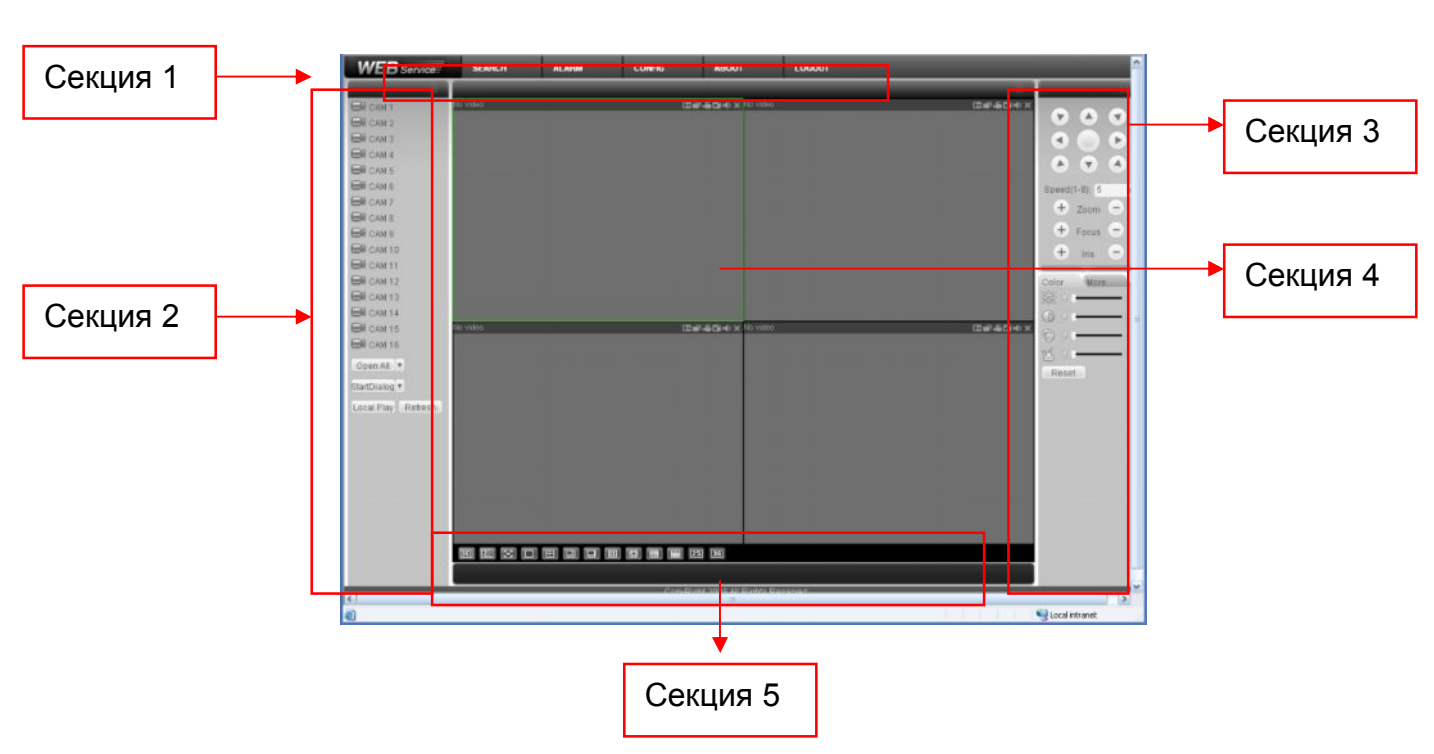

Рис. 6-6

#### 6.2.1 Мониторинг в реальном времени

В секции 2, дважды щелкните по имени канала, который вы хотите просматривать, в текущем окне вы увидите соответствующее видео.

В левом верхнем углу показываются IP-адрес устройства, номер канала, битовый поток сетевого монитора.

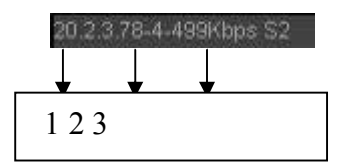

Рис. 6-2.

В верхнем правом углу находятся 6 функциональных кнопок (см. рис. 7-8).

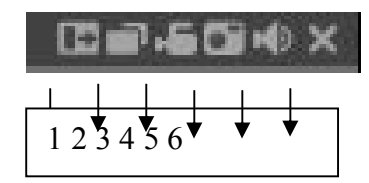

Рис. 6-3.

- 1: Digital zoom (Цифровое масштабирование): Нажмите эту кнопку и затем перетащите мышь с нажатой левой кнопкой в зоне для увеличения масштаба. Щелчок правой кнопкой мыши восстанавливает исходное состояние.
- 2: Change show mode (Изменение режима показа): Изменение размера или переключение в полноэкранный режим.
- 3: Local record (Локальная запись). Когда пользователь нажимает эту кнопку, система начинает запись, при этом кнопка становится подсвеченной. Пользователь может перейти в системную папку RecordDownload для просмотра записываемого файла.
- 4: Зафиксировать картинку: Пользователь может делать моментальные снимки важных видео. Все изображения сохраняются в папке клиента системы \download\picture (по умолчанию).
- 5: Audio (Звук): Включает или выключает звук. (Это не имеет взаимосвязи с установкой звука системы).
- 6: Close video (Закрыть видео).

Информация о переключении основного и дополнительного потока приведена на рис. 7-9.

| 🖂 CAM 1                     | 1 |
|-----------------------------|---|
| Main Stream<br>Extra Stream |   |
| CAM 2                       |   |
| CAM 3                       |   |
| 🕞 CAM 4                     |   |
| CAM 5                       |   |
| CAM 6                       |   |
| CAM 7                       |   |
| CAM 8                       |   |
| 🕞 CAM 9                     |   |
| 🖼 CAM 10                    |   |
| CAM 11                      |   |
| CAM 12                      |   |
| 🕞 CAM 13                    |   |
| 🕞 CAM 14                    |   |
| CAM 15                      |   |
| 🖼 CAM 16                    |   |
| Open All                    |   |
| StartDialog 💌               |   |
| Local Play Refresh          |   |

Рис. 6-4.

#### Open All (Открыть все)

Нажмите эту кнопку для открытия всех каналов.

#### Refresh (Обновить)

Используйте эту кнопку для обновления списка камер.

#### Start Dialogue (Начать диалог)

Нажмите эту кнопку, чтобы активировать возможность разговоров. Нажмите кнопку ▼ для выбора режима двусторонних разговоров. Имеется две опции: ПО УМОЛЧАНИЮ и G711a.

Заметьте, входной звуковой порт из устройства к клиентской части приложения использует входной звуковой порт первого канала. В процессе двустороннего разговора, система не шифрует звуковые данные из канала 1.

#### Local Play (Локальное воспроизведение)

Интернет может воспроизводить сохраненные (с расширением .dav) файлы на ПК.

Нажмите кнопку local play (Локальное воспроизведение), появится следующий интерфейс для выбора пользователем файла для локального воспроизведения (см. рис. 7-10).

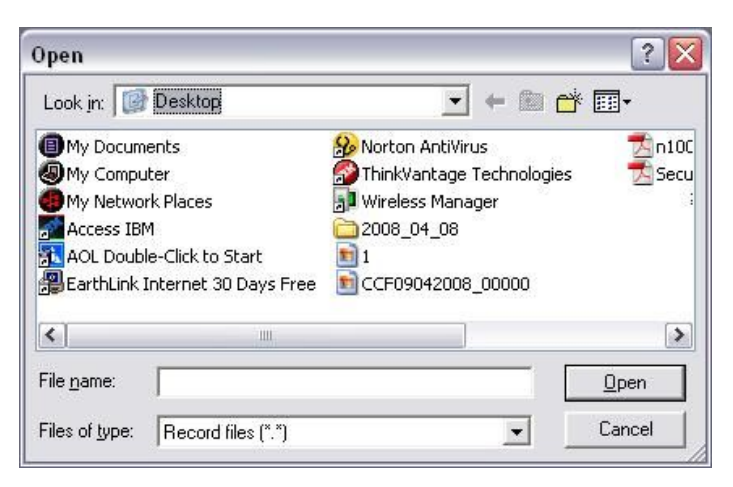

Рис. 6-5.

# 6.2.2 PTZ

До выполнения операции РТZ, убедитесь, что протокол РТZ установлен правильно (см. главу 7.3.2 Установка Pan/Tilt/Zoom).

Нажмите кнопку РТZ, появится интерфейс, показанный на рис. 7-11.

| Speed(1-8)<br>+ Zo | 5<br>om       | Кнопка 3D<br>интеллектуального<br>позиционирования |
|--------------------|---------------|----------------------------------------------------|
| + Fo<br>+ Ir       | cus —<br>is — |                                                    |
| Preset             | Auto Tour     | Вы можете нажать этот                              |
| Auto Pan           | Auto Scon     | значок, чтобы отобразить                           |
| Pattorn            | ALIV Open     | или скрыть панель РТZ-<br>управления.              |
| Falleni            | AOX Open      |                                                    |
|                    |               |                                                    |

6.2.2.1 Клавиши направления и кнопка трехмерного позиционирования На рис. 7-10 имеется 8 клавиш направления.

В середине восьми клавиш направления находится кнопка интеллектуального трехмерного позиционирования.

Нажмите кнопку интеллектуального трехмерного позиционирования, система возвративернется в одноэкранный режим. Тяните курсор по экране для регулирования

размера секции. Кнопка интеллектуального трехмерного позиционирования может выполнять функцию РТZ автоматически.

#### 6.2.2.2 Speed (Скорость)

Система поддерживает 8 уровней скорости. Пользователь может выбирать скорость из раскрывающегося списка. Скорость 2 выше скорости 1.

| 50 | , in (Oym), i oous | ( <i>\_</i> 0Ky0), III3 | (длафрания |                   |           |
|----|--------------------|-------------------------|------------|-------------------|-----------|
|    | Наименование       | Кнопка<br>функции       | Функция    | Кнопка<br>функции | Функция   |
|    | Зум                | I                       | ближе      | 4                 | дальше    |
|    | Фокус              |                         | ближе      | 4                 | дальше    |
|    | Диафрагма          |                         | сузить     | 4                 | расширить |

6.2.2.3 Zoom (Зум), Focus (Фокус), Iris (Диафрагма)

В окне, показанном на рис. 7-11, нажмите кнопку PTZ setup (Настройка PTZ), появится следующий интерфейс (см. рис. 7-12).

| Auto-Scan — | Left Limit   | Right Limit |              |
|-------------|--------------|-------------|--------------|
| Preset      |              |             |              |
| 1           | Add          | Delete      | [            |
| Auto-Tour   |              |             |              |
| 1           | Add          | Delete      | Delete Group |
| Pattern     |              |             |              |
| 1           | Start Record | Stop Record | Delete       |
| Assistant   |              |             |              |
| BLC         | Start        | Stop        | [            |

Рис. 6-7.

6.2.2.4 Auto scan (Авто сканирование)

В окне, показанном на рис. 7-12, переместите камеру в требуемое положение и затем нажмите кнопку left limit (Левый предел).

Затем снова переместите камеру и нажмите кнопку right limit (Правый предел) для установки правого крайнего положения.

#### 6.2.2.5 Pattern (Шаблон)

В окне, показанном на рис. 7-12, вы можете ввести значение шаблона и затем нажать кнопку start record (Начать запись) для начала движения РТZ. Вернитесь к рис. 7-11 для осуществления операции камеры. Затем вы можете нажать кнопку stop record (Остановить запись). Сейчас вы установили один шаблон.

#### 6.2.2.6 Предварительная установка

В окне, показанном на рис. 7-12, переместите камеру в желаемое положение и затем введите значение предварительной установки. Нажмите кнопку add (Добавить), вы установили новую предварительную установку.
#### 6.2.2.7 Автоматический обход

В окне, показанном на рис. 7-12, введите значение автоматического обхода и значение предварительной установки. Нажмите кнопку add (Добавить), вы добавили одну предварительную установку в обход.

Повторяя описанную выше процедуру, вы может добавлять дополнительные предварительные установки в один обход.

#### 6.2.2.8 Помощник

Вы можете выбирать элемент помощника из раскрывающегося списка (см. рис. 7-13).

#### 6.2.2.9 Матрица

Эта серия продукта поддерживает функцию расширения матрицы. Вы можете контролировать переключение входного и выходного видеосигналов.

#### 6.2.2.10 Освещение и очистка

PTZ протокол может поддерживать функции освещения и очистки. Пользователь может разрешить или запретить использование этих функций.

| Auto-Scan   |              |             |        |
|-------------|--------------|-------------|--------|
|             | Left Limit   | Right Limit |        |
| Preset      |              |             |        |
| 1           | Add          | Delete      |        |
| Pattern     |              |             |        |
| Pattern     |              |             |        |
| 1           | Start Record | Stop Record | Delete |
| -Assistant- |              |             |        |
| BLC         | Start        | Stop        |        |

Рис. 6-8.

#### 6.2.3 Цвет

Нажмите кнопку color (Цвет) в секции 3, появится интерфейс, показанный на рис. 7-14.

Здесь пользователь может выбрать канал и затем отрегулировать его яркость, контраст, тон и насыщенность. (Граница текущего канала становится зеленой). Или пользователь может нажать кнопку Reset (Сброс) для использования настройки системы по умолчанию.

| Color               | More     |      |
|---------------------|----------|------|
| \$\$\$ <1           |          | - ⊳  |
| $\bigcirc \bigcirc$ |          | - 12 |
| $\bigcirc$          |          | -  > |
| %⊲                  | <u> </u> | -  > |
| Reset               |          |      |

Рис. 6-9.

#### 6.2.4 Путь картинки и путь записи

В окне, показанном на рис. 7-14, нажмите кнопку more (Далее), появится интерфейс, показанный на рис. 7-15.

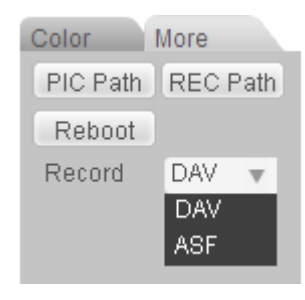

Рис. 6-10.

Щелкните по компоненту Record (Запись), появится раскрывающийся список с двумя опциями: DAV и ASF.

Нажмите кнопку pic path (Путь картинки), появится интерфейс, показанный на рис. 7-16.

Нажмите кнопку choose (Выбрать) для изменения пути.

| Set Pat | h            |         |        | X      |
|---------|--------------|---------|--------|--------|
| Path    | C:\PictureDo | ownload |        | Choose |
|         |              | Set     | Cancel |        |

Рис. 6-11.

Нажмите кнопку record path (Путь записи), появится интерфейс, показанный на рис. 7-17. Нажмите кнопку choose (Выбрать) для изменения пути.

| h           |                  |                               | X                                    |
|-------------|------------------|-------------------------------|--------------------------------------|
| C:\RecordDo | wnload           |                               | Choose                               |
|             | Set              | Cancel                        |                                      |
|             | h<br>C:\RecordDo | h<br>C:\RecordDownload<br>Set | h<br>C:\RecordDownload<br>Set Cancel |

Рис. 6-12.

Нажмите кнопку reboot (Перезагрузка), появится диалоговое окно (см. рис. 7-18). Нажмите кнопку ОК для перезагрузки.

| Microsoft | Internet Explorer 🔀     |
|-----------|-------------------------|
| ?         | Are you sure to reboot? |
|           | K Cancel                |

Рис. 6-13.

Если имеется локальный пользователь, зарегистрированный в системном меню, или зарегистрированный веб-пользователь не имеет права перезагрузки устройства, появляется диалоговое окно, предупреждающее об этом.

## 6.3 Конфигурирование

#### 6.3.1 Информация о системе

#### 6.3.1.1 Информация о версии

Здесь вы можете увидеть свойства аппаратного обеспечения устройства и информацию о версии программного обеспечения (см. рис. 7-19).

| Configuration                                                                                                    |                                                                                                    |                                                                                                    |  |
|----------------------------------------------------------------------------------------------------|----------------------------------------------------------------------------------------------------|----------------------------------------------------------------------------------------------------|--|
| Control Panel Query System Info Query System Info VERSION VERSION VERS | Item<br>S/N<br>Video In/Dut<br>Audio In/Dut<br>Alam In/Dut<br>Ethernet Port<br>RS232<br>Bios Version | Status           PASKA0640362           16/1           16/6           1           2.606.0024.0,Build:2010-6-18 |  |

Рис. 6-14.

### 6.3.1.2 Информация НЖМД

Здесь вы можете увидеть состояние локальной памяти и состояние сети, включая свободное пространство и общую емкость (см. рис. 7-20)

|                                                                                                    | -  |                      |            | 00.0050                                |         |
|----------------------------------------------------------------------------------------------------|----|----------------------|------------|----------------------------------------|---------|
| Control Panel                                                                                                    |    |                      | — н        | DD INFO                                |         |
| Query System Inro                                                                                                    |    | S/N                  | HDD Status | Free/Total Space                       |         |
| HDD INFO                                                                                                    | ŀ. | Total<br>(Local)HD-4 | Working    | 446.15GB/465.74GB<br>446.15GB/465.74GB |         |
| IN System Config     GENERAL     GENERAL     GENERAL     GENERAL     GENERAL     GENERAL     GENERAL     SCHEDULE     GENERAL     GENERAL     GENERAL     GENERAL     GENERAL     GENERAL     GENERAL |    |                      |            |                                        |         |
|                                                                                                    |    |                      |            |                                        |         |
| HDD MANAGEMENT     ABNORMALITY     Alarm I/O Config     Record     ACCOUNT                                                                                                    |    |                      |            |                                        |         |
| SNAPSHOT     AUTO MAINTENANCE     Matrix config     ADDTIONAL FUNCTION                                                                                                    |    |                      |            |                                        |         |
|                                                                                                    |    |                      |            |                                        |         |
|                                                                                                    |    |                      |            |                                        | Refresh |

Рис. 6-15.

### 6.3.1.3 Журнал Здесь вы можете увидеть системный журнал (см. рррис. 7-21).

| Turne |                                                                                                    | All                                                                                                    | •                                                                                                    | -                                                                                                    | LOG                                                                                                    |                                                                                                    |                                                                                                    |                                                                                                    |
|-------|----------------------------------------------------------------------------------------------------|----------------------------------------------------------------------------------------------------|----------------------------------------------------------------------------------------------------|----------------------------------------------------------------------------------------------------|----------------------------------------------------------------------------------------------------|----------------------------------------------------------------------------------------------------|----------------------------------------------------------------------------------------------------|----------------------------------------------------------------------------------------------------|
| Start | Time                                                                                                    | 2011-                                                                                                    | 4-14                                                                                                    | 12:16                                                                                                    | *                                                                                                    |                                                                                                    |                                                                                                    |                                                                                                    |
| End   | Time                                                                                                    | 0011                                                                                                    |                                                                                                    | 12210                                                                                                    |                                                                                                    | Harrow I                                                                                                    | Court                                                                                                    | 1                                                                                                    |
| End   | ime                                                                                                    | 2011-                                                                                                    | 4-10                                                                                                    | 1216                                                                                                    | -                                                                                                    | More Detail                                                                                                    | Search                                                                                                    | _                                                                                                    |
| S/N   | Type                                                                                                    |                                                                                                    | Event                                                                                                    |                                                                                                    |                                                                                                    |                                                                                                    |                                                                                                    |                                                                                                    |
| 1     | 11ser 1                                                                                                    | onout                                                                                                    | 2011-04-1                                                                                                    | 41216-09                                                                                                    | User logged o                                                                                                    | ut/888888>                                                                                                    |                                                                                                    | -17                                                                                                    |
| 2     | Userl                                                                                                    | ogout                                                                                                    | 2011-04-1                                                                                                    | 4 12 24 19                                                                                                    | User logged o                                                                                                    | ut (admin)                                                                                                    |                                                                                                    |                                                                                                    |
| 3     | UserL                                                                                                    | ogout                                                                                                    | 2011-04-1                                                                                                    | 4 12:24:34                                                                                                    | User logged o                                                                                                    | out <admin></admin>                                                                                                    |                                                                                                    | 1                                                                                                    |
| 4     | UserL                                                                                                    | buogo.                                                                                                    | 2011-04-1                                                                                                    | 4 13:24:49                                                                                                    | User logged of                                                                                                    | out<111>                                                                                                    |                                                                                                    |                                                                                                    |
| 5     | User L                                                                                                    | .ogout                                                                                                    | 2011-04-1                                                                                                    | 4 13:24:49                                                                                                    | User logged of                                                                                                    | out <admin></admin>                                                                                                    |                                                                                                    | L                                                                                                    |
| 6     | User L                                                                                                    | ogin                                                                                                    | 2011-04-1                                                                                                    | 4 13:25:54                                                                                                    | User logged in                                                                                                    | n<10.15.2.42>                                                                                                    |                                                                                                    |                                                                                                    |
| 7     | User L                                                                                                    | .ogout                                                                                                    | 2011-04-1                                                                                                    | 4 13:25:54                                                                                                    | User logged of                                                                                                    | out <admin></admin>                                                                                                    |                                                                                                    |                                                                                                    |
| 8     | User L                                                                                                    | .ogin                                                                                                    | 2011-04-1                                                                                                    | 4 13:26:09                                                                                                    | User logged in                                                                                                    | n<10.15.2.42>                                                                                                    |                                                                                                    |                                                                                                    |
| 9     | Recor                                                                                                    | d Sea                                                                                                    | 2011-04-1                                                                                                    | 4 13:27:24                                                                                                    | SEARCH[201                                                                                                    | 1-04-14 13:27:24]                                                                                                    |                                                                                                    |                                                                                                    |
| 10    | User L                                                                                                    | .ogout                                                                                                    | 2011-04-1                                                                                                    | 4 13:27:49                                                                                                    | User logged of                                                                                                    | out <admin></admin>                                                                                                    |                                                                                                    |                                                                                                    |
| 11    | Video                                                                                                    | Loss                                                                                                    | 2011-04-1                                                                                                    | 4 13:28:29                                                                                                    | <video :<="" loss="" td=""><td>1&gt;</td><td></td><td></td></video>                                                                                                    | 1>                                                                                                    |                                                                                                    |                                                                                                    |
| 12    | Video                                                                                                    | Loss                                                                                                    | 2011-04-1                                                                                                    | 4 14:04:29                                                                                                    | <video :<="" loss="" td=""><td>4&gt;</td><td></td><td></td></video>                                                                                                    | 4>                                                                                                    |                                                                                                    |                                                                                                    |
| 13    | Video                                                                                                    | Loss                                                                                                    | 2011-04-1                                                                                                    | 4 14:04:29                                                                                                    | <video :<="" loss="" td=""><td>4&gt;</td><td></td><td></td></video>                                                                                                    | 4>                                                                                                    |                                                                                                    |                                                                                                    |
| 14    | Video                                                                                                    | Loss                                                                                                    | 2011-04-1                                                                                                    | 4 14:04:29                                                                                                    | <video :<="" loss="" td=""><td>4&gt;</td><td></td><td></td></video>                                                                                                    | 4>                                                                                                    |                                                                                                    |                                                                                                    |
| 15    | Video                                                                                                    | Loss                                                                                                    | 2011-04-1                                                                                                    | 4 14:04:44                                                                                                    | <video :<="" loss="" td=""><td>4&gt;</td><td></td><td></td></video>                                                                                                    | 4>                                                                                                    |                                                                                                    |                                                                                                    |
| 16    | Video                                                                                                    | Loss                                                                                                    | 2011-04-1                                                                                                    | 4 14:12:09                                                                                                    | <video :<="" loss="" td=""><td>4&gt;</td><td></td><td></td></video>                                                                                                    | 4>                                                                                                    |                                                                                                    |                                                                                                    |
| 17    | User L                                                                                                    | ogin                                                                                                    | 2011-04-1                                                                                                    | 4 14:12:34                                                                                                    | User logged in                                                                                                    | n<888888>                                                                                                    |                                                                                                    |                                                                                                    |
| 18    | Video                                                                                                    | Loss                                                                                                    | 2011-04-1                                                                                                    | 4 14:12:49                                                                                                    | <video :<="" loss="" td=""><td>4&gt;</td><td></td><td></td></video>                                                                                                    | 4>                                                                                                    |                                                                                                    |                                                                                                    |
| 19    | Video                                                                                                    | Loss                                                                                                    | 2011-04-1                                                                                                    | 4 14:25:59                                                                                                    | <video :<="" loss="" td=""><td>3&gt;</td><td></td><td></td></video>                                                                                                    | 3>                                                                                                    |                                                                                                    |                                                                                                    |
| 20    | User L                                                                                                    | .ogout                                                                                                    | 2011-04-1                                                                                                    | 4 14:34:24                                                                                                    | User logged of                                                                                                    | out <admin></admin>                                                                                                    |                                                                                                    |                                                                                                    |
| 21    | User L                                                                                                    | .ogout                                                                                                    | 2011-04-1                                                                                                    | 4 14:44:34                                                                                                    | User logged of                                                                                                    | out <admin></admin>                                                                                                    |                                                                                                    |                                                                                                    |
| 22    | Video                                                                                                    | Loss                                                                                                    | 2011-04-1                                                                                                    | 4 15:14:14                                                                                                    | <video :<="" loss="" td=""><td>3&gt;</td><td></td><td></td></video>                                                                                                    | 3>                                                                                                    |                                                                                                    |                                                                                                    |
|       | Type<br>Start<br>End'<br>1<br>2<br>3<br>4<br>5<br>6<br>7<br>8<br>9<br>10<br>11<br>12<br>13<br>14<br>15<br>16<br>17<br>18<br>19<br>20<br>221 | Type           Start Time           End Time           5/N         Type           1         User L           2         User L           3         User L           4         User L           5         User L           6         User L           7         User L           9         Record           13         Video           14         Video           15         Video           16         Video           17         Video           18         Video           20         User L           21         User L | Type         All           Start Time         2011-           End Time         2011-           S/N         Type           1         User Logout           2         User Logout           3         User Logout           4         User Logout           5         User Logout           6         User Logout           7         User Logout           8         User Logout           9         Record Sea           11         Video Loss           12         Video Loss           13         Video Loss           14         Video Loss           15         Video Loss           16         Video Loss           18         Video Loss           20         User Logout           21         User Logout | Type         All           Start Time         2011- 4-14           End Time         2011- 4-15           2011         4-15           1         User Logout           2011- 4-15         -           1         User Logout           2         User Logout           2         User Logout           2         User Logout           3         User Logout           4         User Logout           5         User Logout           6         User Login           7         User Login           9         Record Sea           2011-04-1         9           9         Record Sea           2011-04-1         9           9         Record Sea           2011-04-1         9           9         Record Sea           2011-04-1         10           10         User Login           11         Video Loss           2011-04-1         11           12         Video Loss           2011-04-1         16           14         Video Loss           13         Video Loss | Type         All         •           Start Time         2011- 4-14         •         1216           End Time         2011- 4-15         •         1216           S/N         Type         Event         1         1216           1         User Logout         2011-04-14 12:16:09         2         1414 12:24:19           3         User Logout         2011-04-14 12:24:19         3         2011-04-14 12:24:19           3         User Logout         2011-04-14 13:24:49         5         User Logout         2011-04-14 13:25:44           6         User Logout         2011-04-14 13:25:44         5         User Login         2011-04-14 13:25:54           6         User Login         2011-04-14 13:25:54         2011-04-14 13:25:54         2011-04-14 13:25:54           9         Record Sea         2011-04-14 13:27:24         2011-04-14 14:28:29         211         Video Loss         2011-04-14 14:28:29         211         2011-04-14 14:28:29         211         Video Loss         2011-04-14 14:28:29         213         Video Loss         2011-04-14 14:04:29         213         Video Loss         2011-04-14 14:04:29         214         Video Loss         2011-04-14 14:04:29         14         Video Loss         2011-04-14 14:12:49         14 | Type         All         Current           Start Time         2011- 4-14         1         1         1         1         1         1         1         1         1         1         1         1         1         1         1         1         1         1         1         1         1         1         1         1         1         1         1         1         1         1         1         1         1         1         1         1         1         1         1         1         1         1         1         1         1         1         1         1         1         1         1         1         1         1         1         1         1         1         1         1         1         1         1         1         1         1         1         1         1         1         1         1         1         1         1         1         1         1         1         1         1         1         1         1         1         1         1         1         1         1         1         1         1         1         1         1         1         1         1 <td< td=""><td>Type         All         Image: Constraint of the constraint of the constraint</td><td>Type         All         ▼           Start Time         2011- 4-14         ■         12:16         ■           End Time         2011- 4-15         ■         12:16         ■         More Detail         Search           S/N         Type         Event         12:16         ■         More Detail         Search           1         User Logout         2011-04-14 12:16:09         User Logged out         Search           2         User Logout         2011-04-14 12:24:34         User Logged out         Search           3         User Logout         2011-04-14 12:24:34         User Logged out         Search           4         User Logout         2011-04-14 12:24:34         User Logged out         Search           5         User Logout         2011-04-14 13:24:49         User Logged out         Search           6         User Logout         2011-04-14 13:25:54         User Logged out         Search           6         User Logout         2011-04-14 13:27:49         User Logged out         Search           7         User Logout         2011-04-14 13:27:24         User Logged out         Search           10         User Logout         2011-04-14 13:27:24         User Logout         2011-04-14 13:27:24</td></td<> | Type         All         Image: Constraint of the constraint of the constraint | Type         All         ▼           Start Time         2011- 4-14         ■         12:16         ■           End Time         2011- 4-15         ■         12:16         ■         More Detail         Search           S/N         Type         Event         12:16         ■         More Detail         Search           1         User Logout         2011-04-14 12:16:09         User Logged out         Search           2         User Logout         2011-04-14 12:24:34         User Logged out         Search           3         User Logout         2011-04-14 12:24:34         User Logged out         Search           4         User Logout         2011-04-14 12:24:34         User Logged out         Search           5         User Logout         2011-04-14 13:24:49         User Logged out         Search           6         User Logout         2011-04-14 13:25:54         User Logged out         Search           6         User Logout         2011-04-14 13:27:49         User Logged out         Search           7         User Logout         2011-04-14 13:27:24         User Logged out         Search           10         User Logout         2011-04-14 13:27:24         User Logout         2011-04-14 13:27:24 |

Рис. 6-16.

Нажмите кнопку backup (Резервное копирование), появится интерфейс, показанный на рис. 7-22.

| Save As                    |                           |   |     | (     | ? 🛃 |
|----------------------------|---------------------------|---|-----|-------|-----|
| Savejn: 🞯                  | Desktop                   | • | ← 🛍 | r 🖾 🕈 |     |
| S My Comput                | er<br>ents<br>k Places    |   |     |       |     |
| File <u>n</u> ame:         | [2009-07-10 11_24_32(All) |   |     | Sav   | e   |
| -<br>Save as <u>t</u> ype: | Log File(*.log)           |   | -   | Cano  | ;el |

Рис. 6-17.

| Параметр                         | Функция                                                                                                    |
|----------------------------------|----------------------------------------------------------------------------------------------------|
| Туре (Тип)                       | Типы журнала включают: операции системы, операции конфигурирования, управление данными, тревожные события, операции записи, очистку журнала и т.п. |
| Search<br>(Поиск)                | Пользователь может выбрать тип журнала из<br>раскрывающегося списка и затем нажать кнопку Search<br>для просмотра списка                           |
| Start time<br>(Время<br>начала)  | Введите здесь время начала.                                                                                                    |
| End time<br>(Время<br>окончания) | Введите здесь время окончания.                                                                                                    |

| Параметр                             | Функция                                                                                                    |
|--------------------------------------|----------------------------------------------------------------------------------------------------|
| Clear<br>(Очистить)                  | Нажмите эту кнопку, чтобы исключить все показанные файлы журналов. Отметим, что система не поддерживает очистку по типу. |
| More details<br>(Более<br>подробно)  | Выберите один элемент и нажмите эту кнопку, появится подробная информация из журнала                                     |
| Васкир<br>(Резервное<br>копирование) | Пользователь может нажать эту кнопку для резервного копирования файлов журнала на текущий ПК.                            |

6.3.2 Конфигурирование системы Нажмите кнопку Save (Сохранить) для сохранения текущей настройки. 6.3.2.1 Общая настройка

Здесь пользователь может установить системное время, длину записи, формат видео и т.п. (см. рис. 7-23).

|                                                                                                    | GENERAL                                                                                                    |                                                                                                    |                                                                                                    |
|----------------------------------------------------------------------------------------------------|----------------------------------------------------------------------------------------------------|----------------------------------------------------------------------------------------------------|----------------------------------------------------------------------------------------------------|
| System Time                                                                                                    | 2011- 4-15 💌 13:50                                                                                                    | 0:23 🔹 Save                                                                                                    | Sync PC                                                                                                    |
| Date Format<br>Date Separator<br>Time Format<br>Language<br>HDD Full<br>Pack Duration<br>Device No.<br>Video Standard<br>Device Name | YYYY MM DD<br>·.·<br>24HOUR<br>ENGLISH<br>Overwrite<br>60<br>8<br>NTSC<br>DVR                                                                       | Minute<br>Save                                                                                                    | Set                                                                                                    |
|                                                                                                    | System Time<br>Date Format<br>Date Separator<br>Time Format<br>Language<br>HDD Full<br>Pack Duration<br>Device No.<br>Video Standard<br>Device Name | GENERAL<br>System Time 2011- 4-15   13.50<br>Date Format YYYY MM DD   Date Separator   Time Format 24-HOUR   Language ENGLISH   HDD Full  Overwrite  Pack Duration  60<br>Device No.  8<br>Video Standard  NTSC  Device Name  DVR | GENERAL         System Time       2011- 4.15       13:50:23       Save         Date Format       YYYY MM DD       Image       DST         Date Separator       Image       Image       DST         Time Format       24:HOUR       Image       DST         Language       ENGLISH       Image       DST         Pack Duration       60       Minute       Image         Device No.       8       Image       DVR         Video Standard       NTSC       Image       Image         Device Name       DVR       Image       Save |

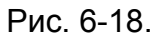

| 🖲 Day        | 🔍 Week day |
|--------------|------------|
|              | Hour Min.  |
| 2009-6-2 💌   | 0 • 0 •    |
| 2009- 9- 2 💌 | 0 • 0 •    |
|              |            |

Рис. 6-19.

| C Day            | Week day           |
|------------------|--------------------|
| Month Week W     | /eek.day Hour Min. |
| 6 🕶 1 💌 T        | ue 🔻 0 🕶 0 🔹       |
| 9 <b>•</b> 1 • W | /ed 🔻 0 🕶 0 🔹      |
|                  | Cancel             |

Рис. 6-20.

| Параметр                                     | Функция                                                                                                    |
|----------------------------------------------|----------------------------------------------------------------------------------------------------|
| System time<br>(Системное<br>время):         | Здесь пользователь изменяет системное время. Нажмите кнопку Save (Сохранить) после завершения изменения.                                                                                                    |
| Sync PC (Синхр.<br>ПК)                       | Нажмите эту кнопку для сохранения системного времени, как текущего времени ПК.                                                                                                    |
| Data Format<br>(Формат даты)                 | Пользователь может выбрать формат даты из раскрывающегося списка.                                                                                                    |
| Разделитель<br>даты                          | Выберите разделитель, например – или /                                                                                                    |
| Time Format<br>(Формат<br>времени)           | Имеется две опции: 24-Н и 12-Н.                                                                                                    |
| DST (декретное<br>время):                    | Здесь пользователь может установить<br>светосберегающее время, время начала и время<br>окончания. См. рис. 7-24 и рис. 7-25.                                                                                                    |
| Language (язык):                             | Пользователь может выбрать язык из раскрывающегося<br>списка. Для активации изменения систему необходимо<br>перезагрузить.                                                                                                    |
| HDD full (Диск<br>переполнен):               | Имеется две опции: stop recording (Прекратить запись)<br>или overwrite (Перезаписать) предыдущие файлы.<br>Когда текущий рабочий жесткий диск перезаписывается<br>или он заполнен, система прекращает запись.<br>Если текущий рабочий жесткий диск сейчас заполнен,<br>система перезаписывает предыдущий файл. |
| Pack duration<br>(Длительность<br>пакета):   | Здесь пользователь может выбрать размер файла.<br>Значение изменяется от 1 до 120 минут. Установка по<br>умолчанию — 60 минут.                                                                                                    |
| Device No (№<br>устройства)                  | Когда пользователь использует удаленный пульт<br>управления (не включенный в портфель аксессуаров) для<br>управления множественными устройствами,<br>пользователь может давать порядковые номер<br>устройствам.                                                                                                |
| Video Standard<br>(Стандарт<br>видеосигнала) | Имеется две опции: PAL и NTSC. Отметим, что для веб-<br>пользователя эта информация только для ссылки. Он не<br>может изменять стандарт видео сигнала.                                                                                                    |
| Имя устройства                               | Здесь вводится соответствующее имя устройства.                                                                                                    |

## 6.3.2.2 Encode (Шифрование) Интерфейс шифрования показан на рис. 7-26.

| SunBaration                                                                               | -                                    |                       |                                      |                     |
|-------------------------------------------------------------------------------------------|--------------------------------------|-----------------------|--------------------------------------|---------------------|
| Control Panel                                                                             | Channel                              | Channel 01 💌          | CHANNEL NAME                         | CAM 1               |
| HDD INFO                                                                                  | Compression                          | H264 •                |                                      |                     |
| System Config                                                                             | Main Stream                          | Main Stream 💌         | Extra Stream                         | Assistant1          |
| GENERAL                                                                                   | Video/Audio                          | T Audio               | Video/Audio                          | ▼ Video □ Audio     |
| - SCHEDULE                                                                                | Resolution                           | CIF                   | Resolution                           | QCIF 💌              |
| - Car R5232                                                                               | Frame Rate(FPS)                      | 25 💌                  | Frame Rate(FPS)                      | 25 💌                |
| ALARM                                                                                     | Bit Rate Type                        | CBR •                 | Bit Rate Type                        | CBR                 |
| DETECT     PAN/TILT/ZOOM     DEFAULT/BACKUP     ADVANCED     HDD MANAGEMENT     ADVANALTY | Bit Rate(Kb/s)<br>Reference Bit Rate | 640 •<br>192~1024Kbps | Bit Rate(Kb/s)<br>Reference Bit Rate | 160 ▼<br>48~256Kbps |
| ABNORMALITY                                                                               | Color Setting                        | Set                   | 🔽 Watermark                          | Set                 |
| - ACCOUNT                                                                                 | Overlay                              |                       |                                      |                     |
| AUTO MAINTENANCE                                                                          | Cover-Area                           | NEVER •               | Set                                  |                     |
| Matrix config     ADDTIONAL FUNCTION                                                      | I Time Display                       | Set                   | Channel Displa                       | y Set               |
|                                                                                           | Сору                                 |                       |                                      | Save Refresh        |

Рис. 6-21.

| Color Setting             | 3                       | -                         | -                  | ×                    |
|---------------------------|-------------------------|---------------------------|--------------------|----------------------|
| Brightness<br>52<br>0~100 | Contrast<br>49<br>0~100 | Saturation<br>50<br>0~100 | Hue<br>50<br>0~100 | Gain<br> 49<br>0~100 |
|                           | ОК                      |                           | Cancel             |                      |

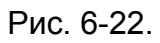

Для получения подробной информации обратитесь к следующей таблице.

| Параметр                     | Функция                                                            |
|------------------------------|--------------------------------------------------------------------|
| Channel (Канал):             | Здесь пользователь выбирает канал монитора.                        |
| Channel Name (Имя<br>канала) | Показывается имя текущего канала. Пользователь может изменить его. |
| Сжатие                       | H.264                                                              |

| Параметр                                                                | Функция                                                                                                    |
|-------------------------------------------------------------------------|----------------------------------------------------------------------------------------------------|
| Main Stream<br>(Основной поток)                                         | Включает основной поток, поток обнаружения движения и<br>поток тревоги. Пользователь может выбрать различные<br>частоты кадров шифрования для различных<br>записываемых событий.                                                                                                    |
|                                                                         | Система поддерживает функцию кадра активного контроля (ACF). Она позволяет пользователю производить запись с различными частотами кадров.                                                                                                    |
|                                                                         | Например, пользователь может использовать высокую<br>частоту кадров для записи важных событий, записывать<br>плановые события с меньшей частотой кадров, и это<br>позволяет пользователю установить разную длину для<br>записи обнаружения движения и записи тревоги.                                                                                                    |
| Extra Stream<br>(Дополнительный<br>поток)                               | Выберите дополнительный поток, если его можно отслеживать.                                                                                                    |
| Audio/Video<br>(Звук/Видео)                                             | Для основного потока, по умолчанию записанный файл<br>содержит только видео. Пользователь должен установить<br>флажок Audio, чтобы разрешить запись звука.                                                                                                    |
|                                                                         | Для дополнительного потока, пользователь должен<br>сначала выбрать видео, и затем выбрать звук, если<br>необходимо.                                                                                                    |
| Resolution<br>(Разрешение)                                              | Система поддерживает различные разрешения, их можно<br>выбирать из раскрывающегося списка. Основной поток<br>поддерживает960H/ D1/HD1/BCIF/CIF/QCIF, и<br>дополнительный поток поддерживает CIF/QCIF. Заметим,<br>что опции могут изменяться для различных серий.<br>Примечание: 960H/D1/HD/BCIF/CIF/QCIFF;<br>дополнительный поток поддерживает<br>960H/D1/HD/BCIF/CIF/QCIF. |
| Frame rate (частота<br>кадров):                                         | РАL:1~25 кадров в секунда;NTSC:1~30 кадров в<br>секунду.                                                                                                    |
| Bit rate type (тип<br>передачи потока):                                 | Имеется две опции: VBR и CBR.<br>Заметьте, что пользователь может устанавливать<br>качество видео только в режиме VBR.                                                                                                    |
| Quality (качество):                                                     | Значение изменяется от 1 до 6. Уровень 6 - наилучшее качество видео.                                                                                                    |
| Bit Rate (Скорость<br>передачи битов)                                   | <ul> <li>Скорость передачи битов максимальна в CBR. В<br/>динамическом видео, системе необходимо понизить<br/>частоту кадров или качество видео, чтобы гарантировать<br/>значение.</li> </ul>                                                                                                    |
|                                                                         | • Значение равно нулю для типа VBR.                                                                                                    |
|                                                                         | <ul> <li>Для получения подробной информации обратитесь к<br/>рекомендованной скорости передачи.</li> </ul>                                                                                                    |
| Recommended Bit Rate<br>(Рекомендованная<br>скорость передачи<br>битов) | Значение рекомендованной скорости передачи битов в<br>соответствии с разрешением и частотой кадров, которые<br>были установлены.                                                                                                    |

| Параметр                               | Функция                                                                                                    |
|----------------------------------------|----------------------------------------------------------------------------------------------------|
| Color Setting<br>(Установка цвета)     | Здесь пользователь может установить яркость, контрастность, тон, насыщение и усиление.                                                                                                    |
|                                        | Значение изменяется от 0 до 100. Значение по умолчанию<br>равно 50. См. рис. 7-27.<br>Отметим, что некоторые серии устройства не<br>поддерживают настройку прозрачной OSD.                                                                       |
| Cover area (область<br>покрытия, маска | <ul> <li>Здесь пользователь может конфиденциально<br/>маскировать определенное видео на мониторе.</li> </ul>                                                                                                    |
| конфиденциальности):                   | <ul> <li>Один канал поддерживает до 4 зон масок<br/>конфиденциальности.</li> </ul>                                                                                                    |
|                                        | <ul> <li>Маска включает две опции: Никогда и монитор. Never<br/>(Никогда): Означает, что маска конфиденциальности<br/>запрещена. Monitor (Монитор): Зона маски<br/>конфиденциальности не может просматриваться в<br/>режиме монитора.</li> </ul> |
| Time Display (Показ                    | • Установите этот флажок для показа даты в окне видео.                                                                                                    |
| времени)                               | <ul> <li>Прозрачное для ОСУ значение изменяется от 0 до 255. 0<br/>означает полную прозрачность. Отметим, что установка<br/>прозрачности для ОСУ имеется только для специальной<br/>серии 960H DVR.</li> </ul>                                   |
|                                        | <ul> <li>Пользователь может использовать мышь для<br/>перетаскивания даты в нужное положение на экране.</li> </ul>                                                                                                    |
| Channel Title<br>(Заголовок канала)    | <ul> <li>Установите этот флажок для показа информации о<br/>канале в окне видео.</li> </ul>                                                                                                    |
|                                        | <ul> <li>Прозрачное для ОСУ значение изменяется от 0 до 255. 0<br/>означает полную прозрачность.</li> </ul>                                                                                                    |
|                                        | <ul> <li>Пользователь может использовать мышь для<br/>перетаскивания информации о канале в нужное<br/>положение на экране.</li> </ul>                                                                                                    |
| Сору (Копировать)                      | Это кнопка контекстного меню. Пользователь может<br>скопировать установку текущего канала в один или более<br>других каналов. Интерфейс показан на Figure 7-28.                                                                                  |
| Save (Сохранить)                       | Пользователь может нажать кнопку save после<br>завершения установки на одном канале, или может<br>завершить все установки и затем нажать кнопку save.                                                                                            |
| Refresh (Обновить)                     | Нажмите эту кнопку для получения последней информации о конфигурации.                                                                                                    |

Нажмите кнопку сору (Копировать), появится интерфейс, показанный на рис. 7-28.

Если пользователь завершил установку для канала 1, он может щелкнуть по кнопке 3 для копирования текущей установки на канал 3. Или пользователь может щелкнуть по кнопкам 2, 3 и 4 для копирования текущей установки на канал 2, канал 3 и канал 4.

Рис. 6-23.

## 6.3.2.3 Расписание

Здесь пользователь может установить различные периоды для разных дней. В одном дне может быть до 6 периодов (см. рис. 7-29).

| Control Panel                                                                                                    |            |            |          | S         | CHEDULE |    |          |     |     |
|----------------------------------------------------------------------------------------------------|------------|------------|----------|-----------|---------|----|----------|-----|-----|
| VERSION                                                                                                    | Channel    | Channel 01 | •        | Prerecord | 4 sec   |    |          |     |     |
| LOG                                                                                                    | 1 0100 111 |            | Regular  | MD        | Alarm   |    | MD&Alarm |     |     |
| System Config                                                                                                    |            | 0          | 4        | 8         | 12      | 16 | 20       | 24  | 1   |
| ENCODE                                                                                                    | Sun        | -          | ~ ~      |           | Record  |    |          |     | Set |
| R5232                                                                                                    | Mon        |            |          |           | Record  | -  |          |     | Set |
| - DETECT<br>- PAN/TILT/ZOOM                                                                                                    | Tue        |            |          | 12 31     | Record  |    |          | -   | Set |
| DEFAULT/BACKUP     ADVANCED     HDD MANAGEMENT                                                                                                    | Wed        |            |          | 1         | Record  |    | · • •    | -   | Set |
| - ABNORMALITY<br>- Alarm I/O Config<br>- Can Record                                                                                                    | Thu        |            | <u>.</u> |           | Record  |    |          |     | Set |
| - ACCOUNT<br>- Construction - Construction<br>- Construction - Construction<br>- Construction - Construction<br>- Construction - Construction<br>- Construction - Construction<br>- Construction - Construction<br>- Construction<br>- Construct | Fri        |            | 0 K      |           | Record  |    |          | -   | Set |
| Matrix config  ADDTIONAL FUNCTION                                                                                                    | Sat        |            |          | 1         | Record  |    |          | -   | Set |
|                                                                                                    | Com        | . 1        |          |           |         |    | c        | D-6 |     |

Рис. 6-24.

| Defa     | Default |   | Current  | <br>Regu | Reco<br>lar MD | rd<br>Alarm | Snapshot<br>Regular MD Alarr |   |                         |
|----------|---------|---|----------|----------|----------------|-------------|------------------------------|---|-------------------------|
| Period 1 | 00:00   | + | 23:59:59 | ÷        |                | •           |                              | • | $\overline{\mathbf{v}}$ |
| Period 2 | 0:00:00 | ÷ | 23:59:59 | ÷ 1      |                | Г           | Г                            | Г | Г                       |
| Period 3 | 0:00:00 | ÷ | 23:59:59 | ÷        |                | Г           | Г                            |   | Г                       |
| Period 4 | 0:00:00 | + | 23:59:59 | ÷        |                | Г           |                              | Г | Г                       |
| Period 5 | 0:00:00 | ÷ | 23:59:59 | ÷        |                | Г           | Г                            | Г | Г                       |
| Period 6 | 0:00:00 | ÷ | 23:59:59 | ÷ 1      |                |             | Г                            | Г | Г                       |
|          |         |   |          |          |                |             |                              |   |                         |
| 💌 Sun    | ∏ Mo    | n | Tue      | □ Wed    |                |             |                              |   |                         |
| □ Thu    | ∏ Fri   |   | □ Sat    |          |                |             |                              |   |                         |

Рис. 6-25.

Для получения подробной информации обратитесь к следующей таблице.

| Параметр                | Функция                                                                                                    |
|-------------------------|----------------------------------------------------------------------------------------------------|
| Channel (Канал):        | Вначале выберите канал.                                                                                                    |
| Предварительная запись: | Введите в поле ввода значение предварительной записи.                                                                                                    |
|                         | Система может записывать видео от 3 до 5 секунда<br>до активации операции записи в файл. (Зависит от<br>размера данных).                                                                                                    |
| Set (Установить)        | <ul> <li>На Х458Н458Н458НFigure 7-29Х, нажмите кнопку<br/>set, теперь вы можете перейти к интерфейсу<br/>соответствующей установки.</li> </ul>                                                                                                  |
|                         | <ul> <li>Установите плановый период и затем выберите<br/>соответствующий тип записи или моментального<br/>снимка: По расписанию/моментальный снимок,<br/>обнаружение движения/моментальный снимок и<br/>тревога/моментальный снимок.</li> </ul> |
|                         | <ul> <li>Выберите дату (Текущая установка применяется к<br/>текущему дню по умолчанию). Вы можете<br/>установить флажок All для применения установки ко<br/>всем дням недели.</li> </ul>                                                        |
|                         | <ul> <li>После завершения установки, возвратитесь на<br/>X459H459H459HFigure 7-29X и затем нажмите<br/>кнопку save (Сохранить) для сохранения установки<br/>текущего периода времени.</li> </ul>                                                |
| Сору<br>(Копировать)    | Это кнопка контекстного меню. Пользователь может<br>скопировать установку текущего канала в один или<br>более других каналов (или во все другие каналы).<br>Интерфейс показан на Figure 7-28.                                                   |
| Save (Сохранить)        | Пользователь может нажать кнопку save после<br>завершения установки на одном канале, или может<br>завершить все установки и затем нажать кнопку save.                                                                                           |
| Refresh<br>(Обновить)   | Нажмите эту кнопку для получения последней информации о конфигурации.                                                                                                    |

## 6.3.2.4 RS232

Интерфейс RS232 показан на Figure 7-31.

| Configuration                                                                                                    |                                                                       |                                               |             |       | . 🔀          |
|----------------------------------------------------------------------------------------------------|-----------------------------------------------------------------------|-----------------------------------------------|-------------|-------|--------------|
| Configuration Control Panel Curry System Info Curry System Info Curry VERSION Curry HDD INFO Curry HDD INFO CUrry HDD INFO CUrry HDD INFO CUr | RS232 COM<br>Function<br>Data Bits<br>Stop Bits<br>Baudrate<br>Parity | COM 01<br>Console<br>8<br>1<br>115200<br>None | -<br>•<br>• | R5232 |              |
| DEFAULT/BACKUP     ADVANCED     HOD MANAGEMENT     ABNORMITY     ABNORMITY     AIrm I/O Config     Record     SNAPSHOT     AUTO MAINTENANCE     ADTIONAL FUNCTION     DNS                                                                                                    |                                                                       |                                               |             |       | Save Refresh |

Рис. 6-26.

Для получения подробной информации обратитесь к следующей таблице.

| Параметр                      | Функция                                                                                                    |
|-------------------------------|----------------------------------------------------------------------------------------------------|
| RS232                         | Имеется две опции: COM 01 и keyboard (Клавиатура).                                                                                               |
| Function (Функция)            | Console означает возможность обновления программы или отладки через СОМ порт или минимальное программное обеспечение терминала.                  |
|                               | Keyboard (клавиатура): протокол управления СОМ-<br>портом. Пользователь может использовать клавиатуру<br>для управления 960H DVR через СОМ-порт. |
| Data bits (биты данных):      | Значение может изменяться от 5 до 8.                                                                                                    |
| Stop bits (стоповые<br>биты): | Существует три опции: 1/2.                                                                                                    |
| Stop bit (Стоповый бит)       | Здесь пользователь может выбрать стоповый бит.                                                                                                   |
| Parity (четность):            | Имеется пять опций: None (отсутствует), odd<br>(отрицательная), even, (положительная), space (пробел),<br>Mark(отметка).                         |

Установка системы по умолчанию следующая:

- Function (функция): Console.
- Data bits (биты данных): 8
- Stop bits (стоповые биты): 1
- Stop bit (Стоповый бит) 115200
- Parity (четность): None.(отсутствует).

## 6.3.2.5 Network (Сеть) Интерфейс показан на рис. 7-32.

| Configuration       |               |                      |              |                    | ×     |
|---------------------|---------------|----------------------|--------------|--------------------|-------|
| 📃 Control Panel 🔺   | -             | NE                   | TWORK —      |                    |       |
| E VUERY SYSTEM INFO | Network Mode  | Net_Multiple 💌       | Network Card | ethO               | -     |
| VERSION             | Ethernet Port | atb0                 | DHCP         |                    | _     |
| HDD INFO            | TR L LL       |                      |              | 00.11.01.07.10.10  |       |
|                     | 11 Address    | 10.6.3.32            | Mac Address  | J20:11:04:07:19:12 |       |
| GENERAL             | Subnet Mask   | 255 . 255 . 0 . 0    |              |                    |       |
|                     | Gateway       | 10 . 6 . 0 . 1       |              |                    |       |
|                     |               |                      |              |                    |       |
|                     |               | Loggage Limma p      | [aa          |                    |       |
|                     | ILF Fort      | Siiii Hiir Fort      | 180          |                    |       |
| ADVANCE             | VDP Port      | 37778 Max Connection | 20           |                    |       |
| EMAIL               |               |                      |              |                    |       |
|                     |               |                      |              |                    |       |
|                     |               |                      |              |                    |       |
|                     | Transfer      | Latency              | LAN Downlos  | ad                 |       |
|                     |               |                      |              |                    |       |
|                     | ÷             |                      |              |                    |       |
| DETECT              |               |                      |              |                    |       |
| PAN/TILT/ZOOM       |               |                      |              |                    |       |
| DEFAULT/BACKUP      |               |                      |              |                    |       |
|                     |               |                      |              |                    |       |
|                     |               |                      |              |                    |       |
|                     | -             |                      |              |                    |       |
| Becord              |               |                      |              | Sama   Pa          | frach |
|                     |               |                      |              | he                 | ITESI |
|                     |               |                      |              |                    |       |
| AUTO MAINTENANCE    |               |                      |              |                    |       |
|                     |               |                      |              |                    |       |

Рис. 6-27.

| Параметр                                                                   | Function (Функция)                                                                                                    |
|----------------------------------------------------------------------------|----------------------------------------------------------------------------------------------------|
| Network Mode (режим сети):                                                 | Включает множественный доступ, отказоустойчивость и балансирование нагрузки.                                                                                         |
| Network Card (Сетевая<br>карта)                                            | Выберите eth0/eth1/bond0 после разрешения множественного доступа.                                                                                                    |
| Ethernet                                                                   | Выберите eth0/eth1 после разрешения множественного доступа.                                                                                                    |
| Примечание: Серия 960<br>поддерживает функции к<br>балансирования нагрузкі | I поддерживает три описанные выше конфигурации и<br>иножественного доступа, отказоустойчивости и<br>и.                                                               |
| TCP port (порт TCP):                                                       | Значение по умолчанию — 37777.                                                                                                    |
| HTTP port (порт HTTP):                                                     | Значение по умолчанию — 554.                                                                                                    |
| UDP port (порт UDP):                                                       | Значение по умолчанию — 37778.                                                                                                    |
| Max connection<br>(максимальное число<br>соединений):                      | Максимальное число пользователей сети. Значение может изменяться от 0 до 20.<br>0 означает, что ни один пользователь не может получить доступ к текущему устройству. |

## Электронная почта

Интерфейс электронной почты показан на рис. 7-33.

| Configuration                                                                                                    |                                                                                  |                                                                         |                         |                  |          | X          |
|----------------------------------------------------------------------------------------------------|----------------------------------------------------------------------------------|-------------------------------------------------------------------------|-------------------------|------------------|----------|------------|
| Control Panel Cuery System Info VERSION HDD INFO LOG                                                                                                    | ^                                                                                | SMTP Server<br>Port<br>User Name                                        | 10.1.0.3<br>25<br>14215 | EMAIL<br>0~65500 | F Enable | SSL Enable |
| System Config     System Config     GENERAL     GENERAL     Sender     Solvect     ScheDuLe     Subject     R5232     NETWORK     GAvance     Advance     Receiver 2                                                                                                    | summers<br>guo_linglong@dahuatech.com<br>DVR ALERT<br>guo_linglong@dahuatech.com |                                                                         |                         |                  |          |            |
| EMAIL     EMAIL     DONS     MA5     MA5     EMAIL     ALARM     DETECT     PANTILI7/200M                                                                                                    | 111                                                                              | Receiver 3<br>Send Interval<br>HealthMail Enable<br>HealtyMail Interval | <br> 120<br> F<br> 60   | sec.<br>Minutes  |          |            |
| COEFAULT/BACKUP      Solution     Config     Advanced     Hob MANAGEMENT     BANORMALITY     BANORMALITY | ٢ (                                                                              |                                                                         |                         | Te               | st Save  | Refresh    |

Рис. 6-28.

| Параметр                                             | Function (Функция)                                                                                                    |
|------------------------------------------------------|----------------------------------------------------------------------------------------------------|
| SMTP server (SMTP-<br>сервер):                       | Введите адрес сервера и затем разрешите эту<br>функцию.                                                                                                    |
| Port (порт):                                         | Введите здесь номер порта.                                                                                                    |
| User Name (имя<br>пользователя):                     | Имя пользователя учетной записи электронной почты отправителя.                                                                                                    |
| Password (Пароль)                                    | Пароль учетной записи электронной почты отправителя.                                                                                                    |
| Sender<br>(Отправитель):                             | Адрес электронной почты отправителя.                                                                                                    |
| Subject (Тема)                                       | Введите в поле ввода тему сообщения. Максимальная длина 32 символа.                                                                                                    |
| Receiver<br>(Получатель)                             | Введите здесь адрес электронной почты получателя.<br>Максимальное число получателей 3.<br>Поддерживает почтовый ящик с шифрованием SSL.                                                              |
| Health mail enable<br>(Включена проверка<br>почты):  | Установите флажок, чтобы включить эту функцию.<br>Она позволяет системе отправить тестовое сообщение,<br>для проверки наличия соединения.                                                            |
| Health mail interval<br>(Интервал проверки<br>почты) | Установите описанный выше флажок, чтобы разрешить<br>эту функцию и затем введите соответствующий<br>интервал.<br>Система может посылать сообщение с регулярностью,<br>установленной в этом элементе. |

## DDNS

Интерфейс DDNS показан на рис. 7-34.

Убедитесь, что ваш 960H DVR поддерживает эту функцию.

| Configuration                 |                      |           |            | $\mathbf{X}$ |
|-------------------------------|----------------------|-----------|------------|--------------|
| 📃 Control Panel               |                      |           | - DDNS     |              |
| Query System Info     YERSION | DDNS Type            | CN99 DDNS | 👻 🗹 Enable |              |
| HDD INFO                      | Server IP            |           |            |              |
| 🖻 🔐 System Config             | Port                 | 1         | 1~65535    |              |
| GENERAL                       | Domain Name          |           |            |              |
| CHEDULE<br>CHEDULE<br>CHEDULE | User Name            |           |            |              |
|                               | Password             |           |            |              |
| EMAIL                         | Alive Interval(sec.) | 1         | 1~30000    |              |
|                               |                      |           |            |              |
| ALARM CENTER                  |                      |           |            |              |
|                               |                      |           |            |              |
| DETECT                        |                      |           |            |              |
|                               |                      |           |            |              |
| E Strict                      |                      |           |            |              |
| HDD MANAGEMENT                |                      |           |            |              |
|                               |                      |           |            |              |
| Alarm I/O Conrig              |                      |           |            |              |
|                               |                      |           |            |              |
|                               |                      |           |            |              |
|                               |                      |           |            | 1 1          |
| HIM ADDITIONAL FONCTION       |                      |           |            | SaveRefresh  |
|                               |                      |           |            |              |
|                               |                      |           |            |              |
|                               |                      |           |            |              |

Рис. 6-29.

| Параметр                                    | Функция                                                                                                    |
|---------------------------------------------|----------------------------------------------------------------------------------------------------|
| DDNS Type<br>(Тип DDNS)                     | Пользователь может выбрать протокол DDNS из<br>раскрывающегося списка и затем сделать доступной<br>функцию DDNS. Конфиденциальный протокол DDNS<br>означает использование самоопределенного<br>конфиденциального протокола для реализации функции<br>DDNS. |
| Server IP (IP-<br>адрес сервера)            | IP-адрес сервера DDNS                                                                                                    |
| Порт сервера                                | Порт сервера DDNS.                                                                                                    |
| Domain Name<br>(Имя домена)                 | Имя самоопределенного домена.                                                                                                    |
| User Name (Имя<br>пользователя)             | Имя пользователя, используемое для регистрации на сервере.                                                                                                    |
| Password<br>(Пароль)                        | Пароль, вводимый для регистрации на сервере.                                                                                                    |
| Alive Interval<br>(Интервал<br>активности): | <ul> <li>Устройство регулярно посылает сигнал активности на сервер.</li> <li>Здесь пользователь может установить значение инторрада.</li> </ul>                                                                                                    |

## NAS

Интерфейс системы хранения данных (NAS) показан на рис. 7-35. Убедитесь, что ваш 960H DVR поддерживает эту функцию.

| Configuration                                        |                                      |            |      |           |          |          |         |
|------------------------------------------------------|--------------------------------------|------------|------|-----------|----------|----------|---------|
| Control Panel  Query System Info  VERSION  KIND INFO | NAS Enal                             | ble FTP Mo | de 💌 | NAS<br>Po |          | 1024     | 0~65535 |
| LOG IN C                                             | User Name<br>Password<br>Remote Path |            |      | File      | Size(KB) | 0        | мв      |
| SCHEDULE<br>R5232                                    | Period Info<br>Channel               | Channel 01 | •    | Regular   | MD 16    | Alarm 20 | 24      |
| DDNS                                                 | Ē                                    |            |      | Sun       |          |          | Set     |
|                                                      | -                                    |            |      | Mon       |          |          | Set     |
| Call ALARM                                           | :                                    |            |      | Tue       | ,        |          | Set     |
| DEFAULT/BACKUP                                       |                                      |            |      | Wed       |          |          | Set     |
| ADVANCED<br>HDD MANAGEMENT                           |                                      |            |      | Thu       | ,        |          | Set     |
| ABNORMITY<br>Alarm I/O Config                        | -                                    |            |      | Fri       |          |          | Set     |
|                                                      | ŀ                                    |            |      | Sat       |          |          | Set     |
| ADDTIONAL FUNCTION                                   | Сору                                 |            |      |           |          | Save     | Refresh |

Рис. 6-30.

| Параметр                         | Функция                                                                                                    |
|----------------------------------|----------------------------------------------------------------------------------------------------|
| NAS enable (NAS доступна)        | Выберите протокол сетевого хранилища и затем сделайте доступной функцию NAS.                                                                                                    |
| Server IP (IP-адрес сервера)     | Введите IP-адрес сервера удаленного хранилища<br>данных.                                                                                                    |
| Port (порт):                     | Введите номер порта сервера удаленного хранилища<br>данных.                                                                                                    |
| User Name (имя<br>пользователя): | Учетная запись пользователя для регистрации.                                                                                                    |
| File size (Размер файла)         | Длина файла, загружаемого в FTP.                                                                                                    |
|                                  | Когда настройка больше фактической длины файла,<br>система выгружает весь файл. Когда настройка меньше<br>фактической длины файла, система выгружает часть<br>файла, равную по объему установленной длине и<br>автоматически игнорирует оставшуюся часть файла.<br>Если значение настройки равно 0, система выгружает<br>все соответствующие файлы. |
| Password (Пароль)                | Пароль, вводимый для регистрации на сервере.                                                                                                    |
| Remote Path (Удаленный путь)     | Путь файла удаленного хранилища.                                                                                                    |
| Save (Сохранить)                 | Пользователь может нажать кнопку save после<br>завершения установки на одном канале, или может<br>завершить все установки и затем нажать кнопку save.                                                                                                    |
| Refresh (Обновить)               | Нажмите эту кнопку для получения последней информации о конфигурации.                                                                                                    |

NTP

Интерфейс протокола NTP показан на рис. 7-36.

Здесь пользователь может реализовать синхронизацию сетевого времени. Сделайте доступной эту функцию и затем введите IP-адресе сервера, номер порта, часовой пояс и период обновления. Отметим, что протокол SNTP поддерживает только передачу TCP, и его порт 123. Период обновления изменяется от 1 до 65535 минут. Значение по умолчанию 10 минут.

| Configuration                                                                                                    |                                                                                         |                                     |     |        |      | X       |
|----------------------------------------------------------------------------------------------------|-----------------------------------------------------------------------------------------|-------------------------------------|-----|--------|------|---------|
| Control Panel  Query System Info  VERSION  HDD INFO  GENERAL  GENERAL  GEN | Image: Constraint of the server IP         Port         Time Zone         Update Period | NTPServer<br>123<br>GMT+08:00<br>10 | NTP | Minute | Save | Refresh |

Рис. 6-31.

| Город / регион                       | Часовой пояс |
|--------------------------------------|--------------|
| Лондон                               | GMT+0        |
| Берлин                               | GMT+1        |
| Каир                                 | GMT+2        |
| Москва                               | GMT+3        |
| Нью-Дели                             | GMT+5        |
| Бангкок                              | GMT+7        |
| Пекин, Гонконг                       | GMT+8        |
| Токио                                | GMT+9        |
| Сидней                               | GMT+10       |
| Гавайи                               | GMT-10       |
| Аляска                               | GMT-9        |
| Тихоокеанское время                  | GMT-8        |
| Американское зимнее время            | GMT-7        |
| Североамериканское центральное время | GMT-6        |
| Североамериканское восточное время   | GMT-5        |
| Атлантическое время                  | GMT-4        |
| Бразилия                             | GMT-3        |
| Среднеатлантическое время            | GMT-2        |

#### Центр оповещения о тревоге

Интерфейс центра оповещения о тревоге показано ниже (см. рис. 7-37).

Этот интерфейс зарезервирован для разработки пользователем. Сигнал тревоги может пересылаться в центр оповещения о тревоги при получении локального сигнала тревоги.

Установите соответствующие параметры, такие как server IP (IP-адрес сервера), port (порт) и другие.

Система может посылать данные после определения протокола для клиентской части приложения.

| En controrraner                                                                                                    |                                               | ô                        | ARM CENTER       |              |  |
|----------------------------------------------------------------------------------------------------|-----------------------------------------------|--------------------------|------------------|--------------|--|
| Versy System Info     Version     Version     Ver | I⊽ Enable<br>Server IP<br>Port<br>Day<br>Hour | 10         1           0 | 0 . 2<br>0~65535 |              |  |
| ADDTIONAL FUNCTION                                                                                                    |                                               |                          |                  | Save Refresh |  |

Рис. 6-32.

#### Продвинутые функции

Интерфейс продвинутых функций показан на рис. 7-38.

• Многоабонентская передача сообщений

Обратитесь к главе 5.3.5.3 для получения подробной информации об установке многоабонентской передачи сообщений.

- Протокол РРРоЕ
- Введите имя пользователя протокола PPPoE и пароль, полученный от вашего Интернет-провайдера, и сделайте доступной функцию PPPoE. Сохраните текущую настройку и затем перезагрузите 960H DVR для активации настройки.

Устройство соединяется к Интернету через протокол PPPoE после перезагрузки. Можно получить IP-адрес в ГВС из колонки IP-адресов.

#### Примечание:

После успешного подключения к протоколу PPPoE, перейдите в местный абонентский пункт устройства для получения текущего IP-адреса и затем используйте клиентскую часть приложения для доступа к этому IP-адресу.

| Control Danel                                                                                                    |                             |           |   | Advance            |           |           |
|----------------------------------------------------------------------------------------------------|-----------------------------|-----------|---|--------------------|-----------|-----------|
| Control Panel Control Panel Courty System Info Procession Procession System Config System Config System Config SofeDULE SofeDULE SofeDULE RS232 Procession RS232 Procession RS32 Procession RS32 Procession RS32 Proc | Service<br>User<br>Password | MULTICAST | • | IP Address<br>Port | 239 . 255 | 42 . 42   |
| ALARM CENTER<br>UPP DETECT<br>ALARM<br>DETECT<br>PANILTJZCOM<br>DEFAULTJRACKUP<br>OFAULTJRACKUP<br>DEFAULTJRACKUP<br>ADVANCED<br>HDD MANAGEMENT<br>ABNORNALITY<br>ARNORNALITY<br>ARNORNALITY                                                                                                    |                             |           |   |                    |           |           |
| ACCOUNT     ACCOUNT     ACCOUNT     AU     AU     AUTO MAINTENANCI     ADTIONAL FUNCTION     CARD OVERLAY                                                                                                    |                             |           |   |                    | Save      | e Refresh |

Рис. 6-33.

#### UNPN

Перейдите в интерфейс UPnP, появится окно, показанное на рис. 3-39.

Оно позволит вам установить отображение между ЛВС и сетью общего пользования. Здесь пользователь также может добавить, изменить или удалить элемент UPnP.

| Control Panel       |                       |              |         |          | UPNP -        |               |         |
|---------------------|-----------------------|--------------|---------|----------|---------------|---------------|---------|
| Query System Info   | Statu                 | 1            | Search  | ing      | VPNP Enable   |               |         |
| IDD INFO            | External Addr 0.0.0.0 |              | 1       |          |               |               |         |
| GENERAL             | Intern                | al Addr      | 0.0.0.0 | 1        |               |               |         |
| - ENCODE            | Port n                | happing list | t       |          |               |               |         |
| - R5232             |                       | Server M     | lame    | Protocol | Internal port | External port |         |
| - INETWORK          |                       | HTTP         |         | TCP      | 80            | 80            |         |
| Advance             |                       | TCP          |         | TCP      | 37777         | 37777         |         |
| EMAIL               |                       | UDP          |         | UDP      | 37778         | 37778         |         |
| - DDNS              |                       |              |         |          |               |               |         |
| - Central NAS       |                       |              |         |          |               |               |         |
| - NTP               |                       |              |         |          |               |               |         |
| ALARM CENTER        |                       |              |         |          |               |               |         |
|                     |                       |              |         |          |               |               |         |
| - DETECT            |                       |              |         |          |               |               |         |
| PAN/TILT/ZOOM       |                       |              |         |          |               |               |         |
| DEFAULT/BACKUP      |                       |              |         |          |               |               |         |
| ADVANCED            |                       |              |         |          |               |               |         |
| - HDD MANAGEMENT    |                       |              |         |          |               |               |         |
| - ABNORMALITY       |                       |              |         |          |               |               |         |
| Alarm I/O Config    |                       |              |         |          |               |               |         |
| Record              |                       |              |         |          |               |               |         |
|                     |                       |              |         |          |               |               |         |
| AUTO MAINTENANCI    | Add Ma                | pping        | Delet   | e        |               | Save          | Refresh |
| ADDITIONAL FUNCTION |                       |              |         |          |               |               |         |
|                     |                       |              |         |          |               |               |         |

Рис. 6-34

### 6.3.2.6 Тревога

Интерфейс тревоги показан на рис. 7-40.

Убедитесь, что соответствующее устройство вывода сигнала тревоги, такое как лампа, сирена и т.п., подключено.

| Control Panel       |                  | ALARM                                  |
|---------------------|------------------|----------------------------------------|
| Query System Info   | Event Type       | Local Alarm 💌                          |
| - MDD INFO<br>W LOG | Alarm In         | Input1 Type Normal Open -              |
| System Config       |                  |                                        |
| - CODE              | Period           | Set Anti-dither 0 sec. 0°600           |
| RS232               | I♥ Alarm Uut     | 1 2 3 4 5 6                            |
|                     | Latch            | 10 sec. 1~300 🔽 Alarm Upload           |
| PAN/TILT/ZOOM       | 🔽 Record Channel | 1 2 3 4 5 6 7 8 9 10 11 12 13 14 15 16 |
| ADVANCED            | Record Latch     | 10 sec. 10~300                         |
| HDD MANAGEMENT      | 🔽 Send Email     | Show Message                           |
| - Alarm I/O Config  | I Tour           | 1 2 3 4 5 6 7 8 9 10 11 12 13 14 15 16 |
| - Count Record      | PTZ Activation   | Set                                    |
| SNAPSHOT            | V Capture        |                                        |
| Matrix config       | MatrixEnable     | 1                                      |
| ADDTIONAL FUNCTION  |                  |                                        |
|                     |                  |                                        |
|                     | Сору             | Save Refresh                           |
|                     |                  |                                        |

Рис. 6-35.

| hannel | Event Type | Addr. |  |
|--------|------------|-------|--|
| 01     | Never      | • 0   |  |
| 02     | Never      | • 0   |  |
| 03     | Never      | • 0   |  |
| 04     | Never      | • 0   |  |
|        |            |       |  |
|        |            |       |  |
|        |            |       |  |
|        |            |       |  |
|        |            |       |  |

Рис. 6-36.

| Параметр          | Функция                                                     |
|-------------------|-------------------------------------------------------------|
| Event type (тип   | Он включает local alarm (местную тревогу) и network alarm   |
| события):         | (сетевую тревогу).                                          |
|                   | Местная тревога: Устройство обнаруживает опасность из       |
|                   | входного порта.                                             |
|                   | Сетевая тревога: Устройство обнаруживает опасность из сети. |
| Alarm in (вход    | Выбирает канал соответствующей тревоги.                     |
| сигнала тревоги): |                                                             |
| Флажок            | Пользователь должен установить флажок перед                 |
| включения         | соответствующим типом сигнала тревоги, чтобы система        |
|                   | могла обнаружить этот сигнал тревоги.                       |
| Туре (Тип)        | Имеется две опции: normal Open (Нормально разомкнутый,      |
|                   | HP) и normal close (нормально замкнутый, H3). HP            |
|                   | активируется при низком напряжении, НЗ активируется при     |
|                   | высоком напряжении.                                         |

| Параметр                     | Функция                                                              |
|------------------------------|----------------------------------------------------------------------|
| Period (период):             | Запись тревоги активируется в указанные периоды.                     |
|                              | В одном дне может быть до 6 периодов. Установите флажок              |
|                              | для разрешения соответствующего периода.                             |
|                              | Выберите дату. Если дата не выбрана, текущая установка               |
|                              | применяется только в этот день. Можно установить флажок All          |
|                              | Week для применения ко всем дням недели.                             |
|                              | Нажмите кнопку ОК, система возвратится к интерфейсу                  |
|                              | установки тревоги. Нажмите кнопку Save (Сохранить) для               |
|                              | выхода.                                                              |
| Anti-dither                  | Система запоминает только одно событие во время удаления             |
| (стабилизация                | дрожания. Значение может изменяться от 3 до 600 секунда.             |
| дрожания):                   |                                                                      |
| Alarm Out (Выход             | Флажок разрешения активации тревоги. Необходимо выбрать              |
| тревоги)                     | порт выхода тревоги, чтобы система могла активировать                |
| 1° 7                         | соответствующее устройство тревоги при ее возникновении.             |
| Record Latch                 | Система может задерживать выход сигнала тревоги на                   |
| (Задержка                    | заланный период времени после окончания сигнала тревоги.             |
| записи)                      | Значение колеблется от 1 до 300 секунд.                              |
| Show message                 | Система показывает сообшения о тревоге в интерфейсе                  |
| (показ                       | монитора.                                                            |
| сообшения):                  | ······································                               |
| Buzzer (сирена):             | После установки этого флажка, сирена срабатывает при                 |
|                              | получении аварийного сигнала.                                        |
| Alarm Upload                 | Система может перелавать сигнал тревоги в центр (включая             |
| (Пересылка                   | иенто оповещения о тревоге)                                          |
| (пороовлика                  |                                                                      |
| Record channel               | Система автоматически активирует текуший канал для записи            |
| (канап записи).              | при попучении сигнала тревоги (с помощью функции                     |
| (Ranan Sannon).              | активации тревоги). Заметим, что текущее устройство булет            |
|                              | находиться в режиме автоматической записи (глава 4 4                 |
|                              | Расписание)                                                          |
| Залержка записи              | Система может задерживать запись на заданный период                  |
| ондоржка онног               | времени после окончания сигнала тревоги. Значение должно             |
|                              | находиться в пределах 10-300 секунд                                  |
| Send Email                   | Установите этот флажок для разрешения электронной почты              |
| (Поспать                     | Система может посыпать сообщения по электронной почте                |
| сообщение                    | лля прелупреждения пользователя о получении и окончании              |
| электронной                  | сигнала тревоги                                                      |
| почты)                       |                                                                      |
|                              | Отобразить выбранное видео в окне покального монитора                |
|                              | Интервал и режим обхода устанавливаются в покальном меню             |
|                              | 960H DVR (глава 5.3.9 Лисплей)                                       |
| PTZ activation               | Злесь можно установить перемещение РТZ при получении                 |
| (активация РТ7) <sup>.</sup> | сигнала тревоги. Например, переход к предварительной                 |
| (annbadini 12).              | установке в случае получения сигнала тревоги                         |
|                              | События конфигурации РТ2 включают предварительную                    |
|                              | установку обход и шаблон                                             |
| Capture (Захват)             | Попьзователю необходимо ввести номер канала, чтобы                   |
|                              | система могла сдепать резервный моментальный снимок при              |
|                              | получении сигнала тревоги.                                           |
| Copy                         | Это кнопка контекстного меню. Пользователь может                     |
| (Копировать)                 | скопировать установку текушего канала в олин или более               |
|                              | других каналов или во все другие каналы                              |
| Save (Сохранить)             | Попьзователь может нажать кнопку save после завершения               |
|                              | Истановки на одном канале, или может завершить все                   |
|                              | установки и затем нажать кнопку save                                 |
| Refresh                      |                                                                      |
|                              | налично эту клопку для получения последней информации о конфикурации |
|                              | конфитурации.                                                        |

## 6.3.2.7 Обнаружение

Система разрешает тревогу при обнаружении движения, когда сигнал движения достигает указанного уровня. Интерфейс обнаружения показан на рис. 7-42.

| Configuration                 |                  |                                        | × |
|-------------------------------|------------------|----------------------------------------|---|
| Control Panel                 |                  | DETECT                                 |   |
| Query System Info     VERSION | Event Type       | Motion Detect 💌                        |   |
| HDD INFO                      | Channel          | Channel 01 💌 🔽 Sensitivity 3           |   |
| E-1 System Config             | Region           | Select                                 |   |
| GENERAL<br>ENCODE             | Period           | Set Anti-dither 0 sec. 0~600           |   |
| RS232                         | Alarm Out        |                                        |   |
|                               | Latch            | 10 sec. 1~300 🔽 Alarm Upload           |   |
| PAN/TILT/ZOOM                 | ✓ Record Channel | 1 2 3 4 5 6 7 8 9 10 11 12 13 14 15 16 |   |
| DEFAULT/BACKUP     ADVANCED   | Record Latch     | 15 sec. 10~300                         |   |
| HDD MANAGEMENT                | 🗐 Send Email     | Show Message                           |   |
| ABNORMALITY                   | 🔽 Tour           | 1 2 3 4 5 6 7 8 9 10 11 12 13 14 15 16 |   |
| Record                        | FTZ Activation   | Set                                    |   |
| - COUNT                       | Capture          | 1 2 3 4 5 6 7 8 9 10 11 12 13 14 15 16 |   |
| AUTO MAINTENANCE              | MatrixEnable     | 1                                      |   |
| ADDTIONAL FUNCTION            |                  |                                        |   |
|                               |                  |                                        |   |
|                               | Coou             | Sava Bafrach                           |   |
|                               | Copy             |                                        |   |
|                               |                  |                                        |   |
|                               |                  |                                        |   |

Рис. 6-37.

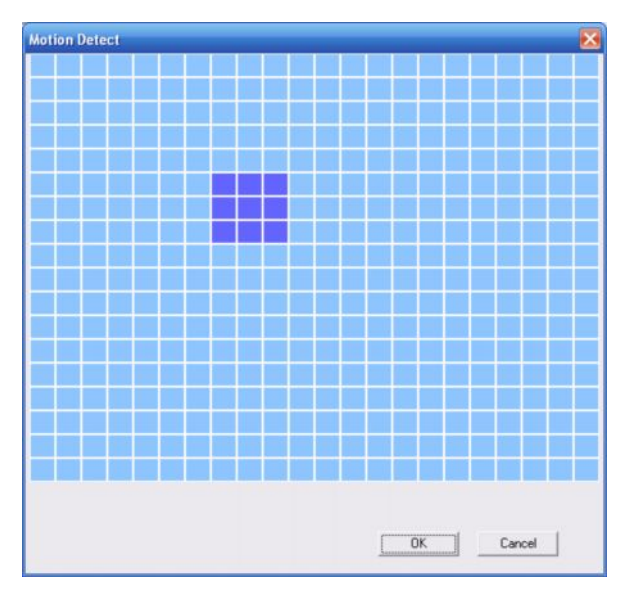

Рис. 6-38.

| Параметр                  | Функция                                                                                                    |  |  |  |  |  |
|---------------------------|----------------------------------------------------------------------------------------------------|--|--|--|--|--|
| Event type (тип события): | Имеется три типа событий: Motion detection<br>(обнаружение движения), video loss (пропадание<br>видеосигнала, Camera Masking (маскировка<br>камеры). |  |  |  |  |  |
| Channel (Канал):          | Выберите имя канала раскрывающегося списка.                                                                                                    |  |  |  |  |  |

| Параметр                                  | Функция                                                                                                    |
|-------------------------------------------|----------------------------------------------------------------------------------------------------|
| Флажок включения                          | Пользователь должен установить флажок<br>включения, чтобы разрешить определение<br>движения.                                                                                                    |
| Sensitivity<br>(чувствительность):        | Имеется 6 уровней чувствительности. Шестой<br>уровень имеет наивысшую чувствительность.                                                                                                    |
| Region (область):                         | <ul> <li>Если вы выбрали тип Определение движения, вы<br/>можете нажать эту кнопку для установки зоны<br/>определения движения. Интерфейс показан на<br/>рис. 7-43. Имеются зоны PAL 22Ч18, и NTSC<br/>22Ч15. Щелкните правой кнопкой мыши для<br/>перехода в режим полноэкранного отображения.<br/>Не забудьте нажать кнопку ОК для сохранения<br/>вашей установки зоны обнаружения движения.</li> </ul> |
| Period (период):                          | <ul> <li>Определение движения активируется в определенные периоды времени.</li> <li>В одном дне может быть до 6 периодов. Установите флажок для разрешения соответствующего периода.</li> <li>Выберите дату. Если дата не выбрана, текущая установка применяется только в этот день. Можно установить флажок All Week для применения ко всем дням недепи</li> </ul>                                       |
|                                           | <ul> <li>Нажмите кнопку ОК, система возвратится к<br/>интерфейсу определения движения. Нажмите<br/>кнопку Save (Сохранить) для выхода.</li> </ul>                                                                                                    |
| Anti-dither (удаление дрожания):          | Система запоминает только одно событие во время<br>удаления дрожания. Значение может изменяться от<br>3 до 600 секунда.                                                                                                    |
| Alarm Out (Выход<br>тревоги)              | <ul> <li>Имеется 2 канала выхода сигнала тревоги.</li> <li>Они соответствуют выходам сигнала определения движения (множественный выбор).</li> <li>Установите флажок разрешения активации тревоги. Необходимо выбрать порт выхода тревоги, чтобы система могла активировать соответствующее устройство тревоги при ее возникновении.</li> </ul>                                                            |
| Record Latch (Задержка<br>записи)         | Система может задерживать выход сигнала трево<br>на заданный период времени после окончан<br>сигнала тревоги. Значение должно находиться<br>пределах 10-300 секунд.                                                                                                    |
| Show message (показ<br>сообщения):        | Система показывает сообщения о тревоге в интерфейсе монитора.                                                                                                    |
| Buzzer (сирена):                          | После установки этого флажка, сирена срабатывает при получении аварийного сигнала.                                                                                                    |
| Alarm Upload (Пересылка сигнала тревоги): | Система может передавать сигнал тревоги в центр (включая центр оповещения о тревоге).                                                                                                    |

| Параметр                                               | Функция                                                                                                    |  |  |  |  |
|--------------------------------------------------------|----------------------------------------------------------------------------------------------------|--|--|--|--|
| Record channel (канал<br>записи):                      | Система автоматически активирует канал<br>определения движения (множественный выбор) для<br>записи, когда поступает сигнал (при работе с<br>обнаружением сигнала). Перейдите к главе 4.4<br>Расписание для установки периода записи<br>обнаружения движения и к главе 4.2 Ручной режим<br>записи для установки текущего периода.                                                                                                    |  |  |  |  |
| Задержка записи                                        | Система может задерживать запись на заданный период времени после окончания сигнала тревоги. Значение должно находиться в пределах 10-300 секунд.                                                                                                    |  |  |  |  |
| Send Email (Послать<br>сообщение электронной<br>почты) | Система может посылать сообщения по<br>электронной почте для предупреждения<br>пользователя о получении и окончании сигнала<br>тревоги.                                                                                                    |  |  |  |  |
| Tour (обход):                                          | <ul> <li>Отобразить выбранное видео в окне локального<br/>монитора.</li> </ul>                                                                                                    |  |  |  |  |
|                                                        | <ul> <li>Интервал и режим обхода устанавливаются в<br/>локальном меню 960H DVR (глава 5.3.9 Дисплей).</li> </ul>                                                                                                    |  |  |  |  |
| PTZ activation (активация<br>PTZ):                     | <ul> <li>Здесь можно установить перемещение РТZ при<br/>получении сигнала тревоги. Например, переход к<br/>предварительной установке в случае получения<br/>сигнала тревоги.</li> </ul>                                                                                                    |  |  |  |  |
| Capture (Захват)                                       | Пользователю необходимо ввести номер канала<br>захвата, чтобы система могла сделать резервный<br>моментальный снимок определения движения при<br>получении сигнала тревоги.                                                                                                    |  |  |  |  |
| Matrix Enable (Матрица<br>доступна)                    | Заметим, что эта функция действительна в режиме<br>определения движения.<br>Установите флажок, чтобы сделать видеоматрицу<br>доступной. С этого момента система поддерживает<br>одноканальный обход. Система использует принцип<br>FIFO при работе с активированным обходом.<br>Система будет обрабатывать новый обход, когда<br>поступит новый сигнал тревоги после окончания<br>предыдущего сигнала. В противном случае, она<br>восстанавливает предшествующее состояние<br>выхода до активации тревоги. |  |  |  |  |
| Сору (Копировать)                                      | Это кнопка контекстного меню. Пользователь может скопировать установку текущего канала в один или более других каналов или во все другие каналы.                                                                                                    |  |  |  |  |
| Save (Сохранить)                                       | Пользователь может нажать кнопку save после<br>завершения установки на одном канале, или может<br>завершить все установки и затем нажать кнопку<br>save.                                                                                                    |  |  |  |  |
| Refresh (Обновить)                                     | Нажмите эту кнопку для получения последней информации о конфигурации.                                                                                                    |  |  |  |  |

#### 6.3.2.8 РТZ Интерфейс РТZ показан на рис. 7-44.

До проведения операции убедитесь, что адрес скоростной камеры установлен и соединение 960H DVR со скоростной камерой нормальное.

| Configuration                                                                                                    |           |            |                 |      |         |
|----------------------------------------------------------------------------------------------------|-----------|------------|-----------------|------|---------|
| 📃 Control Panel                                                                                                    |           |            | - PAN/TILT/ZOOM |      |         |
| Query System Info     WERSION                                                                                                    | Channel   | Channel 01 | •               |      |         |
|                                                                                                    | Protocol  | PELCOD     | •               |      |         |
| System Config                                                                                                    | Address   | 1          | 0~255           |      |         |
|                                                                                                    | Baudrate  | 115200     | •               |      |         |
| RS232                                                                                                    | Data Bits | 8          | -               |      |         |
| ALARM                                                                                                    | Stop Bits | 1          | -               |      |         |
| PAN/TILT/ZOOM                                                                                                    | Parity    | None       | <b>•</b>        |      |         |
|                                                                                                    |           |            |                 |      |         |
| Court<br>Court<br> |           |            |                 |      |         |
| AUTO MAINTENANCE     ADDTIONAL FUNCTION                                                                                                    |           |            |                 |      |         |
|                                                                                                    |           |            |                 |      |         |
|                                                                                                    | Сору      |            |                 | Save | Refresh |
|                                                                                                    |           |            |                 |      |         |
|                                                                                                    |           |            |                 |      |         |

Рис. 6-39.

| Параметр                          | Функция                                                                                                    |
|-----------------------------------|----------------------------------------------------------------------------------------------------|
| Channel (Канал):                  | Выберите канал монитора из раскрывающегося списка                                                                                                    |
| Protocol (протокол):              | Выберите соответствующий протокол камеры (например, PELCOD)                                                                                                    |
| Address (Адрес)                   | Установите адрес камеры Значение по умолчанию 1.<br>Сделанная здесь установка должна совпадать с вашим<br>адресом камеры, в противном случае, вы не сможете<br>управлять камерой. |
| Baud rate (скорость<br>передачи): | Выберите скорость передачи камеры. Значение по<br>умолчанию 9600.                                                                                                    |
| Data bits (биты<br>данных):       | Значение по умолчанию 8. Устанавливайте в соответствии с<br>установкой многопозиционного переключателя скоростной<br>камеры.                                                      |
| Stop bits (стоповые<br>биты):     | Значение по умолчанию 1. Устанавливайте в соответствии с<br>установкой многопозиционного переключателя скоростной<br>камеры.                                                      |
| Parity (четность):                | Значение по умолчанию none (отсутствует). Устанавливайте<br>в соответствии с установкой многопозиционного<br>переключателя скоростной камеры.                                     |
| Save (Сохранить)                  | Пользователь может нажать кнопку save после завершения<br>установки на одном канале, или может завершить все<br>установки и затем нажать кнопку save.                             |

| Параметр           | Функция                                                               |
|--------------------|-----------------------------------------------------------------------|
| Refresh (Обновить) | Нажмите эту кнопку для получения последней информации о конфигурации. |

6.3.2.9 Установки по умолчанию и резервное копирование установок

Default (Установки по умолчанию): Восстановите заводские установки по умолчанию. Вы можете выбрать соответствующие элементы.

Backup (Резервное копирование) Экспортируйте текущую конфигурацию на локальный ПК или импортируйте конфигурацию с текущего ПК (см. рис. 7-45).

Примечание: система не может восстанавливать некоторые установки, например сетевой IP-адрес.

| Configuration                                                                                                    |                                                         |                                                     | X |
|----------------------------------------------------------------------------------------------------|---------------------------------------------------------|-----------------------------------------------------|---|
| 📃 Control Panel                                                                                                    |                                                         | DEFAULT/BACKUP                                      |   |
| Query System Info                                                                                                    | Please select setting entries                           | that you want to default.                           |   |
| HDD INFO                                                                                                    | 🗖 Select all                                            | Default                                             |   |
| 🖃 👔 System Config                                                                                                    | GENERAL                                                 | I ENCODE                                            |   |
| Content Content | SCHEDULE                                                | ₩ RS232                                             |   |
| E R5232<br>I IIIIIIIIIIIIIIIIIIIIIIIIIIIIIIIIIII                                                                                                    | RETWORK                                                 | I▼ ALARM                                            |   |
| - Calarm                                                                                                    | DETECT                                                  | PAN/TILT/ZOOM                                       |   |
| PAN/TILT/ZOOM                                                                                                    | DISPLAY                                                 | CHANNEL NAME                                        |   |
| ADVANCED     HDD MANAGEMENT     HDD MANAGEMENT     Alarm I/O Config     Record     ACCOUNT     ACCOUNT     ACCOUNT     ACCOUNT     ACCOUNT     ACCOUNT     ACCOUNT     ACCOUNT     ACCOUNT     ACCOUNT     ACCOUNT     ACCOUNT     DNS                                                                                                    | Config Backup<br>Default Path: C:\Docr<br>Export Config | uments and Settings\10881\Desktop\<br>Import Config |   |

Рис. 6-40.

| Параметр                                | Функция                                        |
|-----------------------------------------|------------------------------------------------|
| Select all (Выбрать все)                | Восстановить заводские установки по умолчанию. |
| Export Config (Экспорт<br>конфигурации) | Экспорт конфигурации системы на локальный ПК.  |
| Import Config (Импорт конфигурации)     | Импорт конфигурации с ПК в систему.            |

## 6.3.3 Продвинутые функции

#### 6.3.3.1 Управление НЖМД

Управление НЖМД включает управление сетевым хранилищем и управление локальной памятью.

Если вы хотите использовать локальную память, устройства хранения должны поддерживать текущие функции.

Вначале выберите устройство хранения, и после этого в правом окне характеристики устройства. Здесь вы можете проверить эти характеристики (см. рис. 7-46).

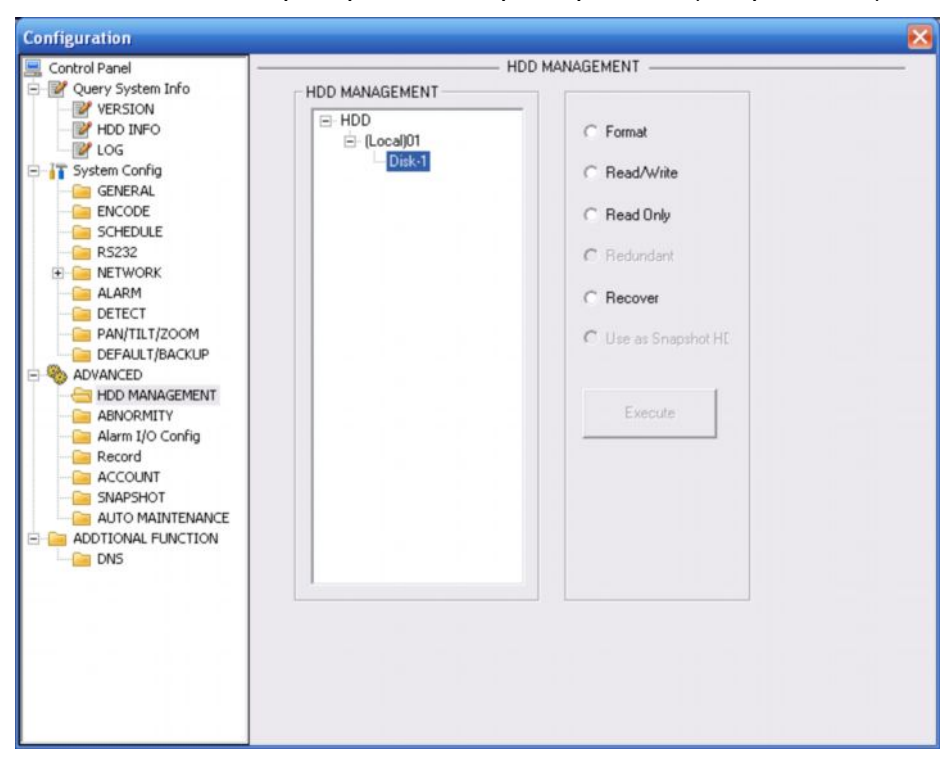

Рис. 6-41.

| Параметр                                      | Функция                                                        |
|-----------------------------------------------|----------------------------------------------------------------|
| Format (Формат)                               | Форматирование стирает данные с диска.                         |
| Read/write<br>(Чтение/запись)                 | Устанавливает текущий диск, как диск чтения/записи.            |
| Только чтение                                 | Устанавливает текущий диск, как диск только для чтения.        |
| Redundant (Резервный)                         | Устанавливает текущий диск, как резервный диск.                |
| Recover<br>(Восстановление)                   | Восстанавливает данные после ошибки                            |
| Use as snapshot (Для<br>моментальных снимков) | Устанавливает текущий диск, как диск для моментальных снимков. |

Примечание: перезагрузите систему для активации текущей настройки.

#### 6.3.3.2 Ввод/вывод сигнала тревоги Здесь можно найти состояние выхода сигнала тревоги (см. рис. 7-47).

| Alarm Out<br>Mode                    |                |        |                      | <ul> <li>Alarm 1/0 Config</li> </ul> |                            |         |
|--------------------------------------|----------------|--------|----------------------|--------------------------------------|----------------------------|---------|
| Schedule<br>Manual<br>Stop<br>Status | All e c c      | 10000  |                      |                                      | Save                       | Refresh |
|                                      |                |        |                      |                                      |                            |         |
|                                      | Stop<br>Status | Status | itop C C<br>Italus V | itop C C C<br>Itatus IV II II        | Stop C C C<br>Status V T T | Save    |

Рис. 6-42.

#### Важно:

Выходной порт сигнала тревоги не должен напрямую соединяться к нагрузке большой мощности. Ток не должен превышать 1А во избежание больших токов, которые могут привести к повреждению реле. Используйте совместный пускатель для создания соединения между выходным портом сигнала тревоги и нагрузкой.

| Параметр                                   | Функция                                                                                                    |
|--------------------------------------------|----------------------------------------------------------------------------------------------------|
| Alarm out<br>(Выход<br>сигнала<br>тревоги) | Имеется три выходных канала (множественный выбор).<br>Примечание: число отображаемых каналов выхода<br>сигнала тревоги может изменяться в зависимости от<br>серии устройства.                                                                                                    |
| Activate<br>(Активировать)                 | Делает доступным или недоступным устройство выхода<br>сигнала тревоги. После тревоги, инициированной сетью,<br>необходимо отменить канал и затем нажать кнопку<br>активации для снятия тревоги, или отменить тревогу в<br>раскрывающемся диалоговом окне в клиентской части<br>приложения. |
| Refresh<br>(Обновить)                      | Поиска состояния выхода сигнала тревоги.                                                                                                    |

#### 6.3.3.3 Запись Интерфейс контроля записи показан на рис. 7-48.

| Record         Record           W Cuery System Info         Wode           W HOD INFO         Mode           W HOD INFO         Mode           W HOD INFO         Mode           W HOD INFO         Mode           W HOD INFO         Schedule           © CHEFAL         Stop           Stop         C C C C C C C C C C C C C C C C C C C                                                                                                    |
|----------------------------------------------------------------------------------------------------|
| SCHEDULE<br>R5232<br>ALARM<br>DETECT<br>ANATLIZOOM<br>DETECT<br>ANATLIZOOM<br>DETECT<br>ANATLIZOOM<br>DETECT<br>ADVANCED<br>Save<br>Refresh<br>Save<br>Refresh<br>Refresh<br>Save<br>Refresh<br>Refresh<br>Save<br>Refresh<br>Save<br>Refresh<br>Refresh<br>Save<br>Refresh<br>Save<br>Refresh<br>Save<br>Refresh<br>Save<br>Refresh<br>Save<br>Refresh<br>Save<br>Refresh<br>Save<br>Refresh<br>Save<br>Refresh<br>Save<br>Save<br>Refresh<br>Save<br>Refresh<br>Save<br>Save<br>S |

Рис. 6-43.

| Параметр        | Функция                                              |  |  |  |
|-----------------|------------------------------------------------------|--|--|--|
| Auto (Авто)     | Система разрешает функцию автоматической записи, как |  |  |  |
|                 | задано в установке расписания записи.                |  |  |  |
| Manual (Ручной) | Позволяет текущему каналу записывать, независимо от  |  |  |  |
|                 | периода времени и установки записи.                  |  |  |  |
| Stop (Стоп)     | Останавливает запись в текущем канале, независимо от |  |  |  |
|                 | периода времени и установки записи.                  |  |  |  |

Операции здесь такие же, как и описанные в главе 4.2 Ручной режим записи. Обратитесь к главе 4.2 для получения подробной информации.

#### 6.3.3.4 Учетная запись

Здесь можно добавить, удалить пользователя, а также изменить пароль (см. рис. 7-49).

|                                             |                                                        | Configuration                                                                                                    |
|---------------------------------------------|--------------------------------------------------------|----------------------------------------------------------------------------------------------------|
| ACCOUNT                                     | Account                                                | Control Panel Cuery System Info VERSION UP VERSION                                                                                                    |
| Modify User                                 | - 888888<br>- admin [Reuseable]<br>- user<br>- default | COG     System Config     GENERAL     GENERAL     GENERAL     SCHEDULE                                                                                                    |
| Delete User                                 |                                                        | - S232<br>⊕ ⊡ NETWORK                                                                                                    |
| Modify Password                             |                                                        | DETECT     DETECT     PAN/TILT/ZOOM     DEFAULT/BACKUP                                                                                                    |
| Add Group                                   |                                                        | ADVANCED     HOD MANAGEMENT     ABNORMITY                                                                                                    |
| Modify Group                                |                                                        | Connig<br>Record<br>COUNT<br>SNAPSHOT                                                                                                    |
| Delete Group                                |                                                        | AUTO MAINTENANCE                                                                                                    |
| Refresh                                     |                                                        |                                                                                                    |
| Add Group Modify Group Delete Group Refresh |                                                        | ANORMITY     Alam I/O Config     Record     ACCOUNT     SNAPSHOT     ACCOUNT     ACCOUNT     ACCOUNT     ACCOUNT     ACCOUNT     ACCOUNT     ACCOUNT     ACCOUNT     ACCOUNT     ACCOUNT     ACOUNTAL FUNCTION     DNS |

Рис. 6-44.

## 6.3.3.5 Автоматическое обслуживание

Здесь вы можете выбрать автоматическую перезагрузку или интервал автоматического удаления старых файлов из раскрывающегося списка (см. рис. 7-50).

| AUTO MAINTENANCE |
|------------------|

Рис. 6-45.

#### 6.3.3.6 Моментальный снимок:

Интерфейс моментального снимка показан на рис. 7-51.

| Configuration                                                                                                    |                                                                                                    | × |
|----------------------------------------------------------------------------------------------------|----------------------------------------------------------------------------------------------------|---|
| Control Panel  Query System Info  Query System Info  PHD INFO  Control LOG  GUERAL  Control ENCODE  SCHEDULE  SCHEDULE  RS232  CONT CONTROL  CONTROL  CONTR | Channel Channel 01  Snapshot mode Snapshot_Timing  Enable Frame Rate 1F/S Resolution CIF Quality 60% |   |
|                                                                                                    | Copy Save Refresh                                                                                    |   |

Рис. 6-46.

| Параметр                                            | Функция                                                                                        |
|-----------------------------------------------------|------------------------------------------------------------------------------------------------|
| Channel<br>(Канал):                                 | Это канал монитора.                                                                            |
| Snapshot mode<br>(Режим<br>моментального<br>снимка) | Имеется два режима: Timing (Расписание) и activation<br>(Активация).                           |
| Frame rate<br>(частота<br>кадров):                  | Может выбираться из раскрывающегося списка.<br>Значения изменяются от 1 до 7 кадров в секунду. |
| Resolution<br>(Разрешение)                          | серия 960Н поддерживает 960H/D1/HD1/BCIF/CIF/QCIF                                              |
| Quality<br>(качество):                              | Может выбираться из раскрывающегося списка. Здесь пользователь устанавливает качество видео.   |
|                                                     | Имеется 8 опций: 10%, 30%, 50%, 60%, 80%, 100%.                                                |
|                                                     | 100% это наилучшее качество.                                                                   |

6.3.3.7 Отклонение от нормы Интерфейс отклонений от нормы показан ниже (см. рис. 7-52).

| Control Panel                                                                                                    |              | ΔRN            |               |   |
|----------------------------------------------------------------------------------------------------|--------------|----------------|---------------|---|
| Control Panel     Query System Info     WERSION                                                                                                |              | ADN            |               |   |
| HDD INFO                                                                                                    | Event Type   | No Disk 🔹 🔽    |               |   |
| GENERAL<br>ENCODE<br>SCHEDULE<br>R5232                                                                                                    | 🔽 Normal Out | 1 2 3          |               |   |
| ALARM     DETECT     PAN/TILT/ZOOM     DEFAULT/BACKUP                                                                                          | Latch        | 10 sec. 10~300 | 🔽 Alam Upload |   |
| ADVANCED     HDD MANAGEMENT     ABNORMITY     Alarm I/O Config     Record     ACCOUNT     SNAPSHOT     AUTO MAINTENANCE     ADDTIONAL FUNCTION | I Send Email | ☑ Show Message |               |   |
|                                                                                                    | Сору         |                | Save Refresh  | 2 |

Рис. 6-47.

| Параметр                            | Функция                                                                                                    |
|-------------------------------------|----------------------------------------------------------------------------------------------------|
| Event type (тип<br>события):        | • Аномальные события включают: no disk (диск отсутствует),<br>no space (нет места), disk error (ошибка диска), net error<br>(сетевая ошибка). |
|                                     | <ul> <li>Пользователь должен установить флажок (справа) для<br/>разрешения данной функции.</li> </ul>                                         |
| Normal Out<br>(Нормальный<br>выход) | Выходной канал активации сигнала соответствующей тревоги, при поступлении сигнала тревоги. Имеется 6 каналов.                                 |

| Параметр                                                      | Функция                                                                                                    |
|---------------------------------------------------------------|----------------------------------------------------------------------------------------------------|
| Latch<br>(Блокировка):                                        | Выход сигнала тревоги может задерживаться на указанное<br>время после прекращения входного сигнала тревоги. Затем<br>система сбрасывает тревогу и соответствующий выход<br>активации.<br>Значение задержки варьируется от 10 до 300 секунд. |
| Send email<br>(посылка<br>сообщения<br>электронной<br>почты): | Если вы устанавливаете эту функцию, систему посылает<br>сообщение электронной почты для оповещения указанного<br>пользователя.                                                                                                    |
| Alarm Upload<br>(Пересылка<br>сигнала тревоги):               | Система может передавать сигнал тревоги в сеть (включая центр оповещения о тревоге).                                                                                                    |
| Show message<br>(показ<br>сообщения):                         | Система показывает сообщения о тревоге в интерфейсе монитора.                                                                                                    |
| Buzzer (сирена):                                              | После установки этого флажка, сирена срабатывает при получении аварийного сигнала.                                                                                                    |

### 6.3.3.8 Видеоматрица

Здесь пользователь может установить канал обхода выходов видеоматрицы и соответствующий интервал (см. рис. 7-53).

Серия 960Н поддерживает только однооконный обход.

| Configuration                                                                                                    |                |            |                        |         |
|----------------------------------------------------------------------------------------------------|----------------|------------|------------------------|---------|
| Control Panel -                                                                                                    |                | - MATRIX S | POT                    |         |
| QUERY SYSTEM INFO     VERSION     HDD INFO                                                                                                    | Tour Interv    | al  5      | sec.                   |         |
| SYSTEM CONFIG                                                                                                    | All Choose     |            |                        |         |
|                                                                                                    | View 1 1 2 3 6 | 5 6 7 8    | 9 10 11 12 13 14 15 16 | Ī       |
| DEFAULT/BACKUP     ADVANCED     HDD MANAGEMENT     ABNORMALITY     ALARM I/O CONFIG     ALARM I/O CONFIG |                |            |                        |         |
| AUTO MAINTENANCE                                                                                                    |                |            |                        |         |
| Auto Register                                                                                                    |                |            | Save                   | Refresh |

Рис. 6-48.

## 6.3.4 Дополнительные функции

6.3.4.1 Предпочтительная DNS

Здесь можно установить сервер или DNS-адрес локального оператора (см. рис. 7-54).

| Configuration                                                                                                    |                                                  | X |
|----------------------------------------------------------------------------------------------------|--------------------------------------------------|---|
| Control Panel Control Panel Co | Preferred DNS 8 8 8 8 8<br>Alternate DNS 8 8 4 4 | 2 |
| CARD OVERLAY  CARD OVERLAY  C  | Save Refresh                                     |   |

Рис. 6-49.

#### 6.3.4.2 Перекрытие карты

Ситуация аналогична функции перекрытия карты (глава 5.5.9). Она, в основном, относится к финансовым областям, связанным с анализатором трафика, анализом информации и перекрытием символов. Интерфейс ATM/POS показан на рис. 7-55.

IP-адрес источника ссылается на главный IP-адрес, который посылает информацию (обычно это главный компьютер устройства соединенный с 960H DVR). IP-адрес назначения ссылается на другие системы, получающие информацию. Имеется всего четыре группы IP-адресов. record channel (Канал записи) применяется только к одной (необязательной) группе.

Шестикадровая проверка групп идентификации может гарантировать действенность и законность информации. Начальная позиция, длина и дата могут устанавливаться в соответствии с используемым протоколом и пакетом данных Имеется всего 4 поля.

| Configuration                                                                                                    |                 |                                        | E |
|----------------------------------------------------------------------------------------------------|-----------------|----------------------------------------|---|
| Control Panel Query System Info VERSION HDD INFO UC LOG                                                                                                    | Snilfer Mode    | COM                                    |   |
| System Config     GENERAL     ENCODE                                                                                                    | Protocol        | NONE                                   |   |
| - SCHEDULE<br>- R5232                                                                                                    | Set             | Set Com                                |   |
|                                                                                                    | Overlay Channel | 1 2 3 4 5 6 7 8 9 10 11 12 13 14 15 16 |   |
| DEFAULT/BACKUP                                                                                                    | Overlay Mode    | Preview V ENCODE                       |   |
| HOD MANAGEMENT     HOD MANAGEMENT     HARNORMALITY     HARN I/O Config     Record     Record     Record     SNAPSHOT     HARNORMANCE     MATRIX COMFIG                                                                                                    | Overlay Pos     | LeftTop 💌                              |   |
| ADTRUS SPOT     ADTRUS SPOT     ADTRUS     ADTRUS     ADTRUS |                 | Save Refresh                           |   |
|                                                                                                    |                 |                                        |   |

Рис. 6-50.

6.3.4.3 Автоматическая регистрация

Интерфейс автоматической регистрации показан ниже (см. рис. 7-56).

| Configuration                                                                                                    |           |  |
|----------------------------------------------------------------------------------------------------|-----------|--|
| Control Panel  Control Panel  Control Panel  Control Panel  Filter Control  Control Panel  Control Panel  Cont | ₩ Enable  |  |
| GENERAL     GENERAL     GENERAL     GENERAL     GENERAL     GENERAL     GENERAL     GENERAL     GENERAL     GENERAL     GENERAL     GENERAL     GENERAL                                                                                                    | No. 1     |  |
| ALARM     DETECT     DEMUTITIZACOM                                                                                                    | IP 0.0.0  |  |
| ADVANCED                                                                                                    | Port      |  |
| ABNORMALITY Alarm I/O Config Alarm I/O Config ACCOUNT SNAPSHOT ACCOUNT ACCOUNT ACCOUNT ACCOUNT ACCOUNT ACCOUNTION ACCOUNTION ADDITIONAL FUNCTION CARD OVERTIAN                                                                                                    | Device ID |  |
| Auto Register                                                                                                    | Save      |  |

# Рис. 6-51. Автоматическая регистрация

| Параметр                                 | Функция                                                    |
|------------------------------------------|------------------------------------------------------------|
| Флажок включения                         | Делает доступной автоматическую регистрацию.               |
| Nº                                       | Номер сервера управления устройством.                      |
| IP-адрес                                 | IP-адрес сервера управления устройством.                   |
| Port (порт):                             | Номер порта сервера                                        |
| Device ID (идентификатор<br>устройства): | Идентификатор устройства в сервере управления устройством. |

## 6.4 Поиск

Нажмите кнопку search (Поиск), появится интерфейс, показанный на рис 7-57.

Тип записи включает: общую запись (record), запись тревоги (alarm), запись обнаружения движения (motion), местную запись (local), картинку (picture) и запись номера карты (card).

Выберите режим воспроизведения записи и затем выберите время начала (start time), время окончания (end time) и канала (channel). Затем нажмите кнопку search (Поиск), появится список соответствующих файлов.

| Tune    |             | Parameter    |               |                     |                                         |       | Operation          |          |         |     |
|---------|-------------|--------------|---------------|---------------------|-----------------------------------------|-------|--------------------|----------|---------|-----|
| ( D     |             | 2011 412     |               |                     | 10.50.44                                |       | Uperation          |          |         |     |
| · H     | ecord       | Begin Time   | 2011- 4-13    | -                   | 13:53:44                                | •     | Search             | Pk       | ayback  | 1   |
| CA      | arm         | End Time     | 2011- 4-15    | •                   | 13:59:44                                | ÷     | Download           |          | File 🕶  | í.  |
| CM      | otion       | Channel      | 4.0           | -                   |                                         |       |                    |          |         | 1   |
| Cle     | ral         | Channel      | [All          | -                   |                                         |       | D                  | ownload  |         | J   |
|         |             |              |               |                     |                                         |       | Open               | ocal Be  | cord    | T   |
| C Pi    | cture       |              |               |                     |                                         |       |                    |          | ouru    | 4   |
| C C     | ard         |              |               |                     | Earliest R                              | ec    | W                  | atermark | ε       |     |
| Multink | e-channel P | lauhack      |               |                     |                                         |       |                    |          |         |     |
|         | 1 21 3      | , 4          |               |                     |                                         |       |                    |          |         |     |
| S/N     | File Size   | (KB) Begin T | ime           | E                   | nd Time                                 |       | Type               |          | Chan.   | 1   |
|         | 55954       | 2011-0-      | 4-14 15:00:12 | 2                   | 011-04-14 15:0                          | 5:00  | Regula             | sr .     | 1       |     |
| 2       | 58202       | 2011-0       | 4-14 15:05:00 | 2                   | 2011-04-14 15:10:00                     |       | Regular            |          | 1       |     |
| 8       | 58117       | 2011-0       | 4-14 15:10:00 | 2                   | 2011-04-14 15:15:00 2011-04-14 15:20:00 |       | Regular<br>Regular |          | 1       | L   |
| 4       | 58361       | 2011-0       | 4-14 15:15:00 | 2                   |                                         |       |                    |          |         |     |
| 5       | 58217       | 2011-0       | 4-14 15:20:00 | 2011-04-14 15:25:00 |                                         |       | Regular            |          | 1       |     |
| 5       | 58101       | 2011-0       | 4-14 15:25:00 | 2                   | 011-04-14 15:3                          | 00:00 | Regula             | ar .     | 1       |     |
| 7       | 58213       | 2011-0       | 4-14 15:30:00 | 2                   | 011-04-14 15:3                          | 35:00 | Regula             | ы        | 1       |     |
| 3       | 58254       | 2011-0       | 4-14 15:35:00 | 2                   | 011-04-14 15:4                          | 10:00 | Regula             | ar .     | 1       |     |
| 3       | 58388       | 2011-04      | 4-14 15:40:00 | 2                   | 011-04-14 15:4                          | 15:00 | Regula             | Sf .     | 1       |     |
| 0       | 58042       | 2011-0       | 4-14 15:45:00 | 2                   | 011-04-14 15:5                          | 50:00 | Regula             | 31       | 1       |     |
| 1       | 58284       | 2011-0       | 4-14 15:50:00 | 2                   | 011-04-14 15:5                          | 5:00  | Regula             | Sf .     | 1       |     |
| 2       | 57865       | 2011-04      | 4-14 15:55:00 | 2                   | 011-04-14 16:0                          | 00:00 | Regula             | ar       | 1       |     |
| 3       | 58140       | 2011-0       | 4-14 16:00:00 | 2                   | 011-04-14 16:0                          | 5:00  | Regula             | ы        | 1       |     |
| 4       | 58473       | 2011-0       | 4-14 16:05:00 | 2                   | 011-04-14 16:1                          | 0:00  | Regula             | 31       | 1       |     |
| 5       | 58241       | 2011-0       | 4-14 16:10:00 | 2                   | 011-04-14 16:1                          | 5:00  | Regula             | я        | 1       |     |
| 6       | 58268       | 2011-0       | 4-14 16:15:00 | 2                   | 011-04-14 16:2                          | 20:00 | Regula             | M.       | 1       |     |
| 7       | 58534       | 2011-0-      | 4-14 16:20:00 | 2                   | 011-04-14 16:2                          | 25:00 | Regula             | 51       | 1       | 5   |
| î –     | 50400       | 0011.0       | 11110.00.00   |                     | 011 01 11 10 1                          | 0.00  |                    |          | 3       |     |
|         |             |              |               |                     |                                         |       | Page Up            | P        | age Dow | wn  |
| ackup   | Device      |              |               | -                   | Search                                  | 1     |                    |          |         |     |
| Device  | ID          | Type         | Bus           | Left                | Space(KB)                               | Total | Space.             | Director | ,       | -   |
| 01100   |             |              |               | Lon.                | (chanalian)                             | 1010  | - parent           |          |         | 1   |
| 1       |             |              |               |                     |                                         |       |                    |          |         |     |
|         |             |              |               |                     |                                         |       |                    |          |         | 1   |
|         |             |              |               |                     |                                         | 1.    |                    |          |         | -11 |

Рис. 6-52.

Выберите файлы, которые вы хотите переслать и затем нажмите кнопку, появится диалоговое окно, показанное на рис. 7-58, теперь можно указать имя файла (file Name) и путь для пересылки файлов на ваш локальный ПК.

| Save As                                   | 2 🛽  |
|-------------------------------------------|------|
| Savejn: 🞯 Desktop                         |      |
| SMy Computer                              |      |
| Ny Network Places                         | 5    |
|                                           |      |
| File <u>n</u> ame:                        | Save |
| a contraction of the second second second |      |

Рис. 6-53.

Система начинает пересылку, и название кнопки изменяется на stop (Стоп). Вы можете нажать эту кнопку для завершения текущей операции.

## Внизу интерфейса находится индикатор выполнения. См. рис. 7-59.

| Turne  |           | Deventer              |                |     |                     |          | Occurring |         |          |   |
|--------|-----------|-----------------------|----------------|-----|---------------------|----------|-----------|---------|----------|---|
| Type   |           | Parameter             | Parameter      |     | Lun marcula         | 100      | Operado   | n       |          |   |
| (• R   | ecord     | Begin Time 2011- 4-13 |                | •   | 13:59:44            | ÷        | Searc     | h       | Playback |   |
| C AI   | arm       | End Time              | 2011- 4-15     | •   | 13:59:44            | <u>.</u> | Downlo    | ad Type | File •   | 1 |
| C M    | otion     | Channel               | All            | -   |                     |          |           | Clan    |          | 1 |
| C Lo   | ical      |                       | 1              |     |                     |          |           | Stop    |          | ļ |
| C Pi   | cture     |                       |                |     |                     |          | Ope       | n Local | Record   | ] |
| 0 0    | ard       |                       |                |     | Earliest F          | Rec      |           | Waterm  | ark      |   |
| 1 1    | □2□       | 3 🗆 4                 |                |     |                     |          |           |         |          |   |
| S/N    | File Size | (KB) Begin            | Time           | F   | nd Time             |          | Turn      |         | Chan     | 1 |
|        | 55954     | 2011.                 | 04-14 15:00:12 |     | 2011-04-14 15       | 05:00    | Ben       | ular    | 1        | γ |
| )      | 58202     | 2011-                 | 04-14 15:05:00 | 3   | 2011-04-14 15:05:00 |          | Beg       | ular    | 1        | 1 |
| 1      | 58117     | 2011-                 | 04-14 15:10:00 | 2   | 2011-04-14 15       | 15:00    | Begular   |         | 1        | ι |
| -      | 58361     | 2011-                 | 04-14 15:15:00 | 12  | 2011-04-14 15       | 20.00    | Reg       | ular    | 1        | ſ |
|        | 58217     | 2011-                 | 04-14 15:20:00 | 2   | 2011-04-14 15       | 25:00    | Reg       | ular    | 1        | 1 |
|        | 58101     | 2011-                 | 04-14 15:25:00 | 2   | 2011-04-14 15       | 30.00    | Reg       | ular    | 1        | E |
|        | 58213     | 2011-                 | 04-14 15:30:00 | 2   | 2011-04-14 15       | 35.00    | Reg       | ular    | 1        | l |
| }      | 58254     | 2011-                 | 04-14 15:35:00 | 2   | 2011-04-14 15       | 40.00    | Reg       | ular    | 1        | l |
| )      | 58388     | 2011-                 | 04-14 15:40:00 | 2   | 2011-04-14 15       | 45:00    | Reg       | ular    | 1        |   |
| 0      | 58042     | 2011-                 | 04-14 15:45:00 | 2   | 2011-04-14 15       | 50:00    | Reg       | ular    | 1        |   |
| 1      | 58284     | 2011-                 | 04-14 15:50:00 | 2   | 2011-04-14 15       | 55:00    | Reg       | ular    | 1        |   |
| 2      | 57865     | 2011-                 | 04-14 15:55:00 | 2   | 2011-04-14 16       | 00:00    | Reg       | ular    | 1        |   |
| 3      | 58140     | 2011-                 | 04-14 16:00:00 | 2   | 2011-04-14 16       | :05:00   | Regular   |         | 1        |   |
| 4      | 58473     | 2011-                 | 04-14 16:05:00 | 2   | 2011-04-14 16       | 10:00    | Reg       | ular    | 1        |   |
| 5      | 58241     | 2011-                 | 04-14 16:10:00 | 2   | 2011-04-14 16       | 15:00    | Reg       | ular    | 1        |   |
| 6      | 58268     | 2011-                 | 04-14 16:15:00 | 2   | 2011-04-14 16       | 20:00    | Reg       | ular    | 1        | 1 |
| 7      | 58534     | 2011-                 | 04-14 16:20:00 | 2   | 2011-04-14 16       | :25:00   | Reg       | ular    | 1        |   |
| ]      |           |                       | .m.,           |     |                     |          |           | 2.<br>  | >        | ] |
| ckup   | Device    | _                     |                | 1   | 6                   |          | Page I    | lp      | Page Dov | N |
| nup i  | 10        | 1.                    |                |     | Search              |          | 10        | Di      |          |   |
| Device | U         | Type                  | Bus            | Lei | n Space(KB)         | Iota     | space     | Direct  | tory     |   |
| 1      |           |                       |                |     |                     |          |           |         |          | 1 |
|        |           |                       |                |     | Start Racks         | ~ I      |           | Stor    | Rackup   | - |

Рис. 6-54.

После окончания пересылки появится диалоговое окно, показанное на рис. 7-60. Нажмите кнопку ОК для выхода.

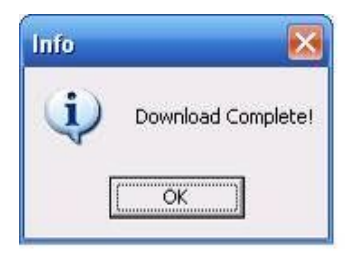

Рис. 6-55.

| Тип        | Параметр                  | Функция                                        |
|------------|---------------------------|------------------------------------------------|
| Туре (Тип) | Record (Запись)           | Поиска общей записи, записи тревоги и записи   |
|            |                           | обнаружения движения.                          |
|            | Alarm (Тревога)           | Поиск записи тревоги.                          |
|            | Motion (Движение)         | Поиск записи обнаружения движения.             |
|            | Local (Локальная)         | Поиск локальной записи.                        |
|            | Snapshot (Моментальный    | Ищет файлы моментальных снимков.               |
|            | снимок)                   |                                                |
|            | Card (Карта)              | Ищет файлы карты.                              |
| Параметр   | Begin time (Время начала) | Установка времени начала. Можно выбирать из    |
|            |                           | раскрывающегося списка.                        |
|            | End time (Время           | Установка времени окончания. Можно выбирать из |
|            | окончания)                | раскрывающегося списка.                        |
| Тип                                                                               | Параметр                                     | Функция                                                                                                    |
|-----------------------------------------------------------------------------------|----------------------------------------------|----------------------------------------------------------------------------------------------------|
|                                                                                   | Channel (Канал):                             | Выберите канал раскрывающегося списка.                                                                                                    |
| Операция                                                                          | Search (Поиск)                               | Нажмите эту кнопку, вы можете просматривать<br>записанные файлы, удовлетворяющие критериям<br>поиска. На одном экране умещается 100 файлов.<br>Используйте кнопки перевода страницы<br>вверх/вниз для просмотра файлов.                                                                                                    |
|                                                                                   | Воспроизведение:                             | Вначале выберите файл и затем нажмите кнопку<br>Playback (Воспроизведение) для просмотра видео.                                                                                                    |
|                                                                                   | Download type (Тип<br>пересылки)             | Пересылка по файлу: Выберите файл(ы) и затем<br>нажмите кнопку download (Пересылка).<br>Пересылка по времени: Пересылка записанных<br>файлов в указанном временном периоде.                                                                                                    |
|                                                                                   | Download (Пересылка)                         | Выберите нужные файлы (множественный выбор)<br>и затем нажмите эту кнопку, система выдаст<br>диалоговое окно. См. рис. 7-55.<br>Введите имя пересланного файла, задайте путь и<br>нажмите кнопку ОК. Система начинает пересылку,<br>и название кнопки изменяется на stop (Стоп). Для<br>получения информации о ходе пересылки имеется<br>полоса состояния. |
|                                                                                   | Open local record (Открыть локальную запись) | Выбор локальной записи для воспроизведения.                                                                                                    |
|                                                                                   | Earliest record (Старые записи)              | Вначале выберите канал и затем нажмите эту<br>кнопку, система покажет самые старые записи<br>текущего канала на жестком диске.                                                                                                    |
| Multiple-<br>channel<br>playback<br>(Много-<br>канальное<br>воспроиз-<br>ведение) |                                              | Система поддерживает воспроизведение одного файл в нескольких каналах монитора.                                                                                                    |

В процессе воспроизведения, вы можете видеть кнопки управления, такие как play (Воспроизведение), pause (Пауза), stop (Стоп), slow play (Медленное воспроизведение) и fast play (Быстрое воспроизведение) в полосе процесса воспроизведения. Вы можете видеть имя текущего воспроизводимого файла, имя канала, время и данные статистики.

В интерфейсе результатов поиска, вы можете выбрать один или несколько файлов для пересылки на ваш локальный ПК.

Полоса контроля воспроизведения показана ниже (см. рис. 7-61).

- 1: Play (Воспроизведение)
- 2: Pause (Пауза)
- 3: Stop (Стоп)
- 4: Slow play (Медленное воспроизведение)
- 5: Fast play (Быстрое воспроизведение)

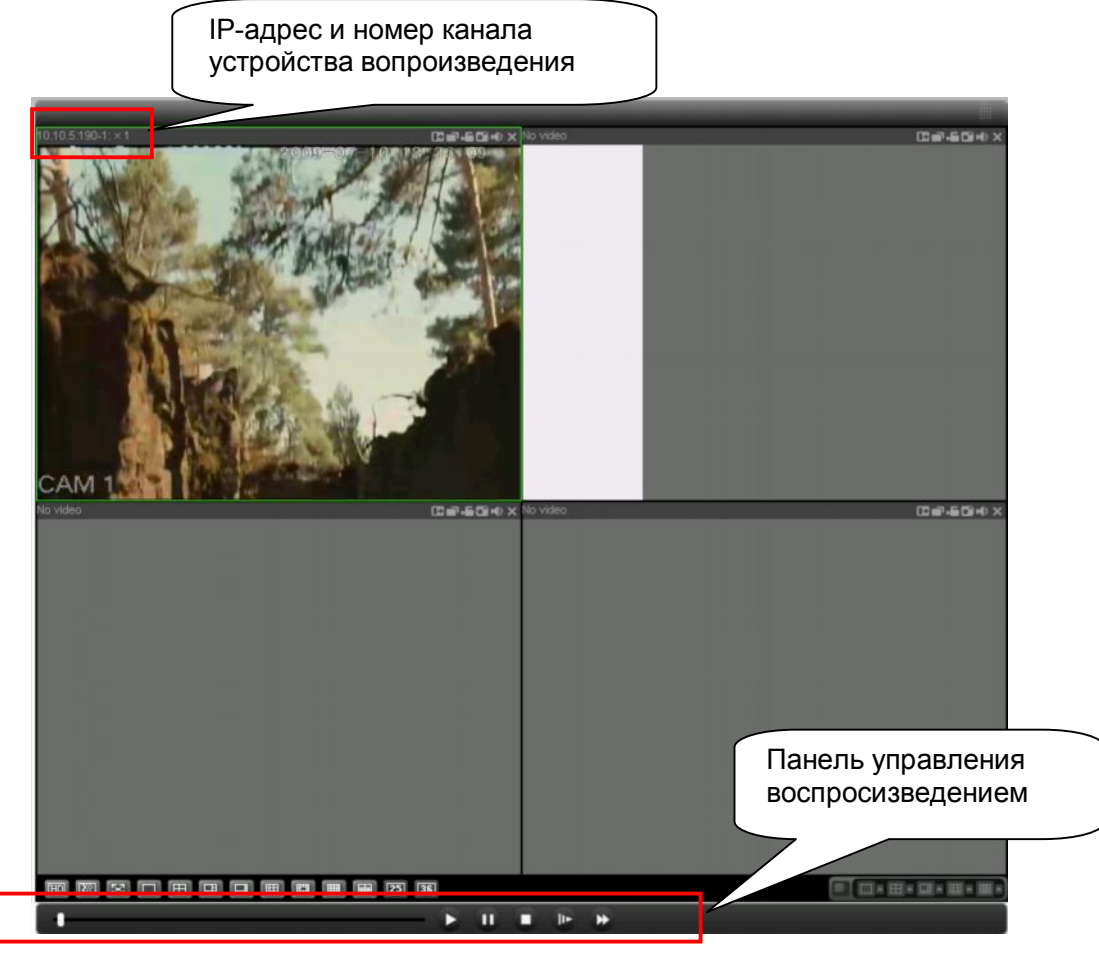

Рис. 6-56.

### 6.5 Тревога

Нажмите кнопку alarm (Тревога), появится интерфейс, показанный на рис 7-62.

Здесь вы можете осуществить установки тип тревоги (Event Type) и звука сигнала тревоги (Alarm Sound) для устройства.

| Video L<br>Motion<br>Disk Fu<br>Disk Er | .oss Encode<br>Detect External<br>II<br>ror<br>Aask | Alarm      | en Alarm Video Pop-u<br>Gound<br>und Pop-up<br>Path | µp □ Prompt |
|-----------------------------------------|-----------------------------------------------------|------------|-----------------------------------------------------|-------------|
| Time                                    | Device ID                                           | Event Type | Alarm Port/Channel                                  |             |
|                                         |                                                     |            |                                                     |             |
|                                         |                                                     |            |                                                     |             |

Рис. 6-57.

Убедитесь, что текущее устройство может передавать сигнал тревоги.

| Тип        | Параметр         | Функция                                       |
|------------|------------------|-----------------------------------------------|
| Event Type | Пропадание       | Система посылает сигнал тревоги, когда        |
| (Тип       | видеосигнала     | происходит пропадание видеосигнала.           |
| тревоги)   | Обнаружение      | Система посылает сигнал тревоги, когда        |
|            | движения         | обнаруживается движение.                      |
|            | Disk full        | Система посылает сигнал тревоги, когда диск   |
|            | (Переполнение    | переполнен.                                   |
|            | диска)           |                                               |
|            | Disk error       | Система посылает сигнал тревоги, когда        |
|            | (Ошибка на       | происходит ошибка на диске.                   |
|            | диске)           |                                               |
|            | Video Mask       | Система посылает сигнал тревоги, когда камера |
|            | (Маскировка      | неправильно маскируется.                      |
|            | камеры)          | -                                             |
|            | Encode alarm     | Система посылает сигнал тревоги, когда        |
|            | (Тревога         | периферийное устройство выдает сигнал         |
|            | шифрования)      | тревоги.                                      |
|            | External alarm   | Устройство входа сигнала тревоги посылает     |
|            | (Внешняя         | сигнал тревоги.                               |
|            | тревога)         |                                               |
| Operation  | Listen alarm     | Систем оповещает сеть, когда поступает сигнал |
| (Операция) | (Прослушивание   | тревоги (из выбранных выше типов событии), и  |
|            | сигнала тревоги) | затем сеть может оповестить пользователя.     |
|            | Video Pop-up     | Когда поступает сигнал тревоги, система       |
|            | (Всплывающее     | автоматически делает доступным видео          |
|            | видео)           | монитор. Эта функция применяется только к     |
|            |                  | тревогам, связанным с видео (оонаружение      |
|            |                  | движения, пропадание видеосигнала и           |
|            | Dromot           |                                               |
|            |                  | Автоматически всплывает диалоговое окно       |
|            | Sound non un     |                                               |
|            | Возникающий      |                                               |
|            |                  |                                               |
|            | Sound Path       |                                               |
|            | (Путь звука)     | сигналом тревоги                              |

### 6.6 Информация о продукте

Нажмите кнопку about (Информация о продукте), появится информация о текущем вебклиенте (см. рис. 7-63).

| About |                 |                     |  |
|-------|-----------------|---------------------|--|
|       | Webrec Control, | Version: 2.1.7.15   |  |
|       | NETSDK,         | Version: 3.3.4.1    |  |
|       | PLAYSDK,        | Version: 3.26.0.114 |  |
|       | Соругі          | ight (C) 2008       |  |
|       |                 | Ok                  |  |

Рис. 6-58.

### 6.7 Выход из системы

Нажмите кнопку log out, система вернется в интерфейс регистрации. См. рис. 7-64. Введите имя пользователя (user name) и пароль (password) для повторной регистрации.

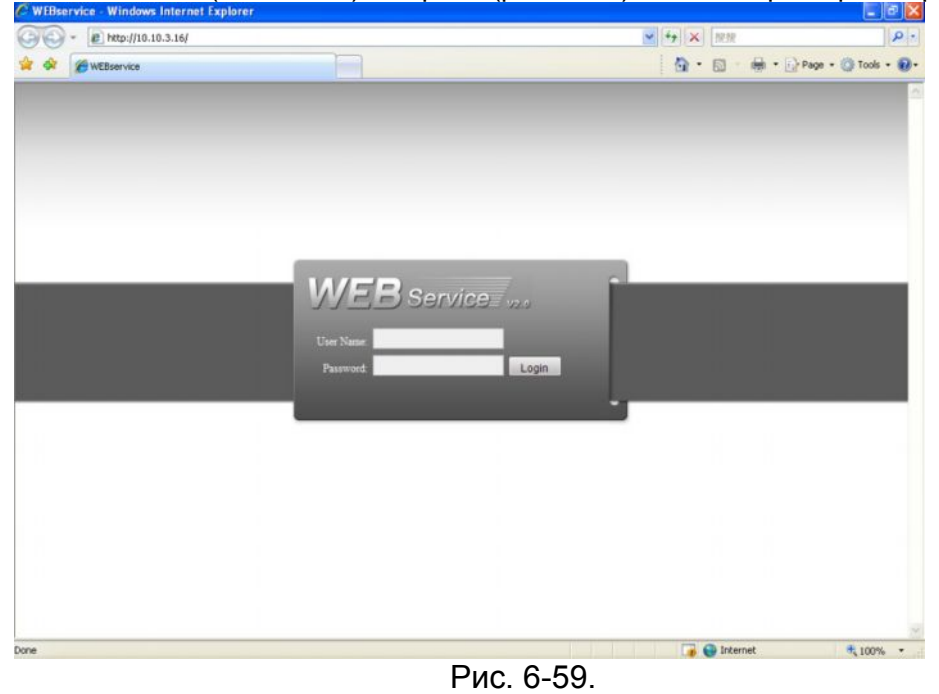

### 6.8 Деинсталляция элемента управления сетью

Для деинсталляции элемента управления сетью можно использовать команду "uninstall web.bat".

Помните, до деинсталляции закройте все веб-страницы, иначе деинсталляция может привести к ошибкам.

### 7 Профессиональные системы наблюдения

Кроме сети, вы можете использовать наше Профессиональное программное обеспечение наблюдения (PSS) для регистрации в устройстве.

Для получения подробной информации, обращайтесь к документу PSS user's manual.

### 8 Часто задаваемые вопросы

### 1. 960H DVR не может правильно загрузиться.

Имеются следующие возможные причины:

- Неправильная мощность на входе.
- Неправильная мощность на входе.
- Повреждена кнопка включения питания.
- Неправильное обновление программы.
- Нарушение работы НЖМД или повреждение шлейфа жесткого диска.
- Жесткие диски Seagate DB35.1, DB35.2, SV35 и Maxtor 17-g имеют проблемы совместимости. Установите последнюю версию программного обеспечения для решения этой проблемы.
- Ошибка передней панели.
- Повреждена главная плата.

### 2. 960H DVR часто автоматически отключается или останавливает работу.

Имеются следующие возможные причины:

- Входное напряжение нестабильно или слишком мало.
- Нарушение работы НЖД или повреждение шлейфа жесткого диска.
- Кнопка выключения питания недостаточно мощна.
- Нестабильный выходной видеосигнал.
- Слишком суровое рабочее окружение, слишком много пыли.
- Неисправная работа аппаратного обеспечения.

### 3. Система не может обнаружить жесткий диск.

Имеются следующие возможные причины:

- Жесткий диск неисправен.
- Поврежден шлейф жесткого диска.
- Неплотное соединение кабеля жесткого диска.
- Порт SATA главной платы поврежден.

### 4. Выход видеосигнала отсутствует, независимо от того является ли выход

### одноканальным, многоканальным или всеканальным.

Имеются следующие возможные причины:

- Программа несовместима. Установите последнюю версию программного обеспечения.
- Яркость равна 0. Восстановите фабричную установку по умолчанию.
- Нет входного видеосигнала, или он слишком слабый.
- Проверьте установку маски конфиденциальности или вашу программу предохранения экрана.
- Неисправная работа аппаратного обеспечения 960H DVR.

### 5. Искажен цвет видео в реальном масштабе времени.

Имеются следующие возможные причины:

- При использовании выхода BNC, неправильная установка NTSC и PAL.
- Видео в реальном масштабе времени становится черно-белым.
- Сопротивления 960H DVR и монитора несовместимы.
- Слишком долгая передача видеосигнала или слишком большое ухудшение сигнала.
- Неправильная установка цвета или яркости 960H DVR.

### 6. Локальные записи не находятся.

Имеются следующие возможные причины:

- Поврежден шлейф жесткого диска.
- Жесткий диск неисправен.
- Обновленная программа несовместима.
- Записанный файл был перезаписан.
- Функция записи недоступна.

#### 7. Видео искажено при поиске локальных записей.

Имеются следующие возможные причины:

- Слишком низкая установка качества видео.
- Ошибка чтения программы, не хватает битовых данных. В полноэкранном режиме возникает мозаика. Для решения этой проблемы перезапустите 960H DVR.
- Ошибка шлейфа данных жесткого диска.
- Неисправная работа жесткого диска.
- Неисправная работа аппаратного обеспечения 960H DVR.

#### 8. При слежении отсутствует звук.

Имеются следующие возможные причины:

• Отсутствует съем мощности.

- Нет мощной акустики.
- Звуковой кабель поврежден.
- Неисправная работа аппаратного обеспечения 960H DVR.

#### 9. Есть звук при слежении, но при воспроизведении системой звук отсутствует.

Имеются следующие возможные причины:

- Неправильная установка. Сделайте доступной функцию звука.
- Соответствующий канал не имеет входа видеосигнала. При голубом экране, воспроизведение не является непрерывным.

### 10. Неправильное отображение времени.

Имеются следующие возможные причины:

- Неправильная установка.
- Неправильное подключение батареи или слишком низкое напряжение.
- Поврежден детекторный кристалл.

### 11. 960H DVR не может управлять PTZ.

Имеются следующие возможные причины:

- Ошибка РТZ передней панели.
- Неправильная настройка, соединение или установка дешифратора РТZ.
- Неправильное соединение кабеля.
- Неправильная установка РТZ.
- Дешифратор РТZ и протокол 960H DVR несовместимы..
- Дешифратор РТZ и адрес 960H DVR несовместимы..
- Когда имеется несколько дешифраторов, добавьте резистор 120 Ом между дешифратором РТZ и линиями А/В кабеля на самом дальнем конце, чтобы удалить реверберацию или установить согласование импедансов. Управление РТZ нестабильно.
- Слишком большое расстояние.

### 12. Не работает функция обнаружения движения.

Имеются следующие возможные причины:

- Неправильная установка периода.
- Неправильная установка зоны обнаружения движения.
- Слишком низкая чувствительность.
- В некоторых версиях существуют аппаратные ограничения.

### 13. Невозможно зарегистрироваться в клиентской части приложения или в сети.

Имеются следующие возможные причины:

- Для пользователей Windows 98 или Windows ME, обновите OC до Windows 2000 sp4. Или установите программное обеспечение клиентской части приложения более низкой версии. 960H DVR не совместим с OC Windows VISTA
- Элемент управления ActiveX был недоступен.
- Не установлен DirectX 8.1 или выше. Обновите драйвер видеокарты.
- Ошибка сетевого подключения.
- Ошибка установки сети.
- Ошибка в пароле или имени пользователя.
- Клиентская часть приложения не совместима с программой 960H DVR.

# 14. При предварительном просмотре или удаленном воспроизведения видео файла наблюдается только мозаика, видео отсутствует.

Имеются следующие возможные причины:

• Плохая пропускная способность сети.

- Ограниченные ресурсы клиентской части приложения.
- В 960H DVR имеется установка группа многоабонентской передачи сообщений. Этот режим может приводить к мозаике. Обычно, мы не рекомендуем этот режим.
- Имеется установка маски конфиденциальности или защиты канала.
- Текущий пользователь не имеет права на мониторинг.
- Качество локального выхода видеосигнала 960H DVR не является хорошим.

### 15. Сетевое соединение нестабильно.

Имеются следующие возможные причины:

- Сеть нестабильна.
- Конфликт IP-адресов.
- Конфликт МАС-адресов.
- Сетевая карта ПК или 960H DVR не является хорошей.

### 16. Ошибка устройства для записи дисков или ошибка резервного копирования на USB

Имеются следующие возможные причины:

- Устройство для записи дисков и 960H DVR используют общий кабель данных.
- Система использует слишком много ресурсов центрального процессора. Вначале остановите запись, затем начинайте резервное копирование.
- Объем данных превышает емкость устройства для резервного копирования. Это может приводить к ошибке в устройстве для записи дисков.
- Устройство для резервного копирования несовместимо.
- Устройство для резервного копирования повреждено.

### 17. Клавиатура не может управлять 960H DVR.

Имеются следующие возможные причины:

- Неправильная установка последовательного порта 960H DVR.
- Неправильный адрес.
- При наличии нескольких коммутационных устройств не хватает питания.
- Слишком большое расстояние передачи.

### 18. Сигнал тревоги не был переведен в дежурный режим.

Имеются следующие возможные причины:

- Неправильная установка сигнала тревоги.
- Выход сигнала тревоги был открыт в ручном режиме.
- Ошибка входного устройства или неправильное соединение.
- Некоторые версии программы, возможно, имеют эту проблему. Обновите систему.

### 19. Функция тревоги не действует.

Имеются следующие возможные причины:

• Неправильная установка сигнала тревоги.

- Неправильное соединение кабеля сигнала тревоги.
- Неправильный сигнал тревоги на входе.
- Две цепи подключаются к одному устройству аварийной сигнализации.

### 20. Пульт дистанционного управления не работает.

Имеются следующие возможные причины:

- Неправильный адрес пульта дистанционного управления.
- Слишком большое расстояние или слишком маленький угол управления.
- Энергия батареи пульта дистанционного управления недостаточна.
- Пульт дистанционного управления поврежден или повреждена передняя панель 960H DVR.

### 21. Длительность хранения записей недостаточна.

Имеются следующие возможные причины:

- Слишком низкое качество камеры. Грязная линза. Камера установлена против света. Неправильная установка апертуры камеры.
- Недостаточная емкость жесткого диска.
- Жесткий диск поврежден.

### 22. Пересланный файл не воспроизводится.

Имеются следующие возможные причины:

- Отсутствует медиа-плейер.
- Отсутствует DXB8.1 или более высокое программное обеспечение графического ускорителя.
- Отсутствует DivX503Bundle.exe при воспроизведении файла преобразованного в формат AVI через медиа-плейер.
- Отсутствует DivX503Bundle.exe или ffdshow-2004 1012 .exe в ОС Windows XP.

### 23. Забыт пароль операций локального меню или сетевой пароль.

Свяжитесь с вашим местным сервисным инженером или нашим менеджером по продажам. Мы поможем вам решить эту проблему.

### Приложение А Вычисление емкости жесткого диска

Общая емкость, необходимая каждому 960H DVR, зависит от типа записи видео и времени хранения видеофайла.

Шаг 1: В соответствии с формулой (1) для вычисления емкости хранилища  $q_i$  это емкость каждого канала, необходимая для каждого часа, МБ.

$$q_i = d_i \div 8 \times 3600 \div 1024$$
 (1)

В формуле  $d_i$  означает скорость передачи в битах, Кбит/с

Шаг 2: После подтверждения требования времени видео, в соответствии с формулой (2) вычисляем емкость памяти  $m_i$ , которая равна сумме емкости необходимой для каждого канала, МБ.

$$m_i = q_i \times h_i \times D_i$$
 (2)

В формуле:

*h*<sub>i</sub> означает время записи в часах для каждого дня

*D*<sub>i</sub> означает число дней, в течение которых должно храниться

видео

Шаг 3: В соответствии с формулой (3) вычисления общей емкости (накопленной)  $q_T$ , необходимой для всех каналов 960H DVR во время запланированной записи видео.

$$q_T = \sum_{i=1}^{c} m_i$$
 (3)

где: с — общее число каналов в одном 960H DVR

Шаг 4: В соответствии с формулой (4) вычисления общей емкости (накопленной)  $q_T$ , необходимой для всех каналов 960H DVR во время **записи видео тревоги (включая обнаружение движения)**.

$$q_{T} = \sum_{i=1}^{c} m_{i} \times a\%$$
 (4)

Где: а% — коэффициент появления тревоги

### Приложение В Список совместимых устройств для

### резервного копирования

### Список совместимых флеш-накопителей

**Примечание:** Обновите встроенное ПО 960H DVR до последней версии, чтобы гарантировать точность приведенной ниже таблицы. Если вы используете флеш-накопитель, подтвердите формат FAT или FAT32.

| Производитель | Модель          | Емкость |
|---------------|-----------------|---------|
| Sandisk       | Cruzer Micro    | 512 Mб  |
| Sandisk       | Cruzer Micro    | 1 Гб    |
| Sandisk       | Cruzer Micro    | 2 Гб    |
| Sandisk       | Cruzer Freedom  | 256 MG  |
| Sandisk       | Cruzer Freedom  | 512 Mб  |
| Sandisk       | Cruzer Freedom  | 1 Гб    |
| Sandisk       | Cruzer Freedom  | 2 Гб    |
| Kingston      | DataTraveler II | 1 Гб    |
| Kingston      | DataTraveler II | 2 Гб    |
| Kingston      | DataTraveler    | 1 Гб    |
| Kingston      | DataTraveler    | 2 Гб    |
| Maxell        | USB Flash Stick | 128 Mб  |
| Maxell        | USB Flash Stick | 256 МБ  |
| Maxell        | USB Flash Stick | 512 МБ  |
| Maxell        | USB Flash Stick | 1 ГБ    |
| Maxell        | USB Flash Stick | 2 ГБ    |
| Kingax        | Super Stick     | 128 МБ  |
| Kingax        | Super Stick     | 256 МБ  |
| Kingax        | Super Stick     | 512 МБ  |
| Kingax        | Super Stick     | 1 ГБ    |
| Kingax        | Super Stick     | 2 ГБ    |
| Netac         | U210            | 128 МБ  |
| Netac         | U210            | 256 ME  |
| Netac         | U210            | 512 MБ  |
| Netac         | U210            | 1 ГБ    |
| Netac         | U210            | 2 ГБ    |
| Netac         | U208            | 4 ГБ    |
| Teclast       | Ti Cool         | 128 МБ  |
| Teclast       | Ti Cool         | 256 МБ  |
| Teclast       | Ti Cool         | 512 МБ  |
| Teclast       | Ti Cool         | 1 ГБ    |
| SanDisk       | cruzer mirco    | 2 ГБ    |
| SanDisk       | cruzer mirco    | 8 ГБ    |
| SanDisk       | Ti Cool         | 2 ГБ    |
| SanDisk       | Hongjiao        | 4 ГБ    |
| Lexar         | Lexar           | 256 МБ  |
| Kingston      | Data Traveler   | 1 ГБ    |
| Kingston      | Data Traveler   | 16 ГБ   |
| Kingston      | Data Traveler   | 32 ГБ   |
| Aigo          | L8315           | 16 ГБ   |

| Sandisk  | 250                   | 16 Гб |
|----------|-----------------------|-------|
| Kingston | Data Traveler Locker+ | 32 Гб |
| Netac    | U228                  | 8 Гб  |

### Список совместимых SD-карт

В следующей таблице приведен список брендов совместимых SD-карт

| Бренд     | Стандарт | Емкость | Тип карты |
|-----------|----------|---------|-----------|
| Transcend | SDHC6    | 16 ГБ   | SD        |
| Kingston  | SDHC4    | 4 ГБ    | SD        |
| Kingston  | SD       | 2 ГБ    | SD        |
| Kingston  | SD       | 1ГБ     | SD        |
| Sandisk   | SDHC2    | 8 ГБ    | Micro-SD  |
| Sandisk   | SD       | 1ГБ     | Micro-SD  |

### Список совместимых переносимых НЖД

В следующей таблице приведен список брендов совместимых переносимых НЖД

| Бренд       | Модель                     | Емкость |
|-------------|----------------------------|---------|
| YDStar      | YDstar HDD box             | 40 ГБ   |
| Netac       | Netac                      | 80 ГБ   |
| lomega      | lomega RPHD-CG" RNAJ50U287 | 250 ГБ  |
| WD Elements | WCAVY1205901               | 1.5 ТБ  |
| Newsmy      | Liangjian                  | 320 ГБ  |
| WD Elements | WDBAAR5000ABK-00           | 500 ГБ  |
| WD Elements | WDBAAU0015HBK-00           | 1.5 ТБ  |
| Seagate     | FreeAgent Go(ST905003F)    | 500 ГБ  |
| Aigo        | H8169                      | 500 ГБ  |

### Список совместимых устройств для записи дисков USB

**Примечание:** Обновите встроенное ПО 960H DVR до последней версии, чтобы гарантировать точность приведенной ниже таблицы. И вы можете использовать кабель USB с моделями, рекомендованными для установки USB устройства для записи дисков.

| Производитель | Модель   |
|---------------|----------|
| Sony          | DRX-S70U |
| Benq          | TW200D   |

### Список совместимых устройств записи DVD

**Примечание:** Обновите встроенное ПО 960H DVR до последней версии, чтобы гарантировать точность приведенной ниже таблицы.

| Производитель | Модель          |
|---------------|-----------------|
| Pioneer       | 960H DVR-215CHG |
| Panasonic     | SW-9588-C       |
| Sumsung       | TS-H653         |
| Sony          | DRU-V200S       |
| Sony          | DRU-845S        |
| Samsung       | TS-H653         |
| Pioneer       | 960H DVR-217CHG |
| LG            | GH22NS30        |

Список совместимых НЖД SATA Примечание: Обновите встроенное ПО 960H DVR до последней версии, чтобы гарантировать точность приведенной ниже таблицы. НЖД SATA должны использоваться для 960H DVR с портом SATA.

| Производитель   | Серия             | Модель       | Емкость | Порт |
|-----------------|-------------------|--------------|---------|------|
| Seagate         | Barracuda.10      | ST3750640AS  | 750 ГБ  | SATA |
| Seagate         | Barracuda.10      | ST3500630AS  | 500 ГБ  | SATA |
| Seagate         | Barracuda.10      | ST3400620AS  | 400 ГБ  | SATA |
| Seagate         | Barracuda.10      | ST3320620AS  | 320 ГБ  | SATA |
| Seagate         | Barracuda.10      | ST3250620AS  | 250 ГБ  | SATA |
| Seagate         | Barracuda.10      | ST3250820AS  | 250 ГБ  | SATA |
| Seagate         | Barracuda.10      | ST3160815AS  | 160 ГБ  | SATA |
| Seagate         | Barracuda.10      | ST380815AS   | 80 ГБ   | SATA |
| Seagate         | Barracuda.9       | ST3160811AS2 | 160 ГБ  | SATA |
| Seagate         | Barracuda.9       | ST3120811AS2 | 120 ГБ  | SATA |
| Seagate         | Barracuda.9       | ST380811AS2  | 80 ГБ   | SATA |
| Seagate         | Barracuda.9       | ST380211AS2  | 80 ГБ   | SATA |
| Seagate         | Barracuda.11      | ST3750330AS  | 750 ГБ  | SATA |
| Seagate         | Barracuda.11      | ST3500320AS  | 500 ГБ  | SATA |
| Seagate         | Barracuda 7200.11 | ST31500341AS | 1.5 ТБ  | SATA |
| Seagate         | Pipeline HD.2     | ST3320311CS  | 320 ГБ  | SATA |
| Seagate         | SV35.2            | ST3160815SV  | 160 ГБ  | SATA |
| Seagate         | SV35.2            | ST3250310SV  | 250 ГБ  | SATA |
| Seagate         | SV35.2            | ST3320620SV  | 320 ГБ  | SATA |
| Seagate         | SV35.2            | ST3500320SV  | 500 ГБ  | SATA |
| Seagate         | SV35.2            | ST3750640SV  | 750 ГБ  | SATA |
| Seagate         | SV35.3            | ST31000340SV | 1 ТБ    | SATA |
| Maxtor          | DiamondMax 20     | STM3320820AS | 320 ГБ  | SATA |
| Maxtor          | DiamondMax 20     | STM3250820AS | 250 ГБ  | SATA |
| Maxtor          | DiamondMax 21     | STM3160211AS | 160 ГБ  | SATA |
| Maxtor          | DiamondMax 21     | STM380211AS  | 80 ГБ   | SATA |
| Maxtor          | DiamondMax 21     | STM340211AS  | 40 ГБ   | SATA |
| Western Digital | Cariar SE         | WD3200JD     | 320 ГБ  | SATA |
| Western Digital | Cariar SE         | WD3000JD     | 300 ГБ  | SATA |
| Western Digital | Cariar SE         | WD2500JS     | 250 ГБ  | SATA |
| Western Digital | Cariar SE         | WD2000JD     | 200 ГБ  | SATA |
| Western Digital | Cariar SE         | WD1600JD     | 160 ГБ  | SATA |
| Western Digital | Cariar SE         | WD1600JS     | 160 ГБ  | SATA |
| Western Digital | Cariar SE         | WD1200JS     | 120 ГБ  | SATA |
| Western Digital | Cariar SE         | WD800JD      | 80 ГБ   | SATA |
| Western Digital | Cariar            | WD1600AABS2  | 160 ГБ  | SATA |
| Western Digital | Cariar            | WD800BD      | 80 ГБ   | SATA |
| Western Digital | Cariar SE16       | WD7500KS2    | 750 ГБ  | SATA |
| Western Digital | Cariar SE16       | WD5000KS2    | 500 ГБ  | SATA |

| Производитель   | Серия               | Модель     | Емкость | Порт |
|-----------------|---------------------|------------|---------|------|
| Western Digital | Cariar SE16         | WD4000KD2  | 400 ГБ  | SATA |
| Western Digital | Cariar SE16         | WD3200KS2  | 320 ГБ  | SATA |
| Western Digital | Cariar SE16         | WD2500KS2  | 250 ГБ  | SATA |
| Western Digital | RE series           | WD5000ABYS | 500 ГБ  | SATA |
| Western Digital | Caviar Green series | WD20EADS   | 2 ТБ    | SATA |
| Samsung         | 1                   | HA101UJ/CE | 1 ТБ    | SATA |

### ПРИЛОЖЕНИЕ С Список совместимых устройств CD/DVD

**Примечание:** Обновите встроенное ПО 960H DVR до последней версии, чтобы гарантировать точность приведенной ниже таблицы. Вы можете использовать кабель USB с моделями, рекомендованными для установки USB устройства для записи дисков.

| Производитель | Модель    | Тип порта | Тип    |  |
|---------------|-----------|-----------|--------|--|
| Sony          | DRX-S50U  | USB       | DVD-RW |  |
| Sony          | DRX-S70U  | USB       | DVD-RW |  |
| Sony          | AW-G170S  | SATA      | DVD-RW |  |
| Samsung       | TS-H653A  | SATA      | DVD-RW |  |
| Panasonic     | SW-9588-C | SATA      | DVD-RW |  |
| Sony          | DRX-S50U  | USB       | DVD-RW |  |
| BenQ          | 5232WI    | USB       | DVD-RW |  |

### Приложение D Список совместимых дисплеев

В следующей таблице приведен список брендов совместимых дисплеев.

| Бренд         | Модель        | Размер (дюйм)      |  |  |
|---------------|---------------|--------------------|--|--|
| BENQ (LCD)    | ET-0007-TA    | 19 (широкий экран) |  |  |
| DELL (LCD)    | E178FPc       | 17                 |  |  |
| BENQ (LCD)    | Q7T4          | 17                 |  |  |
| BENQ (LCD)    | Q7T3          | 17                 |  |  |
| LENOVO (LCD)  | LXB-L17C      | 17                 |  |  |
|               | 225BW         | 22 (широкий экран) |  |  |
| HFNOVO (CRT)  | LXB-FD17069HB | 17                 |  |  |
| HFNOVO (CRT)  | LXB-HF769A    | 17                 |  |  |
| HFNOVO (CRT)  | LX-GJ556D     | 17                 |  |  |
| Samsung (LCD) | 2494HS        | 24                 |  |  |
| Samsung (LCD) | P2350         | 23                 |  |  |
| Samsung (LCD) | P2250         | 22                 |  |  |
| Samsung (LCD) | P2370G        | 23                 |  |  |
| Samsung (LCD) | 2043          | 20                 |  |  |
| Samsung (LCD) | 2243EW        | 22                 |  |  |
| Samsung (LCD) | SMT-1922P     | 19                 |  |  |
| Samsung (LCD) | T190          | 19                 |  |  |
| Samsung (LCD) | T240          | 24                 |  |  |
| LG (LCD)      | W1942SP       | 19                 |  |  |
| LG (LCD)      | W2243S        | 22                 |  |  |
| LG (LCD)      | W2343T        | 23                 |  |  |
| BENQ (LCD)    | G900HD        | 18,5               |  |  |
| BENQ (LCD)    | G2220HD       | 22                 |  |  |
| PHILIPS (LCD) | 230E          | 23                 |  |  |
| PHILIPS (LCD) | 220CW9        | 23                 |  |  |
| PHILIPS (LCD) | 220BW9        | 24                 |  |  |
| PHILIPS (LCD) | 220EW9        | 25                 |  |  |

### Приложение Е Список совместимых коммутационных

#### Сетевой режим Модель Бренд работы D-LinK DES-1016D 10/100М адаптивный DES-1008D D-LinK 10/100М адаптивный Имеется 5 сетевых режимов: 1. AUTO 2. HALF-10M Ruijie RG-S1926S 3. FULL-10M 4. HALF-100M

5. FULL-100M

10/100М адаптивный

10/100М адаптивный

10/100М адаптивный

### устройств

Список совместимых коммутационных устройств приведен в следующей таблице.

H3C-S1024

TL-SF1016

TL-SF1008+

H3C

TP-LINK

**TP-LINK** 

## Приложение F Список совместимых беспроводных мышей

В следующей таблице приведен список брендов совместимых беспроводных мышей

| Бренд          | Модель         |
|----------------|----------------|
| <b>SLNT</b> 讯括 | V80            |
| Rapoo          | 3500           |
| Logitech       | M215           |
| Shuangfeiyan   | Tianyao G7-630 |

### Приложение G Заземление

### 1. Что такое скачок напряжения?

Скачок - это изменение тока или напряжения в течение очень короткого периода времени. В цепи это длится микросекунды. В цепях 220 В, 5 кВ или 10 кВ изменение напряжения в течение очень короткого времени (около нескольких микросекунд) называется скачком. Скачок напряжения может появиться двумя путями: внешний скачок напряжения и внутренний скачок напряжения.

- Внешний скачок напряжения: Внешний скачок напряжения, в основном, является следствием разряда молнии. Или он появляется от изменения напряжения во время операции включения и выключения в электрическом силовом кабеле.
- Внутренний скачок напряжения: Исследования показывают, что 88% всех скачков при низком напряжении появляются во внутренних объектах здания, например системы кондиционирования, лифта, электросварки, компрессора воздуха, водяного насоса, кнопки питания, копировальной машины и других устройств, имеющих индуктивную нагрузку.

Скачок напряжения от молнии намного превосходит уровень нагрузки, который может поддерживать ПК или микроэлектронные устройства. В большинстве случаев, скачок напряжения может приводить к повреждению микросхемы электронного устройства, завершению работы ПК с ошибкой, ускорению старения компонентов системы, потере данных и т.п. Даже при запуске или остановке маленького индуктивного двигателя мощностью 20 лошадиных сил, скачок напряжения может достигать от 3000 В до 50000 В, что может отрицательно влиять на электронные устройства, использующие ту же самую распределительную коробку.

Для защиты устройства необходимо объективно оценивать окружающую его среду. Так как скачок тесно связан с амплитудой и частотой напряжения, структурой сети, электрическим сопротивлением устройства, уровнем защиты, заземлением и т.д. Защита от молнии должна осуществляться как систематический проект, с учетом всех аспектов защиты (включая здание, кабели передачи, заземления и т.п.). Должно быть всестороннее управление, и должны применяться научные, надежные, практические и экономические меры. Учитывая высокое напряжение во время индуктивной грозы и стандарт Международного электротехнического комитета на гашение энергии, вы должны подготовить множественные предохранительные уровни.

Вы можете использовать стержневой молниеотвод, молниезащитные металлические шины или ловушки для молнии, чтобы уменьшить вред для здания, персонала и имущества.

- Молниезащитные устройства могут быть разделены на три типа. Громоотвод линии высокого напряжения. Существую однофазные молниеотводы на 220 В и трехфазные молниеотводы на 380 В (в основном, соединяемые параллельно, но иногда использующие и последовательное соединение). Вы можете параллельно соединять молниеотвод электрическом кабеле В для **УМЕНЬШЕНИЯ** кратковременного изменения напряжения и отвода тока перегрузки. От шины до устройства обычно три уровня распределение для того, чтобы система могла шаг за шагом уменьшить напряжение и отвести ток, снижая энергию молнии и гарантируя безопасность устройства. Вы можете выбрать один из трех типов молниеотвода высокого напряжения: съемный модуль, оконечное соединение или переносную розетку.
- Разрядник. Это устройство обычно используется в сети ПК и системе связи. Тип соединения - последовательное соединение. После того, как вы соединили разрядник с сигнальным портом, он может разорвать канал поступления обусловленного разрядом молнии броска напряжения к устройству, и с другой стороны, он может разрядить ток на землю, гарантируя правильную работу устройства. Разрядник имеет много разновидностей и широко используется во

многих устройствах, таких как телефон, компьютерная сеть, аналоговая связь, цифровая связь, кабельное телевидение и спутниковые антенны. Вы должны установить разрядник для всех входных портов, особенно находящихся вне помещения.

 Разрядник кабеля питания антенны. Он подходит для антенной системы передатчика или системы устройств при получении беспроводного сигнала. Он также использует последовательное соединение.

При выборе разрядника обращайте внимание на тип порта и надежность заземления. Для некоторого важного оборудования необходимо использовать специальный экранированный кабель. Не соединяйте параллельно непроницаемый для влияния молнии кабель заземления с кабелем заземления разрядника. Убедитесь, что они расположены на достаточном расстоянии друг от друга и соответственно заземлены.

#### 2. Формы заземления

Известно, что заземление является очень сложной технологией в проектировании электромагнитной совместимости, так как здесь отсутствует систематическая теория. Существует много схем заземления, и выбор схемы зависит от структуры и эксплуатационных характеристик системы. Изложенное ниже представляет собой некоторый успешный опыт из нашей прошлой работы.

Одноточечное заземление. На следующем рисунке показано одноточечное заземление. Это соединение обеспечивает общий порт, позволяя передавать сигнал во многие цепи. Если общий порт отсутствует, возникает ошибка при передаче сигнала. В одноточечном заземлении, каждая цепь заземлена только один раз, и цепи соединены в одном и том же порту. Так как имеется единственный общий порт, то отсутствует цепь, и, следовательно, нет помех.

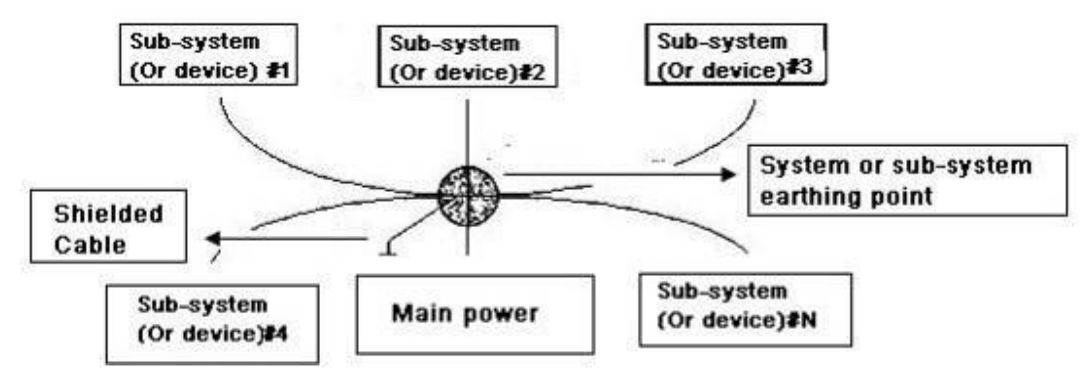

Многоточечное заземление: На следующем рисунке вы видите, что внутренняя цепь использует шасси в качестве общей точки. В то же время шасси всех устройств используют заземление как общий порт. В этом соединении структура заземления может обеспечить более низкое сопротивление заземления, потому что, когда есть многоточечное заземление, каждый кабель заземления является максимально коротким. Параллельное соединение кабеля может также уменьшить общую проводимость высокочастотной проводника заземления. В цепи ΜЫ должны использовать многоточечное заземление, и каждый кабель должен соединяться к земле. Длина заземления должна быть меньше 1/20 длины волны сигнала.

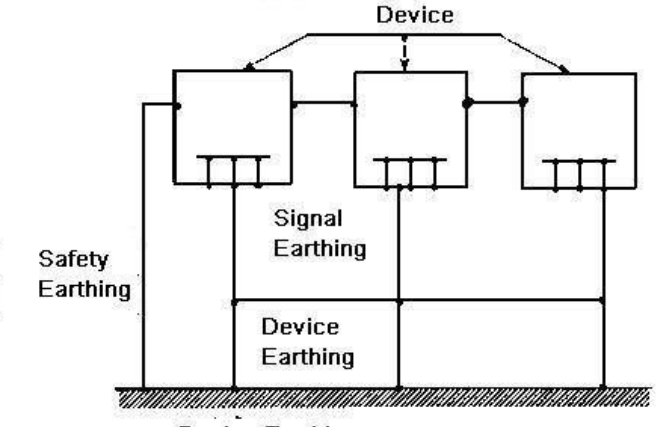

Device Earthing

Смешанное заземление: Смешанное заземление имеет характерные признаки как одноточечного, так и многоточечного соединения. Например, питание в системе должно использовать одноточечное заземление, в то время как радиочастотный сигнал требует многоточечного заземления. Поэтому вы должны использовать следующие соображения при выборе заземления. Для постоянного тока емкостное сопротивление представляет собой открытую цепь, и эта цепь заземлена в одной точке. Для радиочастотного сигнала емкостное сопротивление является благоприятным, и цепь использует многоточечное соединение.

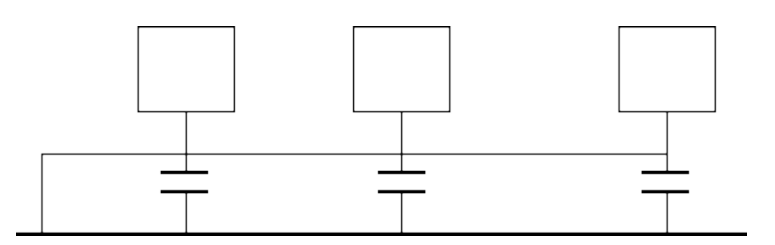

При соединении устройств большого размера (физические размеры устройства и соединительный кабель велики по сравнению с путем волны существующих помех), существует вероятность возникновения помех, когда ток проходит через шасси и кабель. В этой ситуации путь цепи помех обычно проходит в цепи заземления системы.

При рассмотрении заземления следует учитывать два аспекта. Первый аспект - совместимость системы. Второй аспект - внешние помехи, вносимые в цепь заземления, которые приводят к ошибке системы. Так как внешние помехи не являются регулярными, эту проблему разрешить трудно.

### 3. Методы молниенепроницаемого заземления в системе наблюдения

- Система наблюдения должна иметь стабильное молниенепроницаемое заземление для гарантии безопасности персонала и устройства.
- Сопротивление рабочего заземления системы наблюдения должно быть меньше 1 Ом.
- Молниенепроницаемое заземление использует специальный заземляющий проводник из диспетчерского пульта наблюдения к объекту заземления. В качестве заземляющего проводника используется медная изолированная жила или провод. Поперечное сечение заземление должно быть больше 20 мм<sup>2</sup>.
- Заземляющий проводник системы наблюдения не может накоротко или смешанно соединяться с силовым кабелем переменного тока.
- Для всех проводников заземления из диспетчерского пульта к системе наблюдения или проводников заземления других устройств наблюдения используйте медный гибкий кабель с сечением более 4 мм<sup>2</sup>.

- Система наблюдения обычно использует одноточечное заземление.
- Соединяйте земляной вывод 3-контактной розетки в системе наблюдения к порту заземления системы (защитному проводнику заземления).

# 4. Упрощенный способ проверки электрической системы цифровым мультиметром

Для розетки 220 В переменного тока, сверху вниз, Е (проводник заземления), N (нейтраль), L (фаза).

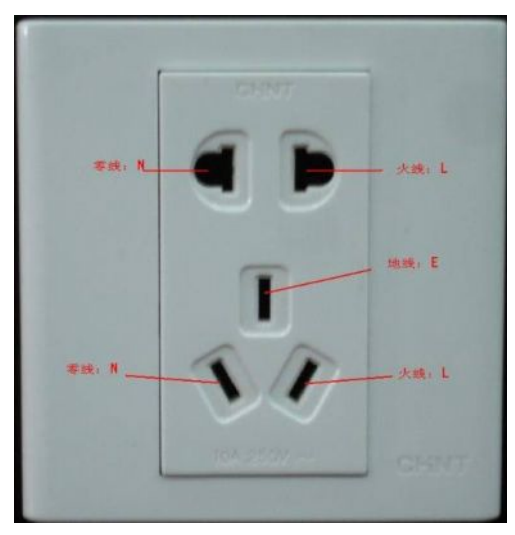

Это упрощенный способ проверки того, что кабельное соединение является стандартным (это неточная проверка).

Важно: В следующих операциях диапазон измерений мультиметра должен быть установлен на 750 В!

### Для Е (проводника заземления)

Переключите цифровой мультиметр в диапазон измерения 750 В переменного тока, одной рукой держите металлический наконченик, а другой рукой вставьте щуп в порт Е розетки. Проверьте показания мультиметра. Если мультиметр показывает 0, то можно сказать, что текущее соединение проводника заземления является стандартным. Если значение больше 10, то имеется индуктивный ток, и соединение проводника заземления не является правильным.

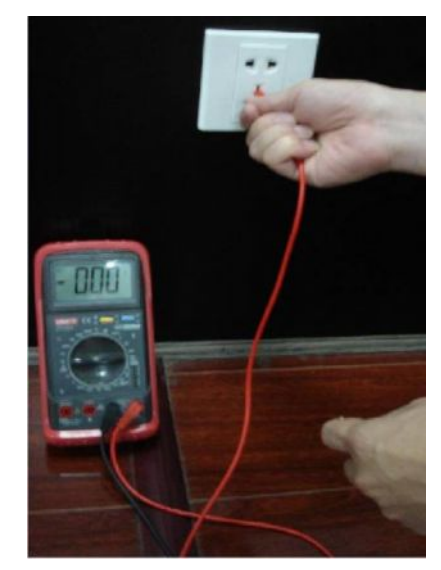

#### Для L (фаза)

Переключите цифровой мультиметр в диапазон измерения 750 В переменного тока, одной рукой держите металлический наконечник, а другой рукой вставьте щуп в порт L розетки. Проверьте показания мультиметра. Если мультиметр показывает 120, то можно сказать, что текущее соединение кабеля под напряжением является стандартным. Если значение меньше 60, то текущее соединение кабеля под напряжением не является правильным, или это вообще не фаза.

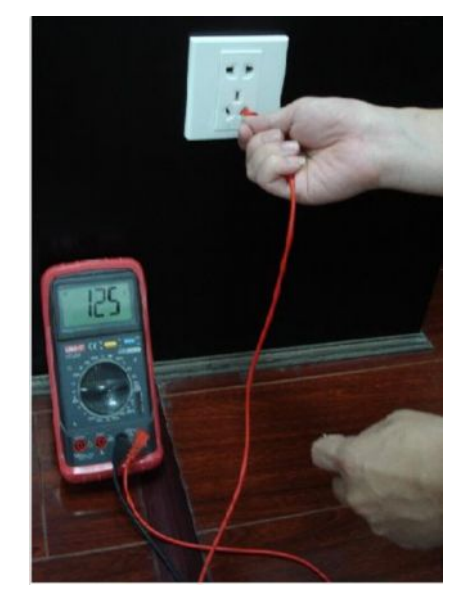

#### Для N (нейтрали)

Переключите цифровой мультиметр в диапазон измерения 750В переменного тока, одной рукой держите металлический наконечник, а другой рукой вставьте щуп в порт N розетки. Проверьте показания мультиметра. Если мультиметр показывает 0, то можно сказать, что текущее соединение кабеля нейтрали является стандартным. Если значение больше 10, то имеется индуктивный ток, и соединение кабеля нейтрали не является правильным. Если значение равно 120, то следует поменять местами соединения нейтрали и фазы.

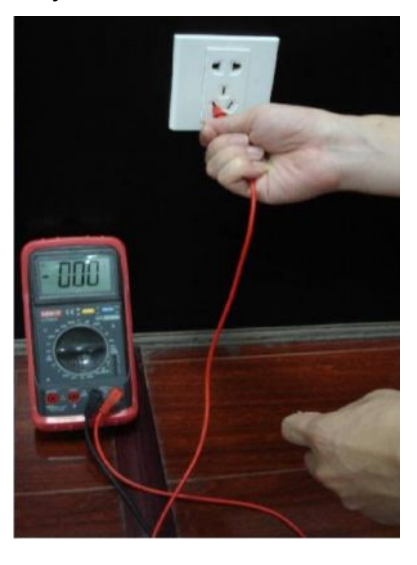

### Приложение Н. Токсичные или опасные материалы или

| Наименование<br>компонента                        | Токсичные или опасные материалы или элементы |    |    |       |     |      |  |
|---------------------------------------------------|----------------------------------------------|----|----|-------|-----|------|--|
|                                                   | Pb                                           | Hg | Cd | Cr VI | PBB | PBDE |  |
| Металлический<br>лист (корпус)                    | 0                                            | 0  | 0  | 0     | 0   | 0    |  |
| Пластиковые<br>части (Панель)                     | 0                                            | 0  | 0  | 0     | 0   | 0    |  |
| Монтажная плата                                   | 0                                            | 0  | 0  | 0     | 0   | 0    |  |
| Крепежные<br>детали                               | 0                                            | 0  | 0  | 0     | 0   | 0    |  |
| Провода и<br>кабель / адаптер<br>переменного тока | 0                                            | 0  | 0  | 0     | 0   | 0    |  |
| Упаковочные<br>материалы                          | 0                                            | 0  | 0  | 0     | 0   | 0    |  |
| Вспомогательные принадлежности                    | 0                                            | 0  | 0  | 0     | 0   | 0    |  |

### элементы.

### Примечание:

О: Указывает, что концентрация опасного вещества во всех однородных материалах в частях ниже соответствующего порога по стандарту SJ/T11363-2006.

Х: Указывает, что концентрация опасного вещества, по меньшей мере, в одном из всех однородных материалов в частях выше соответствующего порога по стандарту SJ/T11363-2006. Во время экологически безопасной продолжительности использования токсичное или опасное вещество или элементы, содержащиеся в продуктах, не будут рассеиваться или видоизменяться таким образом, что использование этих веществ или элементов не будет приводить к какому-либо серьезному загрязнению окружающей среды, каким-либо телесным повреждениям или повреждению каких-либо активов. Потребитель не уполномочен обрабатывать такие вещества или элементы. Возвращайте их соответствующим местным властям для переработки в соответствии с вашими местными законодательными актами.

### Примечание:

- Это руководство используется только в качестве примера. В интерфейсе пользователя могут быть обнаружены небольшие различия.
- Все модели и программное обеспечение подвергаются изменению без предварительного письменного уведомления.
- Если имеется какая-либо неопределенность или противоречие, обратитесь к нам за окончательной трактовкой.
- Посетите наш сайт или свяжитесь с вашим местным дистрибьютором для получения дополнительной информации.